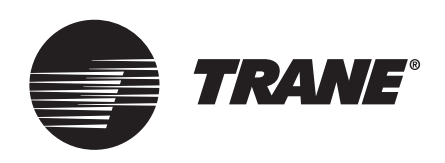

# Voyager™ Microcontrols

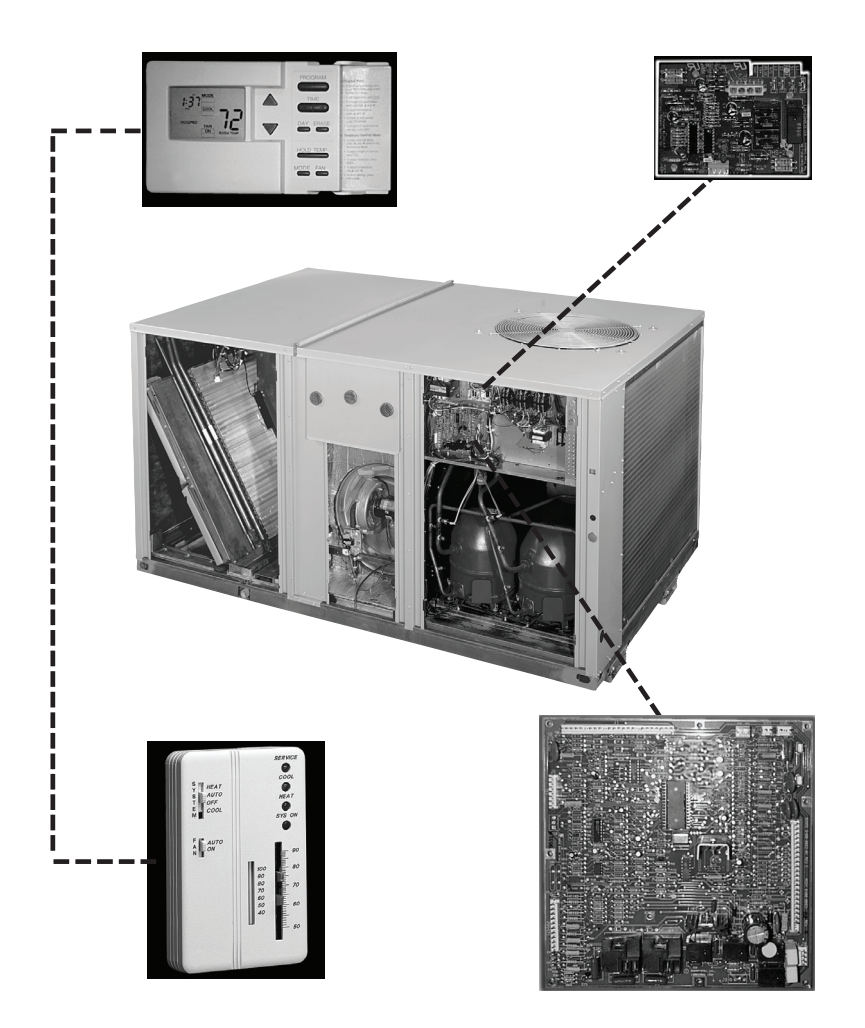

## ASAFETY WARNING

Only qualified personnel should install and service the equipment. The installation, starting up, and servicing of heating, ventilating, and air-conditioning equipment can be hazardous and requires specific knowledge and training. Improperly installed, adjusted or altered equipment by an unqualified person could result in death or serious injury. When working on the equipment, observe all precautions in the literature and on the tags, stickers, and labels that are attached to the equipment.

**RT-SVD006B-EN** 

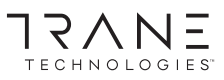

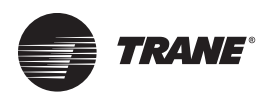

## **Introduction to Microcontrols**

The Voyager Micro was developed with two specific thoughts in mind: comfort and reliability. It provides Proportional/Integral control for superior temperature control and eliminates the need to add time delay relays or anti-short cycle times in the field. The Micro also reduces the number of parts in the control system, which means fewer parts to fail and troubleshoot. In the unlikely event that a problem does occur, the Micro's on-board diagnostics are there to assist and get you back on line fast. Trane is a pioneer in the application of microprocessor controls in the HVAC industry and has extensive experience in the design of hardware and software.

### **New Information**

This revised edition contains information on the following units:

#### Voyager I & II

Voyager 3-25 ton cooling only, gas/electric, and 3-20 ton heat pumps. At the factory these are referred to as Voyager I (VI) and Voyager II (VII), which refers to cabinet size. They are grouped together in this manual because the control strategy is mostly the same regardless of tonnage. They differ only in type of heat, number of stages, etc.

#### Voyager III

Voyager 27.5-50 ton cooling only, gas/electric and electric heat as either constant volume (CV) and variable air volume (VAV) units. At the factory these are referred to as Voyager III (VIII) or Voyager Commercial. Constant volume means that the unit is designed to provide a constant amount of air. Variable air volume means that the unit can provide a modulating quantity of air by means of inlet guide vanes (IGVs) or variable frequency drives (VFDs). Throughout this manual whenever Voyager III controls differ from Voyager I & II, look for "Voyager III Notes".

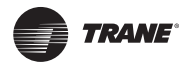

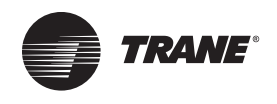

## **Table of Contents**

| Introduction to Microcontrols                                        | . 2      |
|----------------------------------------------------------------------|----------|
| New Information                                                      | . 2      |
| Unitary Control Processor                                            | . 9      |
| Proportional Integral Control                                        | . 9      |
| Zone Sensor Module                                                   | 10       |
| Installation Differences between Microco<br>trol & Electromechanical | n-<br>10 |
| Equipment Protection / Operation Timings<br>And Features             | ,<br>14  |
| Equipment Operation with a Conventional Thermostat Interface (CTI)   | 16       |
| Microcontrol Component Descriptions and Part Numbers                 | ן<br>17  |
| Unitary Control Processor (UCP)                                      | 17       |
| Unitary Economizer Module (UEM)                                      | 17       |
| Unitary VAV Module (UVM)                                             | 17       |
| Defrost Module (DFM)                                                 | 17       |
| Conventional Thermostat Interface (CTI)                              | 18       |
| Trane Communications Interface (TCI-3)                               | 18       |
| Obsolete Trane Communications Interfac (TCI-1)                       | e<br>18  |
| Obsolete Trane Communications Interfac (TCI-2)                       | e<br>18  |
| Obsolete BAYSENS006A/ASYSTAT661A                                     | 19       |
| Obsolete BAYSENS007A/ASYSTAT662A                                     | 19       |
| Obsolete BAYSENS008A/ASYSTAT663A                                     | 19       |
| Obsolete BAYSENS009A/ASYSTAT664A                                     | 19       |
| Obsolete BAYSENS010A                                                 | 20       |
| Obsolete BAYSENS011A                                                 | 20       |
| Obsolete BAYSENS012A/ASYSTAT665A                                     | 20       |
| Obsolete BAYSENS013A                                                 | 20       |
| Obsolete BAYSENS013B                                                 | 21       |
| Obsolete BAYSENS014A                                                 | 21       |
| Obsolete BAYSENS014B                                                 | 21       |
| Obsolete BAYSENS017A                                                 | 21       |
| Obsolete BAYSENS018A                                                 | 22       |
| Obsolete BAYSENS019A/020A/ASYS-<br>TAT666A                           | 22       |
| Obsolete BAYSENS022A                                                 | 22       |
| Obsolete BAYSENS023A/ASYSTAT667A                                     | 22       |

| Obsolete Programmable Zone Sensor Mod-<br>ules       |
|------------------------------------------------------|
| Obsolete Programmable Zone Sensor Mod-<br>ules       |
| Microcontrol Accessories and What They Of-<br>fer    |
| BAYSENS006B/ASYSTAT661B24                            |
| BAYSENS007B / ASYSTAT662B24                          |
| BAYSENS008B / ASYSTAT663B24                          |
| BAYSENS009B / ASYSTAT664B24                          |
| BAYSENS010B24                                        |
| BAYSENS011B25                                        |
| BAYSENS013C25                                        |
| BAYSENS014C25                                        |
| BAYSENS015A Humidity Sensor<br>(OHS, RHS)25          |
| BAYSENS016A Thermistor Sensor (OAS, SAS, RAS, CTS)   |
| BAYSENS017B / ASYSTAT669A26                          |
| BAYSENS019B / ASYSTAT666B (CV 3-50<br>Ton)           |
| BAYSENS020B (Voyager III VAV only)26                 |
| BAYSENS021B (Voyager III VAV only)27                 |
| Electronic Time Clock27                              |
| High Temperature Sensor                              |
| Start Up From the Unit<br>"Test Mode Feature"28      |
| Step Test Mode28                                     |
| Auto Test Mode28                                     |
| Resistance Test Mode                                 |
| Test Mode Voyager 3-25                               |
| Test Mode (3-25 ton):                                |
| VAV Test Mode Voyager 27.5-5030                      |
| CV Test Mode Voyager 27.5-50                         |
| UCP Default Control                                  |
| 27.5-50 ton VAV Modes of Operation32                 |
| Providing Temporary (default) Heating and<br>Cooling |
| Tracer / Tracker / VariTrac                          |
| LED Locations and Status Information35               |
| Unitary Control Processor LED35                      |

# Table of Contents

| Unitary Economizer Module LED 35                                       |
|------------------------------------------------------------------------|
| TCI-1 (Obsolete) - LED                                                 |
| TCI-2 (Obsolete) and 3 (Current) - LED 35                              |
| Cooling Start Up From the Zone Sensor Mod-<br>ule (ZSM) Or Thermostat  |
| Cooling Mode 36                                                        |
| Economizer Operation 3-50 Ton Units 37                                 |
| Dry Bulb Change Over - Field Selectable 38                             |
| Single Enthalpy "Reference" Change Over -<br>Field Selectable          |
| Differential Enthalpy "Comparative" Change<br>Over                     |
| Economizer and Options 3-50 ton Constant Volume Units                  |
| Economizer Set Point - Constant Volume (3-<br>50 tons)                 |
| Economizer Set Point - Variable Air Volume<br>(27.5-50 tons)           |
| How the Economizer Functions Electrically                              |
| Power Exhaust 42                                                       |
| Power Exhaust 3-25 Ton Units:                                          |
| Power Exhaust 27.5-50 Ton Units: 42                                    |
| Heating / Cooling Change Over                                          |
| Cooling and Heating Staging (Constant Vol-<br>ume Only)                |
| Gas Heat Start Up From the Zone Sensor Mod-<br>ule or a Thermostat     |
| Gas Heat Mode (CV 3-50 tons)                                           |
| Electric Heat Start Up From the ZSM or Ther-<br>mostat                 |
| Electric / Electric Heat Mode (Constant Vol-<br>ume 3-50 tons)         |
| Heat Pump Start Up From the ZSM or Thermo-<br>stat                     |
| Low Ambient Mechanical<br>Cooling Operation 48                         |
| Evaporator Defrost Control (EDC) Function (3-<br>25 Tons only)48       |
| Evaporator Defrost Control Function / Frostat (27.5-50 Ton CV and VAV) |
| Heat Pump Defrost Operation                                            |
| Demand Defrost (3-7.5 Ton only) 49                                     |
| Demand Defrost Failures, Diagnostics, and Defaults                     |

| Time Temperature Defrost<br>(10-20 ton only) 50                                |
|--------------------------------------------------------------------------------|
| Time / Temperature Defrost Failures, Diag-<br>nostics, and Defaults            |
| Soft Start Heat Pump 3-20 Ton                                                  |
| Smart Becovery 51                                                              |
| Electrical Measurements 52                                                     |
| With Plugs Connected 52                                                        |
| With Plugs Disconnected                                                        |
| At Disconnected Plug Ends                                                      |
| Trouble Shooting from an Integrated Comfort<br>System (ICS) Device             |
| Recommended Steps for<br>Trouble Shooting55                                    |
| Trouble Shooting Chart "Problem Descrip-<br>tions and Causes"56                |
| Component Failure and Response Chart59                                         |
| Failure Status Diagnostics62                                                   |
| System Failure Status Diagnostics with LED Indicators62                        |
| System Failure Status Diagnostics without<br>LED Indicators62                  |
| Heat Failure Status Diagnostics with LED Indi-<br>cators                       |
| Heat Failure Status Diagnostics without LED Indicators62                       |
| Cool Failure Status Diagnostics with LED Indi-<br>cators                       |
| Cool Failure Status Diagnostics without LED Indicators63                       |
| Service Failure Status Diagnostics with LED Indicators63                       |
| Service Failure Status Diagnostics without<br>LED Indicators64                 |
| Heat Pump/External Auto Stop Status Diag-<br>nostic with LED Indicators64      |
| Heat Pump / External Auto Stop Status Diag-<br>nostic without LED Indicators64 |
| Static Pressure Transducer Status Diagnostic with LED Indicators64             |
| Static Pressure Transducer Status Diagnostic without LED Indicators65          |
| Supply Air High Limit Duct Static Status Diag-<br>nostic with LED Indicators65 |
| Supply Air High Limit Duct Static Status Diag-                                 |

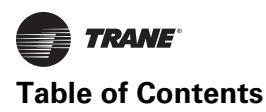

| nostic without LED Indicators                                   | ,  |
|-----------------------------------------------------------------|----|
| Testing the Unitary<br>Control Processor (UCP)                  | ;  |
| Test Mode Functions Properly but Erratic Normal Operation66     | ;  |
| Constant Volume 3-50 Ton                                        |    |
| Variable Air Volume (VAV) 27.5-50 Ton . 66                      | ;  |
| Forcing Condenser Fan Cycling (12.5-25 Ton<br>Only)66           | 1  |
| Forcing Condenser Fan Cycling<br>(27.5-50 Ton) 66               | į  |
| Forcing Evaporator Defrost Control (EDC) Cy<br>cle (3-25 Ton)67 | /- |
| Forcing Economizer Operation                                    |    |
| Testing Zone Sensor Module (ZSM) 68                             |    |
| ZSM Terminal Identification                                     |    |
| Test 1: UCP Zone Temperature Input Test 68                      | 3  |
| Test 2: UCP Cooling and Heating Set point In put Test           | 1- |
| Test 3: UCP Mode Input Test 69                                  |    |
| Test 4: LED Indicator Test                                      |    |
| Testing Programmable Zone Sensor Module(ZSMs)70                 | )  |
| BAYSENS012A, 018A DIP switch & set-up 70                        | )  |
| BAYSENSO19A/023A<br>DIP Switches & Setup                        |    |
| Programmable Troubleshooting Chart for BAYSENS019A/020A/023A    |    |
| BAYSENS019B Options Menu                                        |    |
| BAYSENS020B Options Menu                                        |    |
| Programmable Troubleshooting Chart for BAYSENS019B/020B         |    |
| Testing Unitary<br>Economizer Module (UEM)                      | ;  |
| Test 1: Verifying UCP Communication with UEM                    | ;  |
| Test 2: Verifying That The ECA<br>Is Functional                 | ;  |
| Test 3: Testing the UEM Minimum Position Potentiometer77        |    |
| Test 4: Testing Sensor Inputs and Exhaust Fan Output            |    |
| Test 5: Testing the Sensors                                     | (  |
| Testing the Defrost Module (10-20 Ton Heat<br>Pumps only) 83    |    |

| Test 1: Simulates an open Defrost Termina-         tion Switch (DT)               |
|-----------------------------------------------------------------------------------|
| Test 2: Simulates a closed Defrost Termina-<br>tion Switch (DT)83                 |
| Test 3: Testing the SOV Relay Circuit83                                           |
| Testing The CTI (3-50 Ton CV only)87                                              |
| Test 1: Testing UCP - CTI Communication 87                                        |
| Test 2: Testing the Compressor Stages Out-<br>put                                 |
| Test 3: Testing Heat Stages Output87                                              |
| Test 4: Testing Fan & Reversing Valve* out-<br>put                                |
| Testing the Exhaust Fan Set Point Panel (27.5-<br>50 Ton)                         |
| Unit Variable Air Volume Module (UVM) Test<br>Procedures (27.5-50 Ton)90          |
| Test 1: Testing Inlet Guide Vane/Variable Fre-<br>quency Drive (IGV/VFD) Output90 |
| Test 2: Testing the Static Pressure Transducer Input90                            |
| Test 3: Testing UVM Sensor Inputs90                                               |
| Test 4: Testing the VAV Set Point Input90                                         |
| Test 5: Testing the Inlet Guide Vane Actuator<br>(IGVA)90                         |
| Test 6: Testing the VFD                                                           |
| Test 7: Testing the VAV Set Point Panel91                                         |
| Testing The UCP / TCI Interface                                                   |
| Test 1: Testing the UCP Output to the TCI 94                                      |
| Erratic Unit Operation (3-25 ton)96                                               |
| Economizer wiring harness has conductor(s) shorted to ground:                     |
| Equipment wiring harness damaged in facto-<br>ry installation:                    |
| A terminal backed out of the 15 pin polarized plug:                               |
| J4 or J5 on the UCP not wired or plugged in properly (3-50 ton):                  |
| The polarized plugs are not configured prop-<br>erly on Heat Pump (3-20 ton):96   |
| The Equipment Fails to Energize or De-Ener-<br>gize A Component98                 |
| A UCP on board relay may have failed:98                                           |
| Brass jumpers for compressor disable input are loose, corroded or missing:98      |
| Will Not Work With A CTI (Constant Volume                                         |

| only)                                                                                   |
|-----------------------------------------------------------------------------------------|
| No Comm. between Integrated Comfort Systems (ICS) & Voyager 100                         |
| TCI-1 (Obsolete) is being utilized: 100                                                 |
| No communication between Voyager and VariTrac CCP:                                      |
| DIP switches on the TCI are set incorrectly<br>(VariTrac): 100                          |
| The communication link is connected to Vari-<br>Trac CCP incorrectly:                   |
| High Temperature input on TCI 100                                                       |
| TCI-2 (Obsolete) is being utilized: 100                                                 |
| TCI-3 is being utilized, and Com Link board Non-isolated communication: 101             |
| DIP switches on the TCI are set incorrectly: 101                                        |
| An ICS component failure may have oc-<br>curred: 101                                    |
| Sensors Fail And Return To Normal On An ICS<br>Installation                             |
| Moisture on UEM has compromised integrity of conformal coating:                         |
| Temperature Swings, Bounces between Heat-ing and Cooling103                             |
| ZSM installation/location can accentuate zone temperature swings:                       |
| Evaporator Coil Icing (3-25 ton) 104                                                    |
| Low ambient mechanical cooling with large quantities of outdoor air:                    |
| Excessive amounts of bypass from discharge to return air intake:                        |
| Operating mechanical cooling under low air flow, or low refrigerant charge: 104         |
| Operating equipment in a process applica-<br>tion, with return air lower than 68°F: 104 |
| Failure or removal of Outdoor Air Sensor<br>(OAS):                                      |
| Solutions To Evaporator<br>Coil Icing (3-25 ton)                                        |
| Installing a direct sensing evaporator defrost control (EDC): 105                       |
| Modifying configuration of condenser fan cy-<br>cling temps (12.5-25 Ton):              |
| Installing a head pressure control device to modulate condenser fan speed: 106          |
| Installing hot gas bypass, liquid injection                                             |

| type:                                                                      |
|----------------------------------------------------------------------------|
| Installing hot gas bypass, bypass to evapora-<br>tor inlet:                |
| Conditions Which Can Cause Incomplete Heat<br>Pump Defrost107              |
| OAS out of calibration/mis-located (Demand Defrost 3-7.5 Ton):107          |
| CTS out of calibration/mis-located (Demand Defrost 3-7.5 Ton):             |
| DT out of calibration/mis-located (Time/<br>Temp. Defrost 10-20 Ton):      |
| UCP F1 fuse or TNS1 transformer over current device blows (3-25)108        |
| Multiple UCP U5 Chip Failures109                                           |
| Factory or Field mis-wire of AC voltage to U5 chip:                        |
| Replacing defrost or condenser fan DC relays with AC coils:109             |
| Multiple UCP U6 Chip Failures110                                           |
| Failure to install edge protector on a raw met-<br>al edge (Voyager 3-25): |
| Wiring harness damaged in factory or field installation:                   |
| Replacing power exhaust relay (DC) with AC coil relay:                     |
| Pin Descriptions & Voltages111                                             |
| Voltages and Descriptions Available at the LTB, Prior to 06/93             |
| Voltages and Descriptions Available At The LTB, After 06/93 (3-50 ton)     |
| Voyager 27.5-50 Ton LTB-2 Pin Descriptions<br>& Voltages111                |
| Voyager 27.5-50 Ton LTB-3 Pin Descriptions<br>& Voltages111                |
| Voyager 27.5-50 Ton LTB-4 Pin Descriptions<br>& Voltages111                |
| UCP Pin Descriptions & Voltages 3-25 Ton112                                |
| UCP Pin Descriptions & Voltages 27.5-50 Ton113                             |
| UEM Pin Descriptions & Voltages 3-50 Ton114                                |
| UVM Pin Descriptions & Voltages 27.5-50 Ton114                             |
| VAV Set Point Panel 27.5-50 Ton115                                         |
| DFM Pin Descriptions & Voltages                                            |

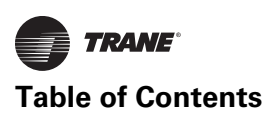

| 3-20 Ton 115                                                              |
|---------------------------------------------------------------------------|
| CTI Pin Descriptions & Voltages 3-50 Ton 116                              |
| TCI-1 Pin Descriptions & Voltages 3-50 Ton 116                            |
| TCI-2 Pin Descriptions & Voltages 3-50 Ton 117                            |
| TCI-3 Pin Descriptions & Voltages 3-50 Ton 117                            |
| Low Voltage Identification through Wire Color<br>Coding (3-25 only) 118   |
| General Specifications Of Control Compo-<br>nents                         |
| Microcontrol Printed Circuit Board Switch Set-<br>tings 120               |
| Unitary Control Processor (UCP) Switch Set-<br>ting Table 120             |
| Unitary Economizer Module (UEM) Switch Setting Table                      |
| Defrost Module (DFM) Switch Setting Table (10-20 ton) 120                 |
| Unitary Variable Air Volume Module (UVM)<br>switch settings (27.5-50 ton) |
| UCP Configuration Input (3-25 ton) 121                                    |
| UCP Configuration Input (27.5-50 ton) 121                                 |
| UCP "Snubber Circuits" 122                                                |
| UCP Outputs To 29 - 32 Volt DC LOADS 123                                  |
| Software Change History 124                                               |
| 3-25 ton UCP Identification and Software Change History                   |
| 27.5-50 ton UCP Identification And Software<br>Change History             |
| 3-50 ton CTI Identification and Software Change History 127               |
| Abbreviation Glossary-Microcontrol/ICS 128                                |

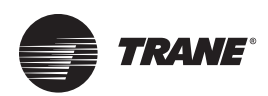

## **Unitary Control Processor**

The Unitary Control Processor (UCP) includes the following functions:

- Controls decision making processes in place of a thermostat
- Functions as a proportional integral control for superior comfort
- Controls cooling & heating staging and timing
- Contains many other equipment protection and operational enhancement features

## Unitary Control Processor as a Decision Making Process.

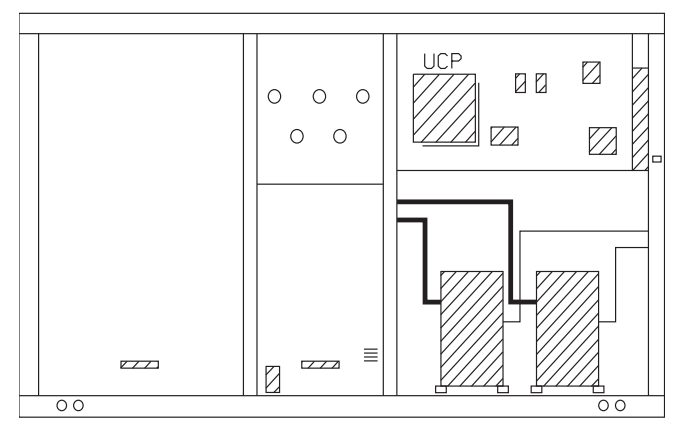

## **Proportional Integral Control**

Proportional Integral Control (PI), located in the UCP enables space temperature control by the following:

- Sets the corrective action proportional to the error of deviation from the set point.
- Sets the rate of corrective action proportional to the error, resulting in the elimination of steady state error.

#### **Proportional Integral Control as a Corrective** Action.

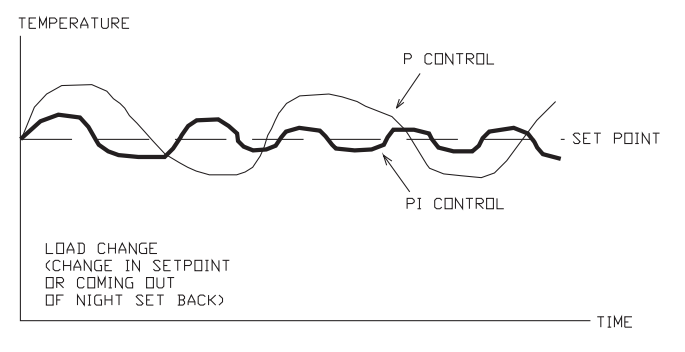

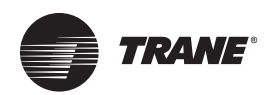

## **Zone Sensor Module**

The Zone Sensor Modules (ZSMs) replace a thermostat by providing the operator interface and zone temperature sensor input for the UCP. A Zone Sensor Module (ZSM) is required for each constant volume system, unless a Conventional Thermostat Interface (CTI), or VariTrac II with CCP is being used.

#### **Voyager III Note:**

Variable Air Volume (VAV) units, 27.5-50 ton can use similar controllers, or they can be operated from the VAV panel in the rooftop unit. For more information see "UCP Default Control," p. 31

ZSMs are available with the following features:

Remote sensing capabilities

Space temperature

Programmable models Manual & Auto changeover Very simple to use

averaging capabilities Single or Dual set point

Very simple to use

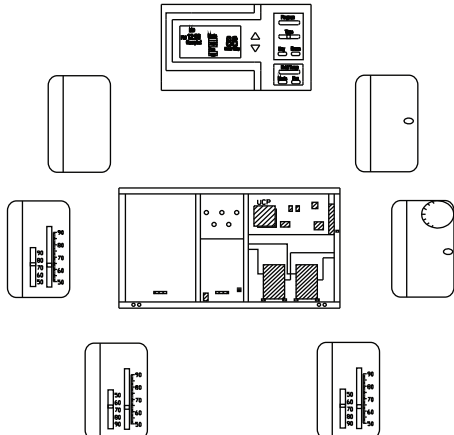

#### Installation Differences between Microcontrol & Electromechanical

INSTALLATION DIFFERENCES BETWEEN MIRCOCONTROL & ELECTROMECHANICAL

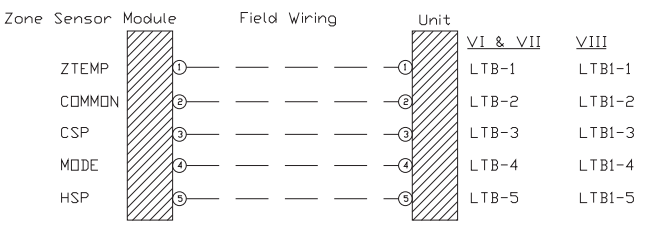

#### Wiring

There are differences between microelectronic control units and electromechanical units. The most obvious difference is that typical industry terminal designations are not used. In other words, "R-G-Y-W-B" are not used. This is a very big change, but in reality it is a simplification. Terminal designations are now 1-2-3-4-5 etc.

The terminal designations on the Zone Sensor Modules (ZSMs) are identical to the terminal designations on the Low Voltage Terminal Board (LTB). No more wondering what thermostat terminal goes to what unit terminal.

Customer control wiring connections are as simple as: 1 to 1, 2 to 2, 3 to 3, 4 to 4, 5 to 5, and so on.

#### Voyager III note:

VAV units use the VAV set point panel for supply air and morning warm-up set points.

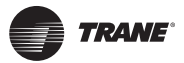

## **Obsolete Zone Sensor Module Descriptions**

|                       | Accessory Model #        | Zone Sensor Module<br>Description | Required # Conductors | Terminal<br>Description |
|-----------------------|--------------------------|-----------------------------------|-----------------------|-------------------------|
| Heat/Coc              | 51                       |                                   |                       |                         |
|                       | BAYSENS006A              | Single Set Point                  | 4                     | 1.2.3.4                 |
|                       | ASYSTAT661A              | Manual Change Over                |                       | , , -,                  |
|                       | BAYSENS008A              | Dual Set Point                    | 5                     | 1,2,3,4,5               |
|                       | ASYSTAT663A              | Manual / Auto                     |                       |                         |
|                       |                          | Change Over                       |                       |                         |
|                       | BAYSENS010A              | Dual Set Point with               | 10                    | 1,2,3,4,5,              |
|                       |                          | LEDs Manual / Auto                |                       | 6,7,8,9,10              |
|                       |                          | Change Over                       |                       |                         |
|                       | BAYSENS019A/020A         | Programmable with                 | 3-7                   | 12,14                   |
|                       | ASYSTAT666A              | Night Setback and                 |                       |                         |
| Heat Dum              | an l                     | LCD Indicators                    |                       | 7-10 Optional           |
|                       | BAYSENS007A              | Single Set Point                  | 6                     | 1,2,3,4,                |
|                       | ASYSTAT662A              | Manual Change Over                |                       | 6,7                     |
|                       |                          | -                                 |                       |                         |
|                       | BAYSENS009A              | Dual Set Point                    | 7                     | 1,2,3,4,5,              |
|                       | ASYSTAT664A              | Manual / Auto                     |                       | 6,7                     |
|                       |                          | Change Over                       |                       |                         |
|                       | BAYSENS011A              | Dual Set Point with               | 10                    | 1,2,3,4,5,              |
|                       |                          | LEDs Manual / Auto                |                       | 6,7,8,9,10              |
|                       |                          | Change Over                       |                       |                         |
|                       | BAYSENSO23A              | Programmable with                 | 3-7                   | 7,8,9,10,11,            |
|                       | ASYSTAT667A              | Night Setback and                 |                       | 12,14                   |
|                       |                          | LCD Indicators                    |                       | 7-10 Optional           |
| Heat / Co             | ool Or Heat Pump         |                                   |                       |                         |
|                       | BAYSENS012A              | Programmable with                 | 2                     | 11,12                   |
|                       | ASYSTAT665A              | Night Setback                     |                       |                         |
|                       | BAYSENS018A              | Programmable with                 | 6                     | 7,8,9,10,               |
|                       |                          | Night Setback and                 |                       | 11,12                   |
|                       |                          | LCDs                              |                       |                         |
|                       | BAYSENS022A              | Digital with LCD                  | 3                     | 11,12,14                |
|                       |                          | Temperature Display               |                       |                         |
| Tracer / <sup>-</sup> | Tracker / ComforTrac ICS |                                   |                       |                         |
|                       | BAYSENS013A              | Override Sensor                   | 2                     | 1,2                     |
|                       | BAYSENS013B              |                                   |                       |                         |
|                       | BAYSENS014A              | Override Sensor                   | 3                     | 1,2,3                   |
|                       | BAYSENS014B              | with Set Point                    |                       |                         |

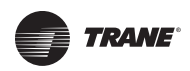

### ZSM Current Zone Sensor Module Descriptions

|            | Accessory Model #       | Zone Sensor Module<br>Description | Required # Conductors | Terminal<br>Connections |
|------------|-------------------------|-----------------------------------|-----------------------|-------------------------|
| Heat/Cool  | I                       |                                   |                       |                         |
|            | BAYSENS006B             | Single Set Point                  | 4                     | 1,2,3,4                 |
|            | ASYSTAT661B             | Manual Change Over                |                       |                         |
|            | BAYSENS008B             | Dual Set Point                    | 5                     | 1,2,3,4,5               |
|            | ASYSTAT663B             | Manual / Auto                     |                       |                         |
|            |                         | Change Over                       |                       |                         |
|            | BAYSENS010B             | Dual Set Point with               | 10                    | 1,2,3,4,5,              |
|            |                         | LEDs Manual / Auto                |                       | 6,7,8,9,10              |
|            |                         | Change Over                       |                       |                         |
|            | BAYSENS017B             | Remote sensor                     | 2                     | 1, 2                    |
|            | BAYSENS019B/020B        | Programmable with                 | 3-7                   | 7,8,9,10,               |
|            | ASYSTAT666B             | Night Setback and                 |                       | 11,12,14,               |
|            |                         | LCD Indicators                    |                       | 7-10 optional           |
|            | BAYSENS021A             | VAV Remote Panel                  | 4-9                   | 1,2,3,4,6,7,            |
|            |                         | w/out Night Setback               |                       | 8,9,10                  |
|            |                         |                                   |                       | 6-10 optional           |
| Heat Pum   | р                       |                                   |                       |                         |
|            | BAYSENS007B             | Single Set Point                  | 6                     | 1,2,3,4,                |
|            | ASYSTAT662B             | Manual Change Over                |                       | 6,7                     |
|            | BAYSENS009B             | Dual Set Point                    | 7                     | 1,2,3,4,5,              |
|            | ASYSTAT664B             | Manual / Auto                     |                       | 6,7                     |
|            |                         | Change Over                       |                       |                         |
|            | BAYSENS011B             | Dual Set Point with               | 10                    | 1,2,3,4,5,              |
|            |                         | LEDs Manual / Auto                |                       | 6,7,8,9,10              |
|            |                         | Change Over                       |                       |                         |
|            | BAYSENS017B             | Remote sensor                     | 2                     | 1, 2                    |
|            | BAYSENS019B             | Programmable with                 | 3-7                   | 7,8,9,10,               |
|            | ASYSTAT666B             | Night Setback and                 |                       | 11,12,14,               |
|            |                         | LCD Indicators                    |                       | 7-10 optional           |
| Tracer / T | racker / ComforTrac ICS |                                   |                       |                         |
|            | BAYSENS013C             | Override Sensor with              | 2                     | 1,2                     |
|            |                         | Override / Cancel                 |                       |                         |
|            | BAYSENS014C             | Override Sensor with              | 3                     | 1,2,3                   |
|            |                         | Set Point and Override / Cancel   |                       |                         |

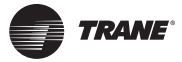

### **ZSM Control Wiring Tables**

#### **Control Wiring Tables**

| Standard Zone Sensor Module                                                                                        |                     | Conventional Thermostat                                                                                                    |                     |
|----------------------------------------------------------------------------------------------------|---------------------|----------------------------------------------------------------------------------------------------|---------------------|
| Wire Size                                                                                                    | Maximum Wire Length | Wire Size                                                                                                    | Maximum Wire Length |
| 22-gauge                                                                                                    | 150 feet            | 22-gauge                                                                                                    | 30 feet             |
| 20-gauge                                                                                                    | 250 feet            | 20-gauge                                                                                                    | 50 feet             |
| 18-gauge                                                                                                    | 375 feet            | 18-gauge                                                                                                    | 75 feet             |
| 16-gauge                                                                                                    | 600 feet            | 16-gauge                                                                                                    | 125 feet            |
| 14-gauge                                                                                                    | 975 feet            | 14-gauge                                                                                                    | 200 feet            |
| Zone Sensor Module (ZSM) to Low Voltage<br>Terminal Board (LTB), and Remote Sensor to<br>Zone Sensor Module (ZSM). |                     | Conventional Thermostat Interface (CTI) Installation.<br>Voyager III Note: CTI can be used on constant volume units only.<br>Standard Thermostat to Low Voltage Terminal Board (LTB). |                     |
| Wire Type = Standard Thermostat Wire, solid conductor                                                              |                     | Wire Type = Standard Thermostat Wire, Solid Conductor.                                                                                                    |                     |
| Note: Total resistance must not exceed 5 Ohms, or ZSM calibration / accuracy may be affected.                      |                     | Note: Total resistance must not exceed 1 Ohm; or CTI and low voltage transformer will be over powered.                                                                                |                     |

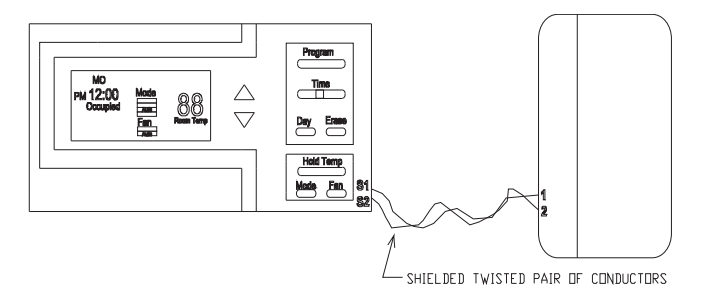

#### **Remote Sensor to Programmable ZSM**

Type = Shielded Twisted Pair of Conductors.

Specification = 18-gauge / Belden 8760 or equivalent. Length = 1,000 feet, or less.

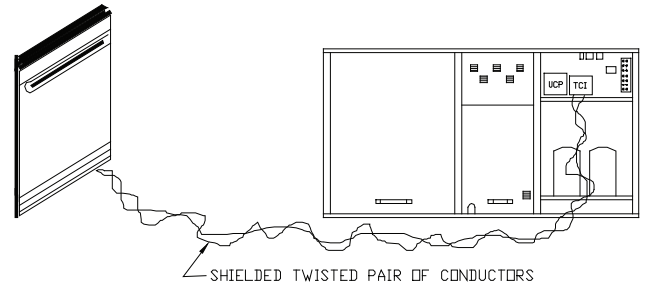

#### Integrated Comfort System (ICS) Device

Type = Shielded Twisted Pair of Conductors. Specification = 18-gauge / Belden 8760 or equivalent. Length = 5,000 feet, or less.

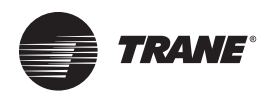

## **Equipment Protection / Operation Timings And Features**

#### Increased Reliability

 Fewer components (moving electromechanical parts); less likelihood of equipment down time or failure. Standard

#### **Proportional Integral (PI) Control**

• Proportional - sets corrective action proportional to deviation from set point. Integral - fine-tunes the rate of corrective action proportional to the error (results in superior temperature control). **Standard** 

#### Built In "TEST" Mode

• Aids in quick verification of system and control operation; exercises both hardware and software (no special tools required). **Standard** 

#### **On Board Diagnostics**

• Assists with equipment troubleshooting if a problem should occur. **Standard** 

#### Low Ambient Start Timer (LAST) Function

• Bypasses low pressure control when a compressor starts, eliminating nuisance compressor lockouts. **Standard** 

#### **Anti Short Cycle Timer (ASCT) Function**

 Provides a three (3) minute minimum "ON" time and a three (3) minute minimum "OFF" time for compressors; enhances compressor reliability by ensuring proper oil return. Standard

#### **Time Delay Relay (TDR) Function**

 Provides an incremental staging delay between compressors; minimizes equipment current inrush and consumption by keeping compressors from starting simultaneously. Standard

#### **Built In Fan Delay Relay (FDR) Function**

• Provides custom indoor fan timing sequences for the different types of equipment, enhancing efficiency and reliability. **Standard** 

#### **Built In Evaporator Defrost Control Function**

- Provides low ambient cooling down to 0° F.
   Standard
- Built in Froststat for Voyager 27.5-50 ton units -Provides low ambient cooling down to 0°F.
   Standard

#### **Integral Electric Heat Staging**

• Stages electric heaters "OFF" and "ON", eliminating the use of sequencers. **Standard** 

#### Intelligent Fallback

 Built in Default Control provides adaptive operation, which allows the equipment to continue to operate, and provide comfort in the event of certain input failures. Also, allows temporary operation without a Zone Sensor Module (ZSM).
 Standard

#### Emergency Stop Terminals on Low Voltage Terminal Board (LTB-16 & LTB-17)

• Provides a convenient point to disable the equipment completely and immediately. **Standard** 

#### **Lower Installation Cost**

 When using a standard Zone Sensor Module (ZSM), control voltage wiring may be run up to five (5) times further than any electromechanical system with no increase in wire gauge. Example: Electromechanical System - 75 feet using 18-gauge wire. Microcontrol System - 375 feet using 18 gauge wire. Standard

#### **Alternating Lead/Lag**

Note: Dual Compressor or Dual Circuit Models Only.

 During periods of part load operation, each compressor cycles alternately as circuit number one, equalizing compressor wear and run time. Enabled by cutting the wire at UCP junction number J1-7. Standard

#### **Demand Defrost on 3-7.5 Ton Heat Pumps**

• Defrosts only if needed; not based on time like most other systems. Adapts to changing weather conditions and lowers operating costs. **Standard** 

#### Heat Pump on 3-20 Ton Soft Start

• Provides a smooth transition into heating after defrost, minimizing noise and compressor stress associated with switch over. **Standard** 

## Heat Pump on 3-20 Ton Smart Recovery and Smart Staging

 Inhibits auxiliary heat operation if the space is recovering adequately (0.1° F./minute) with the heat pump alone, providing considerable savings in operating costs. Standard

#### **Remote Sensing**

• All Zone Sensor Modules (ZSMs) have remote sensing capabilities. **Standard** 

#### **Space Temperature Averaging**

 All standard ZSMs have space temperature averaging capabilities.

**Note:** Requires a minimum of four (4) remote sensors.

#### **Supply Air Tempering**

 A built in feature enabled using a programmable ZSM or ICS device. When in the HEAT mode (and not actively heating), if supply air temperature drops 10° F. below the heating set point, heat is turned on until supply air temperature rises to a point 10° F. above the heating set point. Provides temperate air during the "OFF" cycle, and eliminates cold air dumping from supply ducts. Extremely effective when introducing large quantities of fresh air.

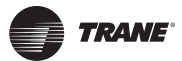

#### **Built In Night Set Back And Unoccupied Functions**

- When using a standard dual set point/auto change over ZSM, enable this function by applying a short across terminals LTB-11 and LTB-12. Sets cooling set point up a minimum of 7° F., sets heating set point back a minimum of 7° F., forces outside air damper (if present) minimum position to zero, and forces fan operation to automatic. Accessory (requires time clock accessory or field supplied/installed switch or contacts)
- When using a standard single set point/manual change-over ZSM setback/setup will not occur but other unoccupied functions will. Accessory (requires time clock accessory or field supplied/installed switch or contacts). See defaults, Section 8.8 for more information.
- Voyager III Note: For VAV- mechanical cooling is disabled, outside air damper will close, and the fan stays off except for unoccupied heating mode (if present). IGVs and VAV boxes are forced open during transition from occupied to unoccupied.

#### Selectable Economizer Dry Bulb Change Over

 Allows the capability of selecting the following dry bulb change over points: 55, 60 or 65° F. Standard with economizer

#### **Economizer Preferred Cooling**

• Provides fully integrated operation. Will not turn on a compressor with the economizer, if the space is recovering adequately with the economizer alone (0.2° F./minute). Allows the equipment to be utilized in more varied applications. **Standard with** economizer

#### Morning warm-up Control – (VAV units)

• With a programmable sensor, ICS device or standard VAV set point panel.

#### Daytime warm-up Control – (VAV units)

• When using morning warm-up, the daytime control is available or can be disabled. **Standard** 

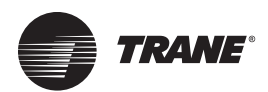

## Equipment Operation with a Conventional Thermostat Interface (CTI)

When a CTI and a conventional mechanical thermostat are applied to the unit, operation differs. Thermostat logic is different; therefore some features discussed previously are not available. They are as follows:

- The Supply Air Tempering feature is not available. If outdoor air is being introduced through the equipment, discharge air temperature may be cold when not actively heating.
- Proportional Integral (PI) control is not available.
- On Board Diagnostics are only available on the Unitary Control Processor (UCP) at the J7 pins, instead of the Low Voltage Terminal Board (LTB).
- Intelligent Fall Back is not available. If a failure occurs in the device controlling the equipment, operation will cease.
- Heat Pump Smart Recovery and Smart Staging is not available. Heat Pump operation becomes more costly unless the generic control being applied can accomplish this.
- Remote Sensing Capabilities are not available on mechanical thermostats.
- Space Temperature Averaging capabilities are not available on mechanical thermostats.
- Built in Night Set Back and Unoccupied Functions are not available on mechanical thermostats.
- Built in Unoccupied mode is not available on mechanical thermostats.
- **Note:** Installation can be more costly. In addition to the price of Conventional Thermostat Interface and the thermostat or generic control, the control wiring size must be increased. Troubleshooting becomes more complex, because of the additional hardware (i.e. CTI Module).

#### **Voyager III Notes:**

1) Not an option on VAV units.

2) On CV units the unit is limited to 2 stages of cooling.

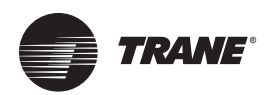

## Microcontrol Component Descriptions and Part Numbers

## **Unitary Control Processor (UCP)**

Main board in the unit control box, which is standard in all microcontrol units. The computer and program reside in this board. This is the brain of the control system.

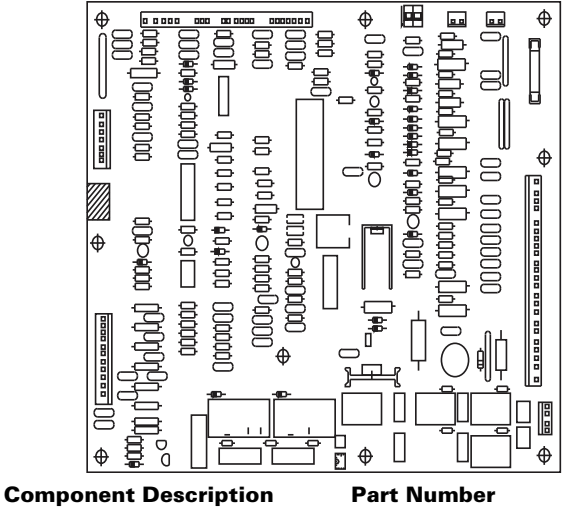

Unitary Control Processor (UCP) 3-25 tons Unitary Control Processor MOD-01164

MOD-0405 cessor

(UCP) 27.5-50 tons

## **Unitary Economizer Module (UEM)**

Board located in economizer section on 3-25 ton units, and unit control box on 27.5-50 ton units. Standard in all microcontrol economizers, motorized outside air dampers, and BAYDIAG001A. Allows UCP to directly control the economizer actuator (ECA). This is the hardware interface between the UCP and the economizer actuator (ECA) motor.

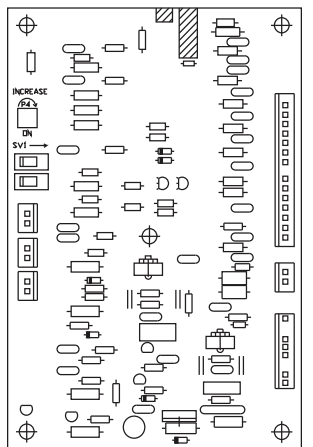

**Component Description** 

Part Number MOD-0145

Unitary Economizer Module (UEM) Standard board located in unit control box on 27.5-50 Ton

Unitary VAV Module (UVM)

Vav units. Provides a 2 to 10 VDC output to control Inlet Guide Vanes or Variable Frequency Drive.

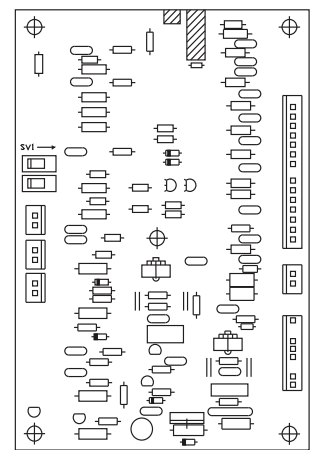

**Component Description** Unitary VAV Module (UVM) Part Number MOD-0146

## Defrost Module (DFM)

Small board located in the unit control box. Standard in 10-20 ton microcontrol heat pumps only. Provides time / temperature input to the UCP for time / temperature defrost.

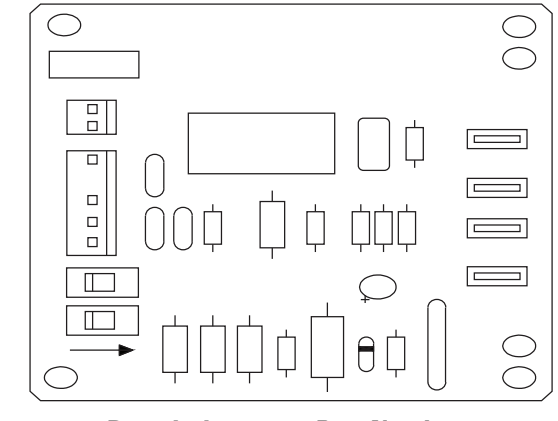

**Component Description** 

Defrost Module (DFM)

Part Number BRD-0742

•

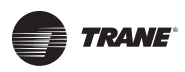

## **Conventional Thermostat Interface (CTI)**

Accessory (BAYCTHI001C) field or factory installed board, mounted in unit control box to the right of the UCP board. Allows system to be operated by a conventional thermostat or through dry contact closure type controls. The only difference in hardware between VI/VII/VIII is the cable length from the UCP to the CTI. Can only be used on constant volume units.

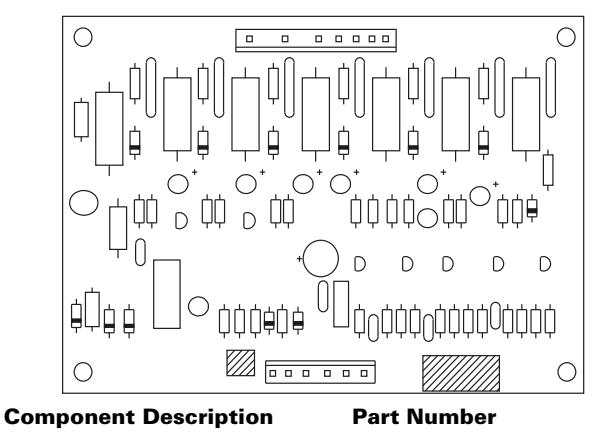

**Conventional Thermostat** Interface (CTI)

## **BRD-0968**

## Trane Communications Interface (TCI-3)

Accessory (BAYICSI001B) field or factory installed board, mounted in unit control box to the right of the UCP board. Allows system to communicate with, and be controlled by Tracer, the Tracker "STAT" 4/7/16 series, and VariTrac bypass VAV system.

#### Voyager III (VAV) Note:

VariTrac can not be used with Voyager III VAV. Used with constant volume units only.

Note: Obsolete ComforTrac and VariTrac Comfort Manager also require this interface.

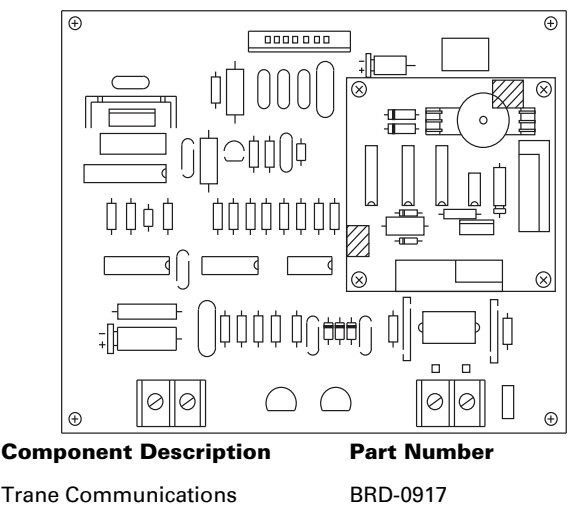

Interface (TCI-3))

## **Obsolete Trane Communications Interface** (TCI-1)

Accessory field installed board, mounted in unit control box to the right of the UCP board. Allows system to communicate with, and be controlled by, Tracer / Tracker / ComforTrac Integrated Comfort System (ICS) Building Management Devices.

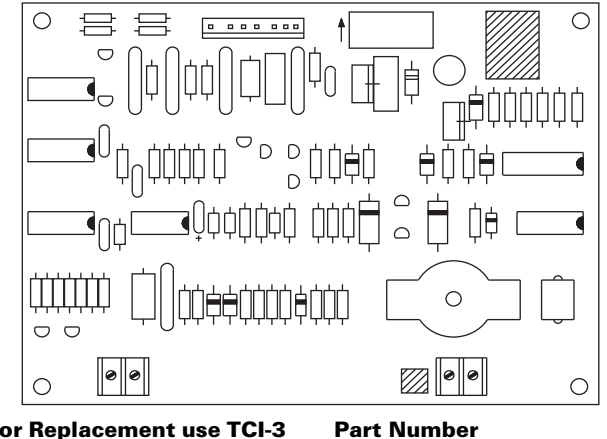

For Replacement use TCI-3

Interface (TCI-3)

BRD-0917 **Trane Communications** 

#### Obsolete Trane Communications Interface (TCI-2)

Accessory field installed board, mounted in unit control box to the right of the UCP board. Allows system to communicate with, and be controlled by, VariTrac Comfort Manager zoning system.

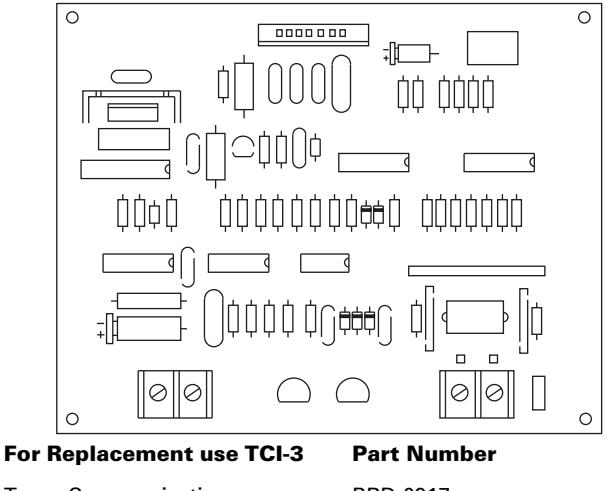

**Trane Communications** Interface (TCI-3)

BRD-0917

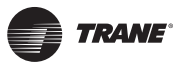

## Obsolete BAYSENS006A/ASYSTAT661A

Accessory Heat / Cool Zone Sensor Module (ZSM), single set point, manual change over. Four conductors required. Manufactured by Sunne prior to 12/93.

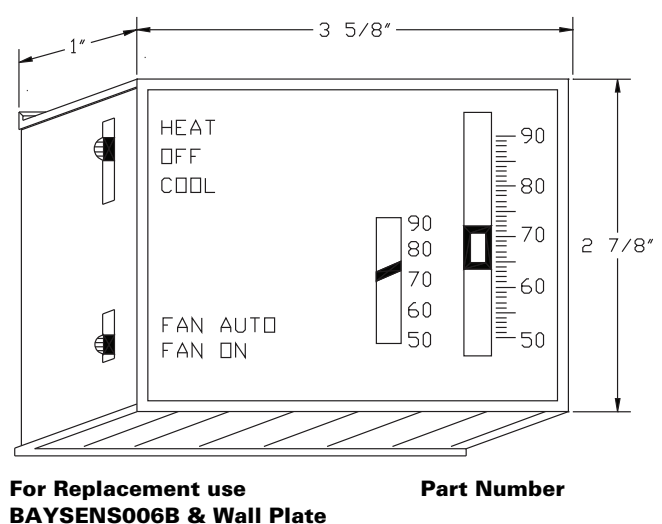

| BAYMTPL004A                     |     |
|---------------------------------|-----|
| BAYSENS006B [Sunne part# 62822] | SEN |

ASYSTAT661B [Sunne part# 62830]

## **Obsolete BAYSENS007A/ASYSTAT662A**

Accessory Heat Pump Zone Sensor Module (ZSM), single set point, manual change over. Six conductors required. Manufactured by Sunne prior to 12/93.

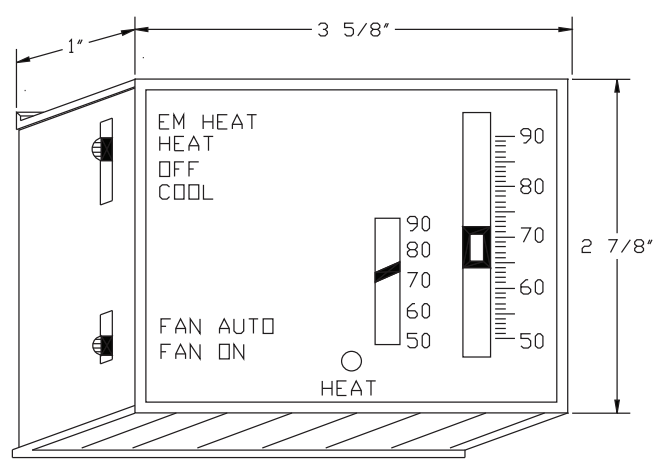

#### For Replacement use BAYSENS007B & Wall Plate BAYMTPL004A

Part Number

-0410

SEN-0417

BAYSENS007B [Sunne part# 62821] ASYSTAT662B [Sunne part# 62831] SEN-0411 SEN-0418

## **Obsolete BAYSENS008A/ASYSTAT663A**

Accessory Heat/Cool Zone Sensor Module (ZSM), dual set point, manual / auto-change over. Five conductors required. Manufactured by Sunne prior to 12/93.

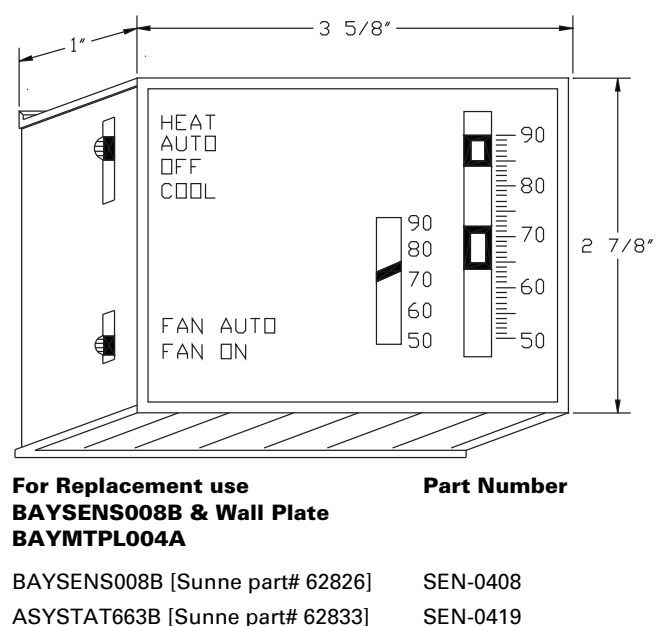

## **Obsolete BAYSENS009A/ASYSTAT664A**

Accessory Heat Pump Zone Sensor Module (ZSM), dual set point, manual / auto-change over. Seven conductors required. Manufactured by Sunne prior to 12/93.

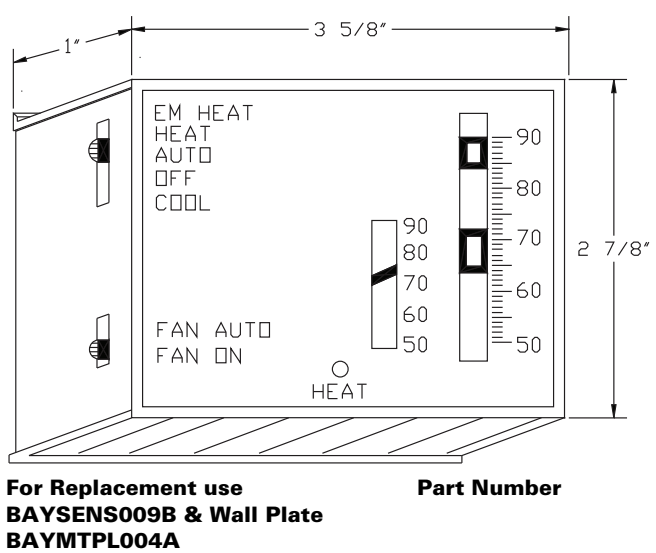

| BAYSENS009B [Sunne part# 62825] | SEN-0412 |
|---------------------------------|----------|
| ASYSTAT664B [Sunne part# 62832] | SEN-0420 |

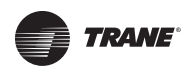

## **Obsolete BAYSENS010A**

Accessory Heat / Cool Zone Sensor Module (ZSM), dual set point with LEDs, manual / auto-change over. Ten conductors required. Manufactured by Sunne prior to 12/ 93.

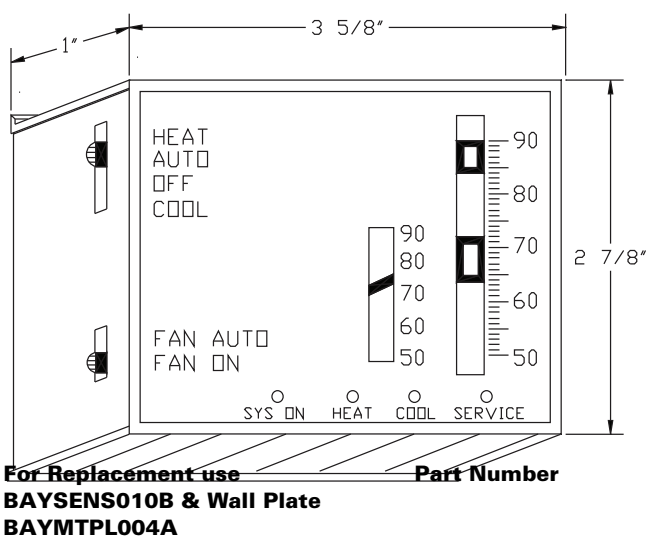

BAYSENS010B [Sunne part# 62823] SEN-0413

### **Obsolete BAYSENS012A/ASYSTAT665A**

Accessory Heat / Cool and Heat Pump, programmable night set back Zone Sensor Module (ZSM). Two conductors required. Manufactured by Enerstat/Valera prior to 02/94.

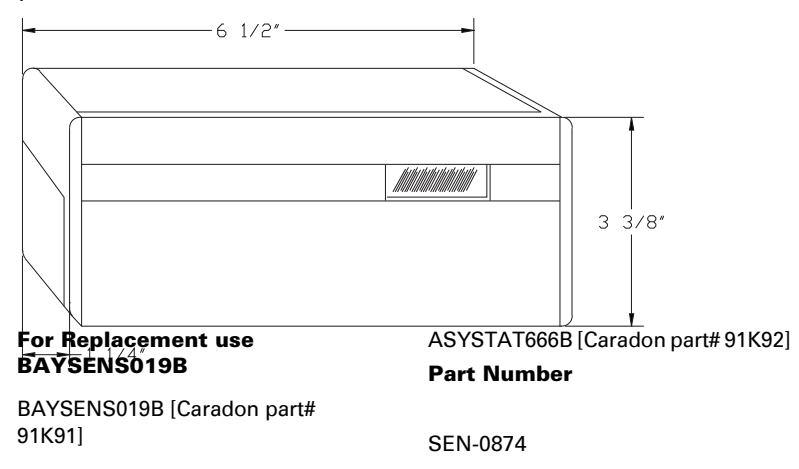

**Obsolete BAYSENS011A** 

Accessory Heat Pump Zone Sensor Module (ZSM), dual set point with LEDs, manual / auto-change over. Ten conductors required. Manufactured by Sunne prior to 12/ 93.

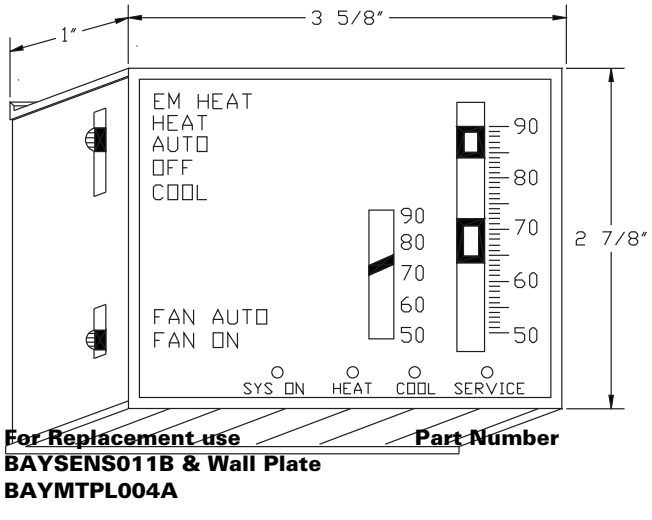

BAYSENS011B [Sunne part# 62824] SEN-0414

**Note:** Minimum of 3 wires required with a BAYSENS019B

## **Obsolete BAYSENS013A**

Accessory ICS (Tracer/Tracker/ComforTrac) Zone Sensor Module (ZSM), with override button. Two conductors required. Manufactured by Sunne prior to 12/93.

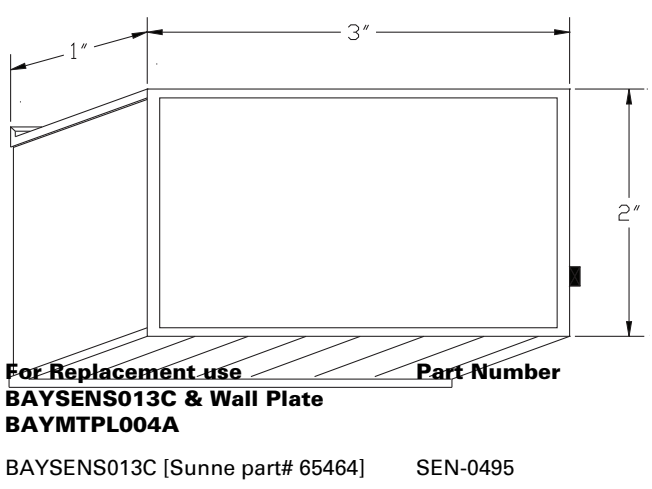

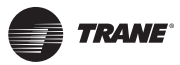

## **Obsolete BAYSENS013B**

Accessory ICS (Tracer/Tracker/ComforTrac) Zone Sensor Module (ZSM), with override button. Two conductors required. Manufactured by Sunne, prior to 08/95.

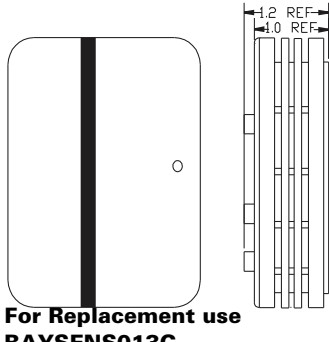

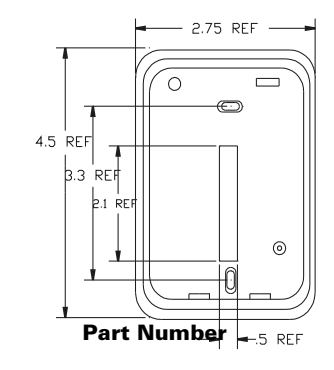

BAYSENS013C

BAYSENS013C [Sunne part# 65464]

SEN-0495

## **Obsolete BAYSENS014B**

Accessory ICS (Tracer/Tracker/ComforTrac) Zone Sensor Module (ZSM), with override button and set point. Three conductors required. Manufactured by Sunne, prior to 08/95.

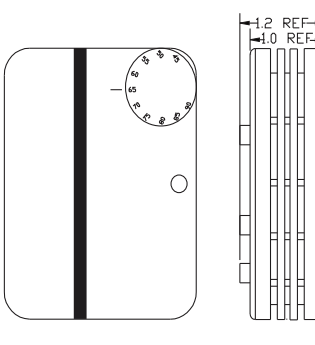

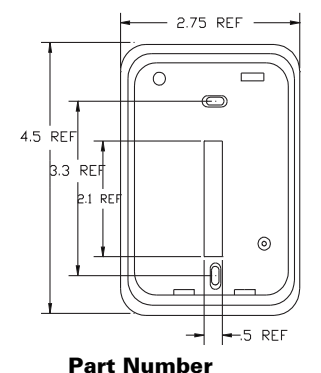

For Replacement use **BAYSENS014C** 

BAYSENS014C [Sunne part# 65465]

SEN-0496

## **Obsolete BAYSENS014A**

Accessory ICS (Tracer/Tracker/ComforTrac) Zone Sensor Module (ZSM), with override button and set point. Three conductors required. Manufactured by Sunne prior to 12/93.

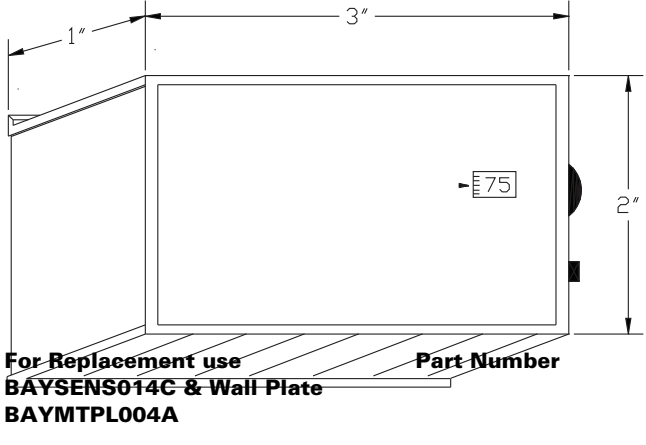

BAYSENS014C [Sunne part# 65465] SEN-0496

## **Obsolete BAYSENS017A**

Accessory Zone Sensor Remote, used with BAYSENS006A, 007A, 008A, 009A, 010A or 011A. Two conductors required. Manufactured by Sunne prior to 12/ 93.

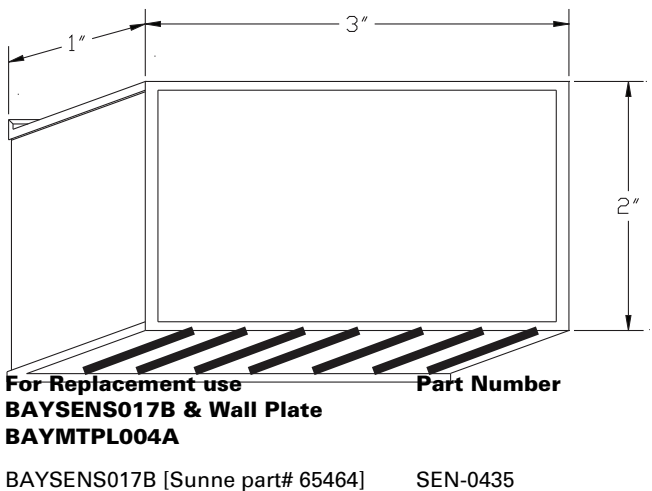

ASYSTAT669A [Sunne part# 65541] SEN-0493

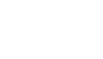

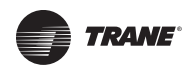

## **Obsolete BAYSENS018A**

Accessory Heat / Cool and Heat Pump, programmable night set back Zone Sensor Module (ZSM), with LCD status / diagnostic indicators. Six conductors required. Manufactured by Enerstat/Valera prior to 02/94.

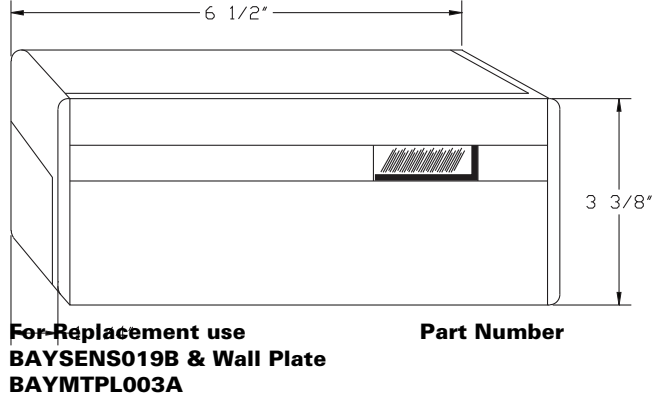

BAYSENS019B [Caradon part# 91K91] SEN-0874 ASYSTAT666B [Caradon part# 91K92] SEN-0907

#### Obsolete BAYSENS019A/020A/ ASYSTAT666A

Accessory Heat/Cool, programmable night set back Zone Sensor Module (ZSM), with LCD status / diagnostic indicators. Seven conductors, terminals 11, 12 & 14 required, 7 through 10 optional. Manufactured by Caradon, introduced 03/94.

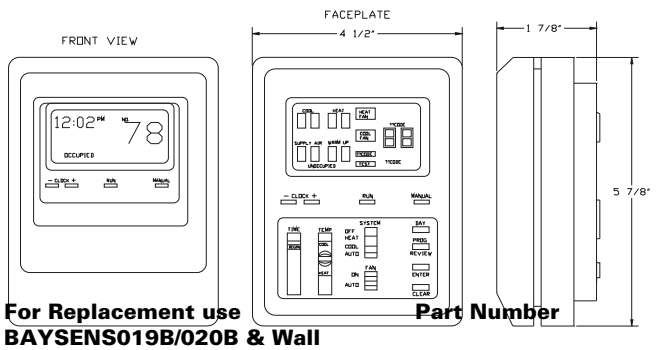

----

## BAYSENS019B/020B & Wall Plate BAYMTPL003A

| BAYSENS019B [Caradon part# 91K91] | SEN-0874 |
|-----------------------------------|----------|
| ASYSTAT666B [Caradon part# 91K92] | SEN-0907 |
| BAYSENS020B [Caradon part# 91K93] | SEN-0874 |

#### (VAV only)

## **Obsolete BAYSENS022A**

Accessory Heat / Cool and Heat Pump, (nonprogrammable) digital Zone Sensor Module (ZSM), with LCD display. Three conductors required. Manufactured by Enerstat/Valera, introduced 06/93.

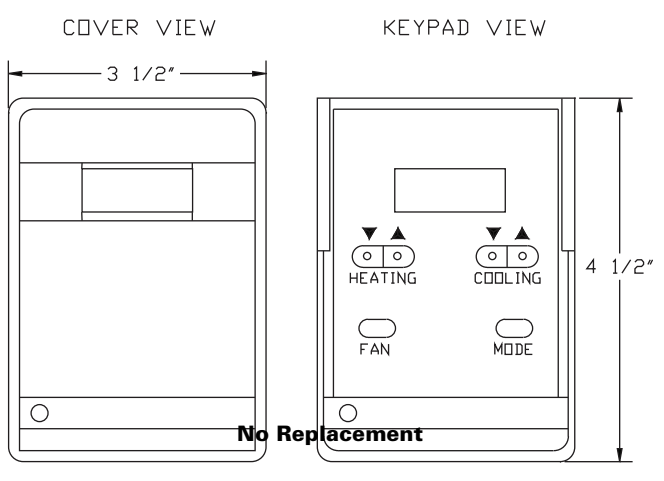

## **Obsolete BAYSENS023A/ASYSTAT667A**

Accessory Heat Pump, programmable night set back Zone Sensor Module (ZSM), with LCD status / diagnostic indicators. Seven conductors, terminals 11, 12 & 14 required, 7 through 10 optional. Manufactured by Caradon, introduced 03/94.

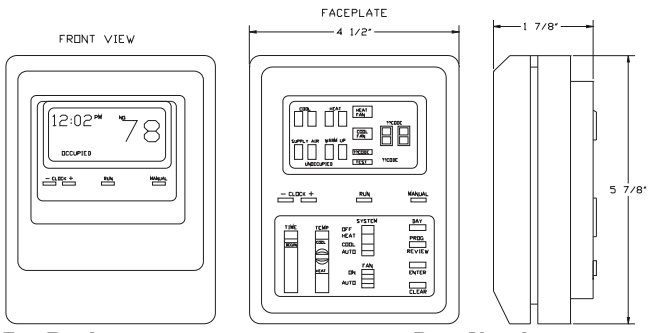

For Replacement use BAYSENS019B & Wall Plate BAYMTPL003A Part Number

BAYSENS019B [Caradon part#91K91] ASYSTAT666B [Caradon part#91K92] SEN-0874 SEN-0907

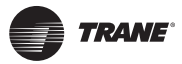

## Obsolete Programmable Zone Sensor Modules

The programmable zone sensor module is a night set back device with 7 day programming capabilities, and one occupied / unoccupied period per day. Two wires are required for BAYSENS012A or ASYSTAT665A installation. BAYSENS018A required 6 wires. A microprocessor in the zone sensor communicates with the UCP once every 0.5 seconds.

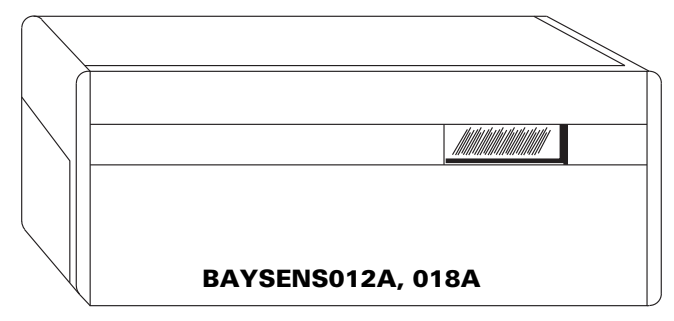

## Obsolete Programmable Zone Sensor Modules

The programmable zone sensor module, is a night set back device with many features. It has 7 day programming capabilities, with two occupied, and two unoccupied periods per day. Three wires are required for BAYSENS019A/023A or ASYSTAT666B basic installation. When remote panel indication is needed, up to seven wires are used to complete installation. Its microprocessor communicates once every 0.5 seconds with the UCP, for rapid response to zone changes.

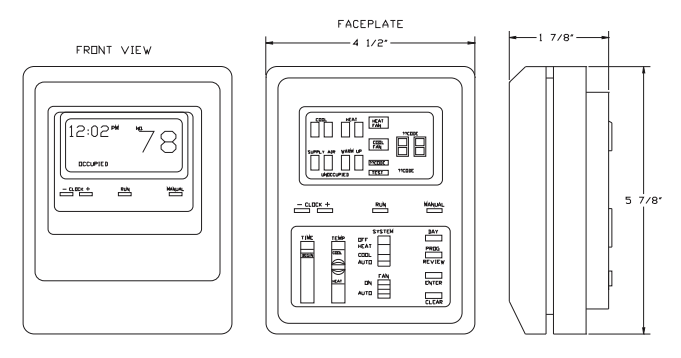

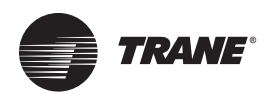

# Microcontrol Accessories and What They Offer

## BAYSENS006B/ASYSTAT661B

Accessory Heat / Cool Zone Sensor Module (ZSM), single set point, manual change over. Four conductors required. Manufactured by Sunne, introduced 12/93.

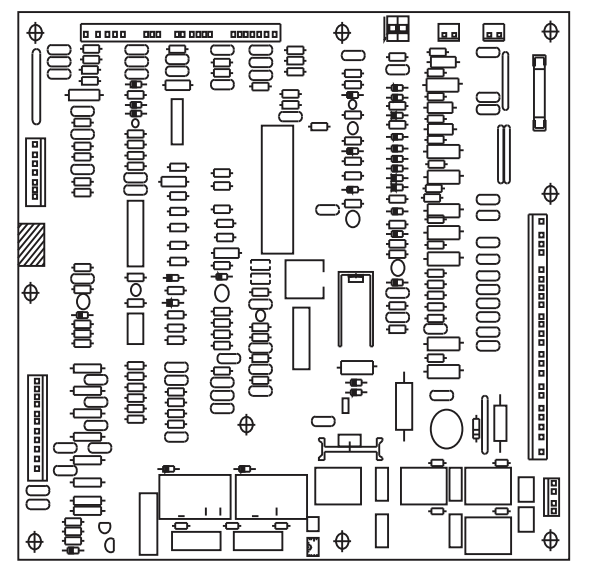

#### **Component Description**

Part Number

BAYSENS006B [Sunne part# 62822] ASYSTAT661B [Sunne part# 62830]

t# 62822] SEN-0410 t# 62830] SEN-0417

## BAYSENS007B / ASYSTAT662B

Accessory Heat Pump Zone Sensor Module (ZSM), single set point, manual change over. Six conductors required. Manufactured by Sunne, introduced 12/93.

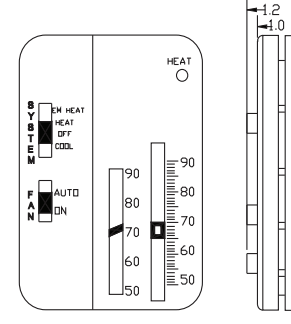

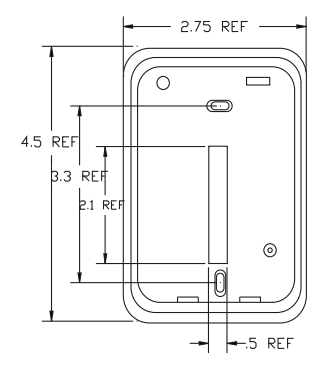

#### **Component Description**

BAYSENS007B [Sunne part# 62821] ASYSTAT662B [Sunne part# 62831]

SEN-0411 SEN-0418

Ρ

## BAYSENS008B / ASYSTAT663B

Accessory Heat/Cool Zone Sensor Module (ZSM), dual set point, manual / auto change over. Five conductors required. Manufactured by Sunne, introduced 12/93.

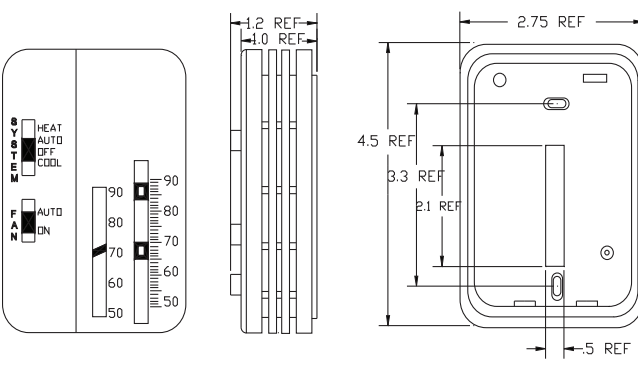

#### **Component Description**

BAYSENS008B [Sunne part# 62826] S ASYSTAT663B [Sunne part# 62833] S

#### Part Number

SEN-0408 SEN-0419

## BAYSENS009B / ASYSTAT664B

Accessory Heat Pump Zone Sensor Module (ZSM), dual set point, manual / auto change over. Seven conductors required. Manufactured by Sunne, introduced 12/93.

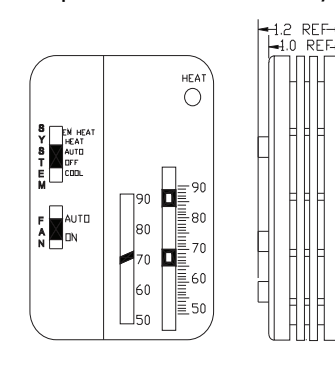

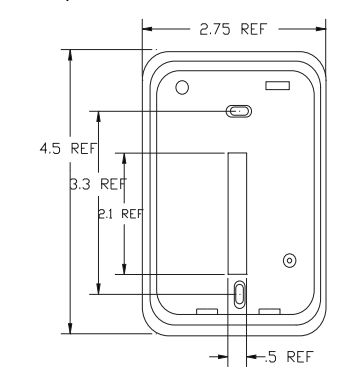

#### **Component Description**

BAYSENS009B [Sunne part# 62825] ASYSTAT664B [Sunne part# 62832]

#### Part Number

SEN-0412 SEN-0420

#### BAYSENS010B

Accessory Heat / Cool Zone Sensor Module (ZSM), dual set point with LEDs, manual / auto change over. Ten

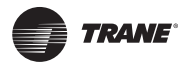

conductors required. Manufactured by Sunne, introduced 12/93.

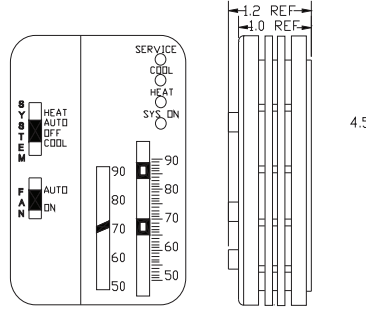

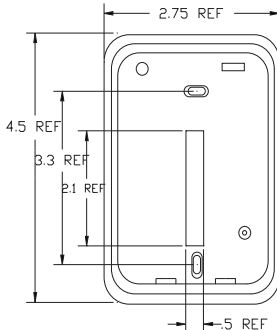

## Component Description BAYSENS01,11B part# 62823]

Part Number

part# 62823] SEN-0413

Accessory Heat Pump Zone Sensor Module (ZSM), dual set point with LEDs, manual / auto change over. Ten conductors required. Manufactured by Sunne, introduced 12/93.

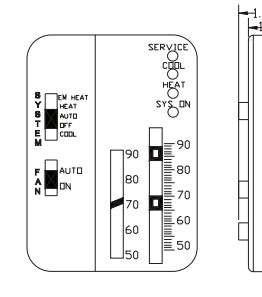

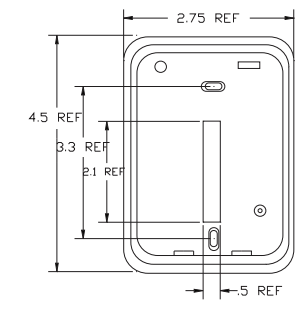

#### **Component Description**

Part Number

SEN-0414

BAYSENS011B [Sunne part# 62824]

#### BAYSENS013C

Accessory ICS (Tracer/Tracker/ComforTrac) Zone Sensor Module (ZSM), with override button, and override cancel button. Two conductors required. Manufactured by Sunne, introduced 08/95.

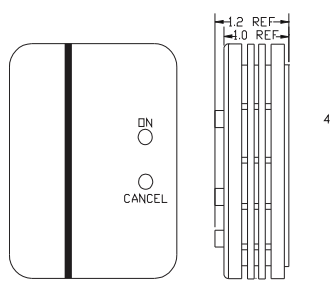

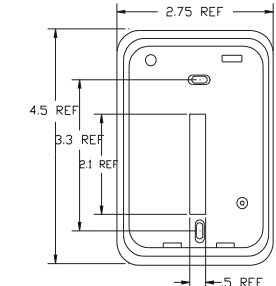

## BAYSENS014C

Component Description Part Number Accessory ICS (Tracer/Tracker/ComforTrac) Zone Sensor Mot Sells (20510) Swithe pare#ride669 juttor SEN 10405 nt, and override cancel button. Three conductors required. Manufactured by Sunne, introduced 08/95.

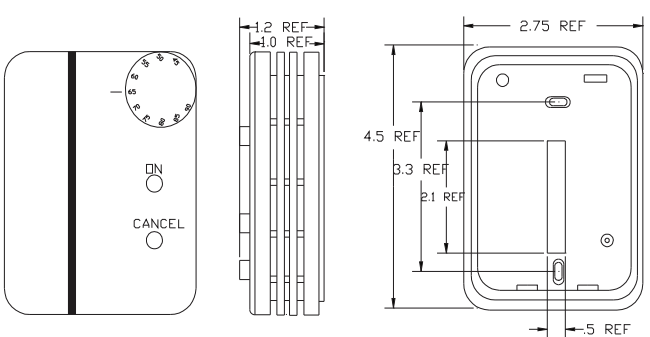

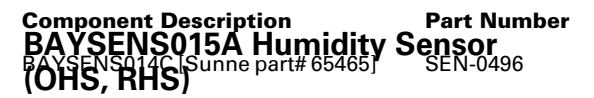

**Outdoor Humidity Sensor:** Field installed accessory, located below and to the left of economizer actuator motor. Used in reference (BAYENTH003A) and comparative (BAYENTH004A) enthalpy control.

**Return Humidity Sensor:** Field installed accessory, located inside economizer barometric relief hood. Used in comparative (BAYENTH004A) enthalpy control only. (Honeywell #C7600A1028)

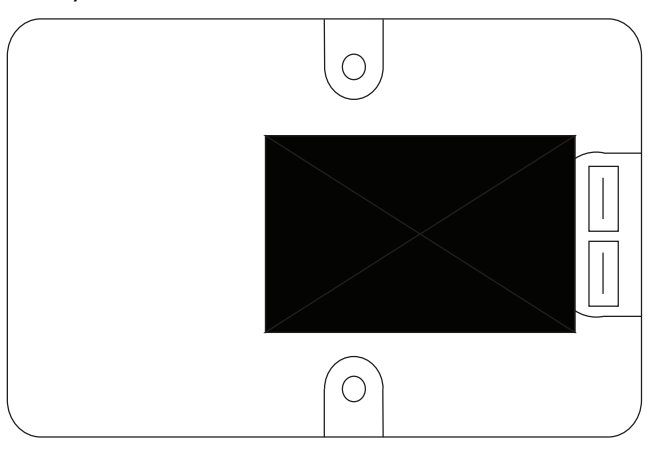

#### **Component Description**

#### Part Number

BAYSENS015A Humidity Sensor (OHS, RHS) SEN-0277

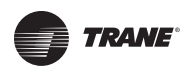

## BAYSENS016A Thermistor Sensor (OAS, SAS, RAS, CTS)

**Outdoor Air Sensor:** Located in corner post by unit control box on Voyager I and II units. Located in the economizer section on Voyager Commercial units. Comes standard on all microcontrol units.

**Supply Air Sensor:** Field installed in supply fan housing for Voyager I and II units. Factory installed in supply fan housing for Voyager III units. Comes standard with all microcontrol economizers, or BAYDIAG001A (Generic Input/Output Module) used to gain additional points on ICS jobs when economizers are not used.

**Return Air Sensor:** Field installed accessory. Located in barometric relief hood of economizer accessory, used in comparative enthalpy control only (BAYENTH004A accessory).

**Coil Temperature Sensor:** Located in a 3/8" copper tube well, which is brazed to the lowest circuit entering the outdoor coil (3-7.5 ton heat pumps only).

×13790099-01

**Component Description** 

Part Number SEN-0339

Thermistor Sensor (OAS, SAS, RAS)

## BAYSENS017B / ASYSTAT669A

Accessory Zone Sensor Remote, used with all **current** zone sensors. Two conductors required. Manufactured by Sunne, introduced 12/93.

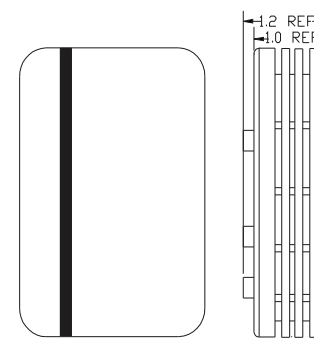

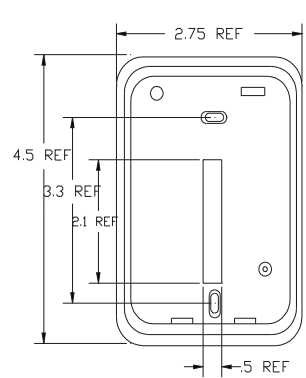

Part Number

SEN-0435

SEN-0493

#### **Component Description**

BAYSENS017B [Sunne part# 62828] ASYSTAT669A [Sunne part# 65541]

## BAYSENS019B / ASYSTAT666B (CV 3-50 Ton)

Accessory Heat/Cool, programmable night set back Zone Sensor Module (ZSM), with LCD status / diagnostic indicators. Seven conductors: terminals 11, 12 & 14 required, 7 through 10 optional. Manufactured by Caradon, introduced 06/98.

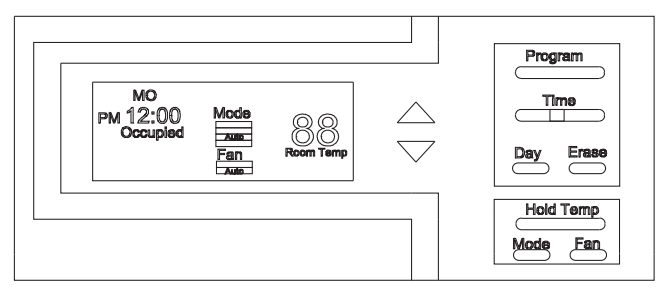

#### **Component Description**

BAYSENS019B [Caradon part# 91K91] ASYSTAT666B [Caradon part# 91K91]

Part Number SEN-0874

## BAYSENS020B (Voyager III VAV only)

Accessory Heat/Cool, programmable night set back Zone Sensor Module (ZSM) for VAV applications, with LCD status/diagnostic indicators. Seven conductors: terminals 11, 12 & 14 required, 7 through 10 optional. Manufactured by Caradon, introduced 06/98.

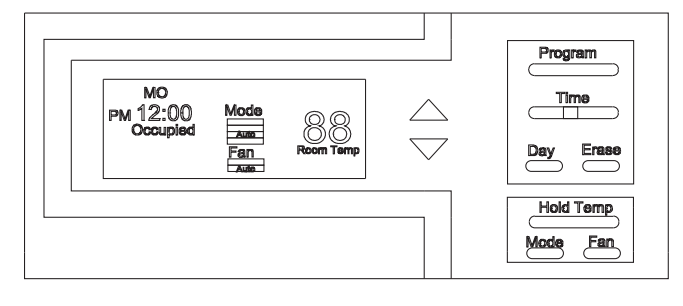

**Component Description** 

BAYSENS020B [Caradon part# 91K93]

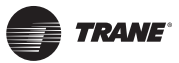

## BAYSENS021B (Voyager III VAV only)

Accessory Zone Sensor Module (ZSM) for VAV applications, single set point with LEDs, system auto or off. Nine conductors, terminals 1, 2, 4, & 5 required, 6 through 10 optional.

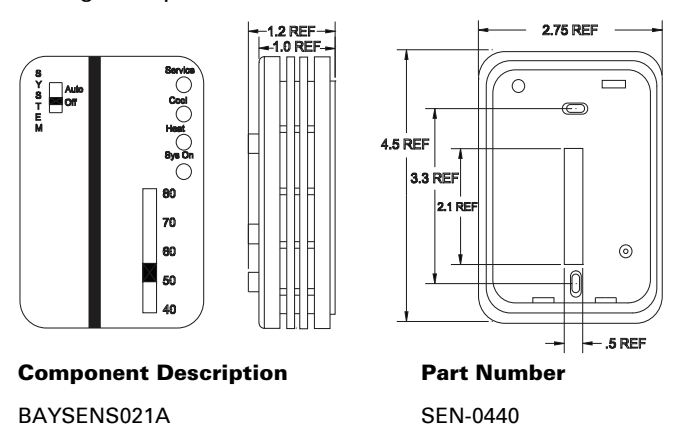

## **Electronic Time Clock**

The BAYCLCK001A / ASYSTAT668A has a 16 digit LCD display and provides set up / set back for multiple units (up to four), when used in conjunction with a standard dual setpoint zone sensor module (see YC-EB-1 for sequence of operation details). The electronic time clock is a true 7 day programmable device which offers one occupied and one unoccupied mode per day, and a smart copy feature allows Monday's program to be copied to every other day (upon initial power up).

The time clock contains four separate relays with normally open contacts. Each set of contacts should be wired to terminals LTB-11 and LTB-12. The normally open contacts may be used to power an auxiliary relay and control any generic building device or load. The time clock requires 24 VAC, provided by unit terminals LTB-16 and LTB-20 (or LTB-15 and LTB-16 on equipment produced prior 07/93).

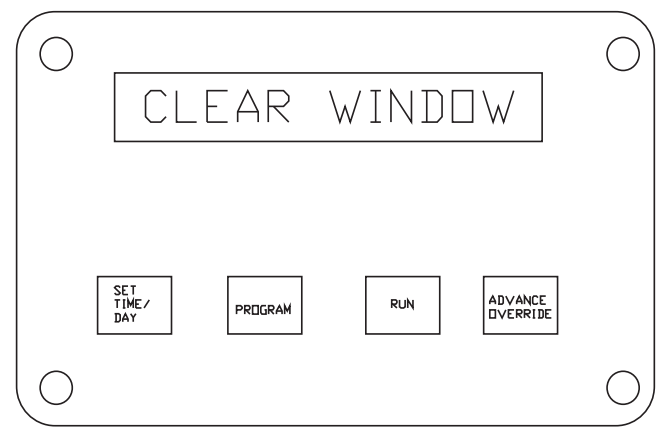

Component Description BAYCLCK001A

ASYSTAT668A

Part Number TWR-0115 TWR-0116

## **High Temperature Sensor**

The high temperature sensor accessory (BAYFRST001A) provides high limit cutout with manual reset in ICS device Tracer / Tracker / ComforTrac / VariTrac systems. The sensors are wired to the TB-1 on the Trane Communications Interface (TCI).

The sensors may be used to detect heat from a fire in air conditioning or ventilation ducts and provide system shut down to contain the fire. Approximately 30 seconds after sensor opens, the associated unit will completely shut down. The sensors come with case and cover, and mount directly to the ductwork. There are two sensors that are included in the accessory. Both sensors are factory set; one opens at 135° F. and should be installed in the return air duct, the other opens at 240° F. and should be installed in the supply duct.

**Note:** This accessory can also be applied in Non-ICS applications and wired between terminals LTB-16 and LTB-17 at the low voltage terminal strip. The unit will shut down immediately when the sensor opens.

To reset a sensor which has opened, push and release the button protruding through the cover. See reset button. The sensor temperature must drop 25° F. below the cut out point before it will reset.

There are no field adjustments that can be made to the sensor; if a problem exists, the sensor must be replaced.

Part Number "CNT-0637" = 135° F. sensor. Part Number "CNT-0638" = 240° F. sensor.

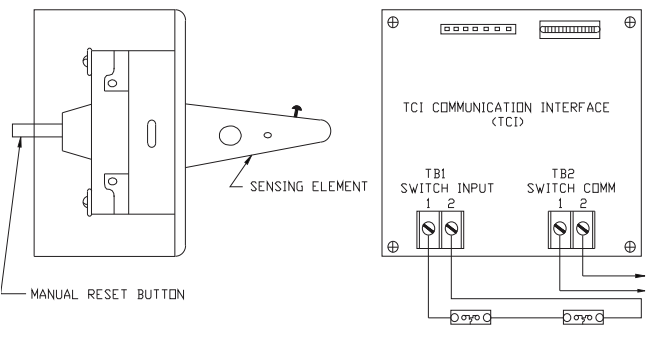

**Component Description** BAYFRST001A **Part Number** CNT-0637 & CNT - 0638

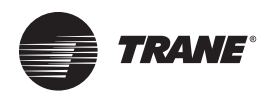

## Start Up From the Unit "Test Mode Feature"

## Step Test Mode

Utilizing the sight hole in the lower left-hand corner of the of the control box front panel, verify that the LED on the UCP is on continuously. (The cover panel does not require removal.)

Initiate the test mode by shorting across the "TEST" terminals on the unit's Low Voltage Terminal Board (LTB) for two to three seconds, and then removing the short. The LED on the UCP will blink indicating the unit is in the test mode, and the indoor fan motor (IDM) is turned on (STEP1). The unit may be left in any step for up to one hour to allow for troubleshooting. If left in any one mode, after approximately one hour, the UCP will exit the test mode.

To step into the next mode, short across the "TEST" terminals for 2 to 3 seconds, and remove the short. See test mode table. The UCP will skip the steps marked with \*, or \*\*, if they are not a feature or accessory on this unit. Exit the test mode by cycling unit power with the disconnect switch (off & on), or by stepping through the test steps, until the UCP's LED stops flashing.

## Auto Test Mode

This test mode is the most useful during initial system start up. The entire duration of the test will last from 90-270 seconds depending on the unit, and accessories installed.

Initiate the Auto Test Mode by installing a jumper across the "TEST" terminals on the unit's Low Voltage Terminal Board (LTB). The LED on the UCP will begin to blink, indicating the unit is in the test mode. The unit will cycle through the test steps in sequence, one time, changing test steps every 30 seconds.

**Note:** Power to the unit must be on prior to placing the jumper on TEST 1 & 2.

The UCP will skip the steps marked with \*, or \*\*, if they are not a feature or accessory on this unit. Terminate the Auto Test Mode by removing the jumper from the "TEST" terminals, and cycling the unit power with the disconnect switch (off & on). If the unit is inadvertently left in the Auto Test Mode with the jumper left in place, the UCP will automatically exit the test mode and ignore the jumper.

## **Resistance Test Mode**

This test mode is used to force the unit into a specific test step. A selection of resistors or a decade resistor box (BAYSERV001A) is required. This takes the guess-work out of which test step the unit is in.

Initiate the Resistance Test Mode by installing the proper resistor across the "TEST" terminals on the unit's Low Voltage terminal Board (LTB). The LED on the UCP will begin to blink, indicating the unit is in the test mode, and the system will operate in the desired mode.

Terminate the Resistance Test Mode by removing the resistor from the "TEST" terminals, and cycling the unit power with the disconnect switch (off & on). If the unit is inadvertently left in the Resistance Test Mode, the UCP will automatically exit the test mode after one hour, and ignore the resistor across the "TEST" terminals.

## Test Mode Voyager 3-25

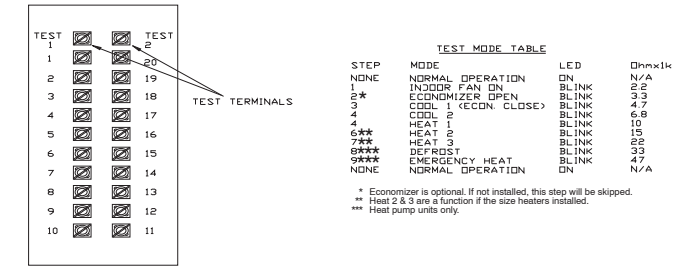

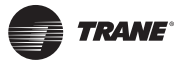

### Test Mode (3-25 ton):

#### **Electric/Electric Units**

| Step | Mode   | IDM | Econ | CPR1 | CPR2 | HT1 | HT2 | ODM1 | ODM2 |
|------|--------|-----|------|------|------|-----|-----|------|------|
|      |        |     |      |      |      |     |     |      |      |
| 1    | Fan On | On  | Min  | Off  | Off  | Off | Off | Off  | Off  |
| 2 *  | Econ.  | On  | Open | Off  | Off  | Off | Off | Off  | Off  |
| 3    | Cool 1 | On  | Min  | On   | Off  | Off | Off | On   | **   |
| 4    | Cool 2 | On  | Min  | On   | On   | Off | Off | On   | **   |
| 5 *  | Heat 1 | On  | Min  | Off  | Off  | On  | Off | Off  | Off  |
| 6 *  | Heat 2 | On  | Min  | Off  | Off  | On  | On  | Off  | Off  |

\* With Optional Accessory

\*\* "**Off**" If temperature falls below 60° ( $\pm 2^{\circ}$ )F, "**On**" if temperature rises above 65° ( $\pm 2^{\circ}$ )F.

Note: Steps for optional accessories and modes not present in unit will be skipped.

#### **Heat Pump Units**

|      |         |     |      |      |      | AUX | AUX     |     |      |      |  |
|------|---------|-----|------|------|------|-----|---------|-----|------|------|--|
| Step | Mode    | IDM | Econ | CPR1 | CPR2 | HT1 | HT2     | SOV | ODM1 | ODM2 |  |
|      |         |     |      |      |      |     |         |     |      |      |  |
| 1    | Fan On  | On  | Min  | Off  | Off  | Off | Off     | Off | Off  | Off  |  |
| 2 *  | Econ.   | On  | Open | Off  | Off  | Off | Off     | Off | Off  | Off  |  |
| 3    | Cool 1  | On  | Min  | On   | Off  | Off | Off     | On  | On   | **   |  |
| 4    | Cool 2  | On  | Min  | On   | On   | Off | Off Off |     | On   | **   |  |
| 5    | Heat 1  | On  | Min  | On   | On   | Off | Off     | Off | On   | On   |  |
| 6 *  | Heat 2  | On  | Min  | On   | On   | On  | Off     | Off | On   | On   |  |
| 7 *  | Heat 3  | On  | Min  | On   | On   | On  | On      | Off | On   | On   |  |
| 8    | Defrost | On  | Min  | On   | On   | On  | On      | On  | Off  | Off  |  |
| 9    | Em Heat | On  | Min  | Off  | Off  | On  | On      | Off | Off  | Off  |  |
|      |         |     |      |      |      |     |         |     |      |      |  |

\* With Optional Accessory

\*\* "**Off**" If temperature falls below 60° ( $\pm 2^{\circ}$ )F, "**On**" if temperature rises above  $\overline{65^{\circ}}$  ( $\pm 2^{\circ}$ )F.

Note: Steps for optional accessories and modes not present in unit will be skipped.

#### **Gas/Electric Units**

| Step | Step Mode I |    | Econ | CPR1 | CPR1 CPR2 |     | HT2 | ODM1 | ODM2 |
|------|-------------|----|------|------|-----------|-----|-----|------|------|
|      |             |    |      |      |           |     |     |      |      |
| 1    | Fan On      | On | Min  | Off  | Off       | Off | Off | Off  | Off  |
| 2 *  | Econ.       | On | Open | Off  | Off       | Off | Off | Off  | Off  |
| 3    | Cool 1      | On | Min  | On   | Off       | Off | Off | On   | **   |
| 4    | Cool 2      | On | Min  | On   | On        | Off | Off | On   | **   |
| 5    | Heat 1      | On | Min  | Off  | Off       | On  | Off | Off  | Off  |
| 6    | Heat 2      | On | Min  | Off  | Off       | On  | On  | Off  | Off  |
|      |             |    |      |      |           |     |     |      |      |

\* With Optional Accessory

\*\* "**Off**" If temperature falls below 60° ( $\pm 2^{\circ}$ )F, "**On**" if temperature rises above  $\overline{65^{\circ}}$  ( $\pm 2^{\circ}$ )F.

Note: Steps for optional accessories and modes not present in unit will be skipped.

## VAV Test Mode Voyager 27.5-50

| TEST<br>STEP | MODE                   | IGV/VFD<br>(Note 7)    | FAN            | ECON<br>(Note 6)    | COMP<br>1       | COMP<br>2        | HEAT<br>1      | HEAT<br>2      | OHMS |
|--------------|------------------------|------------------------|----------------|---------------------|-----------------|------------------|----------------|----------------|------|
| 1            | IGV/VFD TEST           | OPEN/100%              | OFF            | CLOSED              | OFF             | OFF              | OFF            | OFF            | 2.2K |
| 2            | IGV/VFD TEST           | CLOSED/OFF             | OFF            | CLOSED              | OFF             | OFF              | OFF            | OFF            | 3.3K |
| 3            | MINIMUM<br>VENTILATION | (Note 1) IN<br>CONTROL | ON             | MINIMUM<br>POSITION | OFF             | OFF              | OFF            | OFF            | 4.7K |
| 4            | ECONOMIZER             | (Note 1) IN<br>CONTROL | ON             | OPEN                | OFF             | OFF              | OFF            | OFF            | 6.8K |
| 5            | COOL<br>STAGE 1        | (Note 1) IN<br>CONTROL | (Note 2)<br>ON | MINIMUM<br>POSITION | (Note 4)<br>ON  | OFF              | OFF            | OFF            | 10K  |
| 6            | COOL<br>STAGE 2        | (Note 1) IN<br>CONTROL | (Note 2)<br>ON | MINIMUM<br>POSITION | (Note 5)<br>OFF | (Note 4,5)<br>ON | OFF            | OFF            | 15K  |
| 7            | COOL<br>STAGE 3        | (Note 1) IN<br>CONTROL | (Note 2)<br>ON | MINIMUM<br>POSITION | (Note 4)<br>ON  | (Note 4)<br>ON   | OFF            | OFF            | 22K  |
| 8            | HEAT<br>STAGE 1        | (Note 1)<br>OPEN       | (Note 2)<br>ON | CLOSED              | OFF             | OFF              | (Note 3)<br>ON | OFF            | 33K  |
| 9            | HEAT<br>STAGE 2        | (Note 1)<br>OPEN       | (Note 2)<br>ON | CLOSED              | OFF             | OFF              | (Note 3)<br>ON | (Note 3)<br>ON | 47K  |
| 10           | RESET                  |                        |                |                     |                 |                  |                |                |      |

## CV Test Mode Voyager 27.5-50

| TEST<br>STEP | MODE                    | FAN | ECON<br>(Note 6)    | COMP 1          | COMP 2           | HEAT 1 | HEAT 2 | OMHS |
|--------------|-------------------------|-----|---------------------|-----------------|------------------|--------|--------|------|
| 1            | MINIMUM<br>VENTILATION  | ON  | MINIMUM<br>POSITION | OFF             | OFF              | OFF    | OFF    | 4.7K |
| 2            | ECONOMIZER<br>TEST OPEN | ON  | OPEN                | OFF             | OFF              | OFF    | OFF    | 6.8K |
| 3            | COOL<br>STAGE 1         | ON  | MINIMUM<br>POSITION | (Note 4)<br>ON  | OFF              | OFF    | OFF    | 10K  |
| 4            | COOL<br>STAGE 2         | ON  | MINIMUM<br>POSITION | (Note 5)<br>OFF | (Note 4,5)<br>ON | OFF    | OFF    | 15K  |
| 5            | COOL<br>STAGE 3         | ON  | MINIMUM<br>POSITION | (Note 4)<br>ON  | (Note 4)<br>ON   | OFF    | OFF    | 22K  |
| 6            | HEAT<br>STAGE 1         | ON  | CLOSED              | OFF             | OFF              | ON     | OFF    | 33K  |
| 7            | HEAT<br>STAGE 2         | ON  | CLOSED              | OFF             | OFF              | ON     | ON     | 47K  |
| 8            | RESET                   |     |                     |                 |                  |        |        |      |

#### Notes

1. The IGV will be controlled to the supply pressure set point unless test mode has been running for 6 minutes or longer then IGV damper will drive to the full open position.

The supply fan will not be allowed to go from an off state to an on state until the IGV are fully closed.
 The heat outputs will not be allowed to come on until the IGV are at the full open position.
 The condenser fans will operate any time a compressor in ON providing the outdoor air temperatures are within the operating values listed in 10.1.2.
 For 27.5 through 35 Ton units, cool stage 2 is not used and cool stage 3 becomes the active sequence.

 6. The exhaust fan will turn on anytime the economizer damper position is equal to or greater than the exhaust fan set point.
 7. The VAV box output will be energized at the start of the test mode to allow time for the boxes to open. It takes 6 minutes for the boxes to drive from the full closed position to the full open position. The timing cannot be changed in the field.

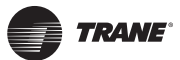

## **UCP Default Control**

If the UCP loses communication with an ICS device, or if it loses the Zone Sensor Module's Heating and Cooling set point input (slide potentiometers), the UCP will control to the default mode within approximately 15 minutes.

The temperature sensing thermistor in the Zone Sensor Module is the ONLY component required for the Default Mode to operate. (Without knowing the zone temperature, constant volume units will **not** heat or cool.)

Comfort can be provided without a Zone Sensor Module by removing the Outdoor Air Sensor from the machine and connecting it in the room to the wires from LTB-1 and LTB-2. This can also be done on the roof, by connecting the sensor to LTB1-1 and LTB1-2, and dropping it in the return air stream.

#### **Voyager III Note:**

A jumper is also required for default operation on 27.5-50 ton VAV units between LTB1-2 and LTB1-4.

#### **Constant Volume 3-50 Ton**

#### **Component or Function**

Cooling Set point (CSP) Heating Set point (HSP) No CSP <u>or</u> HSP from ZSM Mode input from ZSM Fan input from ZSM Supply air sensor (SAS) (LTB 18/19) Economizer minimum position Night Setback mode\*

Supply Air Tempering Power Exhaust

#### **Default Operation**

HSP +4° if no CSP from ZSM CSP -4° if no HSP from ZSM 74° CSP, 71° HSP Auto changeover if no MODE input is provided Continuous if no MODE input is provided If SAS is disabled, unit will not economize Normal operation unless disabled at UEM J11 / J12 Unit must have CSP <u>and</u> HSP for LTB 11/12 night setback function Only used with Programmable ZSM, Tracker or Tracer On when economizer is at 25% + outdoor air opening

**Note:** Economizer will function normally if using default setpoints as shown above.

\*With a single setpoint ZSM (on a cool only unit for example) an HSP can be simulated by putting a resistor from LTB 2-5. See Section 25.3 for appropriate selections.

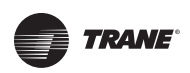

#### VAV 27.5-50 Ton

| Component or Function             | Default Operation                                                                            |
|-----------------------------------|----------------------------------------------------------------------------------------------|
| Supply Air Cooling Set point      | 55° F. if no input                                                                           |
| Supply Air Reset Set point        | Disabled if no input                                                                         |
| Supply Air Reset Amount           | Disabled if no input                                                                         |
| Supply Air Static Set point       | 0.5 IWC if no input                                                                          |
| Supply Air Static Deadband        | 0.5 IWC if no input                                                                          |
| Morning Warmup (MWU) Set point    | MWU disabled if no zone temp input                                                           |
| Daytime warmup (DWU)              | DWU disabled if no MWU setpoint input*                                                       |
| Zone temp input (LTB1-1 & LTB1-2) | MWU and DWU disabled if no zone temp input                                                   |
| Mode input (LTB1-2 & LTB1-4)**    | Night setback will not work if a jumper is used instead of a ZSM input or 7.68K ohm resistor |
| LTB1-2 to LTB1-4 Jumper Removed   | Unit off, no fan                                                                             |
| LTB1-2 to LTB1-4 Jumper Added     | Unit auto changeover, continuous fan                                                         |
| Power Exhaust Setpoint            | 25% if no input                                                                              |

\* Can also be disabled by cutting wire 110D at UCP J1-3.

\*\* If a BAYSENS021B is not used, a 7.68K ohm resistor can be installed at LTB1-2 to LTB1-4 for "Auto" MODE input.

## 27.5-50 ton VAV Modes of Operation

Unit functions are determined by the inputs on LTB1 as follows. The possible inputs are shown in the top (horizontal) row. The functions available are shown in the vertical columns below each input.

|                                                                           | No<br>Inputs<br>On<br>LTB1 | Jumper<br>LTB1-2<br>& 4 | BAYSENS017B<br>w/LTB1-2&4<br>Jumper | BAYSENS021B<br>OrBAYSENS017B<br>w/ 7.68K resistor<br>between LTB1-2 & 4 | BAYSENS020Bor ICS<br>system (Tracer,<br>Tracker, Summit) |
|---------------------------------------------------------------------------|----------------------------|-------------------------|-------------------------------------|-------------------------------------------------------------------------|----------------------------------------------------------|
| Occupied Cooling                                                          | No                         | Yes                     | Yes                                 | Yes                                                                     | Yes                                                      |
| Daytime Warmup (DWU)                                                      | No                         | No                      | Yes                                 | Yes                                                                     | Yes                                                      |
| Morning Warmup (MWU)                                                      | No                         | No                      | No                                  | Yes                                                                     | Yes                                                      |
| Indoor blower (occupied mode)                                             | Off                        | On                      | On                                  | On                                                                      | On                                                       |
| Indoor blower (unoccupied mode)                                           | N/A                        | Off                     | Off                                 | Auto                                                                    | Auto                                                     |
| Unoccupied Cooling                                                        | N/A                        | No                      | No                                  | No                                                                      | Yes                                                      |
| Unoccupied Heating                                                        | N/A                        | No                      | No                                  | Yes                                                                     | Yes                                                      |
| Short across LTB1-11 & 12 creates<br>an unoccupied mode(Night<br>setback) | No                         | Yes                     | Yes                                 | Yes                                                                     | N/A                                                      |

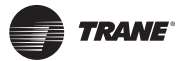

## Providing Temporary (default) Heating and Cooling

#### **Constant Volume Unites 3-50 Ton**

Locate the hole in the right corner post of the unit next to the control box. Remove the thermistor sensor (OAS), by reaching around and behind the corner post and slide it out of the rubber grommet. Cut the two (2) splices and remove the sensor. Using two (2) wire nuts, individually cap the wires so they are not shorted. [A part # SEN00339 (10K @77F thermistor) can also be used for this purpose.]

#### Voyager III Note:

The Outside Air Sensor is located near the economizer damper hood.

Locate the Low Voltage Terminal Board (LTB) on the right side of the control box, and connect two (2) thermostat wires from down in the room to terminals LTB-1 and LTB-2. Take the sensor removed from the unit down to the room and connect it to the two (2) wires that are connected to terminals LTB-1 and LTB-2 at the unit.

The indoor fan will run continuously, and economizer (if present) will open to the minimum position. The cooling set point will be 74° F, and the heating set point will be 71° F. The system will run in the auto mode and switch between heating and cooling as necessary.

**Note:** If outdoor sensor is used, this is for temporary operation only. Economizer cooling, condenser fan cycling, and evaporator defrost functions are disabled. Evaporator coil may freeze during low ambient cooling.

#### Variable Air Volume Units 27.5-50 Ton

Variable Air Volume applications minimally require a jumper between terminals LTB1-2 and LTB1-4 for "Supply Air" cooling operation.

If unoccupied heating is also required, instead of using a jumper, install a 7.68K ohm thermistor between LTB1-2 and LTB1-4. See section 8.8.2.1 for a summary of modes with different inputs.

**Note:** If outdoor sensor is used, this is for temporary operation only. Economizer cooling, condenser fan cycling, and evaporator defrost functions are disabled. Evaporator coil may freeze during low ambient cooling.

#### 3-50 ton constant volume units

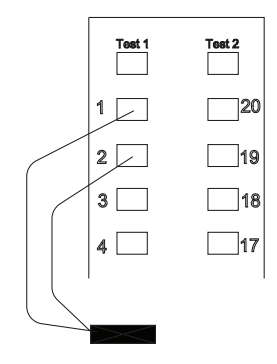

#### 27.5-50 ton VAV units

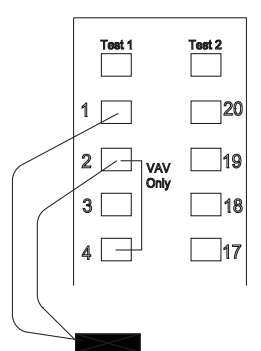

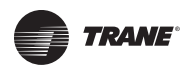

## Tracer / Tracker / VariTrac

The UCP in the microcontrol unit acts as a slave device to an Integrated Comfort System (ICS) device. The ICS device can dictate modes of operation, however it cannot override the inherent equipment protection and efficiency timings which are built into the UCP. The respective modes of operation are identical to those described elsewhere in this manual.

When the microcontrol unit is energized, it will take anywhere from one to two minutes for the UCP to take the ICS device set points. In the mean time the equipment may begin to start up in the stand alone mode. On a typical VariTrac CCP installation, the microcontrol unit will sit idle until it receives its commands from the CCP. If the Voyager stops communicating with the VariTrac CCP, a mechanical ZSM connected to the LTB will provide standalone operation until communication is reestablished. If the Voyager stops communicating with a Tracker or Tracer, the Voyager will use its own default set points until communication is reestablished.

For more in depth information on an ICS device, consult the specific ICS device literature.

Tracer/Tracker/ComforTrac/Comfort Manager

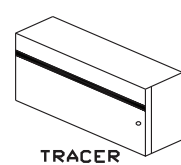

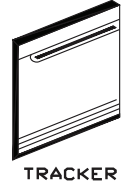

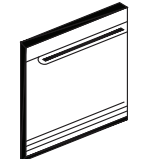

COMFORTRAC

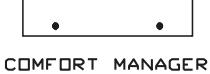

#### Voyager III note:

Tracker and VariTrac can not be used with 27.5-50 ton VAV units. It only works with constant volume units.

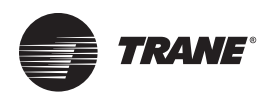

# LED Locations and Status Information

## **Unitary Control Processor LED**

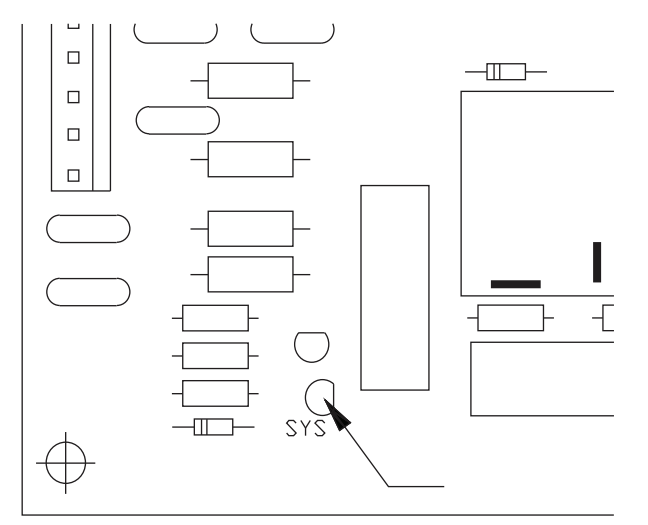

**ON**-Indicates that the UCP is powered up, also indicates that the software/computer program is intact and functional, and is lit continuously during normal operation.

**BLINKING**-Indicates that the UCP is in the TEST mode.

**OFF**-Indicates that no power is going to the UCP, or that the software/computer program has failed.

## **Unitary Economizer Module LED**

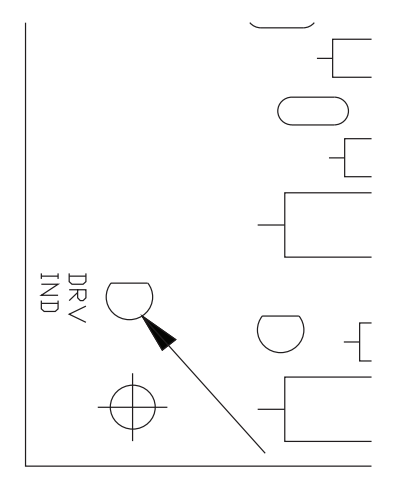

**ON**-Indicates that the UCP is sending a signal to drive the economizer actuator (ECA) motor open or closed. Lit only when the damper should be opening or closing.

**Note:** During economizer calibration, typically at initial power up, the UCP will close the damper and over drive for approximately 1 to 1.5 minutes. The LED on the UEM will be lit, but the damper will not be moving.

**OFF**-Indicates UCP is "not" sending a signal to drive the economizer actuator motor open or closed. The damper should not be moving.

## TCI-1 (Obsolete) - LED

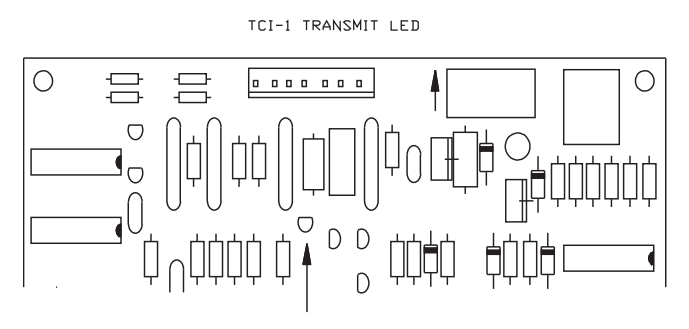

**ON**-Indicates that communication is taking place between the UCP and ICS device, ICS device is transmitting data to the UCP, LED is not continuously lit but actually blinking at a nearly imperceptible rate.

OFF-Indicates communication is "not" presently taking place.

## TCI-2 (Obsolete) and 3 (Current) - LED

TCI-2 AND 3-TX (TRANSMIT)/RX (RECIEVE) LEDs

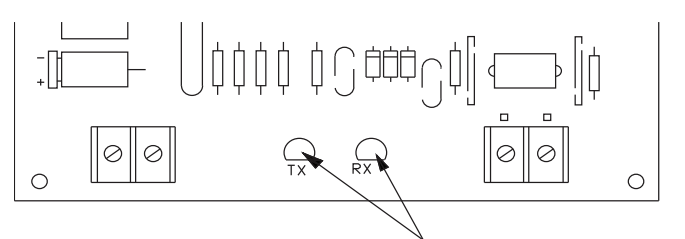

#### TX (TRANSMIT) RED LED

**ON**-Indicates ICS Device is transmitting data to the UCP. LED is not continuously lit but will sometimes blink at a nearly imperceptible rate.

**OFF**- Indicates UCP is "not" receiving data from the ICS device.

#### RX (RECEIVE) GREEN LED

**ON**-Indicates ICS Device is receiving data from the UCP. LED is not continuously lit but will sometimes blink at a nearly imperceptible rate.

**OFF**-Indicates UCP is "not" receiving data from the ICS device.

**Note:** The frequency at which communication takes place is a function of the ICS Device; refer to ICS device literature.

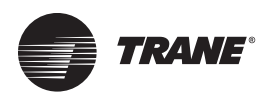

## Cooling Start Up From the Zone Sensor Module (ZSM) Or Thermostat

## **Cooling Mode**

#### **Cooling Staging 3-25 Tons**

| Stage 1       |        | 3 mi | nute  | s OFF | miniı  | mum |        | 3 minutes ON minimum                             |                 |   |        |   |        |   |        |   |        |   |        | OFF |         |   |         |   |         |
|---------------|--------|------|-------|-------|--------|-----|--------|--------------------------------------------------|-----------------|---|--------|---|--------|---|--------|---|--------|---|--------|-----|---------|---|---------|---|---------|
| Stage 2       |        | 3 mi | nute  | s OFF | miniı  | mum |        | 3 min. delay between stages 3 minutes ON minimum |                 |   |        |   |        |   |        |   |        |   | OFF    |     |         |   |         |   |         |
| Indoor Fan    |        |      |       | OFF   |        |     |        | ON                                               |                 |   |        |   |        |   |        |   |        |   | OFF    |     |         |   |         |   |         |
| Outdoor Fan 1 |        | OFF  |       |       |        |     |        | ON                                               |                 |   |        |   |        |   |        |   |        |   | OFF    |     |         |   |         |   |         |
| Outdoor Fan 2 |        | OFF  |       |       |        |     |        |                                                  | ON above 65° F. |   |        |   |        |   |        |   |        |   | OFF    |     |         |   |         |   |         |
|               | ।<br>0 | I    | <br>1 | I     | ו<br>2 | I   | і<br>З | I                                                | <br>4           | Ι | ı<br>5 | Ι | ו<br>6 | Ι | ו<br>7 | I | ।<br>8 | I | ı<br>9 | I   | і<br>10 | I | ו<br>11 | I | ا<br>12 |

Time Progress by Minutes

### **Cooling Staging 27.5-50 Tons**

| Unit Size Tons | Stage 1 | Stage 2     | Stage 3  | Output A | Condenser Fan<br>Output B | OA Temp. Fans<br>"OFF" |
|----------------|---------|-------------|----------|----------|---------------------------|------------------------|
| 27.5-30        | CPR1 *  |             |          | Fan #2   |                           | 70                     |
|                |         |             |          |          | Fan #3                    | 90                     |
|                |         | CPR1, 2     | NA       | Fan#2    |                           | -10                    |
|                |         |             |          |          | Fan #3                    | 60                     |
| 35             | CPR1 *  |             |          | Fan #2   |                           | 65                     |
|                |         |             |          |          | Fan #3                    | 85                     |
|                |         | CPR1, 2     | NA       | Fan #2   |                           | -20                    |
|                |         |             |          |          | Fan #3                    | 55                     |
| 40             | CPR1 ** |             |          | Fan #2   |                           | 50                     |
|                |         |             |          |          | Fan #3,4                  | 70                     |
|                |         | CPR 2, 3*** |          | Fan #2   |                           | 20                     |
|                |         |             | CPR1,2,3 |          | Fan #3,4                  | 60                     |
|                |         |             |          | Fan #2   |                           | -30                    |
|                |         |             |          |          | Fan #3,4                  | 50                     |
| 50             | CPR1 ** |             |          | Fan #2   |                           | 20                     |
|                |         |             |          |          | Fan #3,4                  | 60                     |
|                |         | CPR 2, 3*** |          | Fan #2   |                           | -10                    |
|                |         |             |          |          | Fan #3,4                  | 55                     |
|                |         |             | CPR1,2,3 | Fan #2   |                           | -30                    |
|                |         |             |          |          | Fan #3,4                  | -30                    |

\* Single circuit, dual manifold compressors

\*\* First Stage, Number one refrigeration circuit, Stand alone compressor is "On".

\*\*\* First Stage is "Off", number two refrigeration circuit, manifold compressor pair operating simultaneously is "On".

Note: Condenser fan #1 is always on when any compressor is running.

~ - -
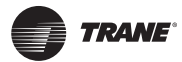

# Cooling Mode Voyager 3-50 Tons (Constant Volume):

**Note:** At power up the UCP self tests for 20 seconds before beginning compressor timing.

- Each compressor will be off for a minimum of 3 minutes before beginning a cycle, and will run for a minimum of 3 minutes before ending a cycle. See exceptions below.
- 2. There will be a minimum of 3 minutes delay between compressor stages turning ON.
- On 40-50 ton constant volume units 3 stages of mechanical cooling are possible by alternating compressor operation as shown in "Cooling Staging 27.5-50 Tons," p. 36
- 4. When the fan switch is in the auto position, the indoor fan continues to operate for 60 seconds after the completion of a cooling cycle, to increase efficiency by removing residual cooling from the evaporator coil.
- 5. At power up the economizer goes through a calibration cycle. It will drive open for 5 seconds and then drive closed for 90 seconds, verifying damper is fully closed.
- 6. If a CTI and a thermostat are being used, and an economizer is present, the economizer calibration sequence must be complete before the fan will come on.

**3-25 ton Exception to three minute off time:** When outside temperature rises to 65°F on 2 condenser fan units, the compressor stops along with fan number one for 7 seconds and then restarts with both fans running.

**27.5-50 ton Exception to three minute off time:** The compressors will turn off for 7 seconds as the outdoor temperature goes up and additional condenser fans or compressor stages are required as shown in table 10.1.2.

**Lead/Lag:** When lead/lag is enabled on 2 compressor units, the first compressor to come on will alternate at the end of each compressor cycle.

### Cooling Mode for Voyager 27.5-50 Tons (VAV):

VAV compressor staging is the same as constant volume units. Compressors stage on or off in response to changes in the supply air temperature. The indoor blower is on all the time, and IGVs or VFD controls amount of airflow.

**27.5-50 ton Exception to three minute off time:** The compressors will turn off for 7 seconds as the outdoor temperature goes up and additional condenser fans or compressor stages are required as shown in "Cooling Staging 27.5-50 Tons," p. 36

### **Economizer Operation 3-50 Ton Units**

The typical components of the microcontrol 0 to 100% fully modulating economizer include the following:

- Actuator motor (ECA)
- Unitary Economizer
- Module (UEM),
- Unitary Control Processor (UCP),
- Supply Air (temperature) Sensor (SAS).
- Minimum Position Potentiometer 0-50%.

On a call for cooling, providing outdoor air conditions are suitable to economize, the Unitary Control Processor (UCP) will provide 2 functions.

- The UCP will sub-cool the zone to a point between 0.5 and 1.5° F. below the physical zone sensor module's (or ICS device) cooling set point.
- 2. The UCP will maintain a 50 to 55° F. supply air temperature.

If the supply air temperature is above  $55^{\circ}$  F., the UCP will open the outside air damper to admit additional outdoor air until the temperature returns to the 50 to  $55^{\circ}$  F. range. If the supply air temperature is below  $50^{\circ}$  F, the UCP will close the outside air damper until the temperature returns to the 50 to  $55^{\circ}$  F. range.

**Note:** Except during MWU or while economizing, any time the fan is on, the economizer will be at minimum position. When the fan shuts off the outside air damper closes.

#### **Economizer 3-25 tons**

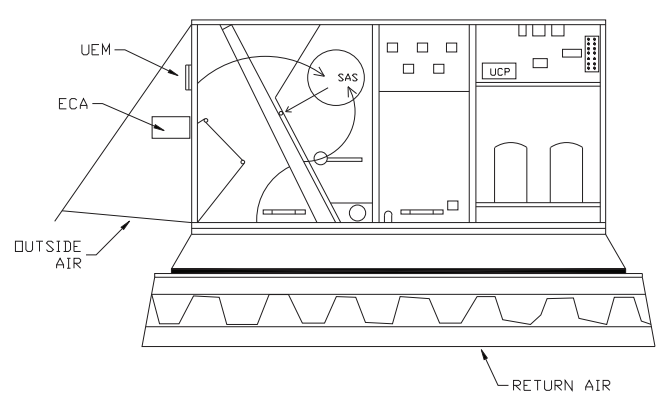

#### Economizer 27.5-50 tons

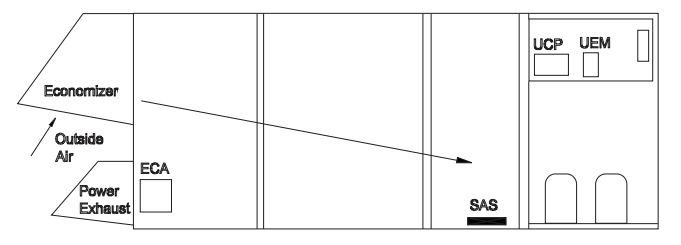

### **Dry Bulb Change Over - Field Selectable**

The dry bulb change-over point is the outdoor temperature at which the equipment will change over, on a temperature fall, from mechanical to economizer cooling. Like wise, the system will change back over, from economizer cooling to mechanical cooling, if the outside air temperature rises above the selected change over temperature. There are 3 selectable dry bulb change over points. The two switches referenced are located on the UEM board. Selecting the proper dry bulb change over point is typically relative to the geographic location of the job site. For example, we may select a 65° F. change over point for an arid climate like Arizona or California, and a 55° F. change over point for a more humid climate like Georgia or Virginia. The lower the humidity, the more comfortable the zone will be (typically 50% relative humidity or less). The lower the change over point, the more comfortable the customer will be (depending on climate). The higher the change over point, the more economical the operation will be.

### **Dry Bulb Change Over - Field Selectable**

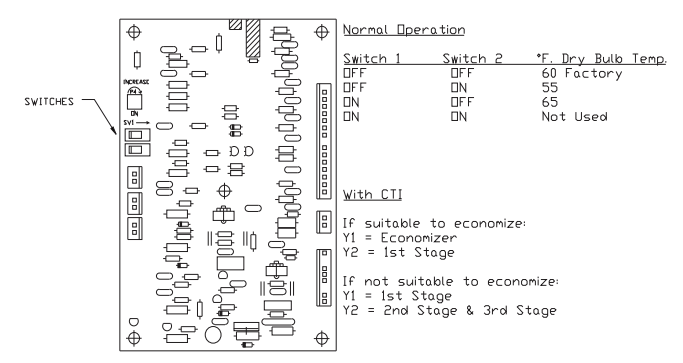

### Single Enthalpy "Reference" Change Over - Field Selectable

Reference enthalpy is accomplished by using the **BAYENTH003A accessory**, consisting of an Outdoor Humidity Sensor (OHS). Similar to traditional enthalpy control, it is selectable to one of 4 enthalpies. If the outdoor enthalpy is greater than 1/2 Btu/LB dry air above the selected enthalpy, the economizer will not operate and will not open past minimum position. The economizer will not operate at outdoor temperatures above 75° F., the humidity sensor maximum operating limit.

If the outdoor enthalpy is less than 1/2 Btu/LB dry air below the selected enthalpy, the microcontrol equipment will change over, from mechanical to economizer cooling utilizing outdoor air. Mechanical cooling will operate if the outdoor enthalpy rises 1/2 Btu/LB dry air above the selected enthalpy.

There are 4 field selectable reference enthalpy change over points. The two switches referenced are located on the UEM board, shown above. The switches are factory set at "D", this is the most comfortable, not the most economical setting. If a failure occurs in this switching circuit, the enthalpy change over point will default to setting "C". If the Outdoor Humidity Sensor (OHS) or Unitary Economizer Module's (UEM's) input for this sensor were to fail, the economizer will operate using Dry Bulb Change Over.

| SINGLE | ENTHALPHY | "REFENCE" | CHANGE | OVER-FIELD | SELECTABLE |
|--------|-----------|-----------|--------|------------|------------|

| Switch 1 | Switch 2 | Selected Enthaply<br>Change Over Point | Standard Setting |
|----------|----------|----------------------------------------|------------------|
| OFF      | OFF      | 19 Btu/lb dry air D                    | Factory Default  |
| OFF      | ON       | 22 Btu/lb dry air C                    |                  |
| ON       | OFF      | 25 Btu/lb dry air B                    |                  |
| ON       | ON       | 28 Btu/lb dry air A                    |                  |

### Differential Enthalpy "Comparative" Change Over

Comparative enthalpy is accomplished by using the BAYENTH004A accessory, consisting of an Outdoor Humidity Sensor (OHS), Return Humidity Sensor (RHS) and Return Air (temperature) Sensor (RAS). Similar to differential enthalpy control used in electromechanical equipment. If the outdoor enthalpy is greater than 1/2 Btu/ LB dry air above the return air enthalpy, the unit will not economize. The economizer will not operate at outdoor temperatures above 75° F., the humidity sensor maximum operating limit.

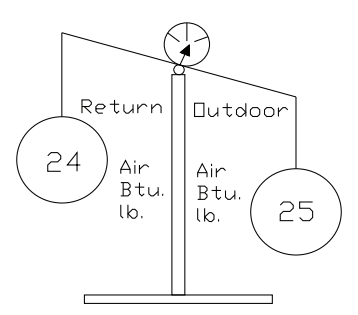

If the outdoor enthalpy is less than 1/2 Btu/LB dry air below the return air enthalpy, the unit will economize. Mechanical cooling will operate if the outdoor enthalpy rises 1/2 Btu/LB dry air above the return air enthalpy. If the Return Air Sensor (RAS) or the Return Humidity sensor (RHS) were to fail, the economizer will operate using Reference Enthalpy. If the Outdoor Humidity Sensor (OHS) were to fail, the economizer will operate using Dry Bulb Change Over.

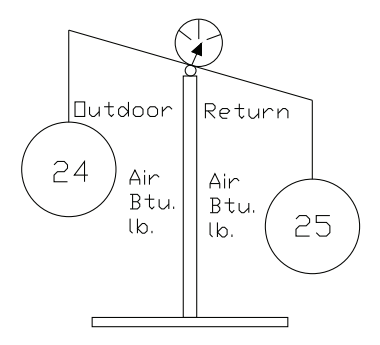

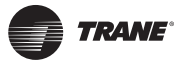

### Economizer and Options 3-50 ton Constant Volume Units

Addition of economizer preferred cooling logic on all equipment produced after 06/93, X13650473 (BRD-0931) UCP. This allows fully integrated economizer operation, where under extreme cooling requirement periods, the compressor(s) can operate in conjunction with the economizer if needed.

A 3 minute delay evaluates and verifies the Zone Temperature is dropping. A compressor will not be turned on if the zone is recovering at a rate of 12° F./hour (0.2° F./ minute). Compressor 1 will be turned "ON" to assist the economizer, providing the outside air damper has driven 100% open, and the zone temperature (after 3 minutes) is not dropping at a rate of 12° F./hour (0.2° F./minute).

# System Where Zone Temperature Recovery is Satisfactory

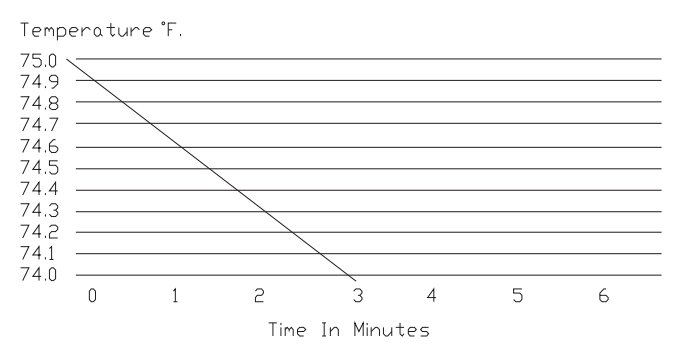

# System Where Zone Temperature Recovery is Unsatisfactory

Temperature °F

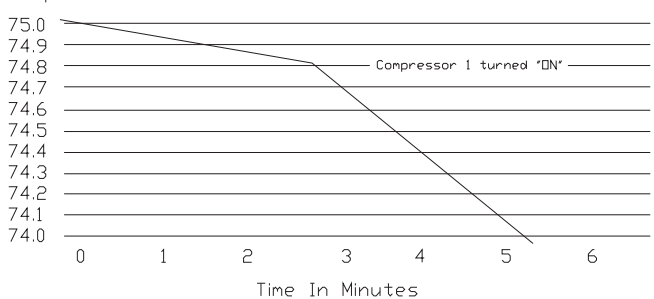

# Economizer Set Point - Constant Volume (3-50 tons)

The economizer set point is a minimum of  $1.5^{\circ}$  F. above the heating set point; the control algorithm will not let it be any closer. The economizer set point is also a maximum of  $1.5^{\circ}$  F. below the cooling set point; the control algorithm will not let it be any farther. The cooling and heating set points can be as close together as  $2^{\circ}$  F. and as far apart as  $40^{\circ}$  F. The economizer set point changes as the cooling and heating set point changes.

The economizer set point is a variable depending upon how close the heating and cooling set points are in relationship to one another. The economizer set point can be as close as 0.5 F. below the cooling set point, but no further than 1.5° F. below the cooling set point. When the heating and cooling set points are only 2° F. apart, the 1.5° F. minimum above the heating set point forces the economizer set point to 0.5° F. below the cooling set point. When the set points are 3° F. apart or farther, the economizer set point is at its maximum of 1.5° F. below the cooling set point.

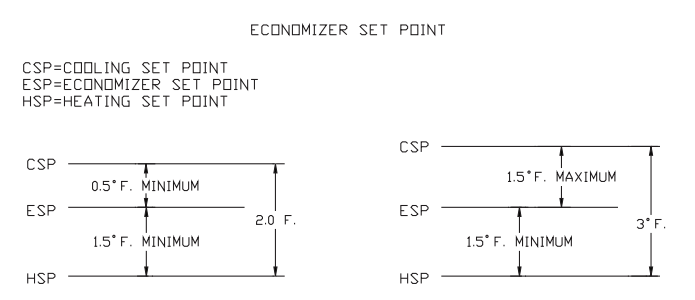

### Economizer Set Point - Variable Air Volume (27.5-50 tons)

The following is dependent upon economizer and compressor deadbands and set points for VAV units. See example below:

- If suitable to economize and the outside air temperature is less than the Economizer Deadband Lower Limit (EDBLL) (which means <53.5°F from example below), then Mechanical cooling is disabled. If outside air temperature is greater than or equal to EDBLL (which means > or = 53.5°F from example below), Mechanical cooling is enabled.
- If outside air temperature is greater than EDBLL (53.5°F) and the supply air temperature is greater than the Economizer Deadband Upper Limit (EDBUL) (which is 56.5 °F from example below), the economizer damper will modulate to 100%.
- 3. After the economizer reaches 100% and conditions are still suitable to economize, 1 compressor is turned on.
- 4. If this is still not reaching supply air (SA) cooling set point (55°F) and it is still suitable to economize, then additional mechanical cooling is enabled.

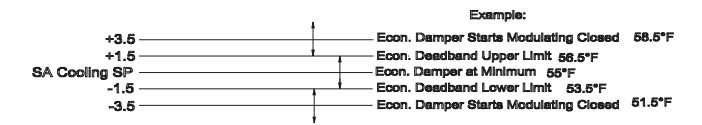

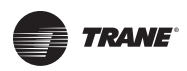

### How the Economizer Functions Electrically

# How The UCP Receives Information To Make Control Decisions

The UCP has only 1 analog input that goes out to the UEM, however the UEM has 8 different inputs going to it that the UCP must read. This information gets back to the UCP in a unique manner, via the U1 chip on the UEM, by using logic gate technology. For simplicity, the UCP outputs on terminals J2-10, J2-11, and J2-12 can be viewed as single pole single throw (SPST) switches.

By changing the position of the switches, and coming up with different combinations, the UCP is capable of toggling the U1 chip and reading all 8 UEM inputs through 1 UCP input. These 3 "switches" are capable of making up 8 different combinations. Each combination then in turn completes a circuit, allowing the UCP to read all 8 UEM inputs through 1 wire, one at a time. As the switches at the UCP change state from "OFF" (Logic Level Low 0VDC) to "ON" (Logic Level Hi +5VDC) and back, the U1 chip of the UEM changes position and makes contact with each UEM input as the UCP tells it to.

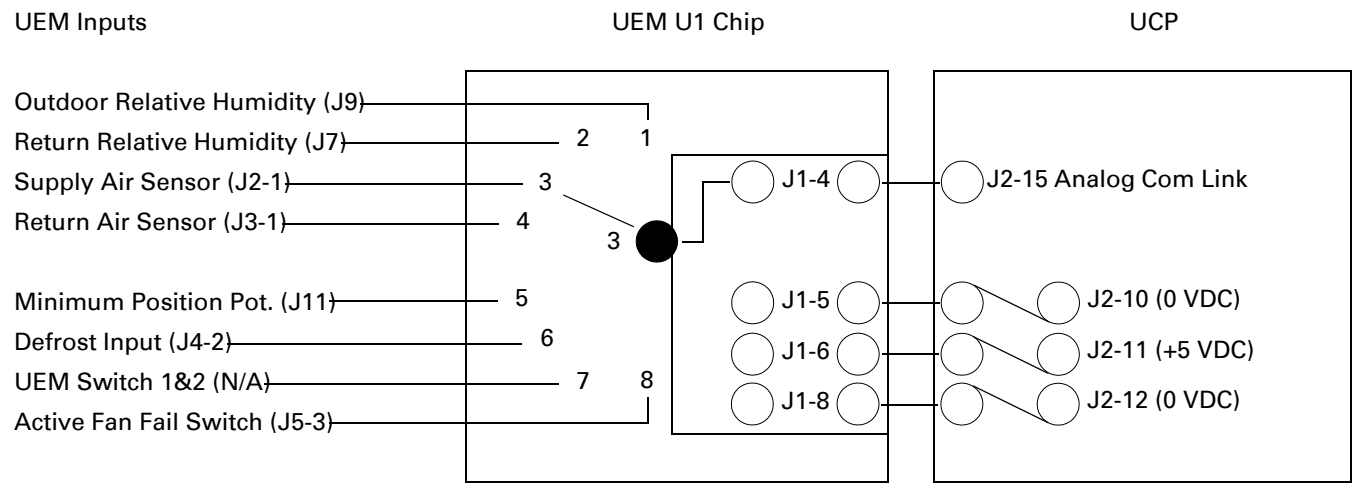

The UCP voltages listed above on J2-10, J2-11, and J2-12 are shown to illustrate how the circuit works. If troubleshooting this circuit, each pin connection measured to ground will have a distinctive pattern in the 0-5VDC range. The UCP voltage on J2-15 should pulse from approximately 0-5VDC.

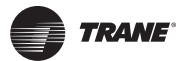

### How the UCP Causes Changes To Occur

The UCP processes the information it receives through the UEM to make control related decisions, like whether to economize or not, or whether to drive the damper motor (modulate) open or closed to lower or raise the supply air temperature.

To drive the damper motor open, the UCP sends 5 volts DC out through terminal J2-8, the 5 volts DC enters the UEM at terminal J1-11, where it energizes an electronic device (similar to a relay) to complete an electrical circuit. This makes a connection between the UEM terminal J5-8 and the common side of the control power transformer, to drive the damper motor open. To drive the damper motor closed, the UCP sends 5 volts DC out through terminal J2-9, the 5 volts DC enters the UEM at terminal J1-10, where it energizes an electronic device (similar to a relay) to complete an electrical circuit. This makes a connection between the UEM terminal J5-7 and the common side of the control power transformer, to drive the damper motor closed.

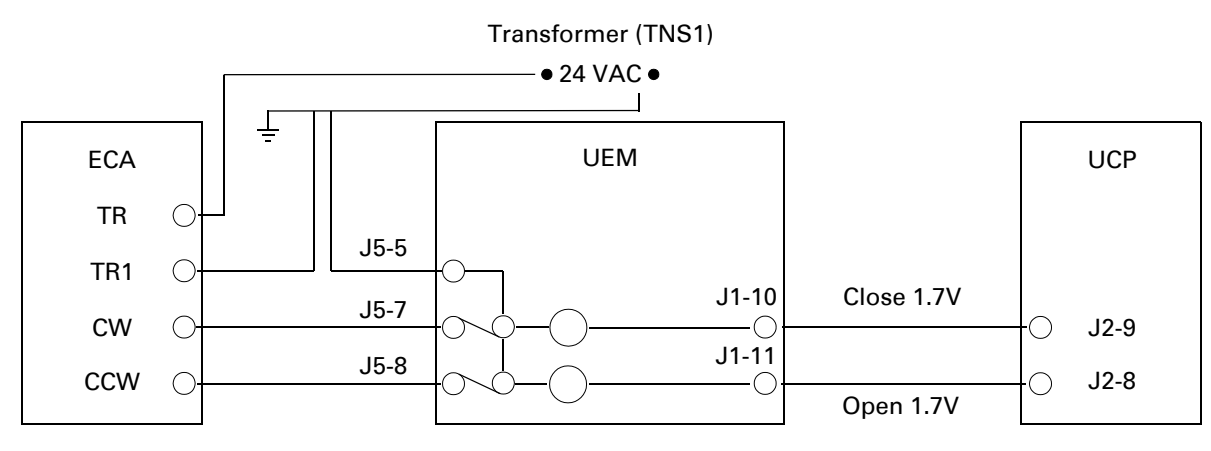

On UEM pin terminal J1-10, 5VDC is present at all times except while a UCP drive close command is given. During the drive command period, the voltage drops to 1.7VDC.

On UEM pin terminal J1-11, 5VDC is present at all times except while a UCP drive open command is given. During the drive command period, the voltage drops to 1.7VDC.

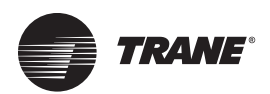

### **Power Exhaust**

### Power Exhaust 3-25 Ton Units:

The power exhaust can be installed on 6.25-25 ton (and 5 ton High Efficiency) downflow units to the economizer accessory or to the return ductwork on 3-25 ton for horizontal units.

### Note: Make sure the power exhaust is braced properly.

The power exhaust is typically used to help alleviate building pressurization. It should not be substituted for a separate exhaust system when one is needed or required. Pressurization problems will occur on extremely tight buildings with multiple rooftop units with economizers and power exhaust if a separate exhaust system is not installed.

Under normal design conditions, +0.25" w.c. return building static, the power exhaust is capable of exhausting approximately 30% of nominal system air flow. See catalog for specific unit data. Performance will vary as system design deviates from typical conditions. The more negative the return static, the less air it is capable of exhausting.

The power exhaust fan motor is energized when the damper is at a position greater than 25% of the actuator stroke. If minimum position is above 25%, after a 22.5 second delay for damper to reach 25% on the way to minimum position, power exhaust will operate each time the indoor fan is energized. If minimum position is below 25%, power exhaust will operate only when the unit is economizing and the damper is open more than 25%.

When power exhaust is used, wait until calibration is complete. Power exhaust may not come on if unit is put in test mode before calibration is complete.

Note: The Exhaust Fan Contactor (XFC) has a 30 VDC coil.

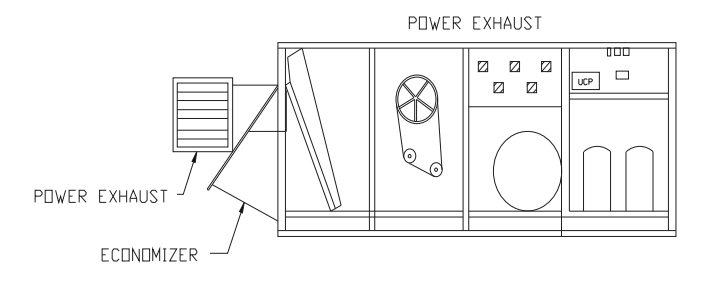

### Power Exhaust 27.5-50 Ton Units:

The 27.5 – 50 ton power exhaust fan is started whenever the position of the economizer dampers meets or exceeds the power exhaust set point when the supply fan is running. The set point panel is located in the return air section. This power exhaust can be adjusted from low to high speed or medium if 1 fan is wired for low & 1 for high speed.

Under normal design conditions, +0.25" w.c. return building static, the power exhaust is capable of exhausting approximately 50% of nominal system airflow. See catalog for specific unit data. The power exhaust set point (outside air damper position at which the power exhaust comes on) can be set from 0-100%.

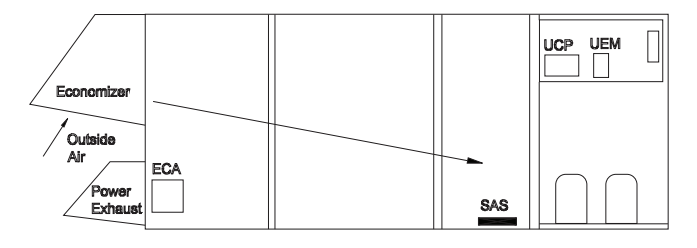

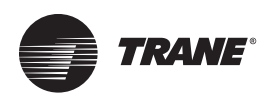

## Heating / Cooling Change Over

The change over from heating to cooling is accomplished in two different ways. The first drawing below illustrates change over in a system without an economizer, and second drawing illustrates change over in a system with an economizer. Change over from cooling to heating is accomplished in the same manner for both economizer and economizer less systems.

If the unit is in the cooling mode and the zone temperature is falling, the unit will change to the heating mode when the zone temperature is equal to or less than the heating set point. For systems without economizers, if the unit is in the heating mode, and the zone temperature is rising, the unit will change to the cooling mode when the zone temperature is equal to or greater than the cooling set point. For systems with economizers, if the unit is in the heating mode, and the zone temperature is rising, the unit will change to the cooling mode when the zone temperature is equal to or greater than the conomizer set point.

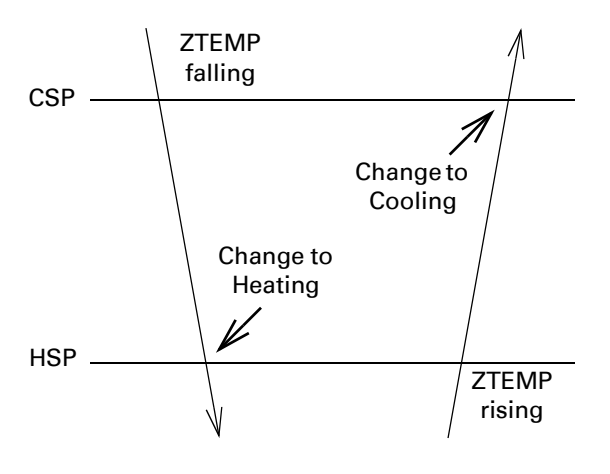

Without Economizer

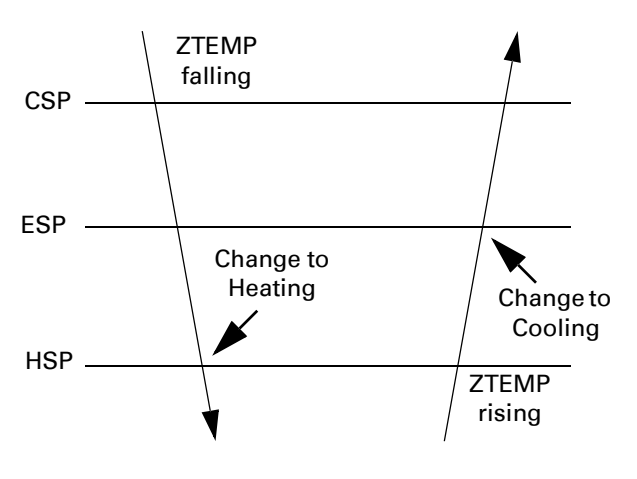

With Economizer

# Cooling and Heating Staging (Constant Volume Only)

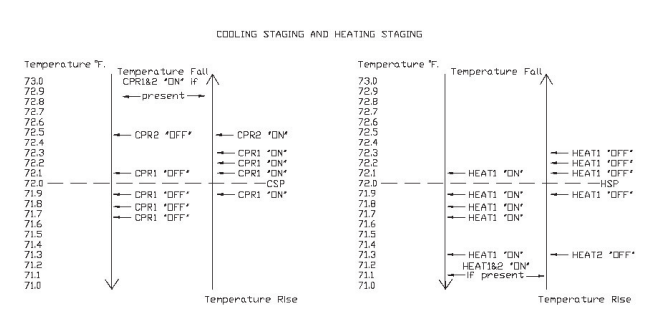

Cooling and Heating Staging are a process of the UCP Proportional Integral control algorithm. Calculations are based on how far away from set point the zone is, and how long it has been this far away. The variables of relative distance from set point and time cannot give way to numbers that are predetermined, but they can provide us with some fairly accurate general rules.

### **Cooling Staging**

If the zone temperature is more than 0.5°F. above the Cooling Set Point, compressors one and two (if present), will typically be operating. See "Temperature Fall" above. As the zone temperature drops, when it is 0.5°F. or less above set point, compressor two (if present) will turn off after its 3 minute minimum on time has been met. Compressor one continues to run, and will turn off somewhere between 0.1°F. above set point and 0.3°F. below set point.

As the zone temperature begins to warm, and the temperature rise is slow (typically less than 0.25°F. (minute), compressor one will typically turn on at set point, or 0.1°F. below set point. See "Temperature Rise" above. If the zone temperature rises at a faster rate (typically between 0.25-0.5°F. (minute), compressor one will typically turn on between 0.2-0.3°F. above set point. Compressor two (if present) will typically turn on approximately 0.5°F. above set point, regardless of how fast the temperature rises.

#### **Heating Staging**

If the zone temperature is more than 0.3°F. above the Heating Set Point, all heat should be off, providing all timing requirements have been met. As the zone temperature drops, when it is between 0.1-0.3°F. below set point, stage 1 heat will be turned on. See "Temperature Fall" above. If the zone temperature continues to fall, stage 2 heat (if present) will be turned on approximately 0.75°. below set point.

As the zone begins to warm and the temperature rises, stage 2 heat (if present) is turned off approximately 0.75°F. below set point. See "Temperature Fall" above. If the zone temperature continues to rise, when it is between 0.1-0.3°F. above set point, stage 1 heat will be turned off.

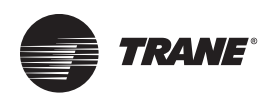

## Gas Heat Start Up From the Zone Sensor Module or a Thermostat

### Gas Heat Mode (CV 3-50 tons)

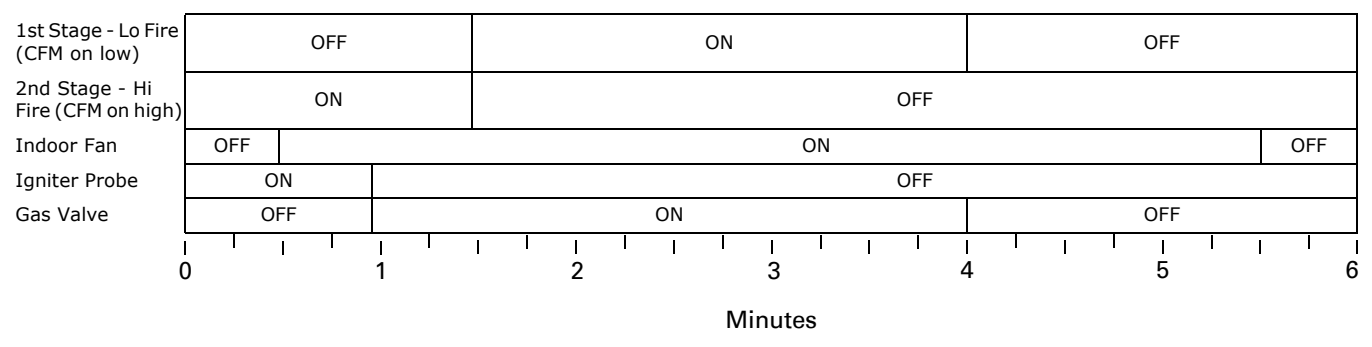

If the zone temperature is more than 0.3° F. above the Heating Set Point, all heat should be off, providing all timing requirements have been met. As the zone temperature drops, when it is between 0.1-0.3° F. below set point, stage 1 heat will be turned on. If the zone temperature continues to fall, stage 2 heat (if present) will be turned on approximately 0.75° F. below set point.

The graph above illustrates the gas heating mode start up sequence. The various operating components are down the left side, and time progresses left to right across the graph.

# Gas Heating Mode Voyager 3-50 Tons (Constant Volume):

- The heat cycle will start in 2nd Stage Hi Fire for 1 minute, after which time it will go to 1st Stage - Low Fire. If 2nd Stage - Hi Fire is required, it will stage up again to 2nd Stage - Hi Fire.
- 2. A 7 second trial for ignition occurs 30-45 seconds (depending on ignition control version) into the heat cycle. Lock out occurs after 3 unsuccessful trials.
- 3. 30-45 seconds after the heating cycle is initiated, the indoor fan will be turned ON, allowing time for the heat exchanger to warm up, so that cold air is not blown onto the occupants of the space.
- 4. The indoor fan operates for 90 seconds after each heat cycle when the fan switch is in the auto position, to remove any residual heat left in the heat exchanger.
- 5. If a CTI and thermostat are used, the heat cycle can be initiated and terminated as rapidly as every 5 seconds.
- **Note:** 1. At power up the UCP self tests for 20 seconds before beginning heating timing.

2. If a CTI and a thermostat are being used, and an economizer is present, the economizer calibration sequence must be complete before the heating cycle can begin or the fan can be turned on by the fan switch at the thermostat.

3. A 4 minute minimum ON time existed for the gas heat cycle on original UCP (9/90) (Voyager 3-25 tons)

4. The 4 minute minimum ON time could be defeated in X13650508 software (06/94) (Voyager 3-25 tons).

5. The 4 minute minimum ON time was removed in X13650564 software (Voyager 3-25 tons).

### Gas Heating Mode Voyager 27.5-50 Tons (VAV): Morning warm-up:

- Morning Warm-up (MWU) is enabled when the unit has a zone temperature input on LTB1-1 and LTB1-2, when enabled in the options menu of the BAYSENS020B, or by enabling through ICS.
- 2. After MWU is activated the system will ensure that all variable air volume (VAV) boxes have been signaled to be open for at least 6 minutes. After this 6 minutes, the inlet guide vanes (IGVs) or variable frequency drives (VFDs) will be driven to full airflow. *The VAV unit runs at 100% airflow while heating.*
- 3. Then, all stages of gas heat are energized and the economizer damper is driven fully closed.
- 4. Heat stages will cycle off as MWU set point is approached.
- 5. Upon reaching MWU set point the unit will change over to cooling operation and the VAV dampers will modulate as required.
- **Notes:** 1. The unit is shipped from the factory with a VAV panel, which has a MWU set point potentiometer.

2. MWU is activated whenever the unit switches from unoccupied to occupied, and the zone temperature is at least 1.5°F below the MWU set point.

3. MWU can be disabled by use of Tracer, programmable sensor (BAYSENS020B), or by removing the zone temperature input on LTB1-1.

4. On BAYSENS020B the MWU setpoint is called the "warm-up" setpoint.

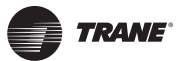

#### Daytime warm-up:

- 1. Daytime Warm-up (DWU) is enabled when the unit has a zone temperature input on LTB1-1 and LTB1-2, when enabled in the options menu of the BAYSENS020B, or by enabling through ICS.
- 2. After DWU is activated the system will ensure that all variable air volume (VAV) boxes have been signaled to be open for at least 6 minutes. After this 6 minutes, the inlet guide vanes (IGVs) or variable frequency drives (VFDs) will be driven to full airflow. *The VAV unit runs at 100% airflow while heating.*
- Then, all stages of gas or electric heat are energized and the economizer damper is driven to minimum position.
- 4. When the zone temperature reaches the MWU set point, the unit automatically switches over to cooling mode, and will not heat again unless the zone temperature falls to 3°F below the MWU set point.
- **Notes:** 1. Daytime warm-up set point is 3°F. below the MWU set point set at the VAV panel, programmable zone sensor, or ICS device.

2. Daytime warm-up is activated when the unit is in the occupied mode and the zone temperature falls below the daytime warm-up initiate temperature or the unit is in occupied heat mode.

3. The unit will ignore the VAV panel MWU set point if Tracer or programmable sensor (BAYSENS020B) is being used. If communication is lost, the unit will use the VAV panel input.

4. DWU can be deactivated via Tracer, programmable sensor (BAYSENS020B), or by removing the "DWU enable" input on the UCP at J1-3. (See low voltage wiring at unit).

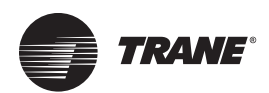

## **Electric Heat Start Up From the ZSM or Thermostat**

### Electric / Electric Heat Mode (Constant Volume 3-50 tons)

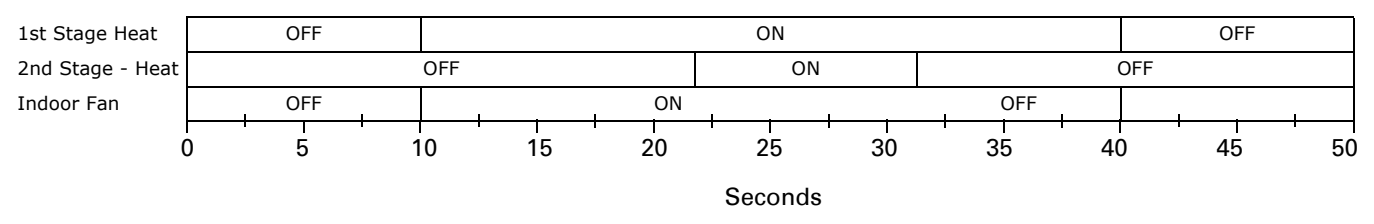

The graph above illustrates electric heating mode start up sequence. The various operating components are down the left side, and time progresses left to right across the graph.

### Electric Heating Mode Voyager 3-50 Tons (CV):

- 5. There is 10 second delay before starting the first stage of electric heat, and a 10 second delay between stages. Minimum on and off times are 10 seconds.
- 6. The indoor fan will start one second before first stage electric heat is energized. When heat cycle ends, indoor fan is turned off at the same time as electric heat.
- 7. If a CTI and thermostat are used, the heat can be turned on and off as rapidly as every 5 seconds.
- **Notes:** 1. At power up the UCP self tests for 20 seconds before beginning heating timing.

2. If a CTI and a thermostat are being used, and an economizer is present, the economizer calibration sequence must be complete before the heating cycle can begin or the fan can be turned on by the fan switch at the thermostat.

3. Emergency heat mode with heat pumps uses the same timing and logic as described above.

### Electric Heating Mode Voyager 27.5-50 Tons (VAV):

Refer back to Gas Heat (see 13.1.2) for VAV Morning Warm-up & VAV Daytime Warm-up Control. The control timings and sequences are the same for gas heating or electric heating.

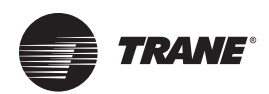

## Heat Pump Start Up From the ZSM or Thermostat

### Heat Pump Heating Mode (3-20 tons) WC Units

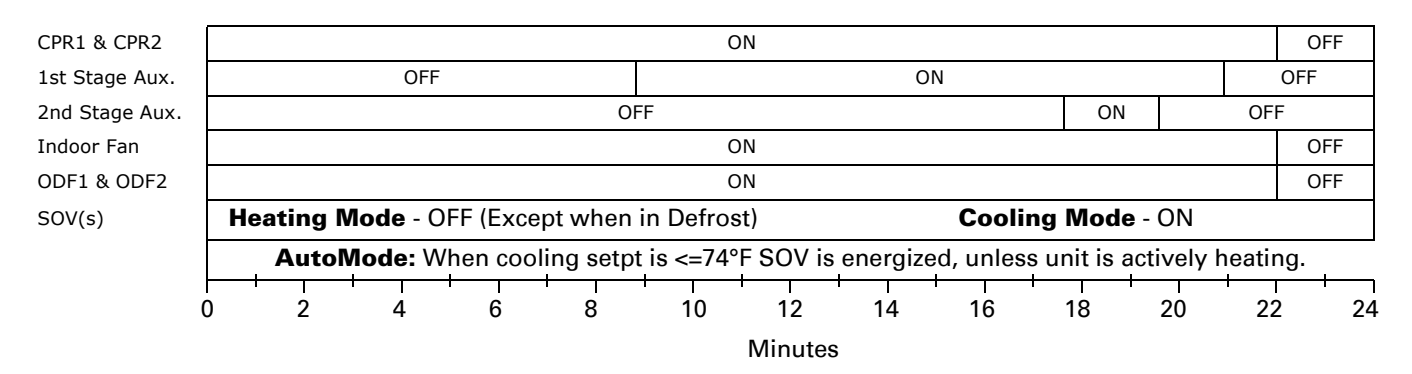

The graph above illustrates heat pump heating mode start up sequence. The various operating components are down the left side, and time progresses left to right across the graph.

### Heat Pump Heating Mode Voyager 3-20 Tons (CV):

- On 2 compressor units, both compressors operate as first stage heating. There is a one second delay between starting compressors.
- 2. There is a 9 minute delay before auxillary heat comes on, and an additional 9 minutes between stages.
- 3. As the zone temperature approaches set point, auxiliary heat stages will cycle off. See the "Smart Recovery" section (page 67) for more information.
- 4. At end of heating cycle, fan shuts off immediately if the mode input is AUTO.
- **Notes:** 1. At power up the UCP self tests for 20 seconds before beginning compressor timing.

2. Each compressor will be off for a minimum of 3 minutes before beginning a cycle, and will run for a minimum of minutes before ending a cycle.

3. If a CTI and a thermostat are being used, and an economizer is present, the economizer calibration sequence must be complete before the fan can be turned on by the fan switch at the thermostat.

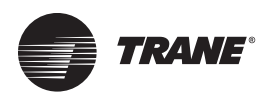

## Low Ambient Mechanical Cooling Operation

# Evaporator Defrost Control (EDC) Function (3-25 Tons only)

The Evaporator Defrost Control (EDC) function provides low ambient cooling, standard, down to 0° F. At this temperature, the equipment can provide approximately 60% of the mechanical cooling capacity. During low ambient operation compressor run time is counted and accumulated by the UCP. Low ambient operation is defined as 55° F. for single condenser fan units (3 through 10 ton), and 40° F. for dual condenser fan units (12 1/2

through 25 ton). Dual condenser fan units provide condenser fan cycling.

When accumulated compressor run time reaches approximately 10 minutes, an evaporator defrost cycle is initiated. An evaporator defrost cycle lasts for 3 minutes; this matches the compressor 3 minute minimum OFF time. When an evaporator defrost cycle occurs, the compressors are turned off and the indoor fan motor continues to run. After completing an evaporator defrost cycle the unit returns to normal operation, and the compressor run time counter is reset to zero.

# **Note:** Economizer operation is not affected by an evaporator defrost cycle.

### Evaporator Defrost Control Function / Frostat (27.5-50 Ton CV and VAV)

The Frostat input is a normally closed temperature switch.

Upon sensing a continuous open state on the frostat input for 5 seconds nominal the following will occur:

- 1. Both compressors are to be turned off after they have been operating for a minimum of 3 minutes continuous operation.
- 2. Supply fan will be forced ON until frostat input has been in a continuously closed state for 5 seconds nominal or 60 seconds after the call for cooling is satisfied, whichever is longer.

Note: Frostat opens at 35° F. plus or minus 5° F.

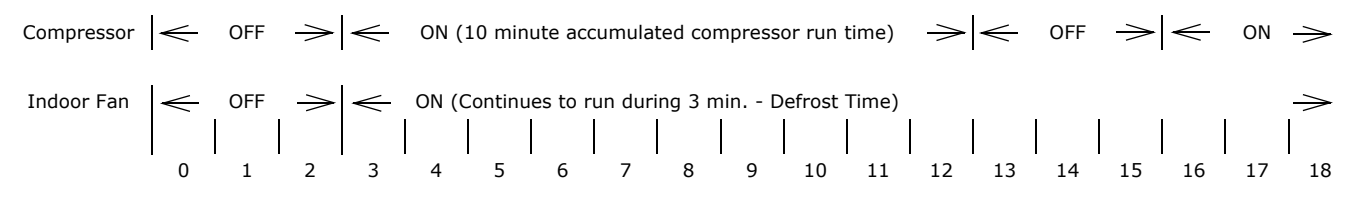

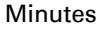

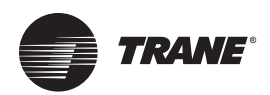

## **Heat Pump Defrost Operation**

### Demand Defrost (3-7.5 Ton only)

Demand Defrost is used on 3-7 1/2 Ton Heat Pumps. The UCP logic supports both Demand and Time / Temperature defrost. The UCP determines defrost operation by configuration wires built into each unit wiring harness. It is similar to Tyler Demand Defrost operation, however defrost is allowed below 6° F. outdoor temperatures if needed. After 30 minutes of run time under defrost permit conditions the UCP will initiate a defrost cycle. Data gathered during this cycle will be used to calculate clean coil delta T and defrost initiate value.

Upon termination of this cycle, the UCP monitors outdoor temperature (ODT) and coil temperature (CT) and calculates delta T (ODT-CT), this value is stored in memory and the UCP calculates a defrost initiate value. The UCP is continually comparing delta T to the defrost initiate value. To permit defrost, outdoor temperature must be below 52° F., coil temperature must be below 33° F. and delta T must exceed calculated value. After delta T reaches current initiate value, a defrost cycle will begin.

Defrost Termination is calculated in the following manner:

Defrost Termination Temperature (DTT) = Outdoor Temperature (ODT) +  $47^{\circ}$  F. or, DTT = ODT +  $47^{\circ}$  F. The DTT will typically be between  $57^{\circ}$  F. and  $72^{\circ}$  F

# Demand Defrost Failures, Diagnostics, and Defaults

The following is a complete listing of the failures or operating problems, and defaults for stand alone system operation with Zone Sensor Modules (ZSM's). An ICS device Tracer / Tracker / ComforTrac will directly indicate any of the items below, immediately after the first occurrence.

Problem = Coil Temperature Sensor (CTS) Failure (see section 29.0 to test)

Diagnostic = (Simultaneous Heat And Cool Fail At ZSM Or LTB)

Default = 10 Minute Defrost After Each 30 Minutes Of Accumulated Compressor Run Time

Problem = Outdoor Air Sensor (OAS) Failure (see section 27.5 to test the sensor)

Diagnostic = (Simultaneous Heat And Cool Fail At ZSM Or LTB)

Default = 10 Minute Defrost After Each 30 Minutes Of Accumulated Compressor Run Time

Problem = Mode Switch In Emergency Heat Position

Diagnostic = (Heat Fail At ZSM Or LTB)

Default = Mechanical (Compressor) Heating Disabled, Auxiliary Heat Only

Problem = Low Delta T For 2 Hours (Tyler Fault A)

Diagnostic = (Simultaneous Heat And Cool Fail At ZSM Or LTB)

Default = 10 Minute Defrost After Each 30 Minutes Of Accumulated Compressor Run Time

Problem = 10 Consecutive Defrosts Terminated By Time (Tyler Fault B)

Diagnostic = (Simultaneous Heat And Cool Fail At ZSM Or LTB)

Default = 10 Minute Defrost After Each 30 Minutes Of Accumulated Compressor Run Time

Problem = 16 Consecutive High Delta Ts After Defrost (Tyler Fault C)

Diagnostic = (Simultaneous Heat And Cool Fail At ZSM Or LTB)

Default = 10 Minute Defrost After Each 30 Minutes Of Accumulated Compressor Run Time

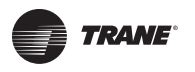

| Time T<br>\$ <b>1∙0</b> ∽20 | empera<br>tôm <sup>it</sup> ơnły | <b>ture Def</b><br>/Pefrost<br>Time      | rost      | <                  | <u>.</u> |                         |                         |                   |                       |                   |        | -      | > <    | <del>-</del> ON - | > <             | <u>.</u> |
|-----------------------------|----------------------------------|------------------------------------------|-----------|--------------------|----------|-------------------------|-------------------------|-------------------|-----------------------|-------------------|--------|--------|--------|-------------------|-----------------|----------|
| OFF<br>ON<br>OFF<br>ON      | OFF<br>OFF<br>ON<br>ON           | 70 Min.<br>90 Min.<br>60 Min.<br>45 Min. | SOVs      | ←<br> <br>0<br>Sel | OPEN     | →<br> <br>10<br>Defrost | ←<br> <br>15<br>Time Ir | <br>20<br>nterval | OFF<br>25<br>= 45 Min | <br>30<br>nutes   | <br>35 | <br>40 | <br>45 | <br>50            | -> -<br> <br>55 | <        |
|                             |                                  |                                          | DT Switcl | h                  |          |                         |                         |                   | Minut                 | es <sub>clo</sub> | SED    |        |        |                   |                 | OPEN     |

Time / Temperature Defrost

Time / Temperature Defrost uses the Defrost Module (DFM), which is located in the control box, used in 10-20 ton heat pump units only. It provides input to the UCP for Time / Temperature defrost.

The defrost interval is field selectable to one of four settings, see above. After the compressor(s) have accumulated the run time selected on the Defrost Module (DFM), and the Defrost Temperature Switch (DT) closes, the UCP initiates outdoor coil defrost. If the unit changes over to the cooling mode, then back, the timing starts over.

The defrost cycle ends when the DT changes to the "open" state, or after approximately 10 minutes of defrost, or high pressure control on either compressor opens.

### Time / Temperature Defrost Failures, Diagnostics, and Defaults

If the defrost temperature switch (DT) sticks or stays closed, a 10 minute default defrost cycle will be initiated by the UCP after the selected accumulated compressor run time.

If the UCP stops communicating with the defrost module the unit will defrost every 70 minutes of run time (in the heating mode) for 10 minutes, even if the DT is open.

A failure of this type will cause the HEAT and COOL LEDs to blink at the Zone Sensor Module (if applicable) once per second. This will also indicate a simultaneous HEAT and COOL failure at the low voltage terminal board LTB. As long as the on board relay on the Defrost Module and its controlling circuitry remain intact to energize the Switch Over Valve(s) SOV(s), defrost will still occur.

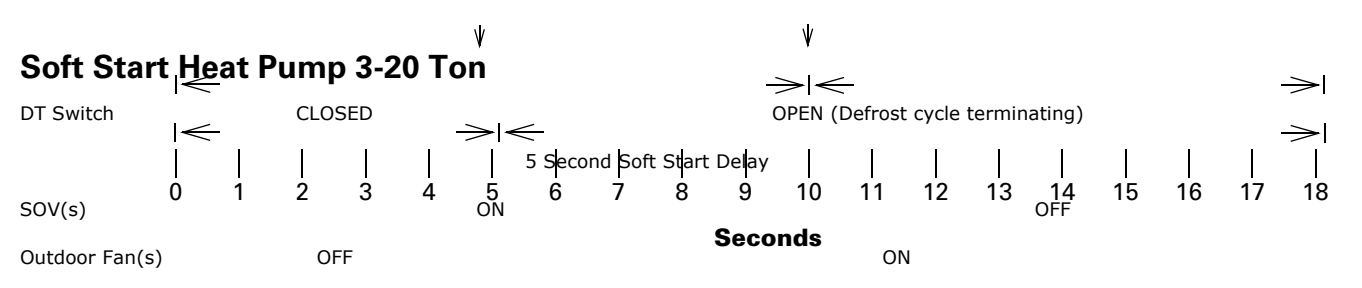

The UCP has a built in "Soft Start" feature which is utilized in heat pump operation only. When a Heat Pump defrost cycle is terminating, the outdoor fan(s) are turned on for 5 seconds before de-energizing the switch over valve(s). "Soft Start" provides a smooth transition back to mechanical heating operation, and minimizes noise associated with switch over valve operation. This feature also improves compressor reliability, by greatly reducing stress on compressors associated with high pressure differential during defrost.

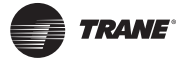

### **Smart Recovery**

The UCP has built in Heat Pump "Smart Recovery", if the heat produced by the compressor(s) is making a recovery toward set point at a rate of at least 6° F./hour (0.1° F./minute), the electric heat is not turned on. A nine minute stage up delay allows time for recovery to begin. Every nine minutes after the mechanical heating cycle starts, the UCP checks the zone temperature to see if it is rising at least 6° F./hour (0.1° F./minute). If it is, auxiliary electric heat is not turned on, and the UCP continues the nine minute monitoring process.

If the zone temperature is not rising at a rate of at least 6° F./hour (0.1° F./minute), the UCP will energize the first stage of auxiliary electric heat (if installed). The UCP continues the nine minute monitoring process, if the zone temperature is still not rising at least 6° F./hour (0.1° F./minute), the second stage of auxiliary electric heat is energized (if installed). If after the next nine minute interval the zone temperature is rising sufficiently, the UCP will de-energize the second stage of auxiliary electric heat, and continue to stage down in reverse order.

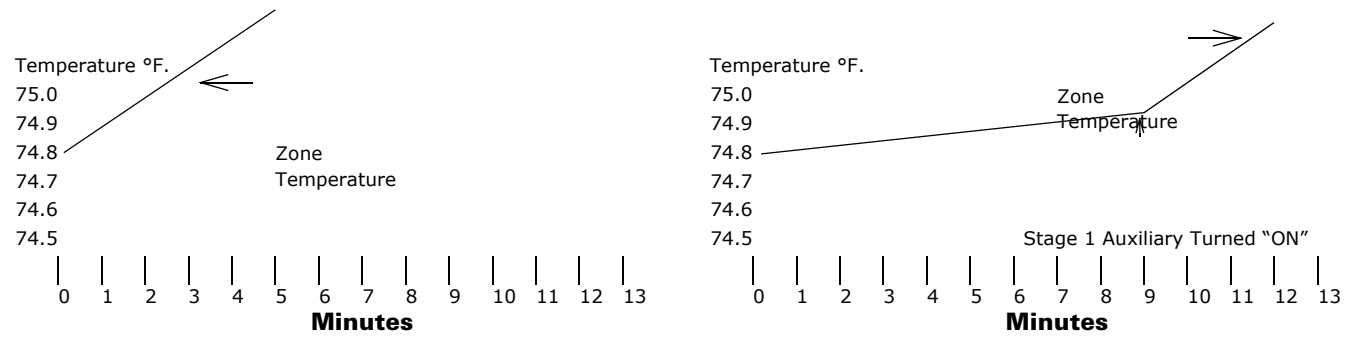

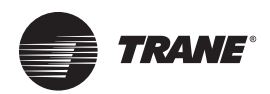

## **Electrical Measurements**

### With Plugs Connected

While trouble shooting the microcontrol units, there will be times when it is necessary to make electrical measurements with the system powered up and operating. There are several different methods of accomplishing. Electronic meter lead accessory kits are commercially available for this purpose, and make the servicer's job easier.

An alternative to this is to utilize two small paper clips, with one end straightened. These are small enough to be slid into the connector along side the wire, and make contact with the internal terminal, without causing any damage. A multimeter can now be connected to the two paper clips, allowing the electrical measurements to be made.

**Note:** Do not puncture the wire insulation with meter leads to make electrical measurements.

### With Plugs Disconnected

While trouble shooting the microcontrol units, there will be times when it is necessary to make board level electrical measurements. The proper test clip leads are the "Mini Grabber / Plunger Type" test clips. These leads must be capable of grabbing a 0.045" square terminal, with a center to center terminal distance of 0.156".

The Mini Grabber/Plunger Type test clips can effectively be clipped to the UCP board terminals. Do not attempt to utilize alligator test clips, or any general purpose test clips to accomplish this type of measurement. Test clips other than Mini Grabbers do not have the proper clearance capabilities, and short circuits will occur, resulting in P.C. board failures.

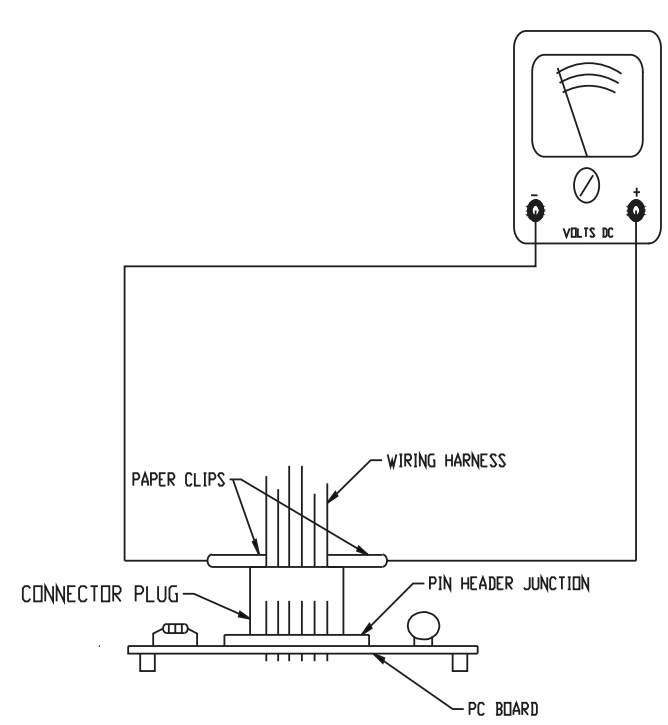

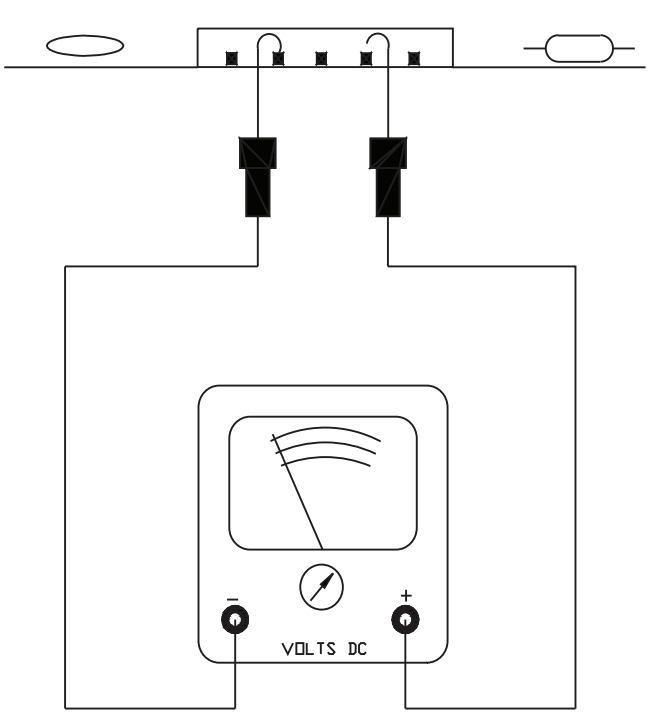

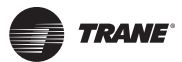

### **At Disconnected Plug Ends**

While trouble shooting the microcontrol units, there will be times when it is necessary to make electrical measurements, and test the terminal integrity at the disconnected plug ends. Electronic meter lead accessory kits are available for this purpose.

An alternative to these kits is to utilize two small paper clips, with one end straightened. Paper clips are small enough that they can be slid into the plug end of the connector, and make contact with the internal terminal, without causing any damage. If the internal terminal grips the paper clip, without the clip falling out, the terminal is usually okay. A multimeter can now be connected to the two paper clips, allowing the electrical measurements to be made. Do not force the probe end of a standard meter lead into the plug end of the connector to make electrical measurements. This will damage the terminals, causing loss of contact, and leave you with more problems than you had originally.

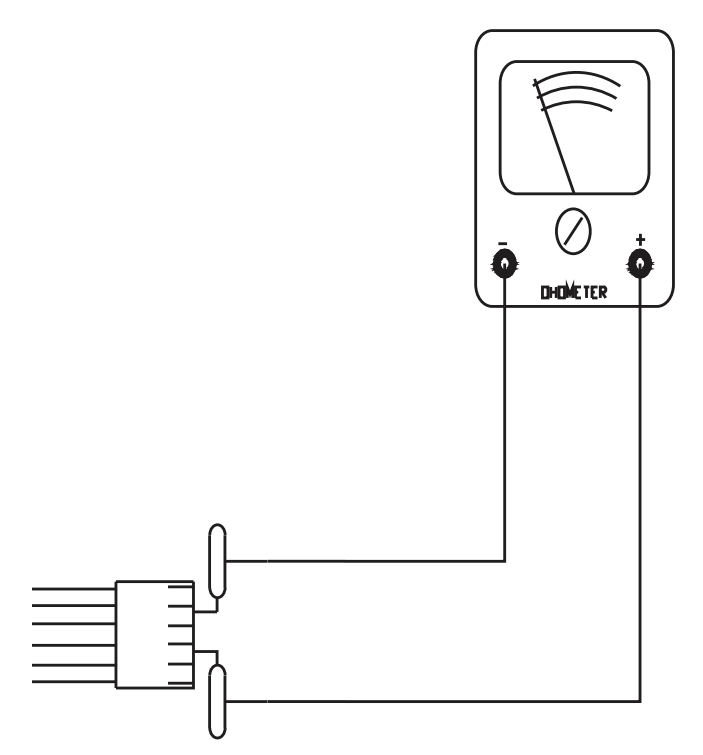

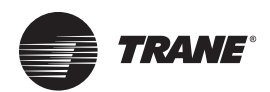

## Trouble Shooting from an Integrated Comfort System (ICS) Device

An ICS device like: Tracer, Tracker and VariTrac CCP (CV only), are effective tools of locating the source of a problem. There are 46 or more Binary and Analog values, some standard and some accessory achieved, on a microcontrol unit that can be accessed on site or remotely. This allows diversity in being able to diagnose and trouble shoot, or checking system status on several pieces of equipment from just one location.

Several of the values will alarm the ICS device in the event of a failure, and through custom alarming, those that do not may be enabled to do so. Trend logs can be set up to monitor most of these points at regular intervals, so that suspect problem occurrences can be captured and viewed, without having to continuously monitor system status. If a modem is installed in the ICS device, countless hours of manpower can be saved in travel, trouble shooting can begin immediately after an alarm or telephone call is received. Consult the respective ICS device Installation / Operation / Programming (IOP) manual for information on programming and set up.

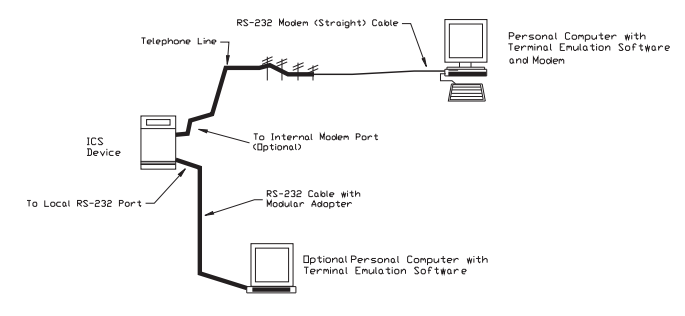

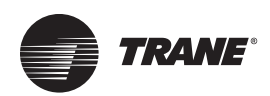

## Recommended Steps for Trouble Shooting

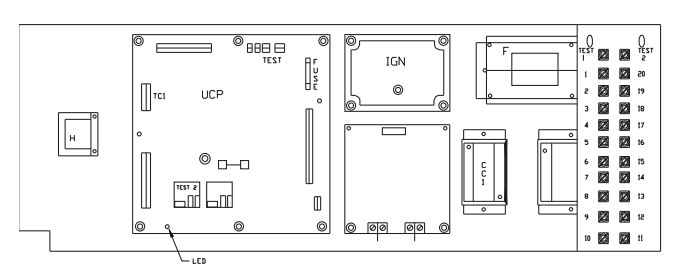

- 1. Do Not kill unit power with disconnect switch, or diagnostic & failure status information will be lost.
- 2. Utilizing the hole in the lower left hand corner of the control box dead front panel, verify that the LED on the UCP is burning continuously. If LED is lit, go to Step 4.
- If LED is not lit, verify presence of 24 VAC between LTB-16 and LTB-20 (Note: LTB-16 and LTB-18 before 06/93). If 24 VAC is present, proceed to Step 4. If 24 VAC is not present, test unit primary voltage, test transformer (TNS1) and fuse or internal circuit breaker, test fuse (F1) in upper right hand corner of UCP. Proceed to Step 4 if necessary.
- 4. Utilizing the Failure Status Diagnostics at the end of this section, test the following: System status, Heating status, and Cooling status. If a Heating failure, a Cooling failure, or both are indicated, follow instructions in Failure Status Diagnostics section. If a System failure is indicated, proceed to Step 5. If no failures are indicated, proceed to Step 6.
- 5. If a System failure is indicated, re-check Steps 2 and 3. If the LED is not lit in Step 2, and 24 VAC is present in Step 3, the UCP has failed. Replace UCP.
- If no failures are indicated, place the system in the test mode, utilizing the Test Mode Feature in Section 2. This procedure will allow you to test all of the UCPs on board outputs, and all of the off board controls (relays, contactors, etc.) that the UCP outputs energize, for each respective mode. Proceed to Step 7.
- 7. Step the system through all of the available modes, and verify operation of all outputs, controls, and modes. If a problem in operation is noted in any mode, you may leave the system in that mode for up to one hour while troubleshooting. refer to sequence of operations for each mode, to assist in verifying proper operation. Make repairs if necessary, and proceed to Steps 8, and 9.
- 8. If no abnormal operating conditions appear in the test mode, exit by cycling unit power at the service disconnect. This verifies that all of the UCPs on board outputs, and all of the controls the UCPs outputs energize are operational.
- 9. Refer to Individual Component Test Procedures in Section 4, if other microelectronic components are suspect.

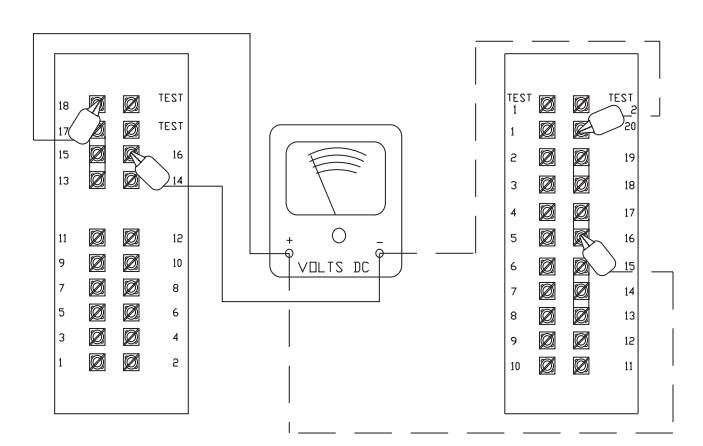

Prior to 6/93

Since 6/93

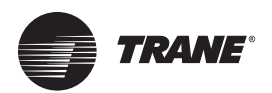

## Trouble Shooting Chart "Problem Descriptions and Causes"

Always verify the unit is operating in the proper "MODE" when troubleshooting.

| SYMPTOM                                                                              | PROBABLE CAUSE                                                                                               | RECOMMENDED ACTION                                                                                                    |
|--------------------------------------------------------------------------------------|----------------------------------------------------------------------------------------------------|----------------------------------------------------------------------------------------------------|
| A. 3-25 Ton - Unit will not operate in                                               | 1. No power to the Unit.                                                                                     | 1. Check line voltage to the unit.                                                                                                    |
| the TEST MODE - no fan, cool or heat.                                                | <ol> <li>No power to the UCP.</li> <li>UCP fuse (F1) is defective.</li> </ol>                                | <ol> <li>Check for 24 VAC from bottom of F1 fuse to system.</li> <li>Check for 24 VAC from top of F1 fuse to system ground.</li> <li>If 24 VAC is not present, fuse is bad.</li> </ol>                                                   |
| B. Goes into TEST MODE, runs for                                                     | 1. Unit has entered AFF mode                                                                                 | 1. See "System Failure Status Diagnostics with LED<br>Indicators," p. 62 Check IDM, belt.<br>(Nothing runs)                                                                                                    |
|                                                                                      | 2. A TCI is installed and its High-Temp input is open w/DIP sw.#1 ON.                                        | <ol> <li>Close input or turn switch to OFF if not used.</li> <li>(Nothing runs)</li> </ol>                                                                                                    |
|                                                                                      | 3. Heat pump only - fan runs 15 sec & stops                                                                  | 3. Polarized plugs not configured correctly -<br>see "The polarized plugs are not configured properly on<br>Heat Pump (3-20 top): " n 96 (Nothing runs)                                                                                  |
|                                                                                      | 4. Goes into TEST MODE (UCP's LED blinks) but still won't run.                                               | 4. Each output - cool 1 & 2, heat - is locked out.<br>Troubleshoot each circuit individually. (Only fan runs)                                                                                                    |
| C. 27.5 - 50 Ton - Unit will not<br>operate in the TEST MODE No fan,<br>cool or heat | <ol> <li>See test 1-3 in "A" above</li> <li>Auto Stop input is open</li> </ol>                               | <ol> <li>See above</li> <li>Close Auto Stop input; after 5 seconds system will run</li> </ol>                                                                                                    |
| D. Goes into TEST MODE, runs for 40 seconds then stops                               | 1. FFS failed to close after 40 seconds.                                                                     | 1. See "System Failure Status Diagnostics with LED<br>Indicators," p. 62 Check belt, IDM                                                                                                    |
|                                                                                      | 2. A TCI is installed and its High Temp input is open w/DIP sw.#1 ON.                                        | 2. Close input or turn switch to OFF if not used. For additional troubleshooting information on V3 see IOM.                                                                                                    |
| E. Unit will not heat or cool but the fan switch operates.                           | 1. ZSM is defective.                                                                                         | 1. Refer to Zone Sensor Module troubleshooting,<br>"Testing Programmable Zone Sensor Module (ZSMS),"                                                                                                    |
|                                                                                      | 2. Problem in ZSM wiring.                                                                                    | <ul> <li>p. 70, "Testing Unitary Economizer Module (UEM)," p. 76</li> <li>2. Verify wiring connections between LTB and ZSM.</li> </ul>                                                                                                   |
| F. Unit heats and cools, but will not control to setpoint.                           | 1. ZSM is defective.                                                                                         | 1. Refer to Zone Sensor Module Troubleshooting,<br>"Testing Programmable Zone Sensor Module (ZSMs),"<br>p. 70, "Testing Unitary Economizer Module (UEM)," p. 76                                                                          |
|                                                                                      | <ol> <li>Unit is over/undersized.</li> <li>ZSM location poor.</li> </ol>                                     | <ol> <li>Look at p. 104 for more information.</li> <li>Look at p. 104 for more information.</li> </ol>                                                                                                    |
| G. CPR1 will not operate, ODM runs.                                                  | <ol> <li>Compressor failure.</li> <li>CC1 contator or wiring failure.</li> </ol>                             | <ol> <li>Test compressor - replace if necessary.</li> <li>Check wires, terminals and CC1. Replace if necessary.</li> </ol>                                                                                                    |
| H. CPR1 operates, ODM1 will not operate.                                             | 1. ODM has failed.                                                                                           | 1. Check wires, terminals and CC1. Repair / replace if necessary.                                                                                                    |
|                                                                                      | 2. ODM capacitor(s) has failed.                                                                              | 2. Repair connection / replace as needed.                                                                                                    |
| I. CPR1 & ODM1 operates, but ODM2 will not.                                          | <ol> <li>OAS is out of range.</li> <li>ODM / capacitor has failed.</li> </ol>                                | <ol> <li>Test Outdoor Air Sensor - see p. 79</li> <li>Repair / replace as needed.</li> </ol>                                                                                                    |
| J. CPR1 and ODM1 will not operate,                                                   | 1. CC1 Circuit open.                                                                                         | 1. Check wiring, terminals and applicable controls (CCB1,<br>HPC1_& WTL1) see "UCP "Snubber Circuits"." p. 122                                                                                                    |
| fan runs OK.                                                                         | 2. LPC1 circuit open.                                                                                        | 2. Verify 24 VAC input at J2-2 - voltage should always be present.                                                                                                    |
|                                                                                      | 3. UCP is defective                                                                                          | 3. Cycle power off, then on, & try TEST MODE again. If<br>compressor runs, it was in a Cool Fail mode. See "Heat<br>Failure Status Diagnostics with LED Indicators," p. 62<br>If compressor still will not run, UCP must be<br>replaced. |
| K. ODM 3 and/or 4 will not cycle.                                                    | 1. OAS                                                                                                    | 1. Perform OAS Resistance/Temperature check. Replace if necessary.                                                                                                    |
|                                                                                      | <ol> <li>ODM3 and/or 4 capacitor has failed.</li> <li>Wiring, terminal, or CC2 contactor failure.</li> </ol> | <ol> <li>Check ODM capacitor, replace if necessary.</li> <li>Check wires, terminals, and CC2. Repair or replace if<br/>necessary.</li> </ol>                                                                                             |
|                                                                                      | 4. ODM3 and/or 4 has failed.                                                                                 | 4. Check ODM, replace if necessary.                                                                                                    |

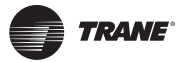

|                                                                                                    | <ol> <li>UCP is defective.</li> <li>ODF2 has failed.</li> </ol>                                                                                                    | <ol> <li>Replace UCP module</li> <li>Check for proper voltage and contact closure. ODF2<br/>relay has a 24 VDC holding coil. If voltage is present,</li> </ol>                                                                                                    |
|----------------------------------------------------------------------------------------------------|----------------------------------------------------------------------------------------------------|----------------------------------------------------------------------------------------------------|
| L. CPR2 and 3 (if applicable) will not operate.                                                                                                    | <ol> <li>No power to CC2 and/or 3 coil.<br/>Cool Failure Possible.</li> <li>CC2 and/or 3 coil defective. Cool Failure<br/>Indicated.</li> <li>CC2 and/or 3 contacts defective.</li> <li>UCP is defective.</li> </ol> | <ol> <li>Check wiring, terminals and applicable controls (CCB2,<br/>CCB3, HPC2, LPC2, WTL2, WTL3)</li> <li>Verify integrity of CC2 and/or 3 coil windings. If open or<br/>shorted replace CC2 and/or CC3.</li> <li>If 24 VAC is present at CC2 and/or 3 coil, replace relay.</li> <li>24 VAC is not present at CC2 and/or 3 coil. Reset the<br/>Cool Failure by cycling the service disconnect. Place the<br/>unit into Cool Stage 2 Mode, step 4 for constant Volume or<br/>step 6 for variable air volume, to ensure CPR2 and 3<br/>Compressor operation. Check input devices in #1 &amp; #2<br/>above, if no controls have opened, and CC2 and/or 3 will<br/>not close, replace UCP.</li> </ol>                                                                                                    |
| M. Indoor motor (IDM) will not operate.                                                                                                    | <ol> <li>IDM has failed.</li> <li>Wiring, terminal, or contactor failure.</li> </ol>                                                                                                    | <ol> <li>Check IDM, replace if necessary.</li> <li>Check wiring, terminals and F contactor. Repair or<br/>variable terminals on factor for the formation of the second second</li></ol> |
|                                                                                                    | 3. ZSM is defective.                                                                                                    | 3. Place unit in test mode. If the fan operates in the test                                                                                                    |
|                                                                                                    | 4. UCP is defective.                                                                                                    | <ul> <li>mode, test ZSM using the appropriate test.</li> <li>4. Check the UCP fan output. Locate P2 connector, which<br/>is connected to J2 on the UCP. Find wire 64A (Black) and<br/>measure voltage to ground. If 24 VAC is not present on<br/>a call for fan replace the UCP.</li> </ul>                                                                                                    |
|                                                                                                    | 5. Supply Fan Proving (SFP) switch has opened.                                                                                                    | 5. Check SFP and belts, repair or replace if necessary.                                                                                                    |
| N. No Heat (YC's CFM will not run, IP warms up, GV is energized,                                                                                   | <ol> <li>CFM has failed.</li> <li>CFM capacitor has failed.</li> </ol>                                                                                                    | <ol> <li>Check CFM, replace if necessary.</li> <li>Disconnect BROWN wires from capacitor, test, and<br/>replace if necessary.</li> </ol>                                                                                                    |
|                                                                                                    | 3. Wiring, or terminal failure.                                                                                                    | 3. Check wiring, and terminals. Repair, or replace if                                                                                                    |
|                                                                                                    | 4. Heat relay H has failed.                                                                                                    | 4. Check for line voltage between terminals 1 & 3 on heat<br>relay. If voltage is present, contacts are open. Check for<br>24 VAC at H coil, replace H if 24 VAC is present.                                                                                                    |
|                                                                                                    | 5. TNS2 and/or 3 has failed.<br>(460/575 V units only)                                                                                                    | 5. Check for 230 VAC at TNS2 and/or 3 secondary, between Y1 and Y2. If 230 VAC is not present, replace TNS2 and/or 3.                                                                                                    |
| O. No Heat (YC's only) CFM runs, GV energizes, IP does not warm up.                                                                                | 1. TNS2 and/or 3 has failed.                                                                                                    | 1. Check for 115 VAC at TNS2 and/or 3 secondary,<br>between X1 and X2. If 115 VAC is not present, replace<br>TNS2 an/or 3.                                                                                                    |
|                                                                                                    | 2. Wiring or terminal failure.                                                                                                    | 2. Check wiring, and terminals. Repair, or replace if necessary.                                                                                                    |
|                                                                                                    | 3. IGN has failed.                                                                                                    | 3. Verify presence of 115 VAC at IGN L1 and L2. Check for<br>115 VAC between terminals PPM4-1 and PPM4-2, and<br>PPM5-1 and PPM5-2 (if applicable) in the gas section. If<br>115 VAC is present for IP warm up, IGN is OK. If 115 VAC<br>is not present replace IGN                                                                                                    |
|                                                                                                    | 4. IP has failed.                                                                                                    | 4. With 115 VAC applied to IP, warm up should take place.<br>Cold resistance of IP should be a minimum of 50 Ohms.<br>Nominal current should be 2.5 to 3.0 Amps.                                                                                                    |
| P. No Heat (YC's only) GV does not<br>energize, CFM runs, IP warms up                                                                              | 1. Wiring or terminal failure.                                                                                                    | 1. Verify presence of 24 VAC between IGN PWR terminal to ground, if not present, check wiring and terminals.                                                                                                    |
|                                                                                                    | 2. IGN has failed                                                                                                    | 2. Verify presence of 24 VAC between IGN VALVE terminal                                                                                                    |
|                                                                                                    | 3. GV has failed.                                                                                                    | 3. Measure voltage between TH and TR on the gas valve<br>(GV). If 24 VAC is present and the GV will not open, replace<br>the GV.                                                                                                    |
| Q. Low Heat Capacity Intermittant<br>Heat. (YC's only) CFM runs in LO or<br>HI speed only, or may not operate at<br>all in one speed or the other. | <ol> <li>CFM has failed.</li> <li>UCP is defective.</li> </ol>                                                                                                    | <ol> <li>Check CFM, test LO and HI speed windings.</li> <li>Check UCP K5 relay. Check for K5 coil voltage at solder<br/>joints CR16 above K5 on the UCP. Nominal voltage at the<br/>coil is 28 VDC. If 28 VDC is present, COM. &amp; N.O. contacts<br/>should be closed, energizing CFM HI speed windings. If 28</li> </ol>                                                                                                    |

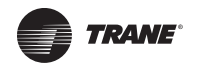

|                                                                                                    |                                                 | VDC is not present, LO speed should be energized through K5 COM. & N.C. contacts. If voltage contradicts operation, UCP has failed.                                                                                                    |
|----------------------------------------------------------------------------------------------------|-------------------------------------------------|----------------------------------------------------------------------------------------------------|
| R. No Heat (YC's only) "Fan" selection<br>switch on the ZSM is in the "AUTO"<br>position and the fan runs<br>continuously. | 1. TCO2 has opened. Heat Failure Indicated.     | 1. System Status Failure Diagnostic<br>Place the unit in the Heating Test Mode, steps 6 & 7 for<br>constant volume or step 8 & 9 for variable air volume and<br>check the complete heating system for failure. Make<br>necessary repairs or adjustments to the unit.                                                                                                    |
| S. No Heat (TE's only) Electric heat will not operate.                                                                     | 1. Heater contactor(s) have failed.             | 1. Check for 24 VAC at AH, BH,CH, and DH contactor coils.<br>If 24 VAC is present on a call for heat, and the contacts do<br>not close, the contactor has failed.                                                                                                    |
|                                                                                                    | 2. Heater element temperature limit(s) is open. | 2. Check line voltage between the element temperature limit terminals located in heat section. If line voltage is present, the limit is open. Repair heating unit, or replace limit(s) as needed.                                                                                                    |
|                                                                                                    | 3. Wiring or terminal failure.                  | 3. Check for wiring, or terminal failure in control and power circuit. Repair or replace if necessary.                                                                                                    |
|                                                                                                    | 4. Heater Element(s) has failed.                | 4. Check element and circuit integrity. Repair or replace as necessary. Replace open elements.                                                                                                    |
|                                                                                                    | 5. UCP is defective.                            | 5. Check UCP heat outputs. "First stage", locate P1<br>connector, connected to J1 on the UCP. Locate wire 65E at<br>terminal P1-22, measure between 65E and ground. If 24<br>VAC is present, repeat #3 above. If 24 VAC is not present,<br>the UCP has failed. "Second stage", Check UCP K5 relay.<br>Measure from the common terminal on the relay to<br>ground, 24 VAC should be present, if not repeat #3 above.<br>If present, measure from the N.O. terminal on the relay to<br>ground. If 24 VAC is not present, the UCP has failed. |
| T. Evaporator coil freezes up during low ambient operation.                                                                | 1. System low on refrigerant charge.            | 1. Leak check, repair, evacuate, and recharge system as necessary.                                                                                                    |
|                                                                                                    | 2. System low on air flow.                      | 2. Check return air for obstruction or dirty filters. Check                                                                                                    |
|                                                                                                    | 3. Outdoor Air Sensor (OAS) has Failed.         | <ol> <li>Check OAS at connector P1 by disconnecting P1 from J1<br/>on the UCP. Check resistance between P1-15 and P1-16,<br/>refer to the Resistance versus Temperature chart. Replace<br/>sensor if necessary.</li> </ol>                                                                                                    |
|                                                                                                    | 4. Frostat has Failed                           | 4. Check Frostat Switch                                                                                                    |

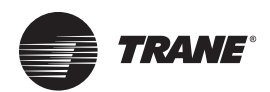

# **Component Failure and Response Chart**

| COMPONENT                                                      | FAILURE RESPONSE                                                   | NORMAL RANGE                                              | DIAGNOSTIC                                                                |
|----------------------------------------------------------------|--------------------------------------------------------------------|-----------------------------------------------------------|---------------------------------------------------------------------------|
| (OAS) Outdoor<br>Air Sensor                                    | 1. Economizer in minimum<br>position. Will not<br>modulate.        | ^-55 to 175 F<br>^680K to 1.2K                            | *NONE* Check at UCP<br>connector P1, between<br>P1-15 & P1-16.            |
|                                                                | 2. ODM3 will not cycle off<br>(runs continuously)                  | ^-55 to 175 F<br>680K to 1.2K                             | *NONE* Check at UCP<br>connector for CV<br>or check at UVM for VAV        |
| (RAS) Return Air<br>Sensor                                     | 1. Economizer operates<br>using Reference<br>Enthalpy              | 0 to 209 F<br>90K to 7.1K                                 | *NONE* Check at UEM connector P13, between P13-1 & P13-2.                 |
| (SAS) Supply<br>Air Sensor                                     | 1. Economizer in minimum position, will not modulate.              | 0 to 209 F<br>90K to 7.1K                                 | CV *NONE*<br>VAV Cool Fail                                                |
| (OHS) Outdoor<br>Humidity Sensor                               | 1. Uses Dry Bulb operation<br>and economizes if<br>below 60 F DB.  | 4 to 20 mA<br>90 to 10% RH<br>Honeywell<br>C7600A.        | *NONE* Check at UEM<br>J9(-) and J10(+) by<br>measuring current draw.     |
| (RHS) Return Humidity<br>Sensor                                | 1. Economizer operates<br>using Referance<br>Enthalpy.             | 4 to 20 mA<br>90 to 10% RH<br>Honeywell<br>C7600A.        | *NONE* Check at UEM<br>J7(-) and J8(+) by<br>measuring current draw.      |
| Minimum position<br>Potentiometer                              | 1. Economizer modulates<br>but minimum posiotion<br>stays at zero. | UEM onboard<br>potentiometer range<br>50 to 200<br>Ohms.  | *NONE* Check resistance<br>at UEM J11 and J12<br>50 to 200 Ohms.          |
| Cooling Setpoint<br>(CSP) for CV<br>ZSM slide<br>potentiometer | 1. Uses HSP and CSP<br>CSP= HSP + 4 F or use<br>UCP Default Mode.  | 100 to 900<br>Ohms<br>Use ZSM Test<br>Procedures.         | *NONE* Check at terminals 2 and 3 on ZSM                                  |
| Heating Setpoint<br>(HSP) for CV<br>ZSM slide<br>potentiometer | 1. Uses CSP and HSP<br>HSP= CSP - 4 F.                             | 100 to 900<br>Ohms<br>Use ZSM Test<br>Procedures.         | *NONE* Check at terminals 2 and 5 on ZSM.                                 |
| HSP and CSP for CV are both lost.                              | 1. Cannot control at ZSM,<br>unit using UCP Default<br>Mode        | 100 to 900<br>Ohms approx.<br>Use ZSM Test<br>Procedures. | Cool Failure Output<br>at LTB1-8 to LTB1-6<br>"COOL" LED Blinks<br>at ZSM |

\*NONE\* = No LED indication

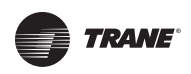

| COMPONENT                                                                  | FAILURE RESPONSE                                                                                 | NORMAL RANGE                                      | DIAGNOSTIC                                                                      |
|----------------------------------------------------------------------------|--------------------------------------------------------------------------------------------------|---------------------------------------------------|---------------------------------------------------------------------------------|
| (ZTEMP) Zone<br>Temperature Sensor<br>CV or VAV during<br>Unoccupied mode. | 1. No Heating or Cooling<br>ZTS "Fan" selection<br>switch operates IDM<br>during Unoccupied Mode | -40 TO 150 F<br>346K to 2.1K                      | CV Cool Failure Output<br>at LTB1-8 to LTB1-6<br>"COOL" LED Blinks<br>at ZSM    |
| (TCO1 or TCO3)<br>High Limit Cutout                                        | Heat goes off                                                                                    | Normally Closed<br>Temperature varies<br>by unit. | *NONE*                                                                          |
| (TCO2) Fan Failure<br>Limit                                                | Heat goes off, IDM runs continuously.                                                            | Normally Closed<br>Open 135 F<br>Reset 105 F.     | Heat Failure Output<br>at LTB1-7 to LTB1-6<br>"HEAT" LED Blinks at ZSM.         |
| (LPC1) Low Pressure<br>Control                                             | Compressor CPR1<br>will not operate.                                                             | Open 7 PSIG<br>Close 22 PSIG.                     | Possible Cool Failure at<br>J2-2 to Ground, 0 VAC.<br>"COOL" LED Blinks at ZSM. |
| (LPC2) Low Pressure<br>Control<br>Dual Circuits Only                       | Compressor CPR2<br>will not operate.                                                             | Open 7 PSIG<br>Close 22 PSIG.                     | Possible Cool Failure at<br>J2-3 to Ground, 0 VAC.<br>"COOL" LED blinks at ZSM. |
| (CCB1)                                                                     | Compressor CPR1<br>will not operate.                                                             | Normally Closed range varies by unit.             | Cool Failure Output<br>at LTB1-8 to LTB1-6<br>"COOL" LED blinks at ZSM.         |
| (CCB2 or CCB3)<br>Compressor Overload                                      | Compressor CPR2 or CPR3 will not operate.                                                        | Normally Closed range varies by unit              | Cool Failure Output<br>at LTB1-8 to LTB1-6<br>"COOL" LED blinks at ZSM.         |
| (HPC1) High Pressure<br>Control                                            | Compressor CPR1<br>will not operate.                                                             | Open 425 psig<br>Close 325 psig                   | Cool Failure Output<br>at LTB1-8 to LTB1-6<br>"COOL" LED blinks at ZSM.         |
| (HPC2) High Pressure<br>Control                                            | Compressor CPR2 or CPR3 will not operate.                                                        | Open 425 psig<br>Close 325 psig                   | Cool Failure Output<br>at LTB1-8 to LTB1-6<br>"COOL" LED blinks at ZSM.         |
| (WTL1) Winding<br>Temperature Limit                                        | Compressor CPR1<br>will not operate.                                                             | Normally Closed                                   | Cool Failure Output<br>at LTB1-8 to LTB1-6<br>"COOL" LED blinks at ZSM.         |
| (WTL2 or WTL3)<br>Winding Temperature<br>Limit                             | Compressor CPR2 or CPR3 will not operate.                                                        | Normally Closed                                   | Cool Failure Output<br>at LTB1-8 to LTB1-6<br>"COOL" LED blinks at ZSM.         |
| CC1) Compressor<br>Contactor<br>24 VAC coil                                | Compressor CPR1<br>will not operate.                                                             | Varies by unit                                    | Cool Failure Output<br>at LTB1-8 to LTB1-6<br>"COOL" LED blinks at ZSM.         |
| (CC2 or CC3)<br>Compressor Contactor<br>24 VAC coil                        | Compressor CPR2 or<br>CPR3 will not operate.                                                     | Varies by unit                                    | Cool Failure Output<br>at LTB1-8 to LTB1-6<br>"COOL" LED blinks at ZSM.         |

\*NONE\* = No LED indication

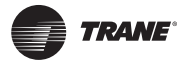

| COMPONENT                                                               | FAILURE RESPONSE                                                                                  | NORMAL RANGE                                                                   | DIAGNOSTIC                                                                                                    |
|-------------------------------------------------------------------------|---------------------------------------------------------------------------------------------------|--------------------------------------------------------------------------------|----------------------------------------------------------------------------------------------------|
| (CFS) Clogged Filter<br>Switch<br>(Any Generic Normally<br>Open Switch) | This input is for "indication<br>only and does not effect<br>the normal operation<br>of the unit. | "Normal operation =<br>0 VAC measured<br>between terminals<br>J5-1 and Ground. | SERVICE LED<br>comes on, 24 VAC<br>measured between<br>UCP J5-1 and Ground                                       |
| Supply Fan Proving<br>Switch                                            | Unit will not operate in any mode.                                                                | 0.05" W.G.<br>Normally Closed                                                  | Service Failure Output<br>at LTB-6 to LTB-10<br>"SERVICE" LED blinks<br>at ZSM                                   |
| Static Pressure<br>Transducer VAV                                       | IGV will not open                                                                                 | 0.25 - 4 VDC<br>between J8 and J9<br>on VAV                                    | Heat and Cool Failure<br>Output at LTB-7 to LTB-6 &<br>LTB-8 to LTB-6<br>"HEAT" and "COOL" LED's<br>blink at ZSM |
| MWU (VAV)                                                               | Cannot control from unit<br>Disable MWU & DWU                                                     | 0 - 1000 ohms<br>Approx.                                                       | *NONE*                                                                                                    |
| Reset Setpoint (VAV)                                                    | Cannot control from unit<br>Disable Reset                                                         | 0 - 1000 ohms<br>Approx.                                                       | *NONE*                                                                                                    |
| Reset Amount (VAV)                                                      | Cannot control from unit<br>Disable Reset                                                         | 50 - 750 ohms<br>Approx.                                                       | *NONE*                                                                                                    |
| SA Press Setpoint<br>(VAV                                               | Cannot control from unit<br>Uses Default                                                          | 80 - 780 ohms<br>Approx                                                        | *NONE*                                                                                                    |
| SA Press Deband<br>(VAV)                                                | Cannot control from unit<br>Uses Default                                                          | 0 - 1000 ohms<br>Approx.                                                       | *NONE*                                                                                                    |
| XFSP                                                                    | Cannot control from unit<br>Uses Default of 25%                                                   | 100 - 900 ohms<br>Approx.                                                      | *NONE*                                                                                                    |

\*NONE\* = No LED indication

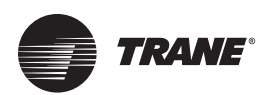

## **Failure Status Diagnostics**

### **System Failure Status Diagnostics with** LED Indicators

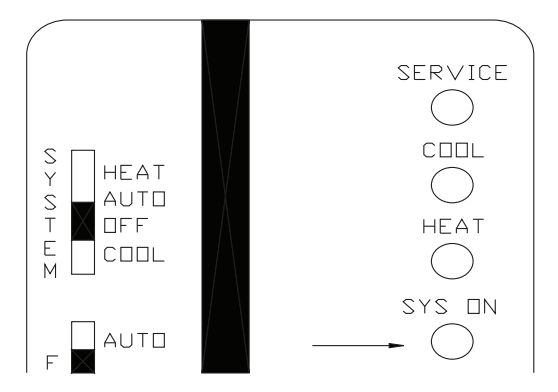

ON - Indicates that the UCP is powered up, also indicates that the software/computer program is intact and functional, and is lit continuously during normal operation.

BLINKING - Indicates that the UCP is in the TEST mode.

**OFF** - Indicates that no power is going to the UCP, or that the software/computer program has failed. See "Recommended Steps for Trouble Shooting," p. 55.

### **System Failure Status Diagnostics without LED Indicators**

System ON = Measure DC volts between terminals LTB-6 & LTB-9

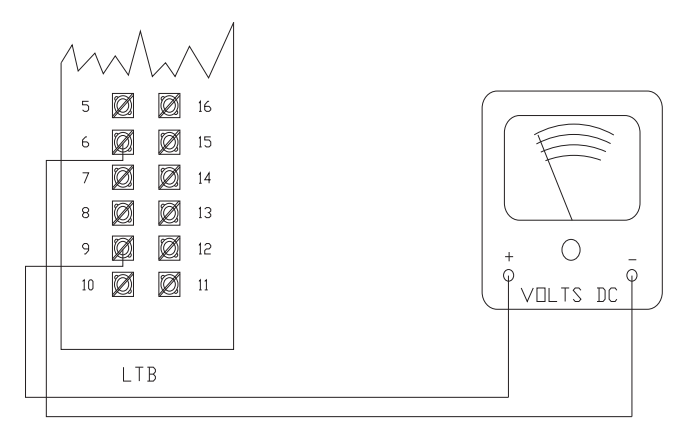

Normal Operation = Approximately 32 VDC.

System Failure = Less than 1 VDC, approximately 0.75 VDC. Indicates that no power is going to the UCP, or that the software/computer program has failed. See

### "Recommended Steps for Trouble Shooting," p. 55.

### Heat Failure Status Diagnostics with LED Indicators

Test Mode = Alternates between 32 VDC & 0.75 VDC. 23.3. Heat Failure Status Diagnostics with LED Indicators.

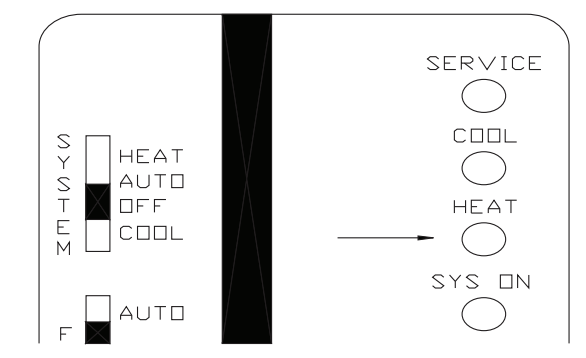

ON - Indicates unit is in the heat mode, and actively heating.

**BLINKING** - Indicates a Heating Failure has occurred. OFF - Indicates that the unit is "not" actively heating.

Heating Failure Causes:

- 1. TCO2 has opened (YCs only) / TC03 (V3 27.5-50 tons).
- 2. ZSM mode switch is in Emergency Heat position (WCs only).

### **Heat Failure Status Diagnostics without** LED Indicators

HEAT = Measure DC volts between terminals LTB-6 & LTB-7.

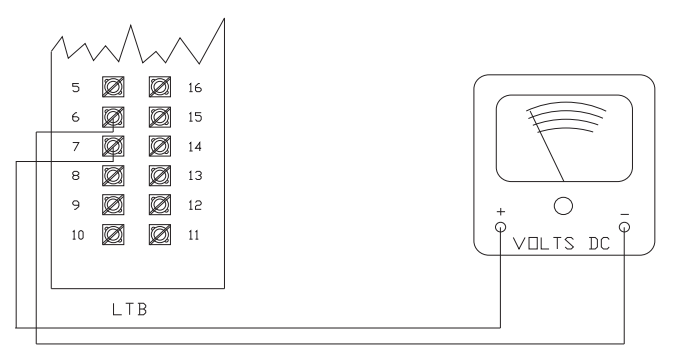

Heat Operating = Approximately 32 VDC.

Heat Off = Less than 1 VDC, approximately 0.75 VDC.

Heating Failure = Alternates between 32 VDC & 0.75 VDC.

**Heating Failure Causes** 

- 1. TCO2 has opened (YCs only) / TCO3 (V3 27.5-50 Ton).
- 2. ZSM mode switch is in Emergency Heat position (WCs only).

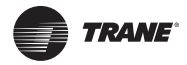

### Cool Failure Status Diagnostics with LED Indicators

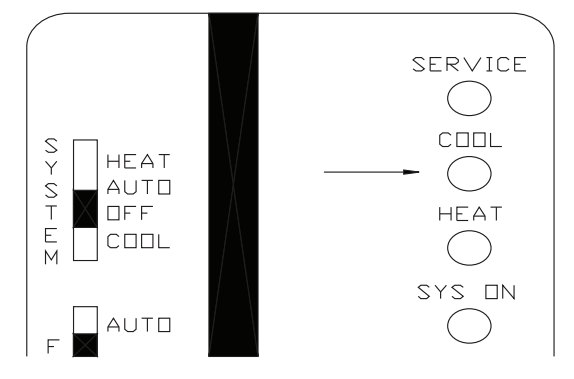

**ON** - Indicates unit is in the cool mode, and actively cooling, economizer or mechanical cooling.

BLINKING - Indicates a cooling failure has occurred.

OFF - Indicates that the unit is "not" actively cooling.

- Cooling and heating set point (slide pots) on ZSM have failed. See "Testing Zone Sensor Module (ZSM)," p. 68.
- Zone temperature thermistor ZTEMP on ZSM failed. See "Testing Zone Sensor Module (ZSM)," p. 68.
- CC1 or CC2 24 VAC control circuit has opened, Check CC1 & CC2 coils, and any applicable control(s) (CCB1, CCB2,COL1, COL2, DTL1, DTL2, HPC1, HPC2, WTL1, WTL2).
- 4. CPR1 or CPR2 DISABLE circuit (LPC) opened, during 3 minute minimum ON time, on 4 consecutive compressor starts.
- 5. Open circuit on programmable sensor terminal 12 at LTB.

# Cool Failure Status Diagnostics without LED Indicators

**COOL =** Measure DC volts between terminals LTB-6 & LTB-8.

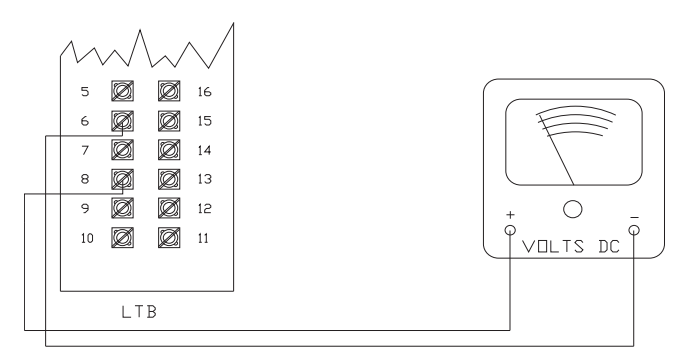

**Cool Operating =** Approximately 32 VDC.

**Cool Off =** Less than 1 VDC, approximately 0.75 VDC. **Cooling Failure =** Alternates between 32 VDC & 0.75 VDC. Cooling Failure Causes:

- Cooling and heating set point (slide pots) on ZSM have failed. See "Testing Zone Sensor Module (ZSM)," p. 68.
- Zone temperature thermistor ZTEMP on ZSM failed. See "Testing Zone Sensor Module (ZSM)," p. 68.
- CC1 or CC2 24 VAC control circuit has opened, check CC1 & CC2 coils, and any of the controls below applying to this unit (COL1, COL2, HPC1, HPC2, DTL1, DTL2, WTL1, WTL2).
- 4. CPR1 or CPR2 DISABLE circuit (LPC) opened, during 3 minute minimum ON time, on 4 consecutive compressor starts.
- 5. Open circuit on programmable sensor terminal 12 at LTB.

# Service Failure Status Diagnostics with LED Indicators

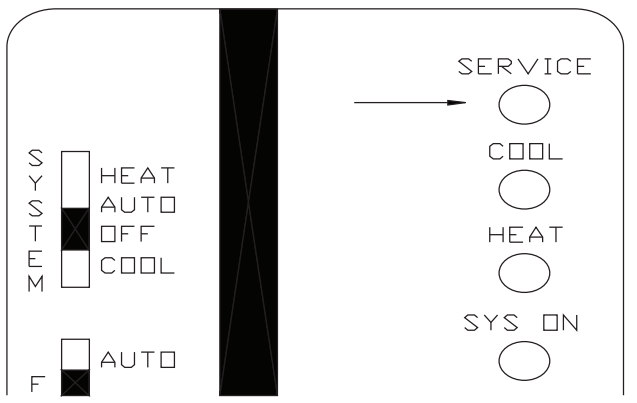

**ON** - Indicates Clogged Filter (CFS) or Fan Failure (FFS) (3-25 ton only), indication only.

**BLINKING** - Indicates Active Fan Failure (AFF) (3-25) or Fan Failure (FFS) (27.5-50 ton only), unit shuts down.

**OFF** - Neither of the above have occurred, or not being used.

**Note:** SERVICE LED can be used as a generic indicator. Field modifications are necessary.

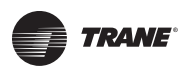

# Service Failure Status Diagnostics without LED Indicators

**SERVICE =** Measure DC volts between terminals LTB-6 & LTB-10.

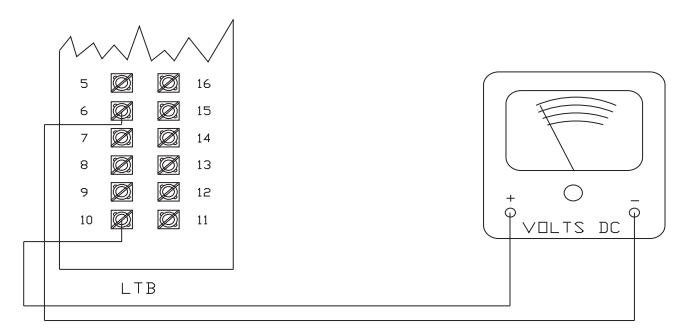

**Clogged Filter (CFS)/Fan Failure (FFS) (3-25 only) =** Approximately 32 VDC. Indication only.

**Normal Operation =** Less than 1 VDC, approximately 0.75 VDC.

Active Fan Failure (AFF) (3-25), Fan Failure (FFS) (27.5-50) = Alternates between 32VDC & 0.75VDC. Unit will not run.

**Note:** SERVICE LED can be used as a generic indicator. Field modifications are necessary.

### Heat Pump/External Auto Stop Status Diagnostic with LED Indicators

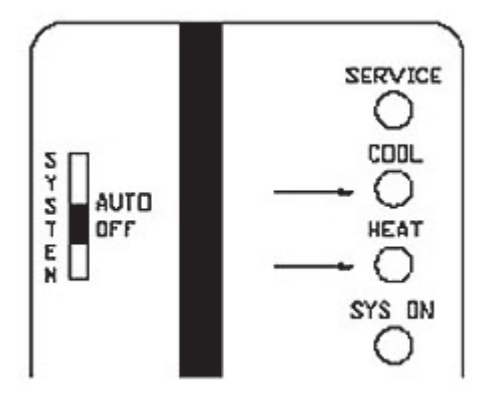

### **SIMULTANEOUS BLINKING -**

3 - 7.5 ton heat pump – See Demand Defrost troubleshooting section 17.2

10 – 20 ton heat pump – See Defrost Module troubleshooting section 17.4

27.5 - 50 ton (all) - External Auto Stop (LTB1-16 &17) has opened

### Heat Pump / External Auto Stop Status Diagnostic without LED Indicators

Measure DC volts between terminals LTB-6 & LTB-7 and terminals LTB-6 & LTB-8.

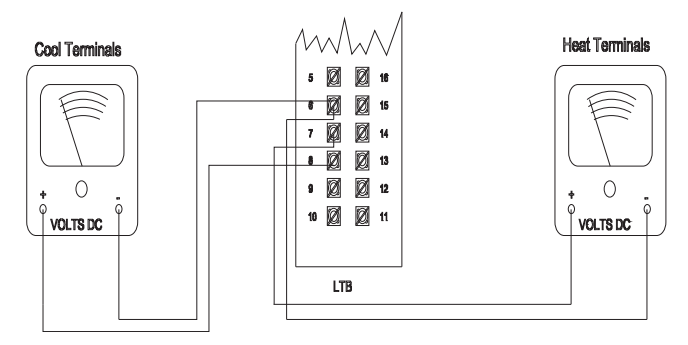

**LTB-6 & LTB-8 Failure =** Alternates between 32 VDC & 0.75 VDC.

**LTB-6 & LTB-7 Failure =** Alternates between 32 VDC & 0.75 VDC.

### Static Pressure Transducer Status Diagnostic with LED Indicators

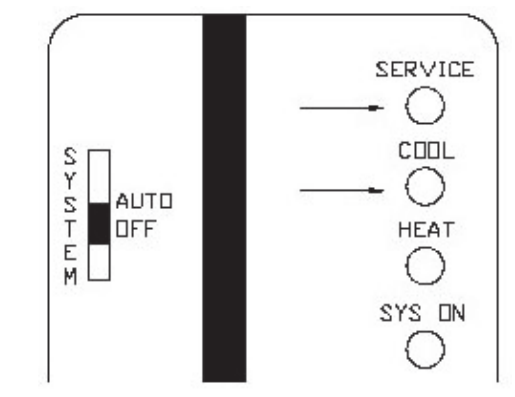

**SIMULTANEOUS BLINKING** - Static Pressure Transducer Failure (27.5-50 ton VAV only)

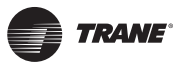

### Static Pressure Transducer Status Diagnostic without LED Indicators

**Static Pressure Transducer =** Measure DC volts between terminals LTB-6 & LTB-10 and terminals LTB-6 & LTB-8.

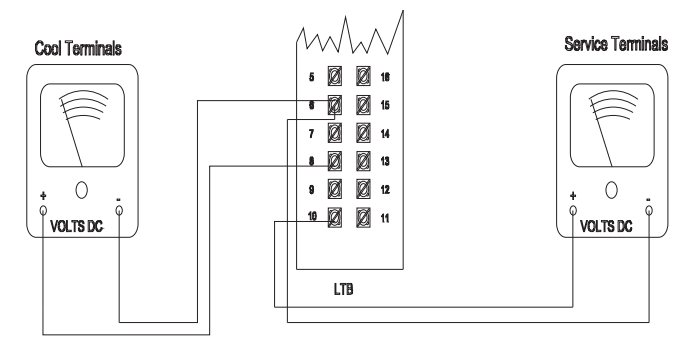

**LTB-6 & LTB-10 Failure =** Alternates between 32 VDC & 0.75 VDC.

**LTB-6 & LTB-8 Failure =** Alternates between 32 VDC & 0.75 VDC.

### Supply Air High Limit Duct Static Status Diagnostic with LED Indicators

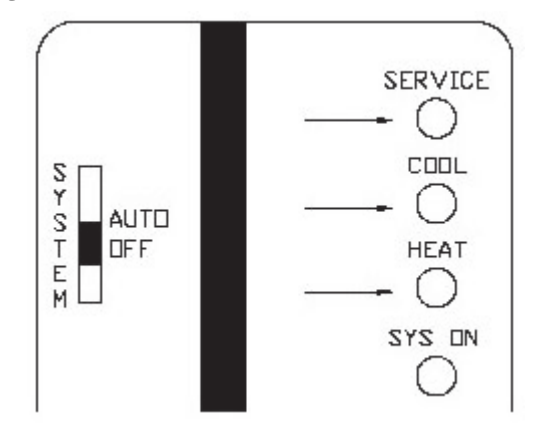

**SIMULTANEOUS BLINKING** - Supply Air High Limit Duct Static Trip. Manual Reset. (27.5-50 ton VAV only)

### Supply Air High Limit Duct Static Status Diagnostic without LED Indicators

**Supply Air High Limit Duct Static =** Measure DC volts between terminals LTB-6 & LTB-10, terminal LTB-6 & LTB-7, and terminals LTB-6 & LTB-8.

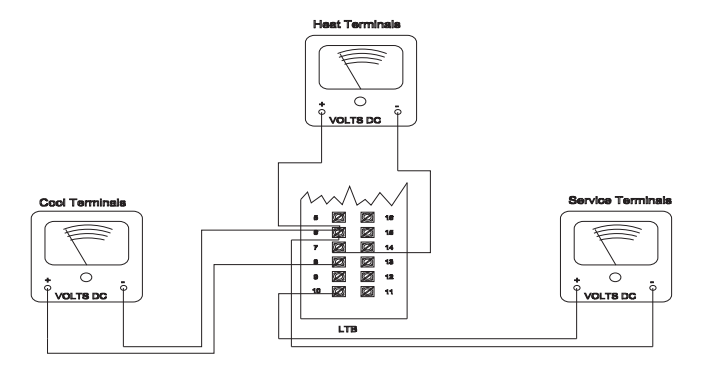

**LTB-6 & LTB-10 Failure =** Alternates between 32 VDC & 0.75 VDC.

**LTB-6 & LTB-8 Failure =** Alternates between 32 VDC & 0.75 VDC.

**LTB-6 & LTB-7 Failure =** Alternates between 32 VDC & 0.75 VDC.

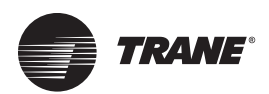

## Testing the Unitary Control Processor (UCP)

### **Test Mode Functions Properly but Erratic Normal Operation**

A situation arises where the equipment functions properly in the Test mode, yet fails to operate properly (or at all) during normal operation (not in the Test mode). If the equipment operates properly in the Test mode and not during normal operation, an input problem is present. The equipment will function properly during normal operation as long as it is provided with valid inputs. Check for diagnostics at the Zone Sensor Module (ZSM) or Low Voltage Terminal Board (LTB). If any diagnostics are present, locate and resolve the problem.

**Note:** Note: Always check for diagnostics prior to initiating the Test mode, or all diagnostics will be lost.

The Test mode bypasses (ignores) all inputs (even the ZSM), the Test mode will function without a Zone Sensor Module present, simulating normal operation. This verifies most of the UCP software, hardware, and all off board components are functional.

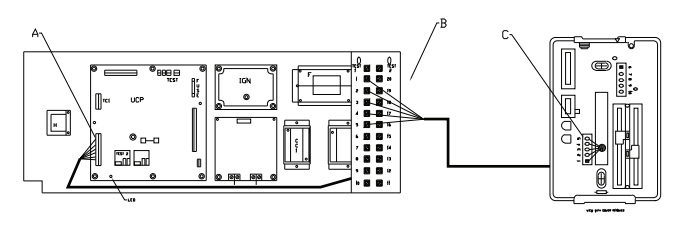

A Problem Exists Somewhere between Point "A" And Point "C".

### **Constant Volume 3-50 Ton**

The Zone Sensor Module (ZSM) is the primary input, which actually consists of four separate inputs. The four separate inputs are: Cooling Set Point (CSP), Heating Set Point (HSP), Mode, and Zone Temperature (ZTEMP). The Zone Temperature (ZTEMP) is the most critical input, the equipment cannot operate without this input.

Knowing how the Test mode operates, an input problem could be any one of the following:

- 1. The ZSM has failed.
- 2. The ZSM is mis-wired, check field low voltage wiring and rewire properly if necessary.
- The ZSM field wiring has conductor(s) open, shorted to each other, or grounded to conduit etc. Check field wiring with an ohmmeter, repair or replace as necessary.
- 4. Induced AC voltage on ZSM field wiring. If the ZSM is installed in conduit with line voltage wiring it must be removed. Disconnect wires at both ends (at the unit and the sensor), check for AC voltage from each

conductor to ground. if more than 6 volts AC is present, locate problem source and isolate from control wiring.

 Factory wiring error between the Low Voltage Terminal Board (LTB) and the J7 plug on the Unitary Control Processor (UCP). Remove LTB, check and verify unit wiring against schematic wiring diagram, correct if necessary.

### Variable Air Volume (VAV) 27.5-50 Ton

VAV units minimally require a jumper across LTB1-2 & 4 for supply air cooling operation, occupied mode only. If occupied heat (DWU) is required, a BAYSENS021B may be used. If unoccupied or MWU heating is desired, a short across LTB1-11 & 12 will put the unit in an unoccupied mode as long as the BAYSENS021B is used. A BAYSENS020B programmable ZSM provides all needed inputs for heating and cooling, occupied and unoccupied modes.

### Forcing Condenser Fan Cycling (12.5-25 Ton Only)

Condenser fan cycling on dual condenser fan units (12.5-25 Tons), can be tested by taking control of the Outdoor Air Sensor (OAS).

**Note:** If an economizer is installed, it must be disconnected at the polarized plugs prior to performing this test.

Electrically remove the Outdoor Air Sensor (OAS) from the circuit, by cutting the wires at the splices in the lower right hand corner of the control box. Insert a 1/4-watt resistive value in place of the OAS to simulate a low ambient condition (33K-75K Ohms). This will simulate an outdoor air temperature between 5° F. and 32° F. Place the unit in the cooling mode, and set the cooling set point to 50° F. Outdoor Motor two (ODM2) will be cycled off, based on the outdoor ambient temperature seen by the UCP, after controlling the Outdoor Air Sensor (OAS) input. ODM2 will be "OFF" when the Outdoor Air temperature falls below  $60^{\circ}$  (+/- 2°F)., and "ON" if the temperature rises above  $65^{\circ}$  (+/- 2°F).

# Forcing Condenser Fan Cycling (27.5-50 Ton)

Condenser fan cycling on multiple condenser fan units (27.5-50 Tons), can be tested by taking control of the Outdoor Air Sensor (OAS).

# **Note:** If an economizer is installed, it must be electrically disconnected prior to performing this test.

Electrically remove the Outdoor Air Sensor (OAS) from the circuit. Using a decade box or similar tool, simulate a low ambient condition to simulate the desired outdoor air temperature. Place the unit in the cooling mode, and set

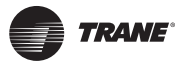

the cooling set point to 50° F. Reference 10.1.2. for Condenser Fan On and Off Temperatures.

### Forcing Evaporator Defrost Control (EDC) Cycle (3-25 Ton)

The Evaporator Defrost Control (EDC) can also be tested by taking control of the OAS.

**Note:** If an economizer is installed, it must be disconnected at the polarized plugs prior to performing this test.

Electrically remove the Outdoor Air Sensor (OAS) from the circuit, by cutting the wires, at the splices in the lower right hand corner of the control box. Insert a 1/4 watt resistive value in place of the OAS to simulate a low ambient condition (33K-75K Ohms). This will simulate an outdoor air temperature between 5° F. and 32° F. Place the unit in the cooling mode, and set the cooling set point to 50° F. Evaporator Defrost Control (EDC) will now be activated, and the compressor run time counter will begin counting and accumulating compressor run time. On 12 1/2 through 25 ton units, Outdoor Motor two (ODM2) will be turned "OFF" since the UCP is sensing a low ambient condition. After approximately 10 minutes, a defrost cycle will be initiated.

### **Forcing Economizer Operation**

The function of economizer operation can also be tested by taking control the Outdoor Air Sensor (OAS).

#### **Note:** Do not disconnect the economizer for this test.

Electrically remove the Outdoor Air Sensor (OAS) from the circuit. Insert a 1/4 watt resistive value in place of the OAS to simulate a low ambient condition (33K-75K Ohms). This will simulate an outdoor air temperature between  $5^{\circ}$  F. and  $32^{\circ}$  F. Place the unit in the cooling mode, and set the cooling set point to  $50^{\circ}$  F. Compressor(s) may run during extended test periods. If it is warm outside, the outside air damper will probably be fully open, and a 50-55° F. supply air temperature will be attempted to be maintained.

### If a power exhaust accessory is present, it will be energized whenever the economizer damper is at a position greater than 25% of the actuator stroke (3-25 ton).

### **Voyager III Notes:**

The power exhaust set point determines at which point the power exhaust fan(s) are energized (0-100%).

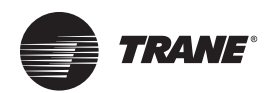

## **Testing Zone Sensor Module (ZSM)**

**Note:** These first 4 tests are not for programmable models, and are conducted with the ZSM electrically removed from the system, unless otherwise noted.

### **ZSM Terminal Identification**

| Terminal # | Terminal I.D. | Terminal # | Terminal I.D. |
|------------|---------------|------------|---------------|
| 1          | ZTEMP         | 6          | LED COMMON    |
| 2          | SIGNAL COMMON | 7          | HEAT LED      |
| 3          | CSP           | 8          | COOL LED      |
| 4          | MODE          | 9          | SYS ON LED    |
| 5          | HSP           | 10         | SERVICE LED   |

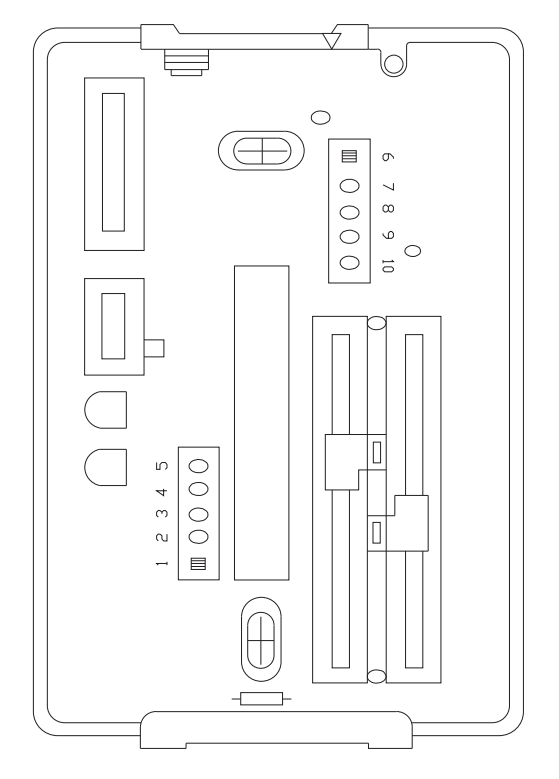

VIEW WITH COVER REMOVED

### **Test 1: UCP Zone Temperature Input Test**

Voltages are measured with power applied to the equipment and the ZSM wired into the circuit. Voltages may be measured at the Low Voltage Terminal Board (LTB) on the unit, or at the ZSM in the space.

Zone Temperature (ZTEMP) is measured between terminals 1 & 2 at the ZSM (LTB-1 & LTB-2 at the unit).

The resistance values (OHMs) are measured with the ZSM disconnected and isolated from the Unitary Control Processor (UCP). The resistance may be measured at the ZSM, or the unit LTB, with the J7 plug disconnected on the UCP. The electrical values below, directly correspond with a zone temperature, that is interpreted by the UCP.

| ZTEMP<br>F | OHMs<br>Rx1K | Volts<br>DC +/-5% | ZTEMP<br>F | OHMs<br>Rx1K | Volts<br>DC +/-5% |
|------------|--------------|-------------------|------------|--------------|-------------------|
| 50         | 19.96        | 3.125             | 71         | 11.60        | 2.461             |
| 51         | 19.43        | 3.105             | 72         | 11.31        | 2.441             |
| 52         | 18.92        | 3.066             | 73         | 11.03        | 2.402             |
| 53         | 18.42        | 3.027             | 74         | 10.76        | 2.363             |
| 54         | 17.94        | 3.008             | 75         | 10.50        | 2.344             |
| 55         | 17.47        | 2.969             | 76         | 10.25        | 2.305             |
| 56         | 17.02        | 2.930             | 77         | 10.00        | 2.285             |
| 57         | 16.58        | 2.910             | 78         | 9.759        | 2.246             |
| 58         | 16.15        | 2.871             | 79         | 9.525        | 2.227             |
| 59         | 15.74        | 2.852             | 80         | 9.297        | 2.188             |
| 60         | 15.33        | 2.813             | 81         | 9.076        | 2.168             |
| 61         | 14.94        | 2.773             | 82         | 8.860        | 2.129             |
| 62         | 14.56        | 2.754             | 83         | 8.650        | 2.109             |
| 63         | 14.19        | 2.715             | 84         | 8.446        | 2.070             |
| 64         | 13.83        | 2.676             | 85         | 8.247        | 2.051             |
| 65         | 13.49        | 2.656             | 86         | 8.054        | 2.012             |
| 66         | 13.15        | 2.617             | 87         | 7.866        | 1.992             |
| 67         | 12.82        | 2.598             | 88         | 7.682        | 1.953             |
| 68         | 12.50        | 2.559             | 89         | 7.504        | 1.934             |
| 69         | 12.19        | 2.520             | 90         | 7.330        | 1.914             |
| 70         | 11.89        | 2.500             |            |              |                   |

# Test 2: UCP Cooling and Heating Set point Input Test

Voltages are measured with power applied to the equipment and the ZSM wired into the circuit. Voltages may be measured at the Low Voltage Terminal Board (LTB) on the unit, or at the ZSM in the space.

Cooling Set point (CSP) is measured between terminals 2 and 3 at the ZSM (LTB-2 & LTB-3 at the unit), and Heating set point (HSP) is measured between terminals 2 and 5 at the ZSM (LTB-2 & LTB-5 at the unit).

The resistance values (OHMs) are measured with the ZSM disconnected and isolated from the Unitary Control Processor (UCP). The resistance may be measured at the ZSM, or the unit LTB, with the J7 plug disconnected from the UCP. The electrical values below, directly correspond with a set point temperature, that is interpreted by the UCP.

### Voyager III Note:

For VAV set point panel inputs see section 32.7.

| CSP or<br>HSP <sup>°</sup> F | OHMs<br>Rx1 | Volts<br>DC +/-5% | CSP or<br>HSP <sup>°</sup> F | OHMs<br>Rx1 | Volts<br>DC +/-5% |
|------------------------------|-------------|-------------------|------------------------------|-------------|-------------------|
| 50                           | 889         | 2.34              | 71                           | 481         | 1.61              |
| 51                           | 870         | 2.31              | 72                           | 461         | 1.57              |
| 52                           | 850         | 2.29              | 73                           | 442         | 1.52              |
| 53                           | 831         | 2.26              | 74                           | 422         | 1.47              |
| 54                           | 812         | 2.23              | 75                           | 403         | 1.42              |
| 55                           | 792         | 2.20              | 76                           | 383         | 1.37              |
| 56                           | 773         | 2.17              | 77                           | 364         | 1.32              |
| 57                           | 753         | 2.14              | 78                           | 344         | 1.27              |
| 58                           | 734         | 2.10              | 79                           | 325         | 1.22              |
| 59                           | 714         | 2.07              | 80                           | 305         | 1.16              |
| 60                           | 695         | 2.04              | 81                           | 286         | 1.10              |
| 61                           | 675         | 2.00              | 82                           | 266         | 1.04              |
| 62                           | 656         | 1.97              | 83                           | 247         | 0.98              |
| 63                           | 636         | 1.93              | 84                           | 227         | 0.92              |
| 64                           | 617         | 1.90              | 85                           | 208         | 0.85              |
| 65                           | 597         | 1.86              | 86                           | 188         | 0.78              |
| 66                           | 578         | 1.82              | 87                           | 169         | 0.72              |
| 67                           | 558         | 1.78              | 88                           | 150         | 0.64              |
| 68                           | 539         | 1.74              | 89                           | 130         | 0.57              |
| 69                           | 519         | 1.70              | 90                           | 111         | 0.49              |
| 70                           | 500         | 1.65              |                              |             |                   |

### **Test 3: UCP Mode Input Test**

Voltages are measured with power applied to the equipment and the ZSM wired into the circuit. Voltages may be measured at the Low Voltage Terminal Board (LTB) on the unit, or at the ZSM in the space.

MODE is measured between terminals 2 and 4 at the ZSM (LTB-2 & LTB-4 at the unit).

The resistance values (OHMs) are measured with the ZSM disconnected and isolated from the Unitary Control Processor (UCP). The resistance may be measured at the ZSM, or the unit LTB, with the J7 plug disconnected from the UCP. The electrical values below, directly correspond with a MODE that is interpreted by the UCP.

### **Constant Volume 3-50 Ton**

| System<br>Switch | Fan Switch | OHMs<br>Rx1K | Volts<br>DC +5% |
|------------------|------------|--------------|-----------------|
| Short to Common  |            | 0            | 0.00            |
| OFF              | AUTO       | 2.32         | 0.565           |
| COOL             | AUTO       | 4.87         | 1.056           |
| AUTO             | AUTO       | 7.68         | 1.484           |
| OFF              | ON         | 10.77        | 1.859           |
| COOL             | ON         | 13.32        | 2.113           |
| AUTO             | ON         | 16.13        | 2.349           |
| HEAT             | AUTO       | 19.48        | 2.585           |
| HEAT             | ON         | 27.93        | 3.028           |
| EM HEAT          | AUTO       | 35.00        | 3.289           |
| EM HEAT          | ON         | 43.45        | 3.524           |
| Open Circuit     |            | 8            | 5.000           |

### Variable Air Volume 27.5-50 Ton

| System Switch | OHMs<br>Rx1K | Volts<br>DC+5% |
|---------------|--------------|----------------|
| AUTO          | 7.68         | 1.484          |
| OFF           | 2.32         | 0.565          |

### **Voyager III Notes:**

On VAV units the fan runs continuously in the occupied mode.

### **Test 4: LED Indicator Test**

If an LED fails it will have no effect on system operation. Replacing the ZSM is optional.

**Method 1:** Test LEDs with ZSM connected and wired to the unit. Test voltages at LED terminals on ZSM. A measurement of 32 VDC, across an un-lit LED, means the LED has failed.

**Method 2:** Test the LED with an analog ohmmeter. Connect ohmmeter across LED in one direction, then reverse the leads for the opposite direction. The LED should have at least 100 times more resistance in reverse direction, as compared with the forward direction.

If high resistance is indicated in both directions, the LED is open. If low resistance is indicated in both directions, the LED is shorted.

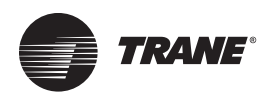

### **Testing Programmable Zone Sensor Module (ZSMs)**

*This section applies to BAYSENS012A, 018A, 019A/B, 020A/ B, 023A; ASYSTAT666A, 667A except as indicated.* 

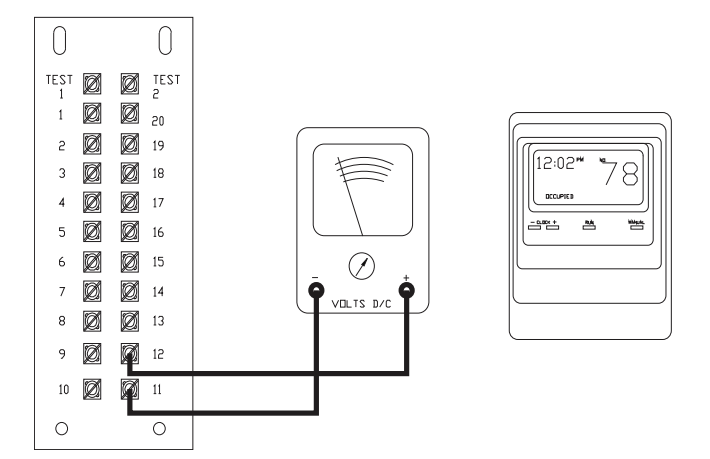

- Disconnect wires from LTB-11 (-) and LTB-12 (+), measure voltage between LTB-11 (-) and LTB-12 (+), should be approximately 32 VDC. If no voltage is measured check wiring between UCP and LTB.
- **Note:** 24 VAC should be present between LTB-14 (LTB 15 on units built prior to 6/93) and LTB-11.
- Re-connect wires to terminals LTB-11 (-) and LTB-12 (+), measure voltage again between LTB-11 (-) and LTB-12 (+). Voltage should flash high and low every 0.5 seconds. The voltage on the low end will measure approximately 22 VDC, while the voltage on the high end will measure approximately 22 to 42 VDC.
- 3. Verify all modes of operation by running the unit through the Test Mode.
- 4. After verifying proper unit operation, exit the test mode. Turn the fan on continuously at the ZSM, by pressing the button with the fan symbol, or turning the fan switch "ON" (whichever is applicable). If the fan comes on and runs continuously the ZSM is good. If you are not able to turn the fan on, the ZSM is possibly defective and may need replacing. See notes below and specific information for the sensor (following pages) before condemning.
- **Note: BAYSENS019B**: This sensor will not communicate if it is set to the wrong baud rate. The baud rate may need to changed to 1024 if being used on a unit built prior to 1/96 See section 26.2
- Note: BAYSENS019A, BAYSENS020A, BAYSENS023A, or ASYSTAT666A or ASYSTAT667A: Prior to condemning the ZSM, it should be re-initialized by activating its self-test feature. The self-test is initiated by pressing the "RUN", "MANUAL" and "DAY" buttons simultaneously. The ZSM program will be cleared and the sensor will have to be re-programmed. Upon completion of the test, a "P" for pass or "F"

for fail will appear in the upper left-hand corner of the display, along with the software version number. Press the "CLEAR" button and the sensor will test all of the LED's and LCD pixels, at the conclusion of the LED/LCD test press "CLEAR" again. The sensor may now be re-programmed.

### BAYSENS012A, 018A DIP switch & set-up

**Dip switch #1** controls the selection of 12 hour or 24-hour clock display. When switch #1 is "OFF" 12-hour clock is displayed, when "ON" 24 hour clock is displayed.

**Dip switch #2** controls the selection of Fahrenheit or Centigrade temperature display. When switch #2 is "OFF", temperature is displayed in degrees Fahrenheit, when "ON" Centigrade is displayed.

**Dip switch #3** enables the Computed Recovery feature, when enabled by turning zone sensor dip switch #3 "ON", this allows the zone to be at the occupied temperature at the selected occupied time. As opposed to being in the process of recovering from night set back.

**Dip switch #4** enables Unoccupied Functions, activated by turning zone sensor dip switch #4 "ON", this forces the economizer minimum position to zero during the unoccupied mode.

**Dip switch #5** selects Warm Up, or ("Unoccupied functions terminate at 2° F. from occupied temperature set point") enabled by turning dip switch #5 "ON". When changing from unoccupied to occupied mode, this keeps the outside air damper closed until the zone temperature is within 2° F. of the occupied set point.

**Dip switch #6** controls the Smart Fan option, when switch #6 is turned "ON" the fan mode is forced to the AUTO mode when the equipment is in the unoccupied heating or cooling mode.

**Dip switch #7** cons the sensor for Heat Pump or Heat/ Cool operation. When switch #7 is turned "ON", the sensor is configured for Heat/Cool operation, when turned "OFF" Emergency Heat operation is enabled.

**Dip switch #8** enables and disables key pad lock out. When switch #8 is turned "OFF" the key pad operates normally, when turned "ON" the programming functions are disabled. Reference publication THER-IN-43 for programming and / or additional information.

*Note: Note for BAYSENS012A*: This ZSM requires 2 wires from the sensor to the unit. The replacement, BAYSENS019B, requires a minimum of 3 wires.

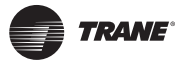

### BAYSENSO19A/023A DIP Switches & Setup

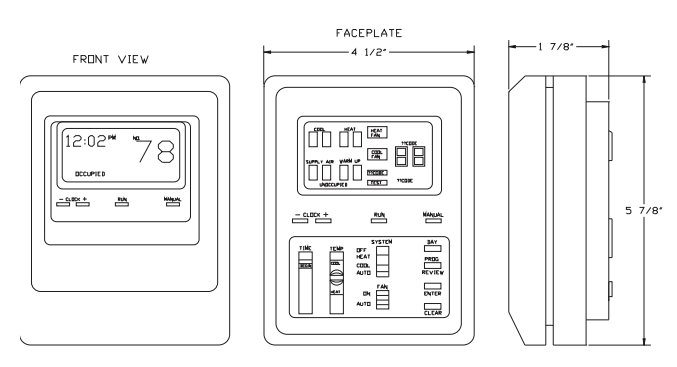

**Zone Temperature Calibration:** Set SYSTEM switch to "OFF", press ENTER & CLEAR simultaneously until the FIELD CAL icon appears, press "+" & "-" until displayed temperature agrees with calibration instrument. Once calibration is complete, move the SYSTEM switch to the desired position to exit the calibration mode.

**Zone Temperature Lockout:** If the RUN button is pressed once the room temperature will not be displayed. To display the room temperature press RUN again.

**Key Pad Lockout:** Locks out the programming functions by pressing and holding the "+" & "-" buttons simultaneously until the display blanks and returns to normal. To unlock the key pad, repeat the procedure.

Adjustable Check Filter Interval (from 10 hours to 59 weeks): This is done by moving the SYSTEM switch to "OFF", then press and continue to hold the CLEAR button, next move the FAN switch to "ON" and then back to AUTO (the CHECK FILTER icon and "0000" hours will appear. Adjust the interval by pressing the "+" or "-" buttons, once completed release the CLEAR button and move the SYSTEM and FAN switches to the desired positions.

**Intelligent Copy:** Allows the program to be copied from one day to another during the initial programming.

**Dip switch #1** enables Morning Warm-up; when turned "ON" this will keep the outside air damper closed until zone temperature is within 2° F. of the occupied heating set point.

**Dip switch #2** overrides Minimum Position; when turned "ON" the outside air damper is closed during the unoccupied mode.

**Dip switch #3** selects Fahrenheit or Celsius temperature display; when turned "OFF" Fahrenheit is displayed.

**Dip switch #4** enables Supply Air Tempering; when turned "ON" supply air temperature is maintained within +100 F. of the heating set point, when in heat mode and not actively heating.

**Dip switch #5** selects internal or remote zone temperature sensing; when turned "OFF" internal sensor is used.

**Dip switch #6** selects 12 or 24 hour time, when turned "OFF" 12 hour time is displayed.

**Dip switch #7** enables the Smart Fan option; when turned "ON" the fan mode is forced to the AUTO mode when the equipment is in the unoccupied heating or cooling mode.

**Dip switch #8** enables Intelligent Temperature Recovery; when turned "ON" the zone will be at occupied temperature at the occupied time, instead of being in the process of recovering from night set back.

**Dip switch #9** is for configuration. Reference installer's guide for specific instructions (SENS-IN-1, 2, or 3).

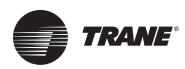

## Programmable Troubleshooting Chart for BAYSENS019A/020A/023A

| Problem                                                                                      | Probable Cause                                                                                                    |
|----------------------------------------------------------------------------------------------|----------------------------------------------------------------------------------------------------|
| Display does not come on.                                                                    | Check for power at terminals LTB-11 and LTB-14 (24 VAC).Make sure sensor is properly mounted to sub-base.                                                                                                    |
| No communications with unit.                                                                 | Check position of dip switch 9. This selects unit type. Test voltage between LTB-11 and LTB-12 (range = 22 - 42 VDC).                                                                                                    |
| Displayed zone temperature is different from actual temperature.                             | Follow instructions for zone temperature calibration. Be sure sensor has had time to adapt from extreme temperatures.                                                                                                    |
| Displayed zone temperature is 0° F. (0° C.)<br>and a COOL FAIL is present.                   | Check position of dip switch 5. This selects local or remote sensor. If remote sensor is installed, check wiring for an open circuit condition between terminals S1 & S2. If local sensing is selected, the onboard thermistor is open, replace zone sensor module.                |
| Displayed zone temperature is 99° F. (38°<br>C.) and a COOL FAIL is present.                 | Check position of dip switch 5. This selects local or remote sensor. If remote sensor is installed, check wiring for a short circuit condition between terminals S1 & S2. If local sensing is selected, the onboard thermistor is shorted, replace zone sensor module.             |
| Zone temperature is not displayed.                                                           | Zone temperature lockout is enabled. Press RUN button to display temperature.                                                                                                    |
| Unit won't respond to switches & slides.                                                     | Keypad lockout is enabled. See installation instructions to disable.                                                                                                    |
| Clock must be reset after power outage.                                                      | The BAYSENS019A/020A requires 3 hours to fully charge the clock's backup energy supply (super capacitor). If the sensor was removed from the subbase, the clock and day must be reset                                                                                              |
| RUN and MANUAL LEDs are flashing, or are not lit. (BAYSENS019A/020A only)                    | If the optional status indicators are wired, the RUN LED will be "OFF" when<br>unit power is "OFF", or when the unit is in the TEST mode. The MANUAL<br>LED will flash when the zone sensor is in temporary override, and is "OFF"<br>when the zone sensor is in program run mode. |
| Clock flashes "0:00" at initial power up.                                                    | Check position of dip switch 6, which selects 12 Hour or 24 Hour time display.                                                                                                    |
| FAN switch is in "ON" position but fan off.                                                  | Check position of dip switch 7. This selects Smart Fan option, this problem would is indicate the system is in the unoccupied mode.                                                                                                    |
| System is operating before programmed start time (Constant Volume and Heat Pump units only). | Check position of dip switch 8 which selects computed recovery.                                                                                                    |
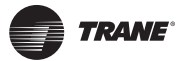

#### **BAYSENS019B** Options Menu

- **Note:** To access the options menu; simultaneously depress and hold the Mode and Program buttons for 4 seconds.
- 1. **Morning Warm-up:** This option (when enabled) will activate the heat and close the outside air damper if the zone temperature is below Heating Set Point, whenever the system is switched from unoccupied to occupied mode.
- Economizer Minimum Position Override: This option (when enabled) will override the minimum position in unoccupied mode and close the economizer damper.
- 3. **Temperature Scale:** This option changes temperature scale from degrees F to degrees C.
- 4. **Supply Air Tempering:** When in the heating mode but not actively heating, if the Supply Air Temperature reaches 10 degrees below the Heating Set Point; heat will be enabled, until the Supply Air Temperature reaches 10 degrees above the Heating Set Point. Then, heat will be off.
- 5. Time Clock: An option for 12 hour or 24 hour time.
- 6. **Smart Fan:** When enabled puts the fan in Auto Mode during unoccupied periods regardless of the fan switch position.
- Intelligent Temperature Recovery: This option (when enabled) automatically turns on the unit so that occupied set points are reached by the start of the occupied period.
- 8. **Programmable Days/Weeks:** This option allows the user to select the days of the week for programming.
- 9. **Programmable Periods/Day:** This option allows the user to choose the number of events per day.
- 10. **Programmable Fan Operation:** This option (when enabled) allows the user to program the fan mode for each event/period.

#### Note: This overrides Smart Fan Option 6.

- 11. **Remote Sensor:** This option should be enabled whenever using an optional remote sensor.
- Check Filter Interval: This option allows the user to set an interval to check the filters on a regular schedule. (Check: filter icon will alarm after the set amount of run hours, reset the alarm fan timer by pressing ERASE key)
- 13. **Display Zone Temperature:** This option allows the user to display the current zone temperature.
- 14. Keypad Lockout: This option allows the user to enable the keypad lockout function. (Lockout keypad by pressing "+" and "-" keys simultaneously for 4 seconds)

- 15. **Initial Time Setting in Temporary Override:** This option allows the user to have a preset time when initial override is started.
- Buzzer Option: This option enables the buzzer alarm for the different settings. (Settings: Check Filter, System Failures)
- 17. **Zone Temperature Calibration:** This option allows the user to calibrate the zone temperature with any offsets. (Hold the +/- key for 2 seconds to change temperature setting.)
- **Note:** Each time the key is pressed, the temperature changes 0.1 degree. The key must be pressed 10 times for a full degree change.
- 18. Baud Rate: This option is the communication speed.
- **Note:** For units/UCP's built before 1/96 change this option to 0.
- 19. **CV or HP Operation:** Changes the sensor to a Heat Pump sensor. (CV =Gas or Electric. HP =Heat Pump.)
- Default Cooling Set point: If the program is erased or not programmed, the unit will default to this set point.
- 21. **Default Heating Set point:** If the program is erased or not programmed, the unit will default to this set point.
- 22. **Minimum Cooling Set point:** This option limits the Cooling Set point to this minimum setting.
- 23. **Maximum Heating Set point:** This option limits the Heating Set point to this maximum setting.

#### **BAYSENS020B** Options Menu

- **Note:** To access the options menu; simultaneously depress and hold the Mode and Program buttons for 4 seconds.
- 1. **Morning Warm-up:** This option (when enabled) will activate the heat if the zone temperature is 3° below Warm-Up set point whenever the system changes from unoccupied to occupied mode.
- 2. Economizer Minimum Position Override: This is an option (when enabled) that will override the minimum position in the unoccupied mode and close the economizer damper.
- 3. **Temperature Scale:** This is an option that changes temperature scale from degrees F to degrees C.
- 4. **Heat Installed:** Set to yes if Electric or Gas Heat is installed.
- 5. **Time Clock:** This is an option for 12 hour or 24 hour time.
- 6. Modulated Heat: Not used. Leave setting to "0".
- 7. **Daytime Warm-up:** This option (when enabled) will activate heat during occupied mode whenever zone temperature drops 3° below Warm-Up set point.

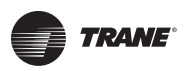

- 8. **Programmable Days/Weeks:** This option allows the user to select the days of the week for programming.
- 9. **Programmable Periods/Day:** This option allows the user to choose the number of events per day.
- 10. **Remote Sensor:** This option should be enabled whenever using an optional remote sensor.
- Check Filter Interval: This option allows the user to set an interval to check the filters on a regular schedule. (Check filter icon, on the sensor, will alarm after the set amount of run hours. Reset the alarm and timer by pressing ERASE key)
- 12. **Display Zone Temperature:** This option allows the user to display the current zone temperature.
- 13. **Keypad Lockout:** This option allows the user to enable the keypad lockout function. (Lockout keypad by pressing + and - keys simultaneously for 4 seconds)
- 14. **Default Time Setting in Temporary Override:** This option sets the default override time in hours.
- Buzzer Option: This option enables the buzzer alarm for different settings. (Settings: Key press only, Check Filter, System Failures)
- Zone Temperature Calibration: This option allows the user to calibrate the zone temperature with any offsets. (Hold the +/- key for 2 sec. to change temperature setting.)
- **Note:** Each time the key is pressed, the temperature changes 0.1 degree. The key must be pressed 10 times for a full degree change.
- Default Unoccupied Cooling Set point: If the unoccupied cooling setpoint is erased or not programmed, the unit will default to this setpoint.
- Default Unoccupied Heating Set point: If the unoccupied heating set point is erased or not programmed, the unit will default to this set point.
- Default Supply Air Cooling Setpoint: If the occupied supply air set point is erased or not programmed, the unit will default to this set point.
- 20. **Default Supply Air Heat:** This option does not apply to Voyager.
- 21. **Default Warm-up Setpoint:** If the warm-up set point is erased or not programmed, the unit will default to this set point.
- 22. **Minimum Unoccupied Cooling Set point:** This option limits the unoccupied Cooling Set Point.
- 23. **Maximum Unoccupied Heating Set point:** This option limits the unoccupied Heating Set Point.
- 24. **Minimum Supply Air Cool:** This option limits the Supply Air Cooling Setpoint to a minimum setting.
- 25. **Maximum Supply Air Heat:** This option does not apply to Voyager.
- 26. **Maximum Warm-up Setpoint:** This option limits Warm-Up Setpoint to a maximum setting.

**Occupied Cooling note:** The unit provides cooling capacity in order to maintain the desired supply air setpoint.

**Unoccupied Cooling note:** The unit will operate in a constant volume (CV) mode while cooling, providing cooling capacity in order to maintain the *unoccupied zone temperature* setpoint.

**Heating note:** The unit will operate in a constant volume (CV) mode during heating, providing 100% airflow. The occupied setpoint, also called Daytime Warmup Setpoint, is 3 degrees below the "Warm-Up" setpoint.

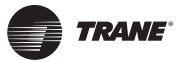

### Programmable Troubleshooting Chart for BAYSENS019B/020B TROUBLESHOOTING GUIDE

| Problem                                                                 | Solution                                                                                                    |  |  |
|-------------------------------------------------------------------------|----------------------------------------------------------------------------------------------------|--|--|
| Display does not come on.                                               | Check for power at terminals 11 and 14 (nominal 24 VAC). Be sure that the terminal block is properly mounted on its pins.                                                             |  |  |
| No communications to UCM.                                               | 1. Check for voltage between terminals 11 and 12 (range is 22-42 Vdc). Check wiring to UCM if voltage is not present.                                                                 |  |  |
| Displays COOL FAIL                                                      | No communication between terminals 11 and 12. Verify changing voltage.                                                                                                    |  |  |
| Displayed zone temperature reads Sh and a COOL FAIL is displayed solid. | 1. Check option 11 to see if remote sensor is installed. If remote sensor is installed, check the wiring from terminals S1 and S2 to the remote sensor for a short circuit condition. |  |  |
|                                                                         | 2. If option 11 has 0 value, then a local sensor is selected and the on-board thermistor is shorted and then sensor should be replaced.                                               |  |  |
| Displayed zone temperature oP and a COOL FAIL is displayed solid.       | 1. Check option 11 to see if remote sensor is installed. If remote sensor is installed, che the wiring from terminals S1 and S2 to the remote sensor for an open circuit condition    |  |  |
|                                                                         | 2. If option 11 has 0 value, then a local sensor is selected and the on-board thermistor is open and the sensor should be replaced.                                                   |  |  |
| Zone temperature is not displayed.                                      | Display zone temperature option has been accessed and locked out. Check option 13. The option value should be 1.                                                                      |  |  |
| ZSM is not responding to pushbuttons.                                   | The ZSM is in keypad lockout mode.                                                                                                    |  |  |
| The clock requires reprogramming after a short power interruption.      | Replace the battery.                                                                                                    |  |  |
| Fan switch is ON position but fan is not running.                       | Check option 6 in the Option Menu. Smart fan overrides the last part of an unoccupied period.                                                                                         |  |  |
| System is operating before programmed start time.                       | Check option 7 in the Option Menu. Computed recovery overrides the last part of an unoccupied period to obtain the occupied settings in time.                                         |  |  |
| Buzzer indicates System failure or service required.                    | Press ERASE to acknowledge buzzer until noon the next day.                                                                                                    |  |  |

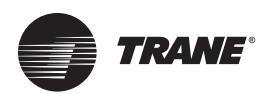

### Testing Unitary Economizer Module (UEM)

This series of tests will allow you to diagnose, and determine where, and if a problem exists in the system economizer operation. **Test 1** determines if the problem is in the UCP communicating with the UEM. **Test 2** will determine if the problem is in the UEM or ECA. **Test 3** is for the UEMs minimum position potentiometer. **Test 4** tests sensor inputs and exhaust fan output. **Test 5** shows how to test the sensors. Conduct tests in numerical order until the problem is found.

# Test 1: Verifying UCP Communication with UEM

- Using the Test Mode, step the unit into the economizer mode. Verify that the ECA drives fully open (approximately 90 seconds). The LED on the UEM burns continuously when the ECA drives open or closed.
- 2. If the ECA is not driving the dampers in Step 1, measure the DC voltage output from the UCP between the UEM connectors J1-11 and J5-5. The voltage measured while the ECA is driving open should be approximately 1.7 VDC. When the 90 seconds have elapsed, and the dampers should be fully open, the voltage will change to approximately 5.0 VDC.

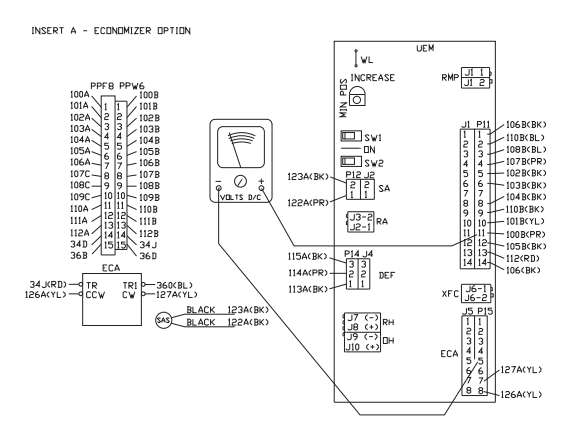

- Using the Test Mode, step the unit into the Cool 1 mode. The ECA should drive fully closed (approximately 90 seconds), then open to the preset minimum position. The LED on the UEM is on continuously when the ECA drives.
- 4. If the ECA is not driving the dampers in Step 3, measure the DC voltage output from the UCP between UEM connectors J1-10 and J5-5. The voltage measured while the ECA is driving closed should be approximately 1.7 VDC. When the 90 seconds have elapsed, and the dampers should be fully closed, the voltage will change to approximately 5.0 VDC.

If the voltages in Test 1 are present, the UCP is operating properly. If the ECA will not drive, the problem is in the UEM or ECA, continue to Test 2. If voltages are not present a wire, terminal, or UCP failure has occurred.

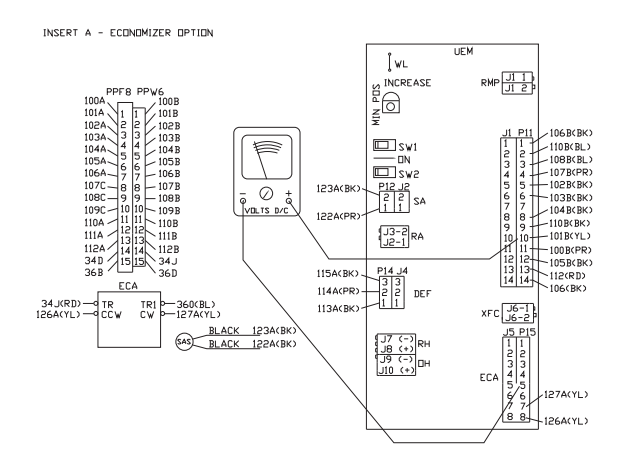

# Test 2: Verifying That The ECA Is Functional

- With power applied to the system, in any mode, verify presence of 24 VAC between ECA terminals TR and TR1. If 24 VAC is not present, a wiring or terminal problem is present.
- 2. Jumper terminal TR1 to terminal CCW, the ECA should begin to drive open. The dampers should be in the fully open position after approximately 90 seconds. Remove jumper from CCW terminal.
- 3. Jumper terminal TR1 to terminal CW, the ECA should begin to drive closed. The dampers should be in the fully closed position after approximately 90 seconds. Remove jumper from both terminals.

If after completing Test 1, and the ECA functions in Test 2, the UEM has failed. Replace UEM. If 24 VAC is present in Step 1, and ECA did not drive as specified in Steps 2 and 3, the ECA is defective. Replace ECA.

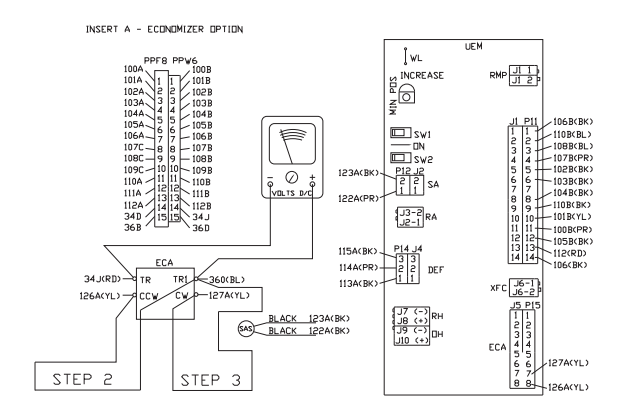

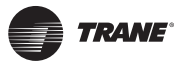

# Test 3: Testing the UEM Minimum Position Potentiometer

 With power applied to the system, in any mode, verify the presence of 5.0 VDC at the following two points. Voltage is measured at connector J1 on the UEM. Measure between J1-1 and J1-3, then measure between J1-3 and J1-9. If 5.0 (+ 0.25) VDC is not present at these two points, a wire, terminal, or UCP failure has occurred. Check integrity of wiring and terminals, repair or replace if necessary. If no wiring problems are present, replace UCP.

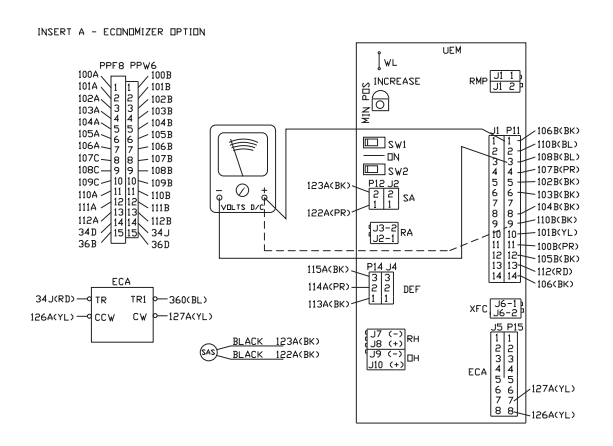

- After verifying the voltage presence in Step 1, turn the minimum position potentiometer fully counter clockwise. Measure the DC voltage between UEM terminals J11(+) and J12(-), should be approximately 0.47 VDC. If 5VDC is measured at these pins, the potentiometer is open or the WL resistor has been cut.
- 3. Turn the minimum position potentiometer one half turn clock wise, so that the screw driver slot is straight up and down. Measured voltage should be approximately 1.18 VDC.
- Turn the minimum position potentiometer fully clockwise. Measured voltage should be approximately 1.70 VDC.

If correct voltages are measured in Steps 1, 2, 3, and 4, UCP, UEM potentiometer and circuitry are good. If correct

voltage is measured in Step 1, and not in Steps 2 through 4, replace UEM. Continue to Test 4 if necessary.

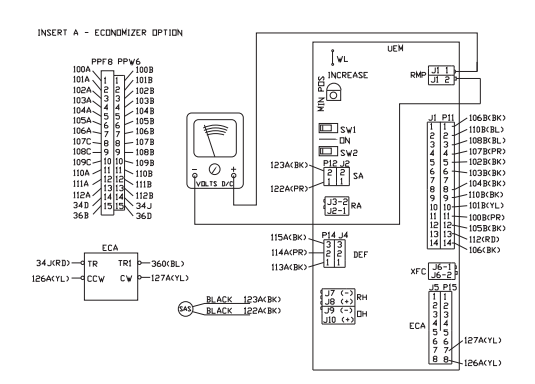

# Test 4: Testing Sensor Inputs and Exhaust Fan Output

- 1. **Step 1:** With power applied to the system, turn the ZSM mode switch OFF, and the ZSM fan switch ON. Verify the DC voltages in the following steps.
- Step 2: Testing Supply Air Sensor Input. Remove connector J2 on UEM, marked SA on the side of the UEM board. Measure voltage between pins J2-1 and J2-2, voltage should measure 5.0 (+ 0.25) VDC.

If correct voltages are measured in Tests 1 through 3, and voltage in Test 4, Step 2 is out of range, replace UEM.

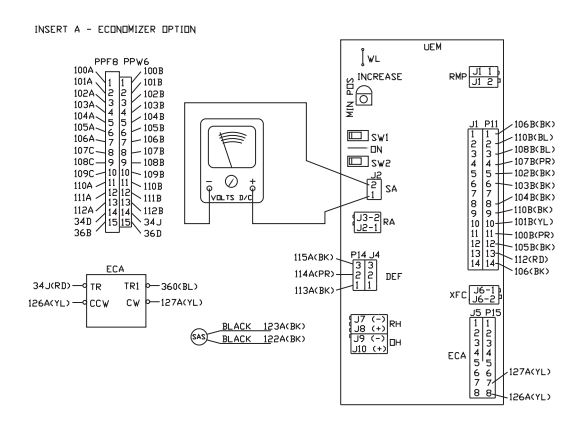

 Testing Return Air Sensor Input. Remove connector J3 on UEM (if installed), marked RA on the side of the UEM board. Measure voltage between pins J3-1 and J3-2. Voltage should measure 5.0 (+ 0.25) VDC.

If correct voltages are measured in Tests 1 through 3, and voltage in Test 4, Step 3 is out of range, replace UEM.

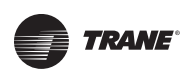

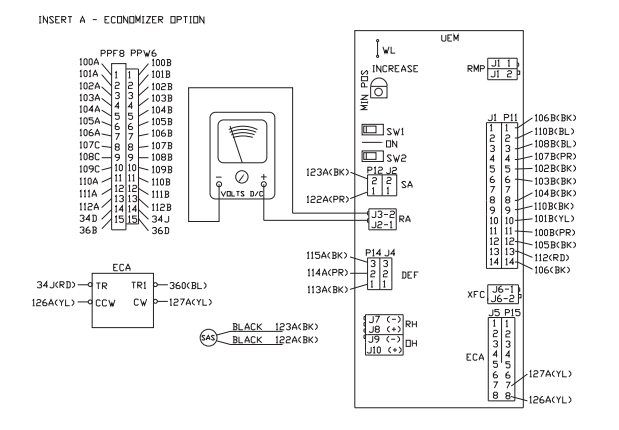

INSERT A - ECONOMIZER OPTION ÎWL PPF8 PP 101A 1 1 102A 2 2 101A 1 2 102A 3 3 104A 5 5 105A 6 105A 6 105A 7 105A 7 105A 6 105C 9 109C 10 1010 10 1121 22 112A 13 112A 13 112A 13 112A 13 112A 13 112A 13 112A 13 112A 13 112A 13 112A 13 112A 13 112A 13 112A 13 112A 13 112A 13 112A 13 112A 13 112A 13 112A 13 112A 13 112A 13 112A 13 112A 13 112A 14 112A 14 112A RMP J1 1 1028 1038 1048 1058 1058 1068 1078 1088 1098 106 B( BK 💷 swi 1 110B(BL) 108B(BL 123  $\oslash$ P12 J2 2 2 1 1 SA 110B 111B , Įv 103BCBK 104BCBK DLTS D/ 122A(P 1124 34 D J3-2 J2-1 110BCBK 101BCYI -105B(BK -112(RD) -106(BK) P14 J4 115ACBK EC4 114A(PR) DEI TR1 34 J(RD) - TR 1134(RK) XFC J6-1 J6-2 126A(YL) --doov CW -127A(YL) J9 (-) J9 (-) J10 (+) SAS BLACK 123A(BK) BLACK 122A(BK) 127A(YL) 881 126A(YL)

 Testing Active Fan Failure Input. Remove connector J5 on UEM, marked ECA on the side of the UEM board. Measure voltage between pins J5-3 and J5-4. Voltage should measure 5.0 (+ 0.25) VDC.

If correct voltages are measured in Tests 1 through 3, and voltage in Test 4, Step 4 is out of range, replace UEM.

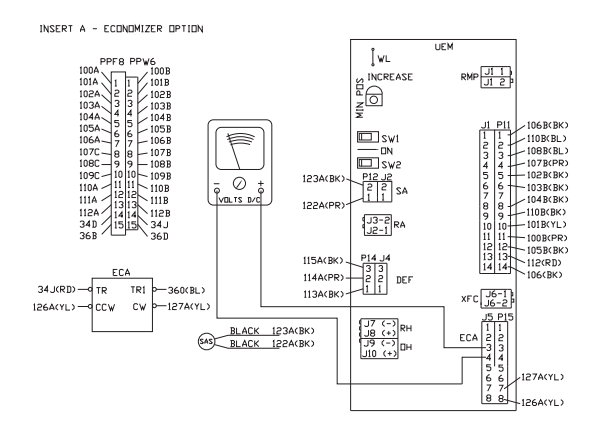

5. **Testing Return Humidity Sensor Input**. Remove wires (if installed) from terminals J7 (-) and J8 (+) on UEM, marked RH on the side of the UEM board. Measure voltage at terminals J7 (-) and J8 (+). Voltage should measure approximately 20 VDC.

If correct voltages are measured in Tests 1 through 3, and voltage in Test 4, Step 5 is out of range, replace UEM.

 Testing Outdoor Humidity Sensor Input. Remove wires (if installed) from terminals J9 (-) and J10 (+) on UEM, marked OH on the side of the UEM board. Measure voltage between terminals J9 (-) and J10 (+). Voltage should measure approximately 20 VDC.

If correct voltages are measured in Tests 1 through 3, and voltage in Test 4, Step 6 is out of range, replace UEM.

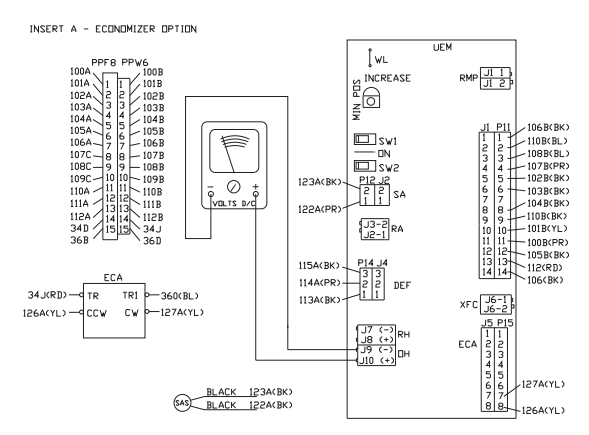

 Testing Exhaust Fan Contactor Output. Remove connector (if installed) from J6 on UEM, marked XFC on the side of the UEM board. With the indoor blower running, turn minimum position potentiometer fully counter clock wise. Measure DC voltage between J6-1 and J6-2, should be 0 VDC. Turn minimum position

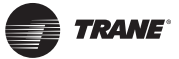

potentiometer fully clock wise. After about 25 seconds, voltage should measure approximately 30 VDC.

If after completing tests 1 through 4, if any of the voltages specified in Test 4 were not present or were out of range, the UEM has failed. Replace UEM.

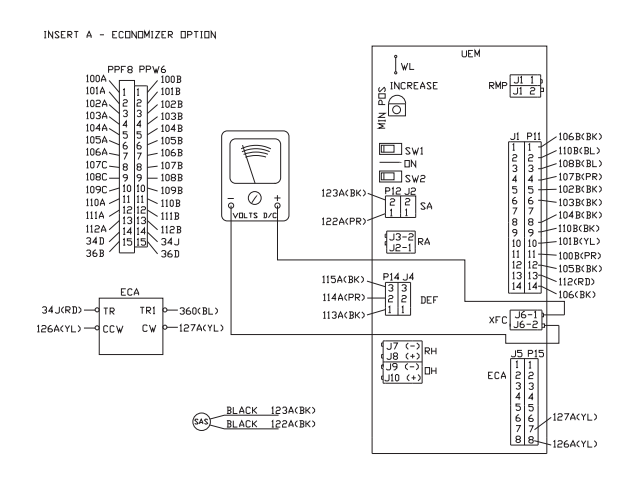

#### **Test 5: Testing the Sensors**

 Test UCP Outdoor Air Sensor Input. The voltages listed below are measured with power applied to the unit and the Outdoor Air Sensor (OAS) wired into the circuit. Voltages may be measured at the Unitary Control Processor (UCP), or at the connectors nearest the sensor. The OAS is measured between UCP terminals J1-15 & J1-16.

The resistance values (OHMs) are measured with the sensor disconnected and isolated from the UCP. The resistance may be measured at the connectors nearest the sensor, or in the respective plug near the printed circuit board. The electrical values measured, directly correspond with an outdoor temperature, that is interpreted by the UCP.

#### Voyager III VAV Note:

This test is done at the UVM on terminals J2-1 and J2-2, instead of the UCP board.

| ТЕМР<br>F | OHMs<br>Rx1K | Volts<br>DC +/-5% | ТЕМР<br>F | OHMs<br>Rx1K | Volts<br>DC +/-5% | TEMP<br>F | OHMs<br>Rx1K | Volts<br>DC +/-5% |
|-----------|--------------|-------------------|-----------|--------------|-------------------|-----------|--------------|-------------------|
| -40       | 346.1        | 4.648             | -39       | 333.5        | 4.468             | -38       | 321.5        | 4.629             |
| -37       | 310.0        | 4.609             | -36       | 298.9        | 4.609             | -35       | 288.3        | 4.590             |
| -34       | 278.1        | 4.570             | -33       | 268.3        | 4.570             | -32       | 258.9        | 4.551             |
| -31       | 249.9        | 4.531             | -30       | 241.1        | 4.531             | -29       | 232.7        | 4.512             |
| -28       | 224.6        | 4.492             | -27       | 216.8        | 4.473             | -26       | 209.4        | 4.453             |
| -25       | 202.2        | 4.434             | -24       | 195.2        | 4.434             | -23       | 188.6        | 4.414             |
| -22       | 182.3        | 4.395             | -21       | 176.0        | 4.375             | -20       | 170.1        | 4.355             |
| -19       | 164.4        | 4.336             | -18       | 158.9        | 4.316             | -17       | 153.6        | 4.297             |
| -16       | 148.5        | 4.277             | -15       | 143.5        | 4.258             | -14       | 138.8        | 4.219             |
| -13       | 134.2        | 4.199             | -12       | 129.8        | 4.180             | -11       | 125.5        | 4.160             |
| -10       | 121.4        | 4.141             | -9        | 117.4        | 4.121             | -8        | 113.6        | 4.082             |
| -7        | 109.9        | 4.063             | -6        | 106.4        | 4.043             | -5        | 103.0        | 4.023             |
| -4        | 99.66        | 3.984             | -3        | 96.48        | 3.965             | -2        | 93.40        | 3.945             |
| -1        | 90.43        | 3.906             | 0         | 87.56        | 3.887             | 1         | 84.80        | 3.848             |
| 2         | 82.13        | 3.828             | 3         | 79.50        | 3.789             | 4         | 77.06        | 3.770             |
| 5         | 74.65        | 3.730             | 6         | 72.33        | 3.711             | 7         | 70.09        | 3.672             |
| 8         | 67.92        | 3.652             | 9         | 65.82        | 3.613             | 10        | 63.80        | 3.594             |
| 11        | 61.85        | 3.555             | 12        | 59.96        | 3.516             | 13        | 58.13        | 3.496             |
| 14        | 56.37        | 3.457             | 15        | 54.66        | 3.418             | 16        | 53.01        | 3.398             |
| 17        | 51.41        | 3.359             | 18        | 49.87        | 3.320             | 19        | 48.38        | 3.281             |
| 20        | 46.94        | 3.262             | 21        | 45.54        | 3.223             | 22        | 44.19        | 3.184             |
| 23        | 42.88        | 3.145             | 24        | 41.62        | 3.125             | 25        | 40.40        | 3.086             |
| 26        | 39.21        | 3.047             | 27        | 38.07        | 3.008             | 28        | 36.96        | 2.969             |
| 29        | 35.89        | 2.930             | 30        | 34.85        | 2.910             | 31        | 33.84        | 2.871             |
| 32        | 32.87        | 2.832             | 33        | 31.94        | 2.793             | 34        | 31.04        | 2.754             |

2. Test Supply Air Sensor and Return Air Sensor Inputs. The voltages listed below are measured with power applied to the unit and the Supply Air Sensor (SAS) or Return Air Sensor (RAS) wired into the circuit. Voltages may be measured at the UEM, or at the connectors nearest the respective sensor. SAS is

measured between UEM terminals J2-1 & J2-2, RAS is measured between UEM terminals J3-1 & J3-2.

The resistance values (OHMs) are measured with the sensor disconnected and isolated from the UEM. The

| 35        | 30.18        | 2.734             | 36        | 29.33        | 2.695             | 37        | 28.52        | 2.656             |
|-----------|--------------|-------------------|-----------|--------------|-------------------|-----------|--------------|-------------------|
| 38        | 27.73        | 2.617             | 39        | 26.97        | 2.578             | 40        | 26.22        | 2.559             |
| 41        | 25.51        | 2.520             | 42        | 24.81        | 2.480             | 43        | 24.14        | 2.441             |
| 44        | 23.48        | 2.422             | 45        | 22.85        | 2.383             | 46        | 22.23        | 2.344             |
| 47        | 21.64        | 2.305             | 48        | 21.06        | 2.285             | 49        | 20.50        | 2.246             |
| 50        | 19.96        | 2.207             | 51        | 19.43        | 2.188             | 52        | 18.92        | 2.148             |
| 53        | 18.42        | 2.109             | 54        | 17.94        | 2.090             | 55        | 17.47        | 2.051             |
| 56        | 17.02        | 2.012             | 57        | 16.58        | 1.992             | 58        | 16.15        | 1.953             |
| 59        | 15.74        | 1.934             | 60        | 15.33        | 1.895             | 61        | 14.94        | 1.855             |
| 62        | 14.56        | 1.836             | 63        | 14.19        | 1.797             | 64        | 13.83        | 1.777             |
| 65        | 13.49        | 1.738             | 66        | 13.15        | 1.719             | 67        | 12.82        | 1.680             |
| 68        | 12.50        | 1.660             | 69        | 12.19        | 1.641             | 70        | 11.89        | 1.602             |
| 71        | 11.60        | 1.582             | 72        | 11.31        | 1.543             | 73        | 11.03        | 1.523             |
| TEMP<br>F | OHMs<br>Rx1K | Volts<br>DC +/-5% | TEMP<br>F | OHMs<br>Rx1K | Volts<br>DC +/-5% | TEMP<br>F | OHMs<br>Rx1K | Volts<br>DC +/-5% |
| 74        | 10.76        | 1.504             | 75        | 10.50        | 1.465             | 76        | 10.25        | 1.445             |
| 77        | 10.00        | 1.426             | 78        | 9.759        | 1.406             | 79        | 9.525        | 1.367             |
| 80        | 9.297        | 1.348             | 81        | 9.076        | 1.328             | 82        | 8.860        | 1.309             |
| 83        | 8.650        | 1.289             | 84        | 8.446        | 1.250             | 85        | 8.247        | 1.230             |
| 86        | 8.054        | 1.211             | 87        | 7.866        | 1.191             | 88        | 7.682        | 1.172             |
| 89        | 7.504        | 1.152             | 90        | 7.330        | 1.133             | 91        | 7.161        | 1.113             |
| 92        | 6.996        | 1.094             | 93        | 6.836        | 1.074             | 94        | 6.680        | 1.055             |
| 95        | 6.528        | 1.035             | 96        | 6.380        | 1.016             | 97        | 6.235        | 0.996             |
| 98        | 6.095        | 0.977             | 99        | 5.958        | 0.957             | 100       | 5.824        | 0.938             |
| 101       | 5.694        | 0.918             | 102       | 5.567        | 0.898             | 103       | 5.444        | 0.898             |
| 104       | 5.323        | 0.879             | 105       | 5.206        | 0.859             | 106       | 5.091        | 0.840             |
| 107       | 4.980        | 0.820             | 108       | 4.871        | 0.801             | 109       | 4.765        | 0.801             |
| 110       | 4.662        | 0.781             | 111       | 4.561        | 0.762             | 112       | 4.462        | 0.762             |
| 113       | 4.366        | 0.742             | 114       | 4.273        | 0.723             | 115       | 4.181        | 0.703             |
| 116       | 4.092        | 0.703             | 117       | 4.005        | 0.684             | 118       | 3.921        | 0.664             |
| 119       | 3.838        | 0.664             | 120       | 3.757        | 0.645             | 121       | 3.678        | 0.645             |
| 122       | 3.601        | 0.625             | 123       | 3.526        | 0.605             | 124       | 3.453        | 0.605             |
| 125       | 3.381        | 0.586             | 126       | 3.312        | 0.586             | 127       | 3.244        | 0.566             |
| 128       | 3.177        | 0.566             | 129       | 3.112        | 0.547             | 130       | 3.049        | 0.547             |
| 131       | 2.987        | 0.527             | 132       | 2.926        | 0.527             | 133       | 2.867        | 0.508             |
| 134       | 2.809        | 0.508             | 135       | 2.753        | 0.488             | 136       | 2.698        | 0.488             |
| 137       | 2.644        | 0.469             | 138       | 2.591        | 0.469             | 139       | 2.540        | 0.449             |
| 140       | 2.489        | 0.449             | 141       | 2.440        | 0.449             | 142       | 2.392        | 0.430             |
| 143       | 2.345        | 0.430             | 144       | 2.300        | 0.410             | 145       | 2.255        | 0.410             |
| 146       | 2.211        | 0.410             | 147       | 2.168        | 0.391             | 148       | 2.126        | 0.391             |
| 149       | 2.085        | 0.371             | 150       | 2.045        | 0.371             | 151       | 2.006        | 0.371             |
| 152       | 1.968        | 0.352             | 153       | 1.930        | 0.352             | 154       | 1.894        | 0.352             |
| 155       | 1.858        | 0.332             | 156       | 1.823        | 0.332             | 157       | 1.789        | 0.332             |
| 158       | 1.755        | 0.332             |           |              |                   |           |              |                   |

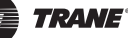

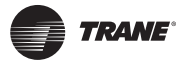

resistance may be measured at the connectors nearest the sensor, or in the respective plug near the printed circuit board. The electrical values measured, directly correspond with a supply or return air temperature that is interpreted by the UCP.

#### Voyager III VAV Note:

This supply air sensor test is done at the UCP on terminals J7-11 and J7-16 (common).

| TEMP<br>F              | OHMs<br>Rx1K          | Volts<br>DC +/-5%          | TEMP<br>F                       | OHMs<br>Rx1K          | Volts<br>DC +/-5%          | TEMP<br>F                     | OHMs<br>Rx1K          | Volts<br>DC +/-5%          |
|------------------------|-----------------------|----------------------------|---------------------------------|-----------------------|----------------------------|-------------------------------|-----------------------|----------------------------|
| 30                     | 34.85                 | 3.613                      | 31                              | 33.84                 | 3.574                      | 32                            | 32.87                 | 3.555                      |
| 33                     | 31.94                 | 3.516                      | 34                              | 31.04                 | 3.496                      | 35                            | 30.18                 | 3.457                      |
| 36                     | 29.33                 | 3.418                      | 37                              | 28.52                 | 3.398                      | 38                            | 27.73                 | 3.359                      |
| 39                     | 26.97                 | 3.340                      | 40                              | 26.22                 | 3.301                      | 41                            | 25.51                 | 3.281                      |
| 42                     | 24.81                 | 3.242                      | 43                              | 24.14                 | 3.203                      | 44                            | 23.48                 | 3.184                      |
| 45                     | 22.85                 | 3.145                      | 46                              | 22.23                 | 3.105                      | 47                            | 21.64                 | 3.086                      |
| 48                     | 21.06                 | 3.047                      | 49                              | 20.50                 | 3.027                      | 50                            | 19.96                 | 2.988                      |
| 51<br><b>TEMP</b><br>F | 19.43<br>OHMs<br>Rx1K | 2.949<br>Volts<br>DC +/-5% | 52<br><b>TEMP</b><br>° <b>F</b> | 18.92<br>OHMs<br>Rx1K | 2.930<br>Volts<br>DC +/-5% | 53<br><b>TEMP</b><br><b>F</b> | 18.42<br>OHMs<br>Rx1K | 2.891<br>Volts<br>DC +/-5% |
| 54                     | 17.94                 | 2.852                      | 55                              | 17.47                 | 2.832                      | 56                            | 17.02                 | 2.793                      |
| 57                     | 16.58                 | 2.754                      | 58                              | 16.15                 | 2.734                      | 59                            | 15.74                 | 2.695                      |
| 60                     | 15.33                 | 2.656                      | 61                              | 14.94                 | 2.637                      | 62                            | 14.56                 | 2.598                      |
| 63                     | 14.19                 | 2.559                      | 64                              | 13.83                 | 2.539                      | 65                            | 13.49                 | 2.500                      |
| 66                     | 13.15                 | 2.480                      | 67                              | 12.82                 | 2.441                      | 68                            | 12.50                 | 2.402                      |
| 69                     | 12.19                 | 2.383                      | 70                              | 11.89                 | 2.344                      | 71                            | 11.60                 | 2.324                      |
| 72                     | 11.31                 | 2.285                      | 73                              | 11.03                 | 2.246                      | 74                            | 10.76                 | 2.227                      |
| 75                     | 10.50                 | 2.188                      | 76                              | 10.25                 | 2.168                      | 77                            | 10.00                 | 2.129                      |
| 78                     | 9.759                 | 2.109                      | 79                              | 9.525                 | 2.070                      | 80                            | 9.297                 | 2.051                      |
| 81                     | 9.076                 | 2.012                      | 82                              | 8.860                 | 1.992                      | 83                            | 8.650                 | 1.953                      |
| 84                     | 8.446                 | 1.934                      | 85                              | 8.247                 | 1.895                      | 86                            | 8.054                 | 1.875                      |
| 87                     | 7.866                 | 1.855                      | 88                              | 7.682                 | 1.816                      | 89                            | 7.504                 | 1.797                      |
| 90                     | 7.330                 | 1.758                      | 91                              | 7.161                 | 1.738                      | 92                            | 6.996                 | 1.719                      |
| 93                     | 6.836                 | 1.680                      | 94                              | 6.680                 | 1.660                      | 95                            | 6.528                 | 1.641                      |
| 96                     | 6.380                 | 1.602                      | 97                              | 6.235                 | 1.582                      | 98                            | 6.095                 | 1.563                      |
| 99                     | 5.958                 | 1.543                      | 100                             | 5.824                 | 1.504                      | 101                           | 5.694                 | 1.484                      |
| 102                    | 5.567                 | 1.465                      | 103                             | 5.444                 | 1.445                      | 104                           | 5.323                 | 1.426                      |
| 105                    | 5.206                 | 1.406                      | 106                             | 5.091                 | 1.367                      | 107                           | 4.980                 | 1.348                      |
| 108                    | 4.871                 | 1.328                      | 109                             | 4.765                 | 1.309                      | 110                           | 4.662                 | 1.289                      |
| 111                    | 4.561                 | 1.270                      | 112                             | 4.462                 | 1.250                      | 113                           | 4.366                 | 1.230                      |
| 114                    | 4.273                 | 1.211                      | 115                             | 4.181                 | 1.191                      | 116                           | 4.092                 | 1.172                      |
| 117                    | 4.005                 | 1.152                      | 118                             | 3.921                 | 1.133                      | 119                           | 3.838                 | 1.113                      |
| 120                    | 3.757                 | 1.094                      | 121                             | 3.678                 | 1.074                      | 122                           | 3.601                 | 1.055                      |
| 123                    | 3.526                 | 1.035                      | 124                             | 3.453                 | 1.016                      | 125                           | 3.381                 | 1.016                      |
| 126                    | 3.312                 | 0.996                      | 127                             | 3.244                 | 0.977                      | 128                           | 3.177                 | 0.957                      |
| 129                    | 3.112                 | 0.938                      | 130                             | 3.049                 | 0.918                      | 131                           | 2.987                 | 0.918                      |
| 132                    | 2.926                 | 0.898                      | 133                             | 2.867                 | 0.879                      | 134                           | 2.809                 | 0.859                      |
| 135                    | 2.753                 | 0.859                      | 136                             | 2.698                 | 0.840                      | 137                           | 2.644                 | 0.820                      |
| 138                    | 2.591                 | 0.820                      | 139                             | 2.540                 | 0.801                      | 140                           | 2.489                 | 0.781                      |
| 141                    | 2.440                 | 0.762                      | 142                             | 2.392                 | 0.762                      | 143                           | 2.345                 | 0.742                      |
| 144                    | 2.300                 | 0.742                      | 145                             | 2.255                 | 0.723                      | 146                           | 2.211                 | 0.703                      |
| 147                    | 2.168                 | 0.703                      | 148                             | 2.126                 | 0.684                      | 149                           | 2.085                 | 0.684                      |
| 150                    | 2.045                 | 0.664                      | 151                             | 2.006                 | 0.645                      | 152                           | 1.968                 | 0.645                      |
| 153                    | 1.930                 | 0.625                      | 154                             | 1.894                 | 0.625                      | 155                           | 1.858                 | 0.605                      |
| 156                    | 1.823                 | 0.605                      | 157                             | 1.789                 | 0.586                      | 158                           | 1.755                 | 0.586                      |
| 159                    | 1 722                 | 0.566                      | 160                             | 1 690                 | 0.566                      | 161                           | 1 659                 | 0 547                      |
| 133                    | 1./22                 | 0.000                      | 100                             | 1.050                 | 0.000                      | 101                           | 1.035                 | 0.0+/                      |

| 162 | 1.628 | 0.547 | 163 | 1.598 | 0.527 | 164 | 1.568 | 0.527 |
|-----|-------|-------|-----|-------|-------|-----|-------|-------|
| 165 | 1.539 | 0.508 | 166 | 1.511 | 0.508 | 167 | 1.484 | 0.508 |
| 168 | 1.457 | 0.488 | 169 | 1.430 | 0.488 | 170 | 1.404 | 0.469 |

**Note:** The OHS is polarity sensitive, verify polarity is correct before condemning the sensor. Reversing polarity will not damage any of the controls, but the OHS will not work if the polarity is reversed.

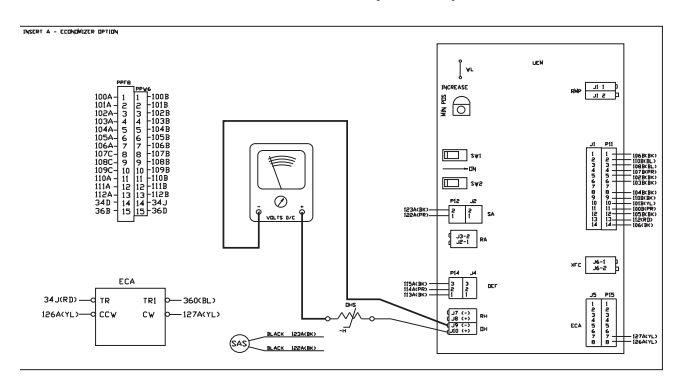

3. **Testing the Return Humidity Sensor (RHS)**. Locate terminals J7 (-) and J8 (+) on the UEM, marked RH on the side of the UEM board. Leave the sensor (if installed) connected to the UEM, and measure the operating current. The normal range for operating current is 4 to 20 mA (milliamps). Replace sensor if not within range (+/- 10 %).

TRANE

**Note:** The RHS is polarity sensitive, verify polarity is correct before condemning the sensor. Reversing polarity will not damage any of the controls, but the RHS will not work if the polarity is reversed.

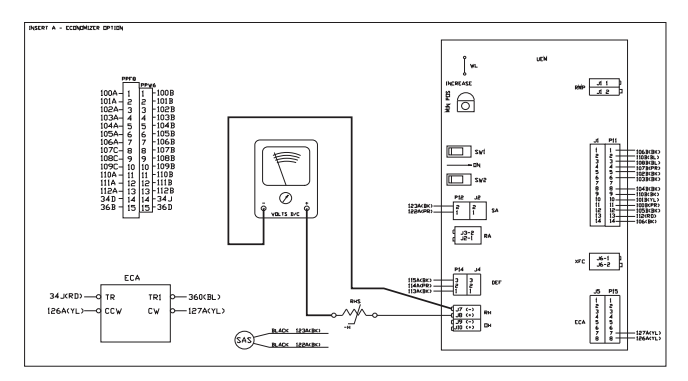

4. Testing the Outdoor Humidity Sensor (OHS). Locate terminals J9 (-) and J10 (+) on the UEM, marked OH on the side of the UEM board. Leave the sensor (if installed) connected to the UEM, and measure the operating current. The normal range for operating current is 4 to 20 mA (milliamps). Replace sensor if not within range (+ 10%).

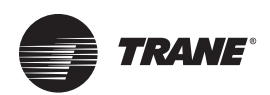

### **Testing the Defrost Module (10-20** Ton Heat Pumps only)

This series of tests can be conducted in any mode, as long as the UCP is powered up. Test 1 simulates an open Defrost Termination Switch (DT), and verifies the integrity of the time interval switching circuit input. Test 2 simulates a closed DT, and also verifies the integrity of the time interval switching circuit input. Test 3 verifies the integrity of the Switch Over Valve (SOV) relay circuit.

#### Test 1: Simulates an open Defrost **Termination Switch (DT)**

Remove the (RED) wire from terminal number J6 on the DFM, to simulate an open DT condition. Measure the DC voltage between pin J2-3 and LTB-20 (Note: On equipment manufactured before 06/93 substitute LTB-16 for LTB-20), with the switches (SW1 and SW2) set in the positions below.

| SW1<br>OFF | SW2<br>OFF | <b>DT</b><br>OPEN | Expected DCVolts<br>0.56 (+/- 5 %) | DC Volts<br>Measured |
|------------|------------|-------------------|------------------------------------|----------------------|
| ON         | OFF        | OPEN              | 0.54 (+/- 5 %)                     |                      |
| OFF        | ON         | OPEN              | 0.52 (+/- 5 %)                     |                      |
| ON         | ON         | OPEN              | 0.41 (+/- 5 %)                     |                      |

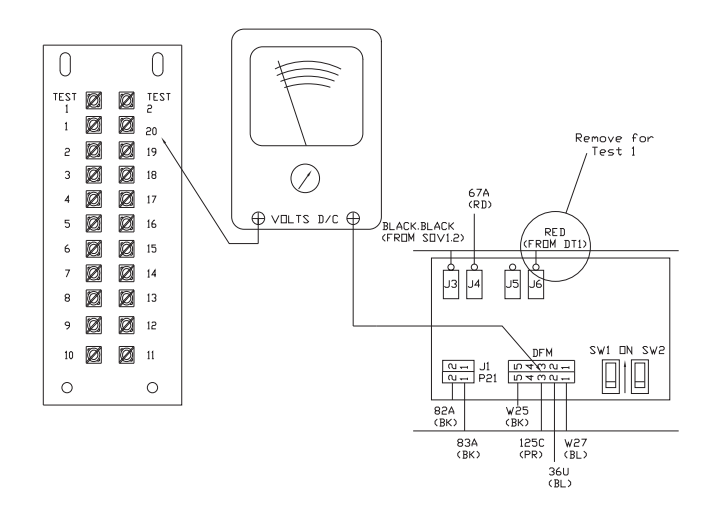

#### **Test 2: Simulates a closed Defrost** Termination Switch (DT)

Reconnect the (RED) wire to terminal number J6 on the DFM. Install a jumper from terminal J6 to LTB-17 (Note: On equipment manufactured before 06/93 substitute LTB-18 for LTB-17), to simulate a closed DT condition. Measure the DC voltage between pin J2-3 and LTB-20 (Note: On equipment manufactured before 06/93 substitute LTB-16 for LTB-20), with the switches (SW1 and SW2) set in the positions below.

| SW1<br>OFF | SW2<br>OFF | <b>DT</b><br>CLOSED | <b>Expected DC Volts</b><br>3.34 (+/- 5 %) | DC Volts<br>Measured |
|------------|------------|---------------------|--------------------------------------------|----------------------|
| ON         | OFF        | CLOSED              | 2.88 (+/- 5 %)                             |                      |
| OFF        | ON         | CLOSED              | 2.39 (+/- 5 %)                             |                      |
| ON         | ON         | CLOSED              | 1.08 (+/- 5 %)                             |                      |

#### Test 3: Testing the SOV Relay Circuit

0

1

2

4

5

6

7

1. Place the unit in the Cooling or Defrost mode, so that the SOVs should be energized. Test for 24 VAC, with wires in place, between DFM terminals J3 and J4. If 24 VAC is not present, contacts should be closed, and SOVs should be energized. If SOVs are not energized test TNS3 transformer, a transformer failure may have occurred. If 24 VAC is present, K1 contacts are not closed, and SOVs will not be energized. Proceed to Step 2.

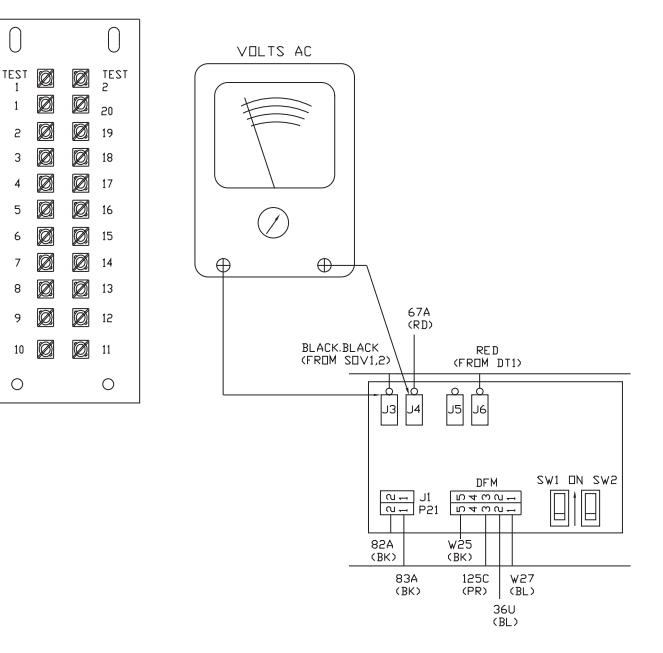

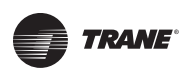

 Test for K1 relay coil voltage, remove J1 on DFM. Test the J1 connector terminals for nominal 28 VDC. If voltage is present and K1 contacts were not closed in Step 1, DFM is defective, replace DFM. If 28 VDC is not present proceed to Step 3.

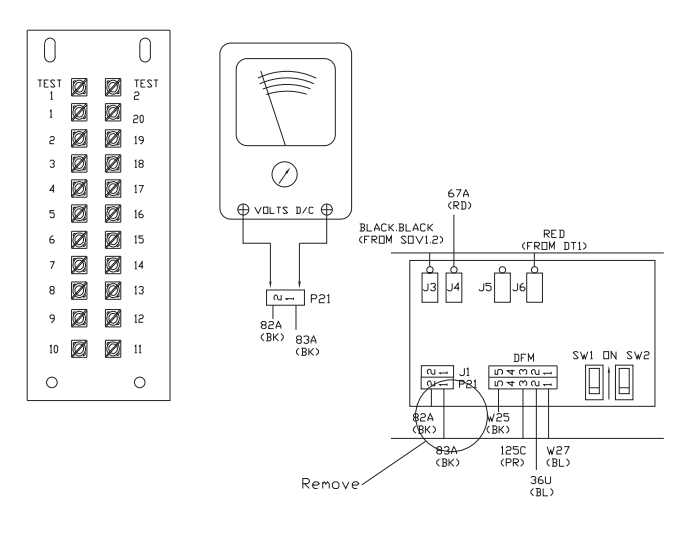

 If 28 VDC was not present in Step 2, open unit disconnect switch. Locate J1 on the UCP. Connect positive meter lead to terminal J1-14, wire number 83A (BLACK). Connect negative meter lead to LTB- 20 (Note: On equipment manufactured before 06/93 substitute LTB-16 for LTB-20) screw terminal. Close the unit disconnect switch, and place the unit in the Cooling or Defrost mode so that the SOVs should be energized. Measure DC voltage between LTB-20 (Note: On equipment manufactured before 06/93 substitute LTB-16 for LTB-20) and J1-14. If 28 VDC is present, a wiring or terminal problem exists. If 28 VDC is not present, the UCP is defective, replace UCP.

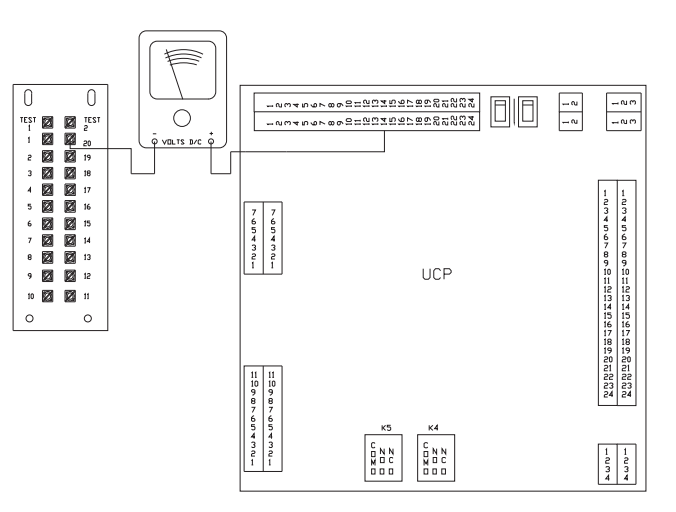

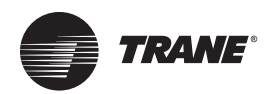

#### Testing the Coil Temperature Sensor (Heat Pump 3-7.5 Ton)

The voltages listed below are measured with power applied to the unit and the Coil Temperature Sensor (CTS) wired into the circuit.

If there is no economizer measure the voltages at the Unitary Control Processor (UCP) terminals J2-15 & J2-17

# If an economizer is installed measure the voltage at the Unitary Economizer Module (UEM) terminals J4-2 & J4-3

The resistance values (OHMs) are measured with the sensor disconnected and isolated from the UCP. The resistance may be measured at the connectors nearest the sensor, or in the respective plug near the printed circuit board. The electrical values measured directly correspond to the coil temperature interpreted by the UCP.

| TEMP<br>⁰F | OHMs<br>Rx1K | Volts<br>DC+/-5% | TEMP<br>ºF | OHMs<br>Rx1K | Volts<br>DC+/-5% | TEMP<br>⁰F | OHMs<br>Rx1K | Volts<br>DC+/-5% |
|------------|--------------|------------------|------------|--------------|------------------|------------|--------------|------------------|
| -40        | 346.1        | 4.648            | -39        | 333.5        | 4.468            | -38        | 321.5        | 4.629            |
| -37        | 310.0        | 4.609            | -36        | 298.9        | 4.609            | -35        | 288.3        | 4.590            |
| -34        | 278.1        | 4.570            | -33        | 268.3        | 4.570            | -32        | 258.9        | 4.551            |
| -31        | 249.9        | 4.531            | -30        | 241.1        | 4.531            | -29        | 232.7        | 4.512            |
| -28        | 224.6        | 4.492            | -27        | 216.8        | 4.473            | -26        | 209.4        | 4.453            |
| -25        | 202.2        | 4.434            | -24        | 195.2        | 4.434            | -23        | 188.6        | 4.414            |
| -22        | 182.3        | 4.395            | -21        | 176.0        | 4.375            | -20        | 170.1        | 4.355            |
| -19        | 164.4        | 4.336            | -18        | 158.9        | 4.316            | -17        | 153.6        | 4.297            |
| -16        | 148.5        | 4.277            | -15        | 143.5        | 4.258            | -14        | 138.8        | 4.219            |
| -13        | 134.2        | 4.199            | -12        | 129.8        | 4.180            | -11        | 125.5        | 4.160            |
| -10        | 121.4        | 4.141            | -9         | 117.4        | 4.121            | -8         | 113.6        | 4.082            |
| -7         | 109.9        | 4.063            | -6         | 106.4        | 4.043            | -5         | 103.0        | 4.023            |
| -4         | 99.66        | 3.984            | -3         | 96.48        | 3.965            | -2         | 93.40        | 3.945            |
| -1         | 90.43        | 3.906            | 0          | 87.56        | 3.887            | 1          | 84.80        | 3.848            |
| 2          | 82.13        | 3.828            | 3          | 79.50        | 3.789            | 4          | 77.06        | 3.770            |
| 5          | 74.65        | 3.730            | 6          | 72.33        | 3.711            | 7          | 70.09        | 3.672            |
| 8          | 67.92        | 3.652            | 9          | 65.82        | 3.613            | 10         | 63.80        | 3.594            |
| 11         | 61.85        | 3.555            | 12         | 59.96        | 3.516            | 13         | 58.13        | 3.496            |
| 14         | 56.37        | 3.457            | 15         | 54.66        | 3.418            | 16         | 53.01        | 3.398            |
| 17         | 51.41        | 3.359            | 18         | 49.87        | 3.320            | 19         | 48.38        | 3.281            |
| 20         | 46.94        | 3.262            | 21         | 45.54        | 3.223            | 22         | 44.19        | 3.184            |
| 23         | 42.88        | 3.145            | 24         | 41.62        | 3.125            | 25         | 40.40        | 3.086            |
| 26         | 39.21        | 3.047            | 27         | 38.07        | 3.008            | 28         | 36.96        | 2.969            |
| 29         | 35.89        | 2.930            | 30         | 34.85        | 2.910            | 31         | 33.84        | 2.871            |
| 32         | 32.87        | 2.832            | 33         | 31.94        | 2.793            | 34         | 31.04        | 2.754            |
| 35         | 30.18        | 2.734            | 36         | 29.33        | 2.695            | 37         | 28.52        | 2.656            |
| 38         | 27.73        | 2.617            | 39         | 26.97        | 2.578            | 40         | 26.22        | 2.559            |
| 41         | 25.51        | 2.520            | 42         | 24.81        | 2.480            | 43         | 24.14        | 2.441            |
| 44         | 23.48        | 2.422            | 45         | 22.85        | 2.383            | 46         | 22.23        | 2.344            |
| 47         | 21.64        | 2.305            | 48         | 21.06        | 2.285            | 49         | 20.50        | 2.246            |
| 50         | 19.96        | 2.207            | 51         | 19.43        | 2.188            | 52         | 18.92        | 2.148            |
| 53         | 18.42        | 2.109            | 54         | 17.94        | 2.090            | 55         | 17.47        | 2.051            |
| 56         | 17.02        | 2.012            | 57         | 16.58        | 1.992            | 58         | 16.15        | 1.953            |
| 59         | 15.74        | 1.934            | 60         | 15.33        | 1.895            | 61         | 14.94        | 1.855            |
| 62         | 14.56        | 1.836            | 63         | 14.19        | 1.797            | 64         | 13.83        | 1.777            |
| 65         | 13.49        | 1.738            | 66         | 13.15        | 1.719            | 67         | 12.82        | 1.680            |
| 68         | 12.50        | 1.660            | 69         | 12.19        | 1.641            | 70         | 11.89        | 1.602            |

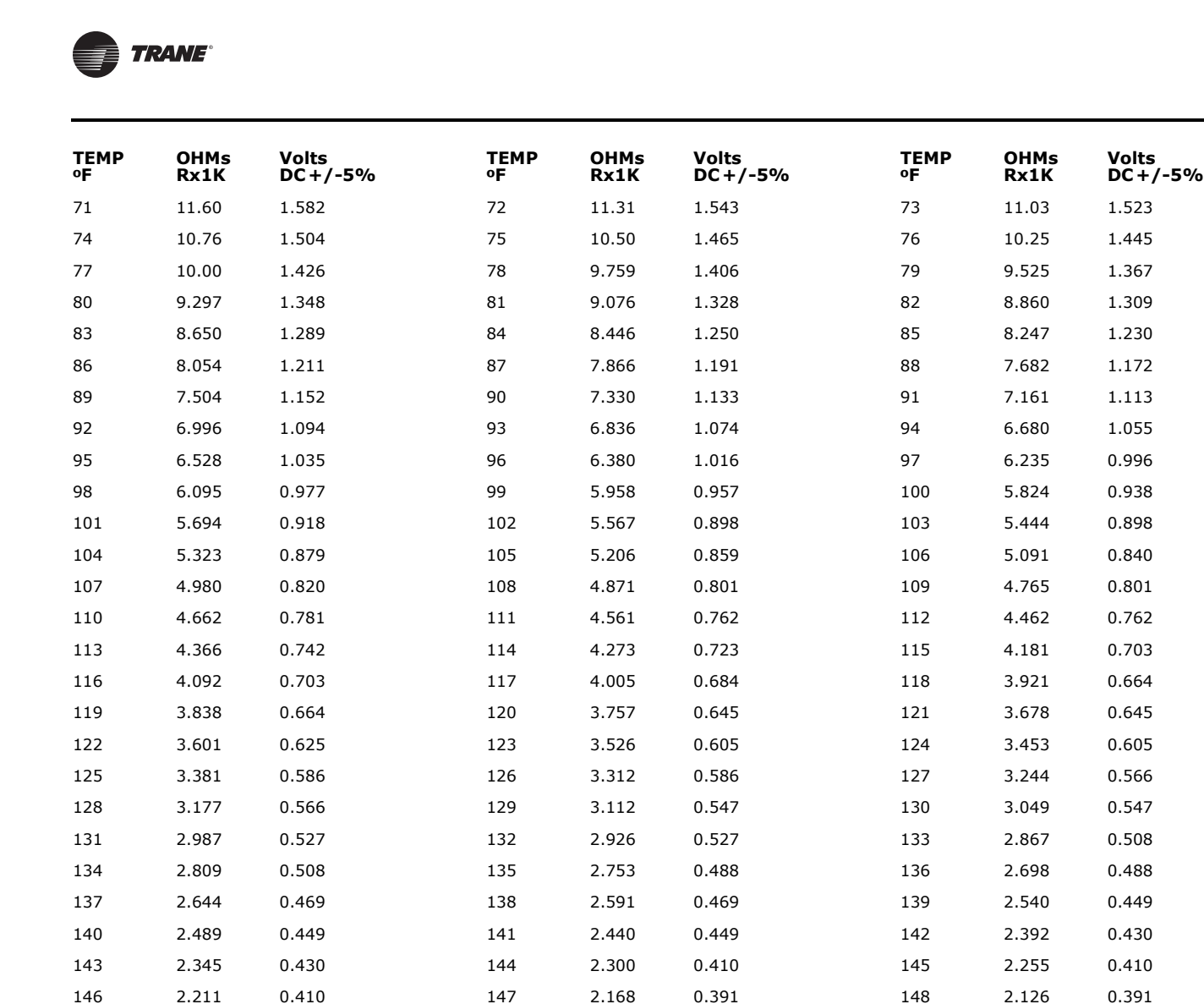

150

153

156

2.045

1.930

1.823

0.371

0.352

0.332

151

154

157

2.006

1.894

1.789

0.371

0.352

0.332

2.085

1.968

1.858

1.755

0.371

0.352

0.332

0.332

149

152

155

158

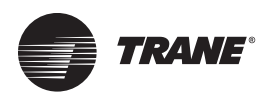

#### Testing The CTI (3-50 Ton CV only)

*Important:* The 27.5-50 Ton VAV units can not be operated with a CTI.

This series of tests allows you to verify CTI output to the UCP. **Test 1** verifies communication. **Test 2** will verify the Y1 & Y2 (cooling) outputs. **Test 3** will verify the W1, W2 &W (heating) outputs. **Test 4** will verify G & O (fan & reversing valve) outputs. Conduct the tests in numerical order until the problem is found.

#### **Test 1: Testing UCP - CTI Communication**

- After checking the Room Thermostat, kill the unit power at the service disconnect, and remove the thermostat wires at the Low Voltage Terminal Board (LTB) on the unit.
- Locate connector J7 on the UCP. Install meter leads between connector terminals J7-2 and J7-10. Reapply power, then measure the DC voltage. The DC voltage measured should flash approximately every 0.5 seconds. The voltage level should measure less than 0.8 VDC at the low end of the cycle, and greater than 2.5 VDC at the high end of the cycle. If voltage does not flash, the CTI has failed; replace CTI.

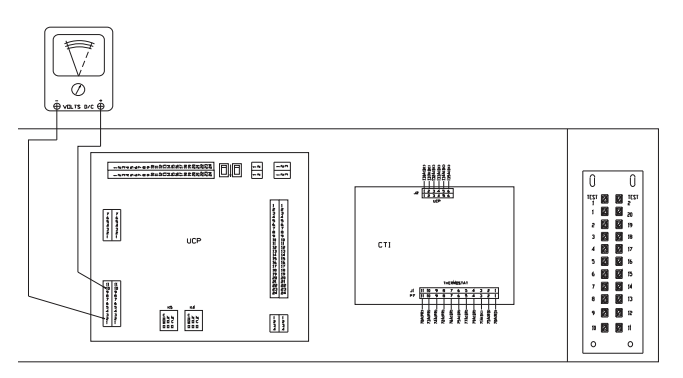

#### Test 2: Testing the Compressor Stages Output

- 1. Kill the unit power at the service disconnect.
- Locate connector J7 on the UCP. Install meter leads between connector terminals J7-2 and J7-8. Reapply power, and jumper LTB terminals as shown below to measure DC voltages.

**Note:** If measured voltage is out of range, replace the CTI

| Terminals<br>Jumpered<br>NONE |           | <b>Expected DC</b><br><b>Volts</b><br>5.00 (+/- 5 %) | DC Volts<br>Measured |
|-------------------------------|-----------|------------------------------------------------------|----------------------|
| LTB-14 to LTB-1               | (Y1*)     | 3.71 (+/- 5 %)                                       |                      |
| LTB-14 to LTB-4               | (Y2*)     | 3.14 (+/- 5 %)                                       |                      |
| LTB-14 to LTB-1 & 4           | (Y1 + Y2) | 2.58 (+/- 5 %)                                       |                      |

\* On 2 compressor heat pumps in the heating mode, Y1 energizes both compressors (1<sup>st</sup> stage heating). In the

cooling mode, Y1 energizes compressor #1, Y2 energizes compressor #2.

**Note:** On equipment manufactured before 06/93 substitute LTB-15 for LTB-14.

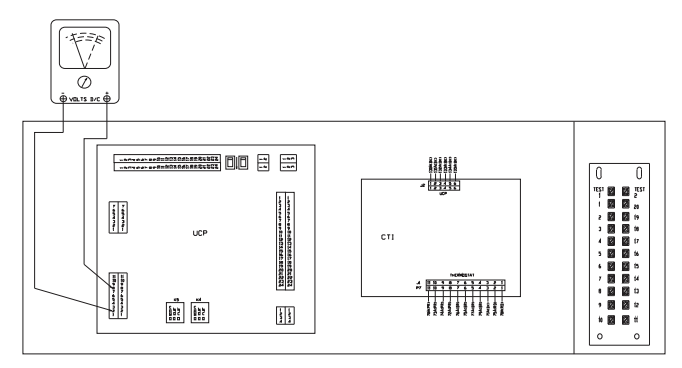

#### **Test 3: Testing Heat Stages Output**

- 1. Kill the unit power at the service disconnect.
- Locate connector J7 on the UCP. Install meter leads between connector terminals J7-2 and J7--9. Reapply power, and jumper LTB terminals as shown below and measure DC voltages. If measured voltage is out of range, replace the CTI.

| Terminals<br>Jumpered<br>NONE |             | Expected DC<br>Volts<br>5.00 (+/- 5 %) | DC Volts<br>Measured |
|-------------------------------|-------------|----------------------------------------|----------------------|
| LTB-14 to LTB-5               | (WI)        | 2.80 (+/- 5 %)                         |                      |
| LTB-14 to LTB-3               | (W2 or X2*) | 3.71 (+/- 5 %)                         |                      |
| LTB-14 to LTB-9               | (W*)        | 3.14 (+/- 5 %)                         |                      |

\* Heat pump only

### **Note:** On equipment manufactured before 06/93 substitute LTB-15 for LTB-14.

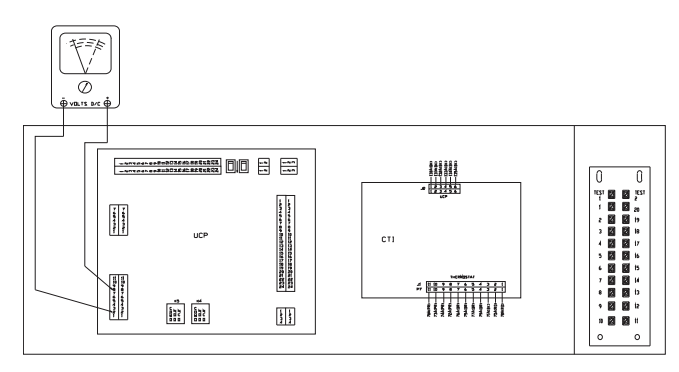

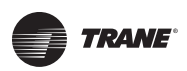

# Test 4: Testing Fan & Reversing Valve\* output

- 1. Kill the unit power at the service disconnect.
- 2. Locate connector J7 on the UCP. Install meter leads between connector terminals J7-2 and J7-11. Reapply power, then jumper LTB terminals as shown below and measure DC voltages. If measured voltage is out of range, replace the CTI.

| Terminals<br>Jumpered<br>NONE |          | <b>Expected DC</b><br><b>Volts</b><br>5.00 (+/- 5 %) | DC Volts<br>Measured |
|-------------------------------|----------|------------------------------------------------------|----------------------|
| LTB-14 to LTB-7               | (G)      | 3.71 (+/- 5 %)                                       |                      |
| LTB-14 to LTB-8               | (0*)     | 3.14 (+/- 5 %)                                       |                      |
| LTB-14 to LTB-7 & 8           | (G + 0*) | 2.58 (+/- 5 %)                                       |                      |

\*Heat pump only – "O" energizes the reversing valve in the cooling mode.

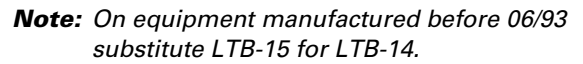

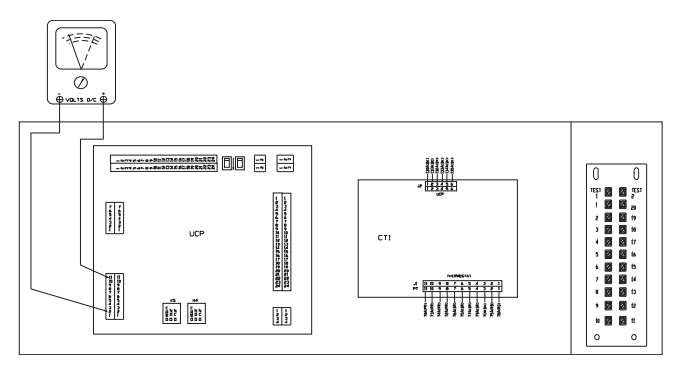

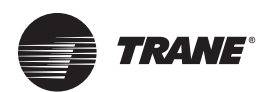

### Testing the Exhaust Fan Set Point Panel (27.5-50 Ton)

- Disconnect the two wires connected to terminals J1 and J2 on the Exhaust Fan Set Point Panel (EFSP) and remove the Set Point Panel from the unit.
- 2. Set the EFSP potentiometer on the panel to 50%.
- 3. Measure the resistance between terminals J1 and J2. If not approx. 500 ohms, replace the panel.
- 4. Reconnect wires and power unit. Read the DC voltage at J1 and J2, If voltage does not approximately match the chart below, look for a loose wiring connection between the exhaust fan set point panel and the UEM.

# Exhaust Fan Setpoint (%) Nominal Resistance (VDC) Setpoint (%) Nominal Resistance (VDC) Nominal Voltage (VDC) 0 889 4.08 10 812 4.01 15 773 3.97 20 734 3.93 25 695 3.88 30 656 3.83 35 617 3.78 40 578 3.71 45 539 3.65 50 500 3.57 55 461 3.49 66 3.83 3.28 70 344 3.16 75 305 3.02 80 266 2.85 55 305 3.02 80 266 2.85 85 227 2.66 90 188 2.42 95 150 2.14 100 111 1.78

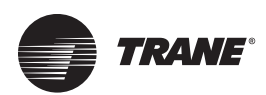

### Unit Variable Air Volume Module (UVM) Test Procedures (27.5-50 Ton)

#### Test 1: Testing Inlet Guide Vane/Variable Frequency Drive (IGV/VFD) Output

- Using the Test Mode, step the unit to the first test. Verify that 8.5 VDC is present between terminals J5-8 and J5-5 for IGVs or 10VDC for VFDs. If SW1 DIP switch on the UVM is in the wrong position the incorrect voltage will be seen. Set the DIP switch to the proper position, recycle power, then continue.
- 2. If the voltage is not present or is neither 8.5VDC or 10VDC, verify wires 160A and 160B are connected properly. Measure the voltage at J1-11 to ground. It should be pulsating between 5 VDC and 0VDC.
- 3. If the voltage to the IGV/VFD is still not present, verify that the remaining wires are properly connected between the UCP and the UVM. If Step 2 and Step 3 checkout and the voltage is still not present at the IGV/ VFD output, replace the UVM.

#### **Test 2: Testing the Static Pressure Transducer Input**

- 1. With main power to the unit turned "Off", disconnect all of the tubing to the Static Pressure Transducer (SPT).
- 2. With the system MODE "Off", apply power to the unit and measure the voltage between J10 and J8 on the UVM. The voltage should be approximately 5 VDC. If not, check the wiring between the UCP and the UVM. If the wiring checks, replace UVM.
- 3. Measure the voltage between J9 and J8 on the UVM. The voltage should be approximately 0.25 VDC. If not, check the wiring between the UVM and the SPT. If the wiring checks replace the SPT.
- Apply 2.0" w.c. pressure to the HI port on the SPT. Measure the voltage between J8 and J9. The voltage should be 1.75 (± .14) VDC. If not, replace the SPT.
- **Note:** The SPT plastic housing is susceptible to interference from VFDs. Make sure the SPT body is mounted on plastic standoffs and is not touching any sheet metal.

#### **Test 3: Testing UVM Sensor Inputs**

- 1. With power applied to system, turn the ZSM MODE switch "Off".
- 2. Testing the zone temperature sensor input. Disconnect the P23 connector from the UVM. Measure the voltage between the J3-1 terminal and ground. The voltage should measure approximately 5 VDC. Now, measure the resistance between terminal P23-1 and ground. Measure the temperature at the zone sensor

location. Verify the accuracy of the SAS. Replace the sensor if it is out of range.

3. **Testing the outdoor air sensor LC Input.** Disconnect the P22 connector from the UVM. Measure the voltage between terminals J2-1 and J2-2. The voltage should measure approximately 5 VDC. Now, measure the resistance between the two P22 terminals. Measure the temperature at the OAS location. Verify the accuracy of the OAS. Replace the sensor if it is out of range.

#### **Test 4: Testing the VAV Set Point Input**

- 1. With power applied to the system, turn the ZSM MODE switch to "Off".
- 2. **Reset Amount Input.** Disconnect the wire connected to the J7 terminal on the UVM. Measure the voltage between the J7 and J8 terminal. The voltage should measure approximately 5 VDC.
- 3. **Static Pressure Deadband.** Disconnect the P25 connector on the UVM. Measure the voltage between the J5-3 and J5-4 terminal. The voltage should measure approximately 5 VDC.
- 4. **Static Pressure Set Point.** Disconnect the wires connected to J11 and J12 on the UVM. Measure the voltage between the J11 and J12 terminal. The voltage should measure approximately 5 VDC.
- 5. **Morning Warm up Set Point.** Disconnect the P24 connector from the UVM. Measure the voltage between the J4-3 and J4-2 terminal. The voltage should measure approximately 5 VDC.
- Reset Set Point. Disconnect the P7 connector from the UCP. Measure the voltage between the J7-9 terminal and Ground. The voltage should measure approximately 5 VDC.

# Test 5: Testing the Inlet Guide Vane Actuator (IGVA)

- 1. Using the Test Mode procedure, measure the voltage between the (+) and (-) terminals on the actuator. The voltage should be 8.5 VDC. If not, check the wiring between the UVM and the IGV actuator. If the wiring checks, return to Test 1.
- If the voltage above is present and the actuator is not opening, verify that 24 VAC is present between terminals T1 and T2. If the voltage is present, replace actuator.
- **Note:** The IGVA can manually be driven open by shorting the (F) terminal to either the (+) or (-) terminals. The IGVA will drive closed when the short is removed.

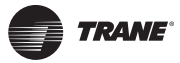

#### **Test 6: Testing the VFD**

- 1. Verify that the keypad in control box is powered. If not, check the power wires to the VFD and the Keypad cable.
- 2. Using the Test Mode, verify that the fan starts and the speed increases until the SA Pressure reaches the "Set Point" on VAV Set Point panel. If the fan does not start, check for "Fault Conditions" on the VFD Keypad.
- 3. If no "Fault Conditions" exist and the fan started but did not ramp up to speed, verify the "speed reference voltage" output from the UVM between terminals J5-8 and J5-5.
- 4. If no "Fault Conditions" exist and the fan did not start, verify that the Fan relay is energized and the VFD "Start Command" is properly wired from the Fan relay, (24 volts on the Logic Input 2 (LI2) terminal). Verify that the jumper between +24V and the LI1 terminal is properly connected.
- 5. Verify that 115 VAC is present from the transformer on the VFD assembly panel.

#### **Test 7: Testing the VAV Set Point Panel**

- 1. Disconnect the wiring from the VAV Set Point Panel and Remove it from the unit.
- Supply Air Cooling Set Point. Measure the resistance between pins 1 and 2. The resistance range across the terminals is approximately 200 to 1200 ohms. At the 60° F Set Point setting, the resistance should be 695 (± 39) ohms.
- Morning Warm-Up Set Point. Measure the resistance between pins 3 and 4. The resistance range across the terminals is approximately 000 to 1000 ohms. At the 70° F Set Point setting, the resistance should be 500 (± 39) ohms.
- Reset Set Point. Measure the resistance between pins 7 and 8. The resistance range across the terminals is approximately 000 to 1000 ohms. At the 70° F Set Point setting, the resistance should be 500 (± 39) ohms.
- Reset Amount. Measure the resistance between pins 5 and 6. a. The resistance range across the terminals is approximately 50 to 750 ohms. At the 10° F Set Point setting, the resistance should be 500 (± 39) ohms.
- Static Pressure Set Point. Measure the resistance between pins 11 and 12. The resistance range across the terminals is approximately 80 to 780 ohms. At the 1.3" w.c. Set Point setting, the resistance should be 490 (± 28) ohms.
- Static Pressure Deadband. Measure the resistance between pins 9 and 10. The resistance range across the terminals is approximately 000 to 1000 ohms. At the 0.5" w.c. Set Point setting, the resistance should be 500 (± 39) ohms.

#### Front of VAV Panel

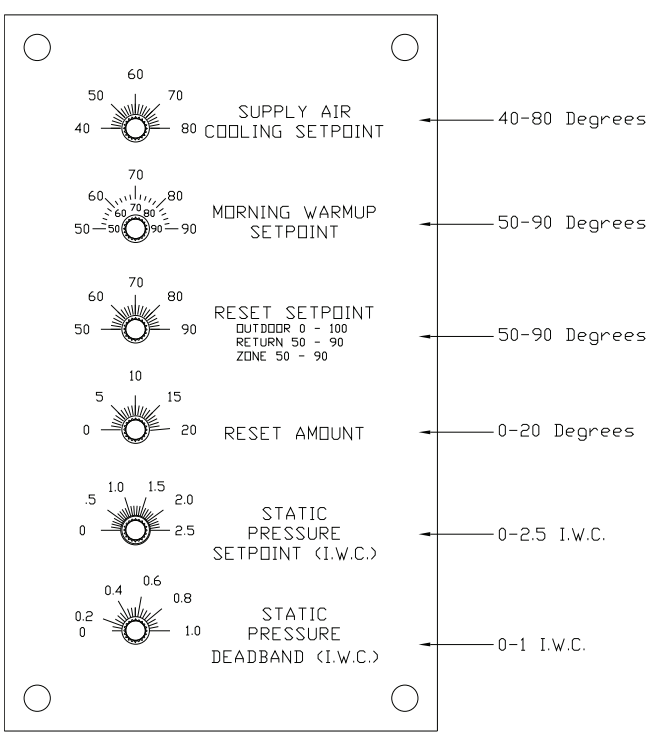

**Back of VAV Panel fix drawing** 

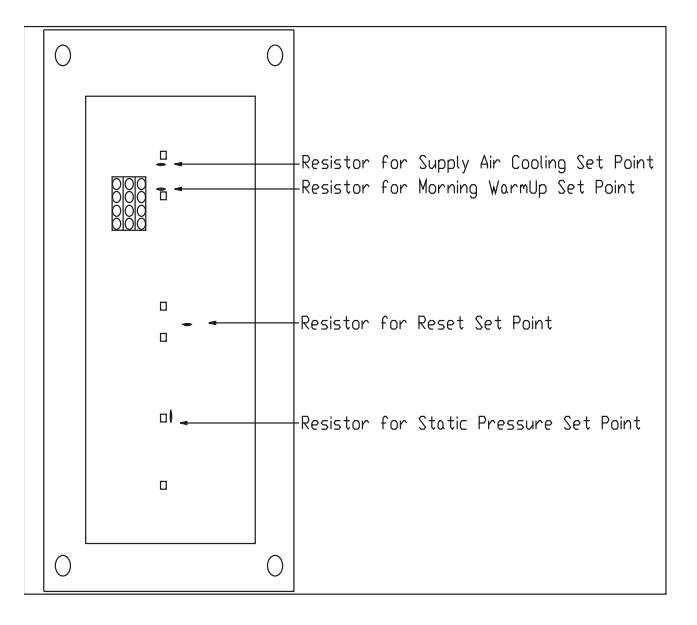

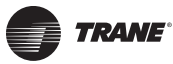

#### Supply Air Cooling Setpoint Morning Warmup Setpoint Nominal Resistance (Ohms) Nominal Voltage (VDC) Nominal Voltage (VDC) Setpoint (Deg F) Setpoint (Deg F) Nominal Resistance (Ohms) 1084 $\begin{array}{c} 889\\ 8700\\ 8851\\ 812\\ 7773\\ 7734\\ 6955\\ 6566\\ 6617\\ 7578\\ 461\\ 6557\\ 85539\\ 5559\\ 8364\\ 4422\\ 4033\\ 3364\\ 43255\\ 22866\\ 2247\\ 2278\\ 2286\\ 2247\\ 2278\\ 2188\\ 2866\\ 2247\\ 2278\\ 2188\\ 2866\\ 2866\\$ 2.35 2.33 2.20 2.27 2.24 2.21 2.18 2.15 2.12 2.08 $\begin{array}{c} 2.608\\ 2.553\\ 2.551\\ 2.48\\ 2.41\\ 2.38\\ 2.23\\ 2.241\\ 2.38\\ 2.232\\ 2.241\\ 2.23\\ 2.224\\ 2.21\\ 2.208\\ 2.052\\ 2.052\\ 2.052\\ 2.052\\ 1.98\\ 1.87\\ 1.75\\ 1.71\\ 1.67\\ 1.75\\ 1.75\\$ 1084 1065 1045 1026 1006 987 967 948 928 928 928 2.05 2.02 1.94 1.91 1.87 1.71 1.71 1.71 1.67 1.53 1.48 1.44 1.33 1.28 1.23 1.23 1.23 1.171 1.05 1.23 1.23 1.23 1.23 1.23 1.23 1.23 1.23 1.23 1.23 1.23 1.23 1.23 1.23 1.23 1.24 1.23 1.23 1.23 1.24 1.23 1.24 1.23 1.25 1.23 1.24 1.23 1.24 1.23 1.25 1.23 1.28 1.23 1.29 1.23 1.29 1.23 1.25 1.23 1.25 1.23 1.25 1.23 1.25 1.248 1.23 1.25 1.25 1.23 1.25 1.25 1.23 1.25 1.23 1.25 1.25 1.23 1.25 1.25 1.25 1.23 1.25 1.25 1.25 1.23 1.25 1.25 1.25 1.25 1.25 1.25 1.28 1.23 1.25 1.25 1.1.53 1.48 1.44 1.39 1.33 1.28 1.23 1.17 0.99 0.93 0.86 0.79 0.72 0.65 0.58 0.50 169 150 130 111

| Reset Setpoint                                                             |                                                                                                    |                                                                                                    |                                                                                                    | Reset Amount                                                                                                    |                                                                                                    |                                                                                                    |
|----------------------------------------------------------------------------|----------------------------------------------------------------------------------------------------|----------------------------------------------------------------------------------------------------|----------------------------------------------------------------------------------------------------|----------------------------------------------------------------------------------------------------|----------------------------------------------------------------------------------------------------|----------------------------------------------------------------------------------------------------|
| Return/Zone<br>Setpoint<br>(Deg F)                                         | Outdoor<br>Setpoint<br>(Deg F)                                                                                                    | Nominal<br>Resistance<br>(Ohms)                                                                                                    | Nominal Voltage<br>(VDC)                                                                                                    | Setpoint<br>(Deg F)                                                                                                   | Nominal<br>Resistance<br>(Ohms)                                                                                                    | Nominal<br>Voltage<br>(VDC)                                                                                                    |
| 50<br>51<br>52<br>53<br>55<br>55<br>55<br>55<br>55<br>55<br>55<br>55<br>55 | $     \begin{array}{r}       0 \\       2.5 \\       5 \\       7.5 \\       7.5 \\       10 \\       12.5 \\       15 \\       12.5 \\       15 \\       22.5 \\       22.5 \\       22.5 \\       22.5 \\       22.5 \\       23.5 \\       32.5 \\       32.5 \\       32.5 \\       32.5 \\       32.5 \\       32.5 \\       32.5 \\       32.5 \\       32.5 \\       32.5 \\       32.5 \\       32.5 \\       32.5 \\       32.5 \\       32.5 \\       32.5 \\       32.5 \\       32.5 \\       32.5 \\       32.5 \\       32.5 \\       32.5 \\       32.5 \\       32.5 \\       32.5 \\       32.5 \\       32.5 \\       32.5 \\       32.5 \\       32.5 \\       32.5 \\       55 \\       57.5 \\       60 \\       62.5 \\       65 \\       67.5 \\       70 \\       72.5 \\       77.5 \\       80 \\       82.5 \\       85 \\       85 \\       87.5 \\       90 \\       92.5 \\       92.5 \\       92.5 \\       97.5 \\       100 \\       \end{array} $ | 889         870         851         851         812         792         773         753         734         695         675         656         636         617         597         578         558         519         500         481         461         442         403         383         364         344         325         305         286         266         247         208         188         169         150         130         111 | 2.35<br>2.30<br>2.27<br>2.24<br>2.21<br>2.18<br>2.15<br>2.12<br>2.08<br>2.05<br>2.02<br>1.98<br>1.94<br>1.91<br>1.87<br>1.71<br>1.67<br>1.62<br>1.58<br>1.53<br>1.48<br>1.48<br>1.49<br>1.33<br>1.29<br>1.33<br>1.23<br>1.17<br>1.11<br>1.05<br>0.99<br>0.93<br>0.86<br>0.79<br>0.50 | 0<br>1<br>2<br>3<br>4<br>5<br>5<br>6<br>7<br>8<br>9<br>10<br>11<br>12<br>13<br>14<br>15<br>16<br>17<br>18<br>19<br>20 | 684<br>662<br>641<br>631<br>610<br>590<br>571<br>552<br>553<br>515<br>488<br>471<br>455<br>438<br>414<br>399<br>376<br>362<br>340<br>320<br>299 | 2.03<br>1.99<br>1.95<br>1.89<br>1.86<br>1.82<br>1.78<br>1.74<br>1.70<br>1.64<br>1.60<br>1.56<br>1.52<br>1.46<br>1.43<br>1.37<br>1.37<br>1.27<br>1.21<br>1.15 |

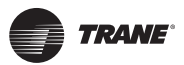

| Static Pressure Setpoint (I.W.C.)                                                                                                    |                                                                                                    |                                                                                                    | Static Pressure Deadband (I.W.C.)                                                               |                                                                                                    |                                                                                                    |  |
|----------------------------------------------------------------------------------------------------|----------------------------------------------------------------------------------------------------|----------------------------------------------------------------------------------------------------|-------------------------------------------------------------------------------------------------|----------------------------------------------------------------------------------------------------|----------------------------------------------------------------------------------------------------|--|
| Setpoint<br>(I.W.C.)                                                                                                    | Nominal<br>Resistance<br>(Ohms)                                                                                                    | Nominal<br>Voltage<br>(VDC)                                                                                                    | Setpoint<br>(I.W.C.)                                                                            | Nominal<br>Resistance<br>(Ohms)                                                                                            | Nominal<br>Voltage<br>(VDC)                                                                                                    |  |
| 0<br>0.1<br>0.2<br>0.3<br>0.4<br>0.5<br>0.6<br>0.7<br>0.8<br>0.9<br>1.0<br>1.1<br>1.2<br>1.4<br>1.5<br>1.4<br>1.5<br>1.6<br>1.7<br>1.8<br>1.9<br>2.0<br>2.1<br>2.2<br>2.3<br>2.4<br>2.5 | 743<br>724<br>704<br>685<br>665<br>646<br>626<br>607<br>587<br>568<br>548<br>529<br>509<br>490<br>470<br>451<br>412<br>393<br>373<br>374<br>315<br>295<br>276<br>256 | $\begin{array}{c} 2.13\\ 2.10\\ 2.07\\ 2.03\\ 2.00\\ 1.96\\ 1.93\\ 1.89\\ 1.85\\ 1.81\\ 1.77\\ 1.73\\ 1.69\\ 1.64\\ 1.60\\ 1.55\\ 1.51\\ 1.46\\ 1.41\\ 1.36\\ 1.31\\ 1.25\\ 1.20\\ 1.14\\ 1.08\\ 1.02\\ \end{array}$ | 0.2<br>0.25<br>0.3<br>0.45<br>0.45<br>0.55<br>0.6<br>0.65<br>0.7<br>0.75<br>0.85<br>0.99<br>1.0 | 753<br>707<br>662<br>620<br>590<br>542<br>506<br>463<br>463<br>430<br>384<br>347<br>306<br>274<br>225<br>180<br>138<br>103 | $\begin{array}{c} 2.15\\ 2.07\\ 1.99\\ 1.91\\ 1.86\\ 1.76\\ 1.68\\ 1.58\\ 1.50\\ 1.39\\ 1.29\\ 1.17\\ 1.07\\ 0.92\\ 0.76\\ 0.61\\ 0.47\\ \end{array}$ |  |

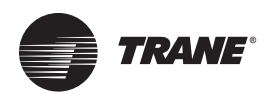

### **Testing The UCP / TCI Interface**

This Test will allow you to determine whether a communication problem is a result of a failed UCP, or if an ICS Device / Communication Link problem exists. Complete the Test steps in numerical order, to locate the source of the problem.

#### Test 1: Testing the UCP Output to the TCI

- **Note:** Prior to performing Test 1, Steps 1-6, verify that the cable, which connects the UCP to the TCl, is installed properly. Wire number 43A of the TCl cable should be on the far right hand side, closest to the dip switches, on the TCl connector junction J1. If it is not, disconnect both ends of the cable, and reinstall the cable connectors in reverse.
- Remove plug connector J1 on the TCI. Measure AC voltage at disconnected plug between terminals J1-7, and J1-1. Voltage measured should be approximately 24 VAC. If 24 VAC is not present, test for voltage directly at UCP. Measure voltage at connector junction J6, between terminals J6-1 and J6-7. If 24 VAC is present, replace TCI cable. If 24 VAC is not present, replace UCP.

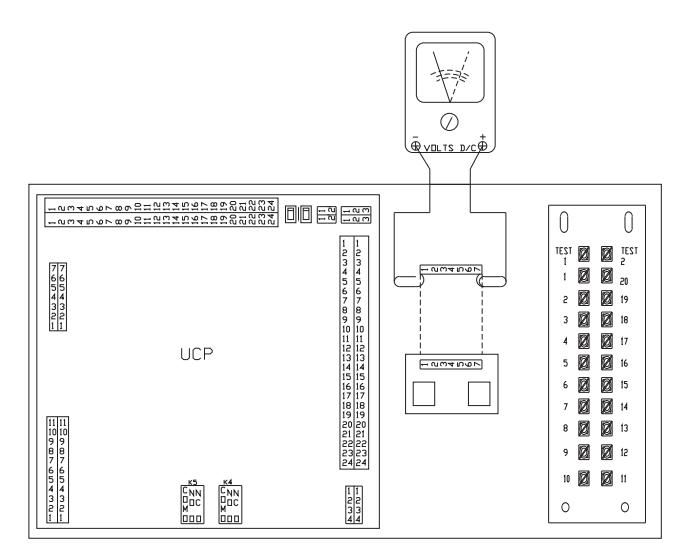

 With plug connector J1 removed from the TCI. Measure DC voltage at disconnected plug between terminals J1-6, and J1-1. Voltage measured should be approximately 30 VDC. If 30 VDC is not present, test for voltage directly at UCP. Measure voltage at connector junction J6, between terminals J6-2 and J6-7. If 30 VDC is present, replace TCI cable. If 30 VDC is not present, replace UCP.

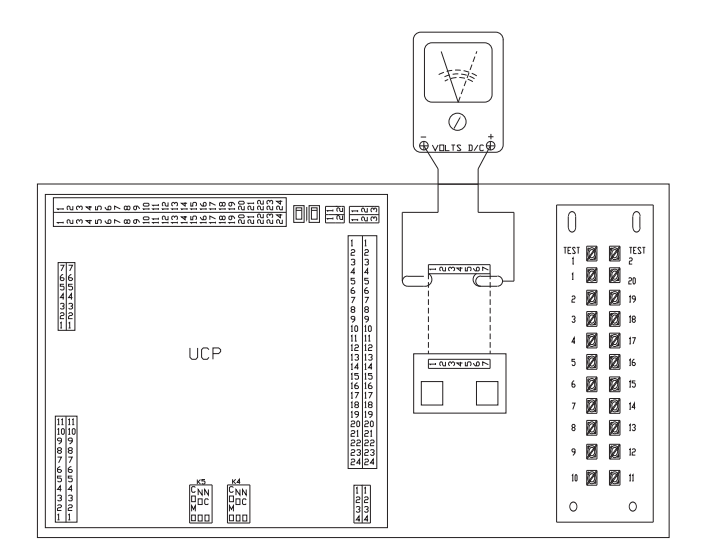

3. With plug J1 removed from the TCI, measure for DC voltage at the disconnected plug between terminals J1-5 and J1-1. Voltage measured will be either 4.67 +/ -0.25 vdc or zero vdc. If voltage measured is zero, then check the voltage between J1-3 and J1-1; voltage measured should be 4.67 vdc. If the voltage measured at J1-5 and J1-1 is 4.67 vdc , then the voltage at J1-3 and J1-1 should read zero volts. The voltage at J1-5 and J1-3 should always be the inverse of each other. If no voltage is measured at the plug, then measure the voltage at the UCP board between terminals J6-3 and J6-7, and J6-5 and J6-7. If proper voltage is found at terminals J6-3 or J6-5, replace the cable. If proper voltage is not found, replace the UCP.

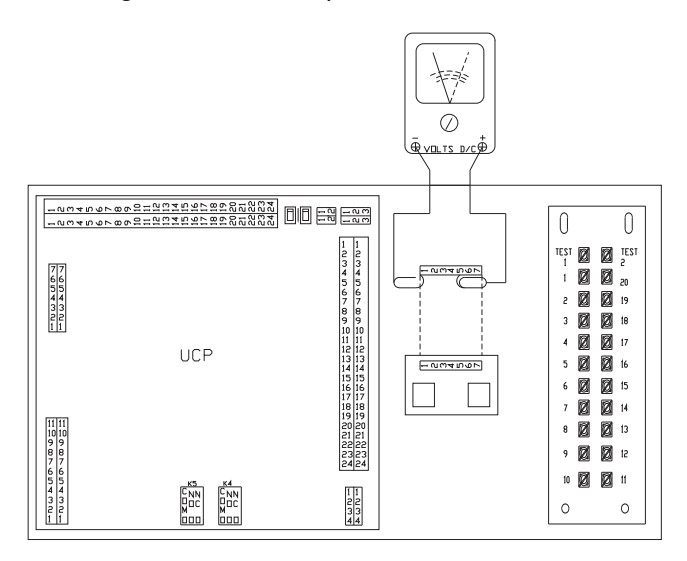

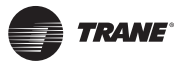

4. With plug connector J1 removed from the TCI. Measure DC voltage at disconnected plug between terminals J1-4, and J1-1. Voltage measured should be approximately 5.0 VDC, +/- 0.25 VDC. If 5.0 (+/- 0.25) VDC is not present, test for voltage directly at UCP. measure voltage at connector junction J6, between terminals J6-4 and J6-7. If 5.0 (+/- 0.25) VDC is present, replace TCI cable. If 5.0 (+/- 0.25) VDC is not present, replace UCP.

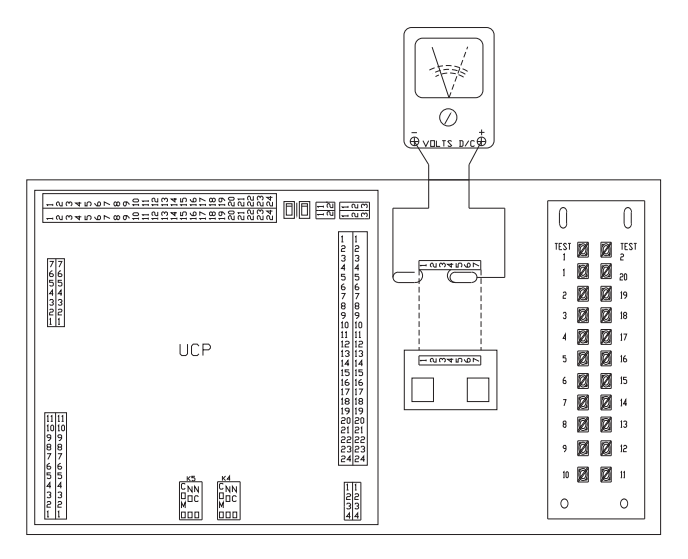

5. With plug connector J1 removed from the TCI. Measure DC voltage at disconnected plug between terminals J1-2, and J1-1. Voltage measured should be approximately 30 VDC. If 30 VDC is not present, test for voltage directly at UCP. Measure voltage at connector junction J6, between terminals J6-6 and J6-7. If 30 VDC is present, replace TCI cable. If 30 VDC is not present, replace UCP. If after completing Test 1, Steps 1 through 6, and no problems are found, an ICS Device / Communication Link problem exists.

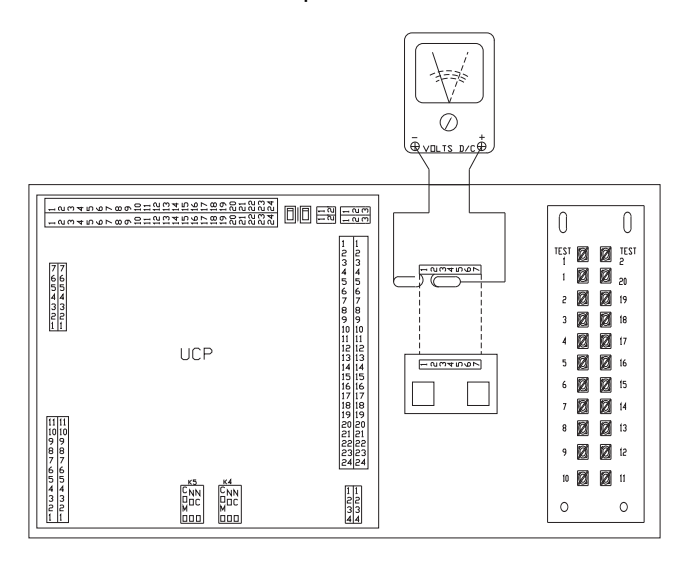

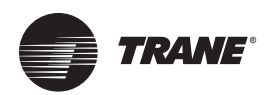

### **Erratic Unit Operation (3-25 ton)**

# Economizer wiring harness has conductor(s) shorted to ground:

There is a short piece of edge protector which ships with the economizer / motorized outside air damper accessory. The piece of edge protector is included in the plastic "bag of parts" which comes with the accessory. It is intended that the piece of edge protector be installed on any raw metal edge that the accessory wiring harness must be routed over.

Failure to install the edge protector can result in the raw metal edge slicing through the wiring harness, causing problems with equipment operation and the Test mode both. The problem may surface immediately, or it may become evident over time with equipment operational vibration.

Remove power from the equipment and inspect the accessory wiring harness where it passes over the metal, look for damage to the insulation on the conductors, repair conductors and protect them from further damage by isolating them from the metal.

# Equipment wiring harness damaged in factory installation:

When the equipment wiring harness is installed in the unit, a portion of the wiring harness must be routed from the control box into the evaporator blower section. This section of the wiring harness is for the indoor fan motor, and economizer / motorized outside air accessory.

The wiring harness must pass through two bulkhead, or block off panels, before reaching the evaporator blower section. If the insulation on the conductors was damaged as the harness was installed, it may result in a conductor shorting to ground, causing problems with equipment operation and the Test mode both. The problem may surface immediately, or it may become evident over time with equipment operational vibration.

Remove power from the equipment and inspect the equipment wiring harness where it passes through each metal block off. Look for damage to the insulation on the conductors, repair conductors and protect them from further damage by isolating them from the metal.

# A terminal backed out of the 15 pin polarized plug:

When the economizer / motorized outside air 15 pin male plug end, is connected to the equipment 15 pin female plug end, a terminal may back out of one of the plugs if it were not locked securely into the plug housing. If the polarized plug ends are not completely connected together, so that the locking mechanisms are properly engaged, the same symptoms may be exhibited. Another symptom that could be associated with this, is a complaint that the equipment arbitrarily enters the Test mode, without making physical contact with the equipment.

Remove power from the equipment and inspect the polarized plug assembly carefully to determine if the plug ends are properly engaged, or if a terminal has backed out of the plug housing. If either problem is noted, disconnect the plug ends and reseat the terminal in the plug making sure it locks into place (if necessary). Carefully re-connect the plug ends, ensuring they are properly engaged, and reapply power to the equipment.

# J4 or J5 on the UCP not wired or plugged in properly (3-50 ton):

If a problem exists in the J4 or J5 junction, located in the upper right hand corner of the Unitary Control Processor (UCP), all around erratic operation may occur.

Remove power from the equipment, and inspect the two plugs to ensure that they are properly located and seated. Verify that the two plugs are wired correctly, by checking the wiring against the equipment connection diagram.

**Note:** If the Test mode is initiated directly on the Unitary Control Processor (UCP) at the J4 (TEST) pins, the indoor motor will not operate when COOL 1 mode is entered, on dual circuit units.

# The polarized plugs are not configured properly on Heat Pump (3-20 ton):

When an economizer, motorized outside air damper, or generic input/output module is installed, these plugs must be re-configured. If the polarized plugs (PPM8, PPF8, PPM9, and PPF10) in the unit control box are not configured properly, erratic operation can occur.

On 3-7.5 Ton equipment manufactured after 06/93, when the Test mode is entered, the indoor fan motor will run for 15 seconds, the fan motor will then turn "OFF", and the equipment will not do anything else.

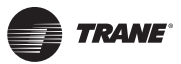

On equipment with "*NO*" economizer or motorized outside air damper, the plugs should be configured as illustrated below.

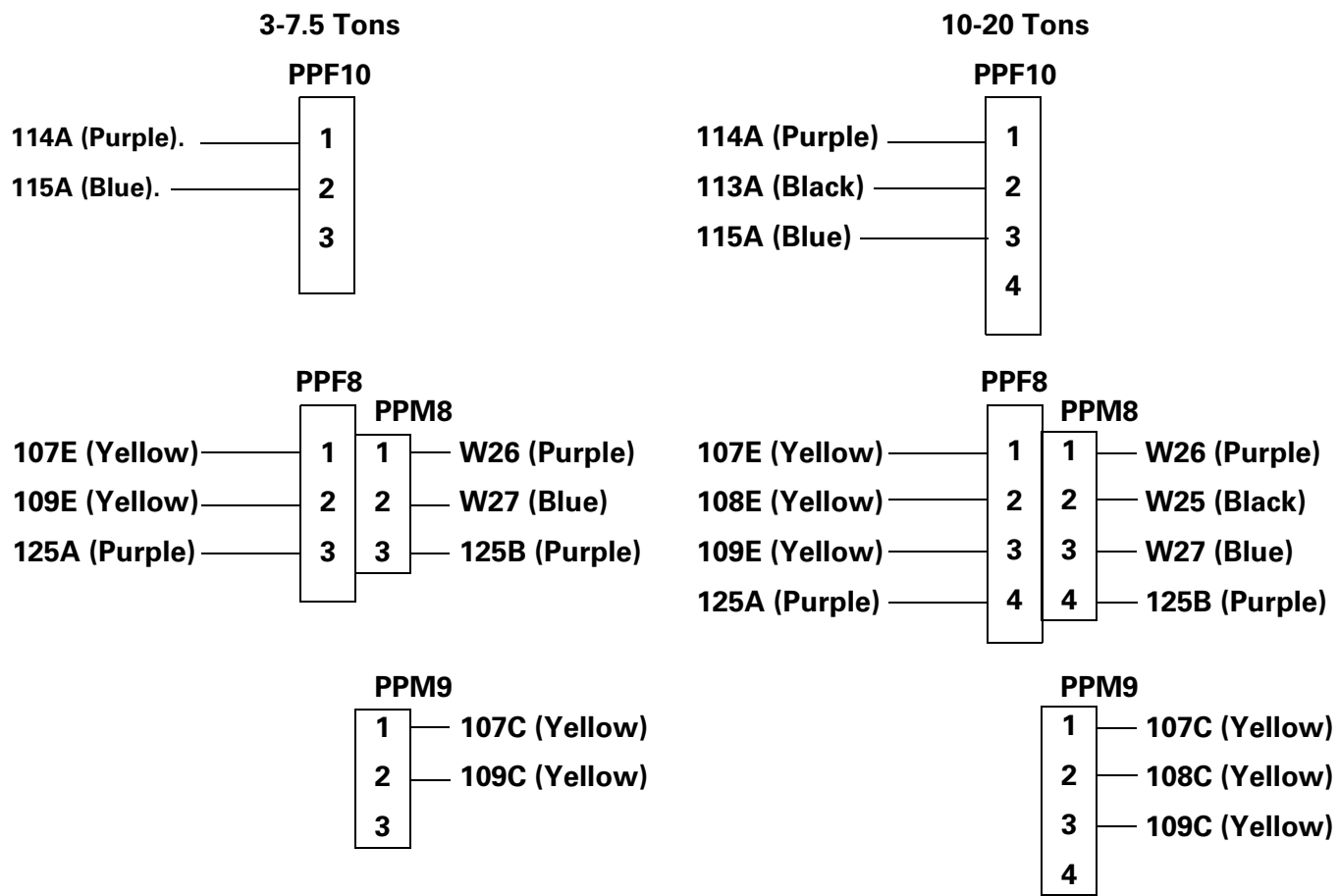

On equipment *with* an economizer, motorized outside air damper or BAYDIAG001A, the plugs should be configured as illustrated below

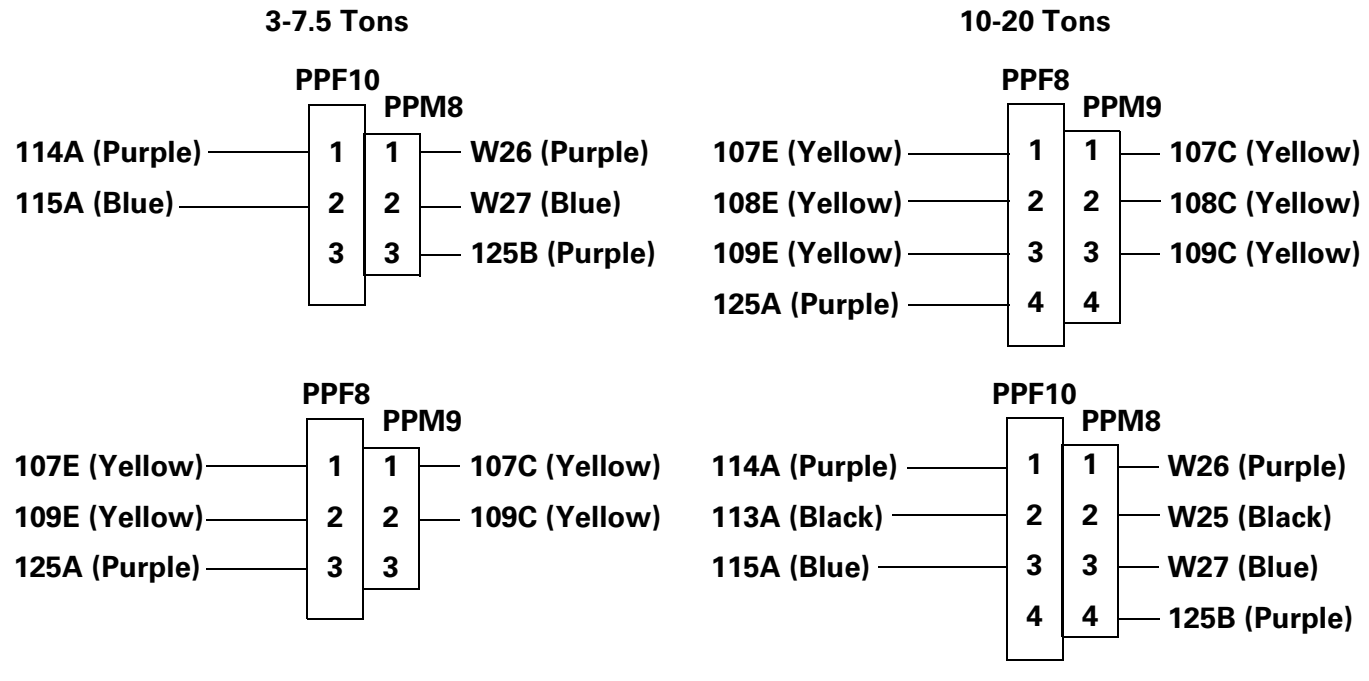

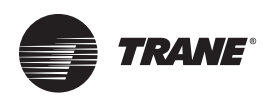

# The Equipment Fails to Energize or De-Energize A Component

#### A UCP on board relay may have failed:

The weakest link on a printed circuit board, under normal operating conditions, is the on board electromechanical devices (primarily relays). These are the "only" moving parts on a printed circuit board. If a particular device in a piece of equipment will not turn "ON" or "OFF", some electrical measurements may be made to determine the source of the problem.

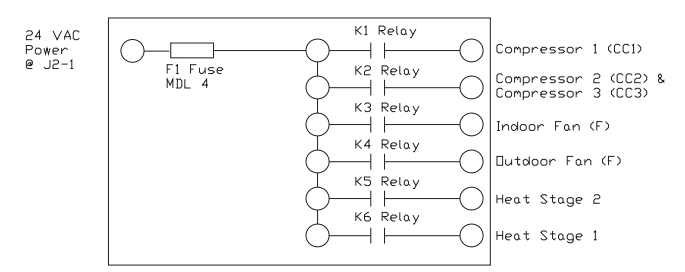

To determine the source of the problem, remove power from the equipment at the service disconnect, and utilize the system schematic diagram to determine where to install meter leads.

For devices that are not de-energized: An "Ohm meter" should be installed across the on board relay contacts, to determine if they are opening when power is removed from the equipment. A short circuit indicates the contacts are welded.

**For devices that are not energized:** An "AC volt meter" should be installed across the on board relay contacts, of the Unitary Control Processor (UCP) for that device.

Re-apply power to the equipment, and operate the system in the suspect mode, to determine if the relay contacts are closing or not. A voltage potential of 24V AC indicates the contacts are not closing, zero potential indicates they are closed.

# Brass jumpers for compressor disable input are loose, corroded or missing:

If the brass jumpers on the Low Voltage Terminal Board (LTB) are loose, corroded, or have been removed, the compressor(s) affected will not operate during normal operation, or in the Test mode.

Verify that the brass jumpers are intact, on equipment manufactured prior to 06/93 there should be two brass jumpers between terminals LTB-13, 15, and 17. On equipment manufactured after 06/93 there should be two brass jumpers between terminals LTB-13, 14, and 15. If the brass jumpers are intact, verify that the terminals are tight, and that they are not corroded. A voltage measurement may be made to verify that 24V AC is being applied to the compressor disable inputs. This is accomplished by measuring from terminal J2-2 to ground (CPR1 DISABLE), and from terminal J2-3 to ground (CPR2 DISABLE).

**Note:** If the brass jumpers have been removed, and field installed wiring is connected to the LTB at those points, an external field mounted device may intentionally be keeping the compressor(s) from operating.

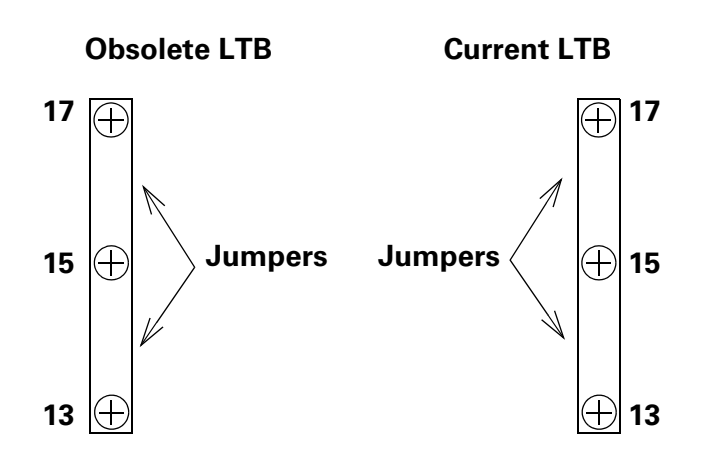

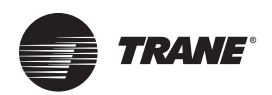

### Will Not Work With A CTI (Constant Volume only)

If the conventional thermostat interface (CTI) is disconnect, the low voltage terminal board (LTB) is jumpered, and the unit is operating; there may be excessive leakage current from an electronic/programmable thermostat, because the thermostat does not have dry contact closure relays. If enough leakage current passes through the thermostat being used, it can cause the microcontrol Voyager to operate (heat, cool, fan on, etc.), when it is supposed to be "OFF". The maximum allowable leakage, before it is in the gray area where it may be interpreted as an "ON" state (or call), is 4V AC. To test for leakage, turn the thermostat "OFF", so that there is no active call for any operation. Using a voltmeter, measure the AC voltage from each circuit (Y1, Y2, W1, W2, G etc.) to ground, for proper operation there should not be more than 4V AC. If there is more than 4V AC present, in any circuit, an isolation relay should be installed as illustrated below.

**Note:** If you have a thermostat set where it is supposed to be cooling, and there is enough leakage current in the heat circuit, the Voyager will interpret the signals as a simultaneous call for heating and cooling. However, the microprocessor in the Voyager is programmed so that it will not allow simultaneous heating and cooling. The machine will sit idle and not operate at all, except in the test mode.

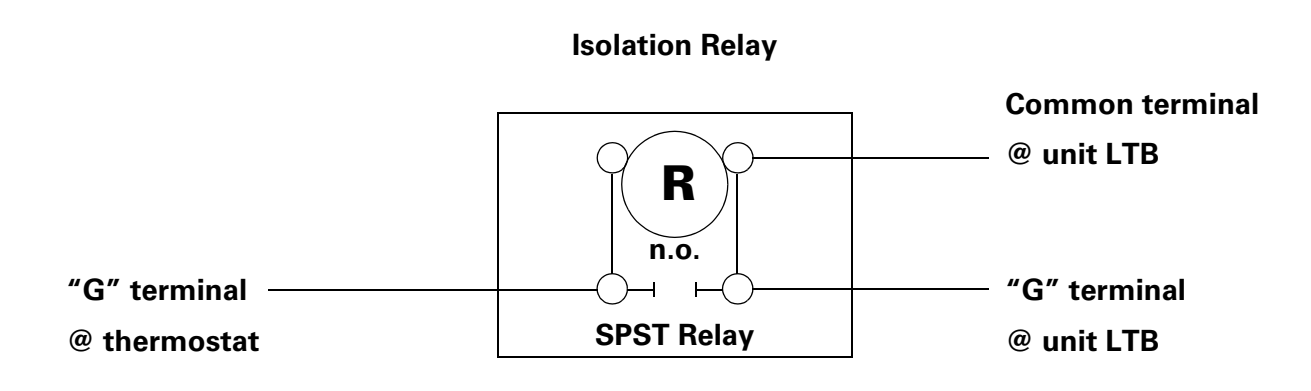

Isolation Relay Example with Leakage Current in "G" Circuit

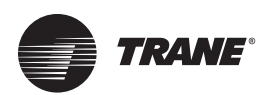

#### No Comm. between Integrated Comfort Systems (ICS) & Voyager

#### TCI-1 (Obsolete) is being utilized:

The Trane Communication Interface 1 (TCI-1) can be identified by the single red LED, located near the center of the printed circuit board.

The TCI-1 is capable of "isolated" communication only, which means that it will only support communication between Voyager and Tracer/Tracker/ComforTrac. The TCI-1 is not capable of supporting communication between a Voyager rooftop unit and Comfort Manager or VariTrac CCP. Trane Communications Interface 3 (TCI-3) would have to be installed, in order to establish communication between the Voyager and the CCP. TCI-3 has two LEDs (red and green), located on the bottom of the printed circuit board, between the two terminal blocks.

# No communication between Voyager and VariTrac CCP:

If a Trane Communication Interface 3 (TCI-3) is being utilized, and no communication is taking place, verify that the board has been field converted for non-isolated communication. The TCI-3 board must be converted for communication with a VariTrac system.

If not in the non-isolated communication position, remove the four machine screws from the com link board, and then remove the com link board from the main printed circuit board. Rotate the com link board 90° counterclockwise, and re-install it, the com select arrow on the main printed circuit board should be pointing at "NON-ISOLATED COM3 OR COM4". For further information, reference publication EMTX-IN-16 / 22-6041-01.

# **DIP** switches on the TCI are set incorrectly (VariTrac):

If the DIP switches on the Trane Communication Interface 2 or 3 (TCI-2 or 3) are set incorrectly, communications will not be established between Voyager and VariTrac CCP or Comfort Manager.

There is only "one" correct setting for the DIP switches, switches 2 through 6 must all be "ON". Switch number 1 must be in the "OFF" position, unless the accessory duct high temperature sensor input is being used.

# The communication link is connected to VariTrac CCP incorrectly:

There are two sets of communication link terminals on the CCP, one set for establishing communication between CCP and an Integrated Comfort System (ICS) device (Tracer/Tracker), and one set for establishing communication between CCP and the zone damper Unit Control Modules (UCMs).

The Voyager communicates with CCP on the UCM communication link. The Voyager must be connected to CCP or Comfort Manager terminals TB2-1 & 2, marked "UCM", or in a daisy chain with the zone damper UCMs. If the Voyager is connected to Comfort Manager terminals TB2-2 & 3, marked "ICS", it will not communicate. The communication link will have to be relocated to the "UCM" terminals TB2-1 & 2, or connected in a daisy chain with the zone damper UCMs.

**Note:** A Voyager Zone Sensor Module (ZSM) can be installed directly on the Voyager, so that in the event of a communication failure between Voyager and VariTrac, the Voyager would temporarily provide comfort for the zones.

#### **High Temperature input on TCI**

If DIP switch number 1 on the TCI is set in the "ON" position, an accessory device must be installed across terminals TB2-1 & 2, or the Voyager equipment will not operate. If no such device is installed, dip switch number 1 must be in the off position.

If an accessory device (smoke detector contacts, duct high temperature sensor, etc.) is installed, and the circuit opens, the Voyager will completely shut down in 40 seconds. A diagnostic will also be communicated to the ICS Device, and will be displayed as "High temp input open".

Note: 3-25 Ton – If a smoke detector connected to the Voyager unit on LTB-16 and LTB-17 opens, the diagnostic seen on the ICS device will be "Communication Down". 27.5-50 Ton–Ifa smoke detector connected to the Voyager unit on LTB1-16 and LTB1-17 opens the diagnostic seen on the ICS device will be "External Auto Stop".

#### TCI-2 (Obsolete) is being utilized:

The TCI-2 can be identified by a single printed circuit board having two LEDs (red and green), located on the bottom of the printed circuit board, between the two terminal blocks. The TCI-2 is capable of "non-isolated" communication only, which means that it will only support communication between Voyager and VariTrac CCP or Comfort Manager.

The TCI-2 is not capable of supporting communication between a Voyager rooftop unit and a Tracer/Tracker or ComforTrac.

A TCI-1 or 3 must be installed, in order to establish communication between the Voyager and Tracer/Tracker or ComforTrac.

The TCI-1 can be identified by the single red LED, located near the center of the printed circuit board. The TCI-3 can be identified by being a single printed circuit board, with a piggy back (satellite or daughter) com link board, and having two LEDs (red and green), located on the bottom of

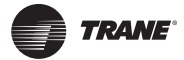

the printed circuit board between the two terminal blocks. The replacement for a TCI-1 or 2 is a TCI-3.

### TCI-3 is being utilized, and Com Link board Non-isolated communication:

If a Trane Communication Interface 3 (TCI-3) is being utilized with a Tracer, Tracker, or Summit System, and no communication is taking place, verify whether or not the board has been field converted for non-isolated communication. If it has been, it will have to be converted back to support isolated communication. The TCI board does not need to be converted for communication to a Tracker or Tracer.

The com link board is attached to the main printed circuit board with four machine screws, remove these screws, and remove the com link board from the main printed circuit board. Rotate the com link board 90° clockwise, and re-install it, the com select arrow on the main printed circuit board should be pointing at "ISOLATED COM3". For further information, reference publication EMTX-IN-16 / 22-6041-01.

### DIP switches on the TCI are set incorrectly:

If the DIP switches on the Trane Communication Interface 1 or 3 (TCI-1 or 3) are set incorrectly, communications will not be established between Voyager and the Tracer, Tracker or ComforTrac. On multiple unit installations, each TCI must have its own unique address setting.

There are several correct settings for the DIP switches, for both Tracer and Tracker installations. To determine if a valid address is being utilized, remove power from the system at the equipment disconnect, and reference the respective device literature or TCI Installation Guide (EMTX-IN-16 / 22-6041-01).

### An ICS component failure may have occurred:

After verifying that the correct Trane Communication Interface (TCI) has been installed, and a valid address is being utilized for the respective device, some other checks can be made to determine the source of the communication problem.

- Start by removing power from the system, which is not communicating, and also from another nearby system, which is communicating, at their respective equipment disconnects.
- 2. 2. Remove the TCI from both systems, and exchange them, making sure to exchange the addresses also (so that we can keep the same "OLD" address with each respective unit). Restore power to both systems.

- 3. If both units communicate after this, then the first address setting on the non-communicating systems TCI was not working, the problem is solved.
- 4. If the problem followed the TCI, the TCI has failed and must be replaced.
- 5. If the non-communicating system will not communicate, and the communicating system continues to communicate, we will have to do more testing. The problem could be in the com link, the Integrated Comfort System (ICS) device, or the Unitary Control Processor (UCP).
- 6. Remove power from the two systems again at their respective equipment disconnects, and exchange the addresses of the two systems (the communicating one and the non-communicating one). Restore power to both systems.
- 7. If the non-communicating system begins to communicate, and the communicating system will not communicate, then the non-communicating address is a bad address in the ICS device. A new address, if available, will have to be selected. If a new address is not available, then the ICS device firmware or hardware will have to be replaced.
- 8. If the non-communicating system will not communicate, and the communicating system continues to communicate, we will have to do more testing. The problem could be in the com link, or the UCP.
- 9. Remove power from the two systems again at their respective equipment disconnects, and exchange the UCP of the two systems (the communicating one and the non-communicating one). Restore power to both systems.
- If the non-communicating system begins to communicate, and the communicating system will not communicate, then the problem followed the UCP. Replace the UCP.
- 11. If the non-communicating system will not communicate, and the communicating system continues to communicate, there is a problem in the com link.

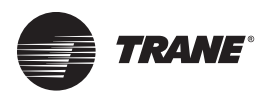

### Sensors Fail And Return To Normal On An ICS Installation

# Moisture on UEM has compromised integrity of conformal coating:

Water on the economizer / motorized outside air damper printed circuit boards will cause problems. The problem is typically transparent in stand alone applications, but is often evident on Integrated Comfort System (ICS) jobs, due to recurring sensor alarms. Sensors may even appear when they do not exist. This problem can affect all Voyager products 8.5 through 25 Tons, with the economizer / motorized outside air damper accessory, with a "B" in the 7th digit of the unit model number (F20 serial date code, May 1991, and later).

The failure of the Unitary Economizer Module (UEM), due to prolonged moisture contamination, may exhibit the following symptoms:

- 1. Erroneous / Erratic Sensor Failure Alarms (ICS jobs)
- 2. Erratic Economizer Damper Operation
- 3. No Economizer Operation

The source of the moisture is primarily rain water, as the board is located under the access cover on the fresh air hood. If the access cover is not tightly sealed, rain can leak into the hood, and onto the printed circuit board. The printed circuit board has a conformal (protective) coating for moisture protection. However, water dripping on the board is too severe and if it continues, the described problem will likely occur.

The conformal (protective) coating on the printed circuit board has been upgraded, a flow coating process is now in production, instead of a double spot coating. The printed circuit board must be replaced, with part number MOD-0145 or later. To further resolve the problem, the access cover on the fresh air hood has been revised. The long slots on the sides have been removed, and additional fastening screws have been added. This will help hold the access cover tightly against the gasketing around the cover, providing a water tight seal. A drip shield is also in place to cover and protect the board in case any water happens to get through. A bottom block off is also present to protect the board from any extremely high humidity conditions. To modify an existing piece of equipment in the field, either re-gasket around the access cover, or apply a sealer such as RTV silicone sealant. Next, add two additional screws to each side of the cover panel; this should insure a water tight seal.

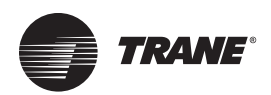

# Temperature Swings, Bounces between Heating and Cooling

A few microcontrol Voyager jobs have experienced excessive temperature swings in both the heating and cooling modes. Temperature swings reported and observed have been as large as plus and minus 3-3.5° F. (6-7° total). Temperature swings may occur when the unit is oversized for heating or cooling. The problem is worsened by a high number of required or consequential air changes. The high number of air changes may be a product of Indoor Air Quality (IAQ) related specifications, or they may be specific to a certain application (restaurant, meeting hall, etc.).

### ZSM installation/location can accentuate zone temperature swings:

Temperature swings may be caused by selecting a less than desirable Zone Sensor Module (ZSM) location. A good sensor location is near the return air grille, on an inside wall, and not being subjected to or influenced by any hot or cold sources. Temperature swings can also be created by poor ZSM installation practices. Problems are frequently caused by failure to seal the wall penetration behind the sensor, or by installing locking covers over sensors. Sensors require adequate air flow to be able to respond to changing room temperatures. After identifying a zone temperature swing condition, verify the following:

- 1. Verify that the ZSM is located near a return air grille.
- 2. Verify that the ZSM is located on an inside wall.
- Verify that the ZSM is not being subjected or influenced by a hot or cold source. (i.e. Coffee Maker, Vending Machine)
- 4. Verify that the wall penetration behind the ZSM has been properly sealed.
- Verify that a locking thermostat cover has not been installed over the ZSM. If a locking cover has been installed it must be removed, or an alternate means (typically remote sensing) must be utilized.
- **Note:** If a programmable ZSM is being used (BAYSENS012A,BAYSENS018A,BAYSENS019A/B, BAYSENS020A/B, or BAYSENS023A), check to ensure that the internal thermistor is exposed in the gap between the ZSM and the sub base, and not tucked behind the ZSM housing, shielding it from air flow in the zone.

After verifying and correcting any of the preceding ZSM related conditions, if the problem still persists, make the following adjustment to the heat anticipation setting: Open the service disconnect that supplies power to the equipment. There are two switches (SW1 and SW2) located in the upper right hand corner on the Unitary Control Processor (UCP). Put both of these switches in the "ON" position (push downward), this will change the heat cycle timing. These switches function similar to the heat anticipator in conventional thermostats.

On units built prior to 12/95, replacing the UCP with the current version will reduce the heating control loop from 90 seconds to 10 seconds, and there is *not* a minimum on time for the gas heat cycle.

**Note:** Some earlier UCPs (BRD-0931, BRD-1007 & MOD-0143) force packaged Gas/Electrics (YCs) to have a four minute heating minimum on time. This will result in approximately three minutes of active heating run time, as approximately one minute is consumed by the ignition process. This four minute minimum on time is not present in MOD-0305 or later version. (See "Software Change History," p. 124 for details on UCP changes.)

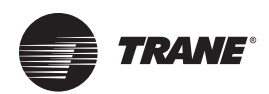

### **Evaporator Coil Icing (3-25 ton)**

# Low ambient mechanical cooling with large quantities of outdoor air:

The Voyager line of products (3-25 ton) do not come equipped with expansion valves. Instead, short orifices and capillary tubes are utilized, they are fixed restriction type flow control devices. Icing of the evaporator coil may occur when mechanical cooling is utilized during low ambient conditions, and large quantities of outside air are introduced at the same time.

The Voyager line of products, applied with an economizer or motorized outside air damper accessory, are capable of introducing 0-50% outside air for minimum ventilation purposes. In standard comfort cooling applications, where nominal airflow is maintained, icing can be expected to occur if the entering air temperature at the evaporator coil drops below approximately 68° F. dry bulb / 57° F. wet bulb. Any time the suction temperature approaches 30 to 32° F. icing may occur.

# Excessive amounts of bypass from discharge to return air intake:

There are several items that can cause undesirable bypass conditions in a system. A few of the more common ones are listed below:

- 1. The selection and installation of supply air diffusers, and their proximity to return air grilles.
- 2. Failure to properly install gasketing on a roofcurb.
- 3. The use of a field or custom manufactured curb.
- 4. The selection of a concentric duct package, and the installation practices utilized.
- 5. Using a bypass VAV zoning system that is not properly set up.

lcing can be expected to occur if the entering air temperature at the evaporator coil drops below approximately 68° F. dry bulb / 57° F. wet bulb. Any time the suction temperature approaches 30 to 32° F. icing may occur.

### Operating mechanical cooling under low air flow, or low refrigerant charge:

The Voyager line of products have cataloged air flow as low as 20% under nominal system air flow, which equates to approximately 320 CFM per ton, with 400 CFM per ton nominal. The standard system with no accessories should not operate mechanical cooling at any conditions below the following outline, or coil icing may occur.

Air Flow: 320 CFM

Outdoor Ambient: 55 °F.

Entering Air: 68° F. db / 57° F. wb

When operating a Voyager system under low, or reduced refrigerant charge conditions, coil icing may occur when the suction temperature reaches approximately 30 to 32° F. The saturated suction pressure will be approximately 55 psig or less.

# Operating equipment in a process application, with return air lower than 68°F:

When the Voyager products are applied on process cooling environment, like a warehouse. The zone cooling requirement may be 60 to 65° F. Once again we may be in a situation where the coil entering air conditions may be below 68° F. db / 57° F. wb. The evaporator coil will ice on a standard Voyager product with no accessories or field modifications.

# Failure or removal of Outdoor Air Sensor (OAS):

If the standard Outdoor Air Sensor (OAS) on a Voyager product fails, or is removed to operate the system using the internal defaults, evaporator coil icing will occur during low ambient operation.

When the Outdoor Air Sensor (OAS) is removed, several functions are disabled: Condenser fan cycling (12.5-50 Ton), Evaporator Defrost Control (EDC) function (3-25 Ton), Economizer (3-50 Ton) if present.

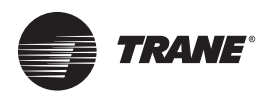

#### Solutions To Evaporator Coil Icing (3-25 ton)

# Installing a direct sensing evaporator defrost control (EDC):

Since the Voyager products do not have a direct sensing means of keeping ice off of the evaporator coil, it may be necessary (in certain applications) to install an external, direct sensing Evaporator Defrost Control (EDC).

The accessory AY28X079 (SWT-0842) is a suitable choice for most applications. It opens on a temperature fall at  $25^{\circ}$ F. and closes on a temperature rise at  $60^{\circ}$  F. It comes with a 60'' capillary tube, which is embedded in the face of the evaporator coil, and 2 - 60'' electrical leads. A quantity of one EDC is all that is required to properly protect the equipment, as the voyager series of products have intertwined coils for the dual circuit machines.

The following is a list of applications and operating conditions where it is recommended that an EDC be installed:

- 1. Voyager/VariTrac installations (Low Air Flow/Bypass), or any zoning system using a bypass damper.
- 2. Voyagers with concentric duct packages (Bypass).
- 3. Low line voltage applications with 3-5 Ton Voyagers with direct drive motors (Low Air Flow).
- 4. High Latent heat load applications (Low Air Flow/Low Temperature Entering Air).
- 5. Applications with long duct runs, and large quantities of outside air (Low Air Flow/Low Temperature Entering Air).
- Applications with fresh air requirements in excess of 25% (Low Temperature Entering Air), conditions at 68° F. db and 50% R.H.
- Nominal air flow conditions (400 CFM/Ton), with entering air temperatures below 65° F., and ambients below 80° F.
- Low air flow conditions (Below 320 CFM/Ton), with entering air conditions below 68° F. db and 50% R.H., and ambients below 80° F.
- 9. Air balance conducted with minimum fresh air required, and pressure drop through outside air damper is greater than original estimate.

Electrical Diagram For Installing An EDC In A Voyager System

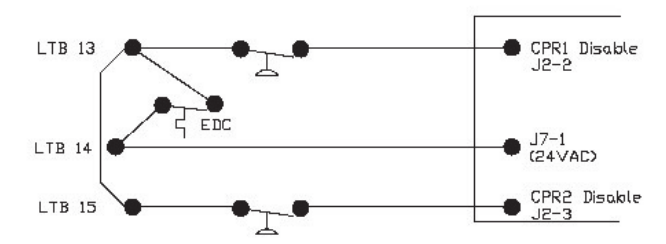

**Note:** Substitute LTB-15 for LTB-14 On Equipment Manufactured Prior To 06/93

# Modifying configuration of condenser fan cycling temps (12.5-25 Ton):

The modification of the condenser configuration provides some flexibility. However, caution should be exercised any time that a change like this is made. A change that resolves a problem at one operating condition, may cause a problem at another.

The configuration inputs are set to cycle condenser fan motor #2 "OFF", when the outdoor temperature drops below  $60^{\circ}$  F.

When an application with low air flow drives the suction pressure down, it may be permissible to change the configuration to cycle condenser fan #2 "OFF", when the outdoor temperature drops below 70° F. This would drive the discharge and suction pressures up. When an application with restricted condenser air flow drives the discharge pressure up, it may be permissible to change the configuration to cycle condenser fan #2 "OFF", when the outdoor temperature drops below 50° F. This would aid in keeping the discharge pressure down.

#### Condenser Fan Cycling Configuration (Outdoor Temperature At Which ODF2 Will Cycle Off If Present)

| Outdoor                                                                          | Input                             | Input                                    | Input                                     |
|----------------------------------------------------------------------------------|-----------------------------------|------------------------------------------|-------------------------------------------|
| Temp. (°F.)                                                                      | J2-5                              | J2-6                                     | J2-7                                      |
| 80 Degrees<br>70 Degrees<br>60 Degrees<br>50 Degrees<br>40 Degrees<br>30 Degrees | GND<br>GND<br>GND<br>OPEN<br>OPEN | GND<br>GND<br>OPEN<br>OPEN<br>GND<br>GND | GND<br>OPEN<br>GND<br>OPEN<br>GND<br>OPEN |
| 20 Degrees                                                                       | OPEN                              | OPEN                                     | GND                                       |
| Continuous                                                                       | OPEN                              | OPEN                                     | OPEN                                      |

Ground = This Input Must Be Connected To J4-2. Open = This Input Must Be Open, No Connection.

# Installing a head pressure control device to modulate condenser fan speed:

A head pressure control device is typically installed in applications with a high internal heat gain, because 100% of equipment mechanical cooling capacity is required year round. Some of these applications are as follows:

- 1. Telephone switch gear room
- 2. Computer room
- 3. Printing processes
- 4. Photographic development processes
- 5. Generic manufacturing process cooling

The low ambient kits which are utilized with the mid-range Odyssey split systems (7.5-20 Ton) from Ft. Smith, can be use in the Voyager products. They include the Hoffman 816-10DS head pressure control and a ball bearing motor.

**Note:** There are no head pressure control kits for Voyager products below 5 Tons. Contact Light Commercial Applications Whenever A Head Pressure Control Device Is Required On A Voyager Product

# Installing hot gas bypass, liquid injection type:

Hot gas bypass is applied in special applications only, typically in zones introducing large quantities of outside air, or in zones using discharge air control. It may also be used in applications where the mechanical cooling capacity of the equipment is modulated to meet the varying load requirements of a zone, such as churches, and theaters.

The liquid injection hot gas bypass kits which are utilized with the mid range Odyssey split systems (7.5-20 Ton) from Ft. Smith, can be used in the Voyager products. They include pre-piped assemblies consisting of the hot gas bypass valve, de-superheating valve, and discharge line service valve for ease of installation.

The installers guide for the hot gas bypass kits have detailed piping diagrams of the respective split system models that they are applied with. There are no detailed instructions or diagrams pertaining to installation in, or applications with Voyager rooftop units. The installing contractor must be creative, and use the installation instructions for conceptual purposes only, as the kits are pre-piped for installation in the mid range split systems.

The hot gas bypass valve is preset to maintain a minimum suction pressure of approximately 55 psig. These hot gas bypass kits should not be installed on any circuit 4 tons and under.

Contact Light Commercial Applications Whenever Hot Gas Bypass Is Required On A Voyager Product.

# Installing hot gas bypass, bypass to evaporator inlet:

If hot gas bypass to the evaporator inlet must be accomplished on a Voyager rooftop unit, there are several modifications and considerations.

Bypass to the evaporator inlet requires that the system being modified utilizes a TXV. Since the Voyager series of rooftops (3-25 tons) do not use TXVs as the flow control device, the capillary tubes (or short orifices whichever is applicable) must be removed and the system must be retrofitted with a TXV, Distributor, Distributor Nozzle, and Distributor Tubes.

**No application bulletin regarding this type of retrofit exists.** All aspects of the conversion to a TXV and selection of Distributor Nozzle sizing must be accomplished in the field. For more detailed instructions and information regarding hot gas bypass application and installation, reference the Trane: Reciprocating Refrigeration Manual.

Contact Light Commercial Applications Whenever Hot Gas Bypass Is Required On A Voyager Product.

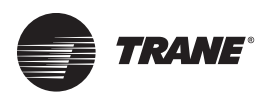

#### **Conditions Which Can Cause Incomplete Heat Pump Defrost**

# OAS out of calibration/mis-located (Demand Defrost 3-7.5 Ton):

If the Outdoor Air Sensor (OAS) is out of calibration or mislocated, the microprocessor may interpret the outdoor air temperature to be warmer or colder than it actually is. This would have a direct impact on the defrost initiation and termination points.

The accuracy of the sensor may be determined by disconnecting it from the system, and checking the calibration accuracy in an ice bath. The resistive value of the sensor should equal approximately  $32^{\circ}$  F. (32.9 K ohms). If an ice bath is not available, measure the resistive value of the sensor and the ambient temperature at the sensor, and verify the correlation of the two values. The sensor accuracy should be +/- 10%.

# CTS out of calibration/mis-located (Demand Defrost 3-7.5 Ton):

If the Coil Temperature Sensor (CTS) is out of calibration or mis-located, the microprocessor may interpret the outdoor coil temperature to be warmer or colder than it actually is. This would have a direct impact on the defrost initiation and termination points also.

The accuracy of the sensor may be determined by disconnecting it from the system, and checking the calibration accuracy in an ice bath. The resistive value of the sensor should equal approximately  $32^{\circ}$  F. (32.9 K ohms). If an ice bath is not available, measure the resistive value of the sensor and the ambient temperature at the sensor, and verify the correlation of the two values. The sensor accuracy should be +/- 10%.

The Coil Temperature Sensor (CTS) is located in the same place on the 3-7.5 Ton equipment. It is located in a well (3/ 8" copper tube), which is brazed to the lowest circuit entering the outdoor coil, during the heating mode.

#### DT out of calibration/mis-located (Time/ Temp. Defrost 10-20 Ton):

The Defrost Temperature switch (DT) is a bi-metal switch as opposed to a thermistor sensor. The switch should close on a temperature fall at 26° F., and open on a temperature rise at 66° F.

The Defrost Temperature switch is a little more difficult to test for calibration accuracy than a thermistor. The accuracy of the switch may be determined by disconnecting it from the system, and checking the calibration accuracy in a freezer. The probe from a digital thermometer should be affixed to the sensing portion of the switch, and the switch and the probe insulated together. The switch should close at approximately 26° F., when removed from the freezer the switch should open when the temperature rises to approximately 66° F.

The Defrost Termination switch (DT) is located in the same place on the 10-20 Ton equipment. It is located on the tube, which feeds the bottom circuit of the outdoor coil, during the heating mode. The switch is located on compressor bearing circuit #1.

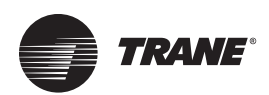

#### UCP F1 fuse or TNS1 transformer over current device blows (3-25)

All 24VAC circuits that leave the UCP are protected by both the UCP's F1 fuse, and the TNS1 transformer over-current device.

If a problem arises that causes either of these two devices to blow or trip, the problem will be in one of **8** particular places. To begin the problem location process, remove power from the system at the equipment disconnect. Then, disconnect all plugs from the UCP. Test 4 measurement is at the pin on the UCP. The rest are done on the disconnected harness.

The circuits and devices (some do not apply) associated, and procedures for locating the problem are outlined below.

Look at "UCP Pin Descriptions & Voltages 3-25 Ton," p. 112 and the unit's Service Facts to help identify the connections listed below.

- 1. Indoor fan contactor coil or electric heat section shorted or grounded: Locate terminal J2-22, and measure the resistance from J2-22 to ground. If a direct short is present, there is a problem in this circuit, in the indoor fan contactor coil, or the wiring that powers the electric heater contactor circuit. If a direct short is not present, there is no problem in this circuit.
- Compressor contactor coil(s) shorted or grounded: Locate terminal J8-1, and measure the resistance to ground. On 2 compressor units locate terminal J8-4, and measure the resistance to ground. If a direct short is present in either circuit, a problem exists in the circuit, the wire, or the compressor contactor. If a direct short is not present, no problem exists in either circuit.
- 3. **UEM humidity sensor power supply shorted or grounded:** Locate terminal **J2-20**, and measure the resistance to ground. If a direct short is present, there is a problem in this circuit, in the wire itself, or in the UEM. If a direct short is not present, there is no problem in this circuit.
- 4. UCP on-board power supply shorted or grounded: Locate pin J2-1, and measure the resistance to ground. If a direct short is present, a problem exists in the circuit. Replace the UCP. If a direct short is not present, no problem exists in this circuit.
- **Note:** An alternative method is to remove all plugs from the UCP, except terminal J2-1 by rotating the plug 90° ccw and making a single connection to J2-1. If no problem is observed, connect the entire J2 plug. Continue adding plugs one at a time, until the problem surfaces to be isolated and diagnosed.
- 5. TCO 2 (gas heat) or SOV coil (heat pump) shorted or grounded: Locate terminal J5-3 and measure the resistance to ground. If a direct short is present, a problem exists in the circuit, the wire, or the gas heat

or switchover valve circuit. If a direct short is not present, no problem exists in this circuit.

- 6. TCl power supply or hi-temp input shorted or grounded: If a TCl is installed, locate the plug associated with this junction. Locate terminal J6-1, and measure the resistance to ground. If a direct short is present, a problem exists in the high temperature input circuit, the wire harness, or the TCl. If a direct short is not present, there is no problem in this circuit.
- 7. Gas heat ignition board or electric heat strip coil has shorted or grounded: Locate terminal J1-22, and measure the resistance to ground. If a direct short is present there is a problem in this circuit, the wire itself, or the ignition board / heat strip contactor. If a direct short is not present, there is no problem in this portion of the circuit.
- LTB 14 / 13 / 15 could be shorted or grounded: Locate terminal J7-1, and measure the resistance to ground. If a direct short is present, there is a problem in this circuit, in the wire itself, or in the CTI, if present. If a direct short is not present, there is no problem in this circuit.
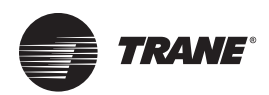

### **Multiple UCP U5 Chip Failures**

The U5 chip illustrated below, is a 29V DC relay driver that is used to energize off board relays and the Zone Sensor Module (ZSM) LEDs. This chip will fail if AC voltage is applied to one of its outputs, or if an output is grounded or over powered.

Multiple Unitary Control Processor (UCP) U5 Chip Failures

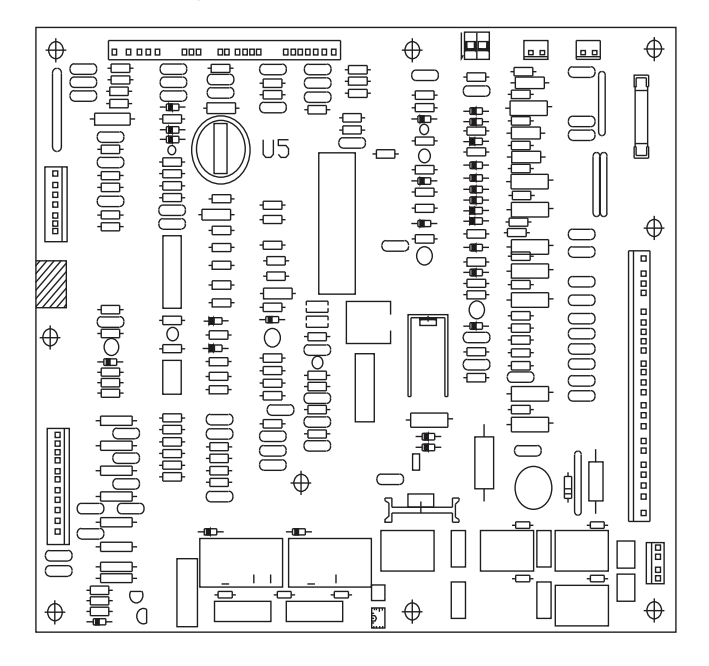

### Factory or Field mis-wire of AC voltage to U5 chip:

A factory or field mis-wire, or arbitrary jumpering of the terminals at the LTB may result in the accidental application of 24V AC to one of U5s 29V DC outputs. If this occurs, the negative half wave of the AC voltage will fail the U5 chip. A failed chip can be easily identified; a piece of the chip may be missing (looks like a crater in the chip), or a bubble or crack will appear in the chip.

## Replacing defrost or condenser fan DC relays with AC coils:

The coil is 24VDC, not 24VAC. If AC relay coils are applied on these DC circuits, without modifications, it will ultimately fail the U5 chip and the relay. The relay coil will overheat and the wire insulation will burn off, causing the coil to short, pulling excessive current (over powering the output) and eventually causing complete failure. If U5 chip failures occur, check for wiring errors, both field and factory at the LTB.

**Note:** It is not apparent in the equipment electrical wiring diagrams or functional unit parts list as to what the coil voltage may be on a particular relay.

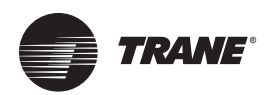

### **Multiple UCP U6 Chip Failures**

The U6 chip illustrated below is a 29VDC relay driver that is used to energize on board and off board relays. This chip will fail if an output is grounded or over powered.

Multiple Unitary Control Processor (UCP) U6 Chip Failures

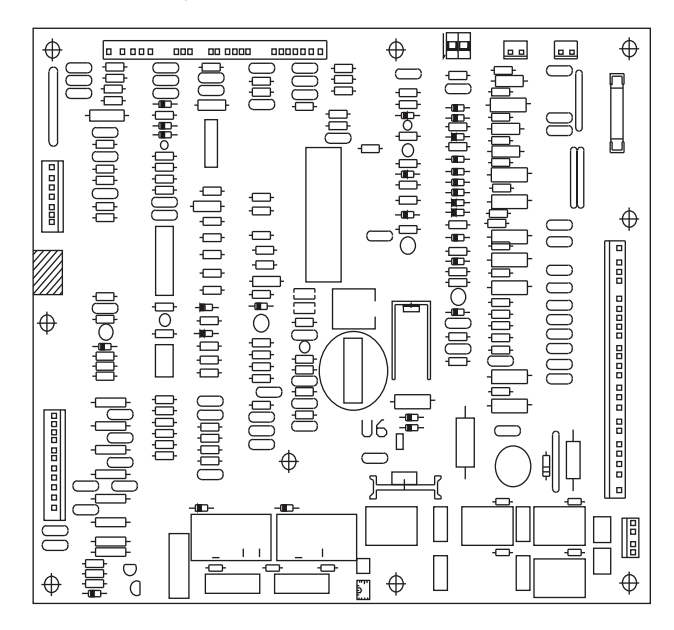

### Failure to install edge protector on a raw metal edge (Voyager 3-25):

There is a short piece of edge protector which ships with every economizer/motorized outside air damper accessory. The piece of edge protector is included in the plastic "bag of parts" which comes with the accessory. It is intended that the piece of edge protector be installed on any raw metal edge that the accessory wiring harness must be routed over. Failure to install the edge protector, can result in the raw metal edge slicing through the wiring harness. The problem may surface immediately, or it may become evident over time with equipment operational vibration. Remove power from the equipment and inspect the accessory wiring harness where it passes over metal, look for damage to the insulation on the conductors, repair conductors and protect them from further damage by isolating them from the metal.

### Wiring harness damaged in factory or field installation:

When the equipment wiring harness is installed in the unit, a portion of the wiring harness must be routed from the control box into the evaporator blower section. This section of the wiring harness is for the indoor fan motor, and economizer / motorized outside air accessory. The wiring harness must pass through two bulkhead, or block off panels, before reaching the evaporator blower section. If the insulation on the conductors was damaged as the harness was installed, it may result in a conductor shorting to ground. The problem may surface immediately, or it may become evident over time with equipment operational vibration. Remove power from the equipment and inspect the equipment wiring harness where it passes through each metal block off. Look for damage to the insulation on the conductors, repair conductors and protect them from further damage by isolating them from the metal.

## Replacing power exhaust relay (DC) with AC coil relay:

The coil is 24VDC, not 24VAC. If an AC relay coil is applied on this DC circuit, without modifications, it will ultimately fail the U6 chip and the relay. The relay coil will overheat and the wire insulation will burn off, causing the coil to short, pulling excessive current (over powering the output) and eventually causing complete failure. If U6 chip failures occur, also check unit wiring harness and economizer / motorized outside air damper harness.

**Note:** It is not apparent in the equipment electrical wiring diagrams or functional unit parts list as to what the coil voltage may be on a particular relay.

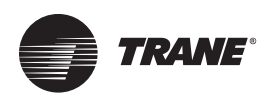

### **Pin Descriptions & Voltages**

## Voltages and Descriptions Available at the LTB, Prior to 06/93

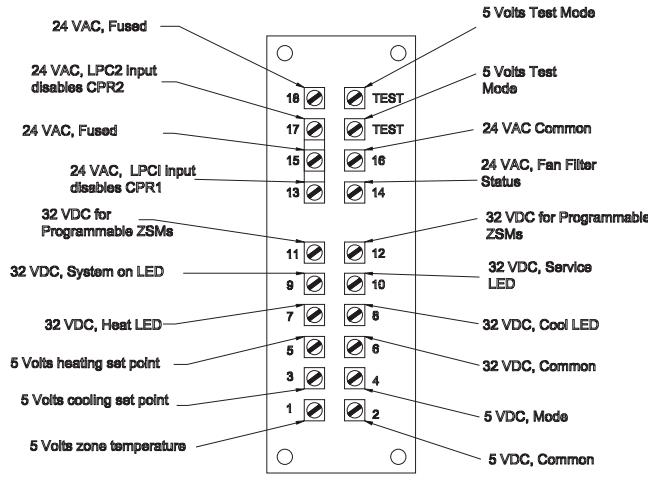

**Note:** Factory Jumpers Installed Across Terminals: LTB-13, 15, And 17. (Voltages are measured with wires disconnected).

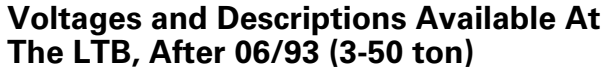

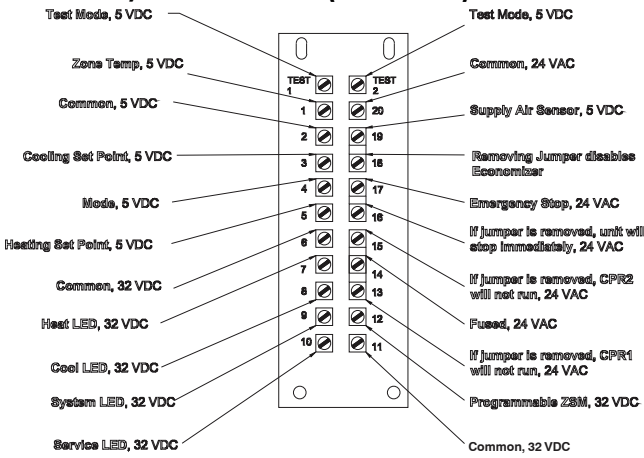

**Note:** Factory Jumpers Installed Across Terminals: LTB-13, 14, And 15 / LTB-16 And 17 / LTB-18 And 19. (Voltages Are Measured With Wires Disconnected).

### Voyager 27.5-50 Ton LTB-2 Pin Descriptions & Voltages

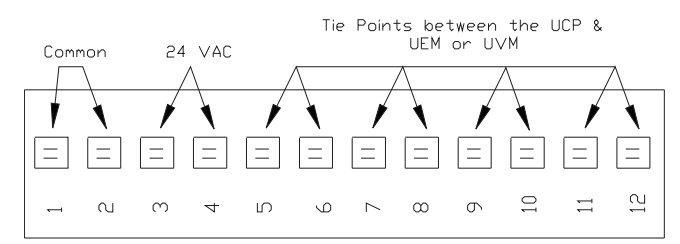

## Voyager 27.5-50 Ton LTB-3 Pin Descriptions & Voltages

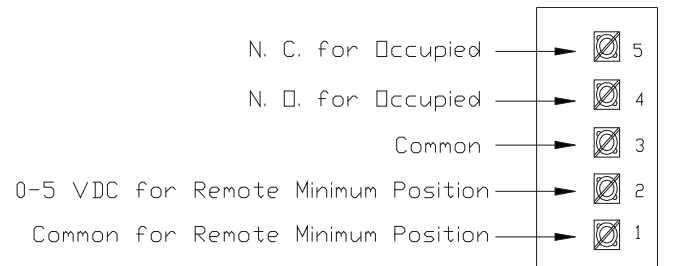

## Voyager 27.5-50 Ton LTB-4 Pin Descriptions & Voltages

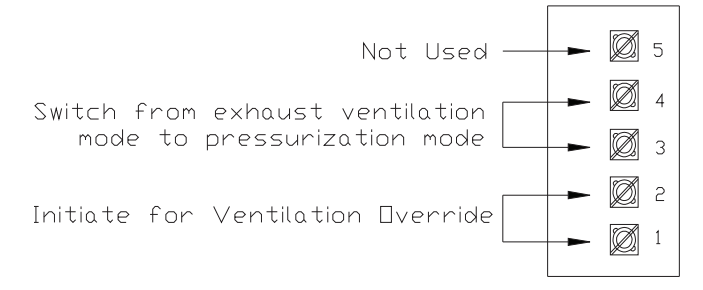

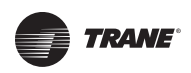

## UCP Pin Descriptions & Voltages 3-25 Ton

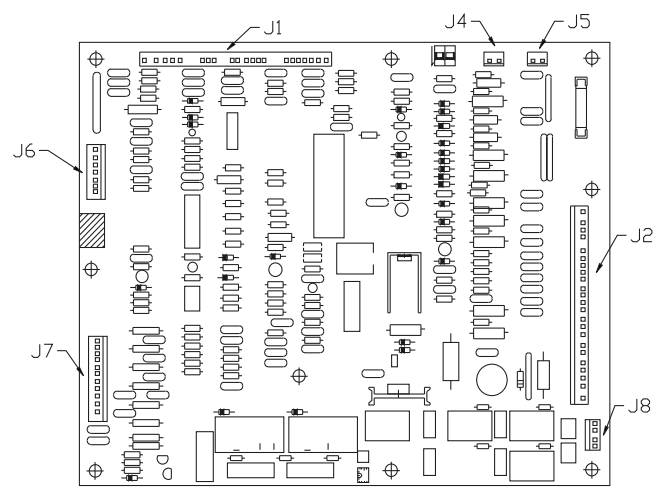

| 11-1   *Common   Digital Common Shorting Point for Configuring Inputs     11-2 & 11-3   0 VDC Input   Inputs used to determine Unit Type     11-4   0 VDC Input   Inputs used to determine 1 or 2     11-4   0 VDC Input   Inputs used to determine 1 or 2     11-4   0 VDC Input   Inputs used to determine 1 or 2     11-7   0 VDC Input   Input to disable Lead/Lag (cut to enable)     11-7   0 VDC Output   Not used     11-9   29 VDC Output   Not used     11-10   No Pin   Output to ODF 2 Relay, 32 VDC present when "NOT" energized     11-11   32 VDC Output   Output to ODF 2 Relay (3-7.5) or defrost relay (3-7.5) or defrost relay (3-7.5) or defrost relay (3-7.5) or defrost relay (3-7.5) or defrost relay (3-7.5) or Configuring Inputs     11-14   29 VDC Output   Output to defrost relay (3-7.5) or Configuring Inputs     11-17   No Pin   Digital Common Shorting Point for Configuring Inputs     11-18   *Common   Outdoor air sensor analog input     11-17   No Pin   Digital Common Shorting Point for Configuring Input for Heat 1     11-19 & J1-20   0 VDC Input   Thput provides Power for Heat 1     11-19 & J1-20   VDC Output   Not used                                                                                                    | PIN            | VOLTS                      | INFORMATION                                                                              |
|----------------------------------------------------------------------------------------------------|----------------|----------------------------|------------------------------------------------------------------------------------------|
| J1-2 & J1-30 VDC InputInput's used to determine Unit Type<br>TC,TW,YCJ1-40 VDC InputInput's used to determine 1 or 2<br>Compressor SystemJ1-524 VAC InputHeat Fail Input for Gas/ElectricJ1-6No PinInput to disable Lead/Lag (cut to<br>enable)J1-70 VDC InputInput to disable Lead/Lag (cut to<br>enable)J1-832 VDC OutputNot usedJ1-10No PinUutput to ODF 2 Relay, 32 VDC present<br>when "NOT" energizedJ1-1132 VDC OutputOutput to ODF 2 Relay, 32 VDC present<br>when "NOT" energizedJ1-1332 VDC OutputOutput to ODF 2 RelayJ1-1429 VDC OutputOutput to defrost relay (3-7.5) or<br>defrost module (10-20)J1-155 VDC InputOutdoor air sensor analog inputJ1-16*CommonOutdoor air sensor analog inputJ1-17No PinInputs used to determine # of Heat<br>Stages, for a particular unit typeJ1-2224 VAC InputOutput to energize Stage 1 HeatJ1-23Not UsedInputs used Victor from LPC1J2-224 VAC InputCPR 1 Disable Circuit from LPC1J2-324 VAC InputCPR 2 Disable Circuit from LPC1J2-324 VAC InputCPR 2 Disable Circuit from LPC1J2-429 VDC OutputNot usedJ2-5, 6 & 732 VDC InputInputs used with one another to<br>determine Condenser Fan Cycling Temp.J2-1329 VDC OutputDinary Output to UEM to drive ECA<br>closed (1.7 V when driving)J2-1429 VDC OutputOutput to UEM for XFC, 29 VDC pr                                                                                                    | J1-1           | *Common                    | Digital Common Shorting Point for<br>Configuring Inputs                                  |
| 11-4   0 VDC Input   Inputs Jused to determine 1 or 2<br>Compressor System     11-5   24 VAC Input   Heat Fail Input for Gas/Electric     11-6   No Pin   Input to disable Lead/Lag (cut to<br>enable)     11-7   0 VDC Input   Input to disable Lead/Lag (cut to<br>enable)     11-8   32 VDC Output   Not used     11-10   No Pin   Output to ODF 2 Relay, 32 VDC present<br>when "NOT" energized     11-11   32 VDC Output   Output to ODF 2 Relay, 32 VDC present<br>when "NOT" energized     11-12   29 VDC Output   Output to ODF 2 Relay, 32 VDC present<br>when "NOT" energized     11-13   32 VDC Output   Output to defrost relay (3-7.5) or<br>defrost module (10-20)     11-14   29 VDC Output   Output to defrost relay (3-7.5) or<br>defrost module (10-20)     11-15   5 VDC Input   Outdoor air sensor analog input     11-16   *Common   Outdoor air sensor analog input     11-17   No Pin   Inputs used to determine # of Heat<br>Stages, for a particular unit type     11-21   24 VAC Input   DUP Power Supply Input from LTB16     12-22   24 VAC Output   Not used     11-23   Not Used   Inputs used with one another to<br>determine Condenser Fan Cycling Temp. <td< td=""><td>J1-2 &amp; J1-3</td><td>0 VDC Input</td><td>Inputs used to determine Unit Type<br/>TC,TW,YC</td></td<>                                                                                                    | J1-2 & J1-3    | 0 VDC Input                | Inputs used to determine Unit Type<br>TC,TW,YC                                           |
| 11-524 VAC InputHeat Fail Input for Gas/Electric11-6No Pin11-70 VDC Input11-832 VDC Output11-929 VDC Output11-10No Pin11-1132 VDC Output11-1229 VDC Output11-1332 VDC Output11-1429 VDC Output11-155 VDC Input11-16*Common11-17No Pin11-18*Common11-199 VDC Output11-140 VDC Input11-155 VDC Input11-16Output to defrost relay (3-7.5) or<br>defrost module (10-20)11-17No Pin11-18*Common11-199 VDC Output11-190 VDC Input11-1912-2011-190 VDC Input11-2124 VAC Input11-2224 VAC Output11-230 VDC Output11-2429 VDC Output11-2524 VAC Input11-2429 VDC Output11-2524 VAC Input11-2624 VAC Input11-2724 VAC Input11-2829 VDC Output11-2924 VAC Input11-2124 VAC Input12-2124 VAC Input12-2224 VAC Input12-2429 VDC Output12-256 & 712-2024 VAC Input12-2124 VAC Input12-2224 VAC Input12-2324 VAC Input12-2429 VDC Output12-25 <t< td=""><td>J1-4</td><td>0 VDC Input</td><td>Inputs used to determine 1 or 2<br/>Compressor System</td></t<>                                                                                                    | J1-4           | 0 VDC Input                | Inputs used to determine 1 or 2<br>Compressor System                                     |
| 11-6No PinInput to disable Lead/Lag (cut to<br>enable)11-70 VDC InputInput to disable Lead/Lag (cut to<br>enable)11-832 VDC OutputNot used11-929 VDC OutputNot used11-10No PinOutput to ODF 2 Relay, 32 VDC present<br>when "NOT" energized11-1132 VDC OutputOutput to ODF 2 Relay,<br>Output to defrost relay (3-7.5) or<br>defrost module (10-20)11-1332 VDC OutputOutput to defrost relay (3-7.5) or<br>defrost module (10-20)11-1429 VDC OutputOutdoor air sensor analog input11-155 VDC InputOutdoor air sensor analog input11-17No PinDigital Common Shorting Point for<br>Configuring Inputs11-18*CommonCoutdoor air sensor analog input11-19 & J1-200 VDC InputInputs used to determine # of Heat<br>Stages, for a particular unit type11-2124 VAC InputOutput to energize Stage 1 Heat11-2224 VAC OutputOutput to energize Stage 1 Heat11-2429 VDC OutputNot used12-2524 VAC InputCPR 2 Disable Circuit from LPC112-324 VAC InputCPR 2 Disable Circuit from LPC112-4No PinInputs used with one another to<br>determine Condenser Fan Cycling Temp.12-5, 6 & 732 VDC OutputInputs used with one another to<br>determing)<br>Analog/digital Output to UEM to drive ECA open<br>(1.7 V when driving)12-1329 VDC OutputOutput to UEM for XFC, 29 VDC present<br>which data it wants to read on J2-15<br>Input12-1429 VDC Output <td>J1-5</td> <td>24 VAC Input</td> <td>Heat Fail Input for Gas/Electric</td>                                                                                                    | J1-5           | 24 VAC Input               | Heat Fail Input for Gas/Electric                                                         |
| 11-70 VDC InputInput to disable Lead/Lag (cut to<br>enable)11-832 VDC OutputNot used11-929 VDC OutputNot used11-10No PinOutput to ODF 2 Relay, 32 VDC present<br>when "NOT" energized11-1132 VDC OutputOutput to ODF2 Relay, 32 VDC present<br>when "NOT" energized11-1229 VDC OutputOutput to defrost relay (3-7.5) or<br>defrost module (10-20)11-1429 VDC OutputOutput to defrost relay (3-7.5) or<br>defrost module (10-20)11-155 VDC InputOutdoor air sensor analog input11-16*CommonDigital Common Shorting Point for<br>Configuring Inputs11-19 & J1-200 VDC InputDigital Common Shorting Point for<br>Configuring Inputs11-19 & J1-200 VDC InputOutput to deergize Stage 1 Heat11-2224 VAC InputOutput to used11-23Not UsedDigital Common Supply Input from LTB1612-224 VAC InputCPR 2 Disable Circuit from LPC112-322 VDC OutputNot used12-124 VAC InputCPR 2 Disable Circuit from LPC212-224 VAC InputCPR 2 Disable Circuit from LPC112-329 VDC OutputNot used12-124 VAC InputCPR 2 Disable Circuit from LPC212-324 VAC InputCPR 2 Disable Circuit from LPC212-429 VDC OutputNot used12-5, 6 & 732 VDC InputInputs used with one another to<br>deforsed (1, 7 V when driving)12-1329 VDC OutputDutput to UEM to drive ECA open<br>closed (1, 7 V                                                                                                    | J1-6           | No Pin                     | ·                                                                                        |
| 11-832 VDC OutputNot used11-929 VDC OutputNot used11-10No Pin11-1132 VDC OutputOutput to ODF 2 Relay, 32 VDC present<br>when "NOT" energized11-1229 VDC OutputOutput to ODF2 Relay<br>Output to ODF2 Relay11-1332 VDC OutputOutput to ODF2 Relay<br>Output to defrost relay (3-7.5) or<br>defrost module (10-20)11-1429 VDC OutputOutput to defrost relay (3-7.5) or<br>defrost module (10-20)11-155 VDC InputOutdoor air sensor analog input11-16*CommonOutdoor air sensor analog input11-17No PinInputs Used to determine # of Heat<br>Stages, for a particular unit type11-19 & J1-200 VDC InputOutput to defrost Power for Heat 1<br>Output11-1224 VAC InputOutput to energize Stage 1 Heat11-2224 VAC InputOutput to energize Stage 1 Heat11-23Not UsedInputs used to determine # of Heat<br>Stages, for a particular unit type12-224 VAC InputOUCP Power Supply Input from LTB1612-224 VAC InputCPR 2 Disable Circuit from LPC112-329 VDC OutputNot used12-124 VAC InputCPR 2 Disable Circuit from LPC212-224 VAC InputCPR 2 Disable Circuit from LPC212-324 VAC InputCPR 2 Disable Circuit from LPC212-429 VDC OutputInputs used with one another to<br>determine Condenser Fan Cycling Temp.13-224 VAC InputCPR 2 Disable Circuit from LPC212-324 VAC Output                                                                                                    | J1-7           | 0 VDC Input                | Input to disable Lead/Lag (cut to enable)                                                |
| J1-929 VDC OutputNot usedJ1-10No PinJ1-1132 VDC OutputOutput to ODF 2 Relay, 32 VDC present<br>when "NOT" energizedJ1-1229 VDC OutputOutput to ODF2 Relay,<br>Output to ODF2 RelayJ1-1332 VDC OutputOutput to ODF2 RelayJ1-1429 VDC OutputOutput to defrost relay (3-7.5) or<br>defrost module (10-20)J1-1429 VDC OutputOutdoor air sensor analog inputJ1-155 VDC InputOutdoor air sensor analog inputJ1-16*CommonOutdoor air sensor analog inputJ1-17No PinInputs used to determine # of HeatJ1-19 & J1-200 VDC InputStages, for a particular unit typeJ1-2124 VAC InputOutput to energize Stage 1 HeatJ1-2224 VAC OutputOutput to energize Stage 1 HeatJ1-23Not UsedOutput CPP Newer Supply Input from LTB16J2-224 VAC InputUCP Power Supply Input from LTB16J2-224 VAC InputCPR 1 Disable Circuit from LPC1J2-324 VAC InputCPR 2 Disable Circuit from LPC2J2-4No PinInputs used with one another to<br>determine Condenser Fan Cycling Temp.J2-5, 6 & 732 VDC OutputBinary Output to UEM to drive ECA<br>closed (1.7 V when driving)J2-10, 11 & 125 VDC OutputOutput to UEM for XFC, 29 VDC present<br>which data it wants to read on J2-15<br>InputJ2-1329 VDC OutputOutput to UEM for XFC, 29 VDC present<br>VDC OutputJ2-1429 VDC OutputOutput to UEM for XFC, continuous 29<br>VDC Output <td>J1-8</td> <td>32 VDC Output</td> <td>Not used</td>                                                                                                    | J1-8           | 32 VDC Output              | Not used                                                                                 |
| 11-10No PinOutput to ODF 2 Relay, 32 VDC present<br>when "NOT" energized11-1132 VDC OutputOutput to ODF2 Relay,<br>Output to ODF2 Relay,<br>Output to defrost relay (3-7.5) or<br>defrost module (10-20)11-1332 VDC OutputOutput to defrost relay (3-7.5) or<br>defrost module (10-20)11-1429 VDC OutputOutput to defrost relay (3-7.5) or<br>defrost module (10-20)11-155 VDC InputOutdoor air sensor analog input11-16*CommonOutdoor air sensor analog input11-17No PinDigital Common Shorting Point for<br>Configuring Inputs11-18*CommonDigital Common Shorting Point for<br>Configuring Inputs11-19 & J1-200 VDC InputInputs used to determine # of Heat<br>Stages, for a particular unit type11-2124 VAC InputOutput to energize Stage 1 Heat11-2224 VAC OutputNot used11-23Not UsedOutput CPR 1 Disable Circuit from LTB1612-224 VAC InputCPR 1 Disable Circuit from LPC112-224 VAC InputCPR 2 Disable Circuit from LPC112-324 VAC InputCPR 1 Disable Circuit from LPC112-429 VDC OutputInputs used with one another to<br>determine Condenser Fan Cycling Temp.12-5, 6 & 732 VDC OutputElinary Output to UEM to drive ECA<br>closed (1.7 V when driving)12-13(Pulsing)Which data it wants to read on J2-15<br>Input12-1429 VDC OutputOutput to UEM for XFC, 29 VDC present<br>Which data it wants to read on J2-15<br>Input12-1329 VDC OutputOutput to UEM                                                                                                    | J1-9           | 29 VDC Output              | Not used                                                                                 |
| J1-1132 VDC OutputOutput to ODF 2 Relay, 32 VDC present<br>when "NOT" energizedJ1-1229 VDC OutputOutput to ODF 2 RelayJ1-1332 VDC OutputOutput to defrost relay (3-7.5) or<br>defrost module (10-20)J1-1429 VDC OutputOutput to defrost relay (3-7.5) or<br>defrost module (10-20)J1-155 VDC InputOutdoor air sensor analog inputJ1-16*CommonOutdoor air sensor analog inputJ1-17No PinInputs used to determine # of HeatJ1-19 & J1-200 VDC InputStages, for a particular unit typeJ1-2124 VAC InputOutput to energize Stage 1 HeatJ1-23Not UsedOutputJ1-2429 VDC OutputNot usedJ2-124 VAC InputUCP Power Supply Input from LTB16J2-224 VAC InputCPR 2 Disable Circuit from LPC1J2-324 VAC InputCPR 2 Disable Circuit from LPC1J2-324 VAC InputCPR 2 Disable Circuit from LPC1J2-4No PinInputs used with one another to<br>determine Condenser Fan Cycling Temp.J2-5, 6 & 732 VDC OutputBinary Output to UEM to drive ECA open<br>(1.7 V when driving)J2-10, 11 & 125 VDC OutputOutput to UEM to reresent<br>which data it wants to read on J2-15<br>InputJ2-1329 VDC OutputOutput to UEM for XFC, 29 VDC present<br>Which data it wants to read on J2-15<br>InputJ2-1429 VDC OutputCommunication Input from UEM<br>22-14J2-1429 VDC OutputCommunication Input from UEMJ2-155 VDC Input<br>(Pulsing) </td <td>J1-10</td> <td>No Pin</td> <td></td>                                                                                                    | J1-10          | No Pin                     |                                                                                          |
| J1-1229 VDC OutputOutput to ODF2 RelayJ1-1332 VDC OutputOutput to defrost relay (3-7.5) or<br>defrost module (10-20)J1-1429 VDC OutputOutput to defrost relay (3-7.5) or<br>defrost module (10-20)J1-155 VDC InputOutdoor air sensor analog inputJ1-16*CommonOutdoor air sensor analog inputJ1-17No PinDigital Common Shorting Point for<br>Configuring InputsJ1-18*CommonDigital Common Shorting Point for<br>Configuring InputsJ1-19 & J1-200 VDC InputInput Sused to determine # of Heat<br>Stages, for a particular unit typeJ1-2124 VAC InputOutput to energize Stage 1 HeatJ1-23Not UsedUCP Power Supply Input from LTB16J2-224 VAC InputCPR 1 Disable Circuit from LPC1J2-324 VAC InputCPR 2 Disable Circuit from LPC1J2-324 VAC InputInputs used with one another to<br>determine Condenser Fan Cycling Temp.J2-5, 6 & 732 VDC OutputBinary Output to UEM to drive ECA open<br>(1.7 V when driving)J2-95 VDC OutputBinary Output to UEM to drive ECA<br>closed (1.7 V when driving)J2-10, 11 & 125 VDC OutputOutput to UEM for XFC, 29 VDC present<br>(Pulsing)J2-1429 VDC OutputOutput to UEM for XFC, continuous 29<br>VDC OutputJ2-155 VDC OutputCommunication Input from UEM<br>(Pulsing)J2-165 VDC OutputCommunication Input from UEM<br>J2-16J2-17*CommonAnalog Reference Voltage to UEM<br>J2-16J2-165 VDC Output <td< td=""><td>J1-11</td><td>32 VDC Output</td><td>Output to ODF 2 Relay, 32 VDC present<br/>when "NOT" energized</td></td<>                                                                                                    | J1-11          | 32 VDC Output              | Output to ODF 2 Relay, 32 VDC present<br>when "NOT" energized                            |
| J1-1332 VDC OutputOutput to defrost relay (3-7.5) or<br>defrost module (10-20)J1-1429 VDC OutputOutput to defrost relay (3-7.5) or<br>defrost module (10-20)J1-155 VDC InputOutdoor air sensor analog inputJ1-16*CommonOutdoor air sensor analog inputJ1-17No PinDigital Common Shorting Point for<br>Configuring InputsJ1-18*CommonDigital Common Shorting Point for<br>                                                                                                    | J1-12          | 29 VDC Output              | Output to ODF2 Relay                                                                     |
| 1 131516 WDC Output<br>Output to defrost module (10-20)11-1429 VDC Output<br>defrost module (10-20)11-155 VDC Input11-155 VDC Input11-16*Common11-17No Pin11-18*Common11-19 & J1-200 VDC Input11-19 & J1-200 VDC Input11-2124 VAC Input11-2224 VAC Output11-23Not Used11-2429 VDC Output11-2524 VAC Input11-2429 VDC Output11-2429 VDC Output11-2524 VAC Input11-2429 VDC Output11-2429 VDC Output12-324 VAC Input12-429 VDC Output12-5, 6 & 732 VDC Input12-5, 6 & 732 VDC Input12-95 VDC Output12-10, 11 & 125 VDC Output12-1329 VDC Output12-1429 VDC Output12-1529 VDC Output12-1429 VDC Output12-1529 VDC Output12-165 VDC Output12-17*Common12-18*Common12-17*Common12-18*Common12-18*Common12-18*Common12-18*Common12-18*Common13-141429 VDC Output1514151416171417181919<                                                                                                    | 11-13          | 32 VDC Output              | Output to defrost relay (3-7.5) or                                                       |
| J1-1429 VDC OutputOutput to derrost relay (3-7.5) or<br>defrost module (10-20)J1-155 VDC InputOutdoor air sensor analog inputJ1-16*CommonOutdoor air sensor analog inputJ1-17No PinDigital Common Shorting Point for<br>Configuring InputsJ1-18*CommonDigital Common Shorting Point for<br>Configuring InputsJ1-19 & J1-200 VDC InputInputs used to determine # of Heat<br>Stages, for a particular unit typeJ1-2124 VAC InputOutputJ1-2224 VAC OutputOutput to energize Stage 1 HeatJ1-23Not UsedJ1-24J1-2429 VDC OutputNot usedJ2-124 VAC InputCPR Power Supply Input from LTB16J2-224 VAC InputCPR 2 Disable Circuit from LPC1J2-324 VAC InputCPR 2 Disable Circuit from LPC2J2-4No PinInputs used with one another to<br>determine Condenser Fan Cycling Temp.J2-5, 6 & 732 VDC InputBinary Output to UEM to drive ECA open<br>(1.7 V when driving)J2-95 VDC OutputBinary Output to UEM to drive ECA open<br>(1.7 V when driving)J2-10, 11 & 125 VDC OutputOutput to UEM for XFC, 29 VDC present<br>(Pulsing)J2-1429 VDC OutputOutput to UEM for XFC, continuous 29<br>VDC OutputJ2-155 VDC OutputCommunication Input from UEM<br>J2-16J2-17*CommonAnalog Reference Voltage to UEM<br>J2-18J2-18*CommonDigital Common to UEM                                                                                                    | 51 15          |                            | defrost module (10-20)                                                                   |
| Jerrost module (10-20)J1-155 VDC InputOutdoor air sensor analog inputJ1-16*CommonOutdoor air sensor analog inputJ1-17No PinDigital Common Shorting Point for<br>Configuring InputsJ1-18*CommonDigital Common Shorting Point for<br>Configuring InputsJ1-19 & J1-200 VDC InputInputs used to determine # of Heat<br>Stages, for a particular unit typeJ1-2124 VAC InputHeat I Input provides Power for Heat I<br>OutputJ1-2224 VAC OutputOutputJ1-23Not UsedJ1-2429 VDC OutputNot usedJ2-124 VAC InputUCP Power Supply Input from LTB16J2-224 VAC InputCPR 1 Disable Circuit from LPC1J2-324 VAC InputCPR 2 Disable Circuit from LPC1J2-324 VAC InputCPR 2 Disable Circuit from LPC1J2-4No PinInputs used with one another to<br>determine Condenser Fan Cycling Temp.J2-5, 6 & 732 VDC InputBinary Output to UEM to drive ECA open<br>(1.7 V when driving)J2-95 VDC OutputBinary Output to UEM to drive ECA<br>closed (1.7 V when driving)J2-10, 11 & 125 VDC OutputOutput to UEM for XFC, 29 VDC present<br>(Pulsing)J2-1429 VDC OutputOutput to UEM for XFC, continuous 29<br>VDC OutputJ2-156 VDC OutputCommunication Input from UEMJ2-165 VDC OutputCommunication Input from UEMJ2-17*CommonAnalog Reference Voltage to UEMJ2-18*CommonDigital Common to UEM                                                                                                    | J1-14          | 29 VDC Output              | Output to defrost relay (3-7.5) or                                                       |
| 31 13   5 VDC Input   Outdoor air sensor analog input     31-16   *Common   Outdoor air sensor analog input     31-17   No Pin   Digital Common Shorting Point for<br>Configuring Inputs     31-18   *Common   Digital Common Shorting Point for<br>Configuring Inputs     31-19 & 31-20   0 VDC Input   Inputs used to determine # of Heat<br>Stages, for a particular unit type     31-21   24 VAC Input   Output to energize Stage 1 Heat     31-22   24 VAC Output   Output to energize Stage 1 Heat     31-23   Not Used   Ji-24     32-1   24 VAC Input   CPR 1 Disable Circuit from LPC1     32-2   24 VAC Input   CPR 2 Disable Circuit from LPC1     32-3   24 VAC Input   CPR 2 Disable Circuit from LPC1     32-3   24 VAC Input   CPR 2 Disable Circuit from LPC1     32-3   24 VAC Input   CPR 2 Disable Circuit from LPC1     32-4   No Pin   Inputs used with one another to<br>determine Condenser Fan Cycling Temp.     32-4   No Pin   Inputs used with one another to<br>determine Condenser Fan Cycling Temp.     32-5, 6 & 7   32 VDC Output   Binary Output to UEM to drive ECA open<br>(1.7 V when driving)     32-9   5 VDC Output                                                                                                    | 11-15          | 5 VDC Input                | Outdoor air sensor analog input                                                          |
| J1-10CommonOutcoon an sensor analog inputJ1-17No PinJ1-18*CommonJ1-18*CommonJ1-19 & J1-200 VDC InputJ1-19 & J1-200 VDC InputJ1-2124 VAC InputJ1-2224 VAC OutputJ1-23Not UsedJ1-2429 VDC OutputJ2-124 VAC InputJ2-224 VAC InputJ1-2429 VDC OutputJ2-124 VAC InputJ2-224 VAC InputJ2-324 VAC InputJ2-4No PinJ2-5, 6 & 732 VDC InputJ2-85 VDC OutputJ2-95 VDC OutputJ2-10, 11 & 125 VDC OutputJ2-1329 VDC OutputJ2-1429 VDC OutputJ2-156 VDC OutputJ2-165 VDC OutputJ2-1724 VAC InputJ2-185 VDC OutputJ2-195 VDC OutputJ2-10, 11 & 125 VDC OutputJ2-1329 VDC OutputJ2-1429 VDC OutputJ2-155 VDC OutputJ2-165 VDC OutputJ2-155 VDC OutputJ2-165 VDC OutputJ2-155 VDC OutputJ2-165 VDC OutputJ2-17*CommonJ2-18*CommonJ2-18*CommonJ2-18*CommonJ2-18*CommonJ2-18*CommonJ2-18YDCJ2-18J2-18YDCJ2-18J2-18 <td>11-16</td> <td>*Common</td> <td>Outdoor air sensor analog input</td>                                                                                                    | 11-16          | *Common                    | Outdoor air sensor analog input                                                          |
| J1-17No PillJ1-18*CommonDigital Common Shorting Point for<br>Configuring InputsJ1-18*CommonInputs used to determine # of Heat<br>Inputs used to determine # of HeatJ1-19 & J1-200 VDC InputInputs used to determine # of Heat<br>Stages, for a particular unit typeJ1-2124 VAC InputHeat 1 Input provides Power for Heat 1<br>OutputJ1-2224 VAC OutputOutput to energize Stage 1 HeatJ1-23Not UsedJ1-23J1-2429 VDC OutputNot usedJ2-124 VAC InputUCP Power Supply Input from LTB16J2-224 VAC InputCPR 1 Disable Circuit from LPC1J2-324 VAC InputCPR 2 Disable Circuit from LPC2J2-4No PinInputs used with one another to<br>determine Condenser Fan Cycling Temp.J2-85 VDC OutputBinary Output to UEM to drive ECA open<br>(1.7 V when driving)J2-95 VDC OutputBinary Output to UEM to drive ECA<br>closed (1.7 V when driving)J2-10, 11 & 125 VDC OutputOutput to UEM for XFC, 29 VDC present<br>which data it wants to read on J2-15<br>InputJ2-1429 VDC OutputOutput to UEM for XFC, continuous 29<br>VDC OutputJ2-155 VDC Input<br>(Pulsing)Communication Input from UEMJ2-165 VDC OutputAnalog Reference Voltage to UEM<br>J2-16J2-17*CommonAnalog Reference Voltage to UEMJ2-18*CommonDigital Common to UEM                                                                                                    | J1-10<br>11 17 | No Din                     |                                                                                          |
| J1-18*CommonDigital contributing Font for<br>Configuring InputsJ1-19 & J1-200 VDC InputInputs used to determine # of Heat<br>Stages, for a particular unit typeJ1-2124 VAC InputInputs used to determine # of Heat I<br>Stages, for a particular unit typeJ1-2124 VAC InputOutput provides Power for Heat I<br>                                                                                                    | J1-1/          | NU PIII                    | Digital Common Shorting Point for                                                        |
| Community input used to determine # of Heat11-19 & J1-200 VDC InputImputs used to determine # of Heat11-2124 VAC InputHeat 1 Input provides Power for Heat 111-2124 VAC OutputOutput11-2224 VAC OutputOutput11-23Not Used11-2429 VDC OutputNot used12-124 VAC InputUCP Power Supply Input from LTB1612-224 VAC InputCPR 1 Disable Circuit from LPC112-324 VAC InputCPR 2 Disable Circuit from LPC112-324 VAC InputCPR 2 Disable Circuit from LPC112-4No PinInputs used with one another to<br>determine Condenser Fan Cycling Temp.12-5, 6 & 732 VDC InputBinary Output to UEM to drive ECA open<br>(1.7 V when driving)12-95 VDC OutputBinary Output to UEM to drive ECA<br>closed (1.7 V when driving)12-10, 11 & 125 VDC OutputOutput to UEM for XFC, 29 VDC present<br>(Pulsing)12-1429 VDC OutputOutput to UEM for XFC, 29 VDC present<br>(Pulsing)12-155 VDC OutputCommunication Input from UEM12-165 VDC OutputAnalog Reference Voltage to UEM12-17*CommonAnalog Common to UEM12-18*CommonDigital Common to UEM                                                                                                    | J1-18          | *Common                    | Configuring Inputs                                                                       |
| InstructHear 1 Input provides Power for Heat 1<br>Output11-2124 VAC InputOutput11-2224 VAC OutputOutput to energize Stage 1 Heat11-23Not Used11-2429 VDC OutputNot used12-124 VAC InputUCP Power Supply Input from LTB1612-224 VAC InputCPR 1 Disable Circuit from LPC112-324 VAC InputCPR 2 Disable Circuit from LPC212-4No PinInputs used with one another to<br>determine Condenser Fan Cycling Temp.12-56 & 732 VDC Input12-85 VDC OutputBinary Output to UEM to drive ECA open<br>(1.7 V when driving)12-95 VDC OutputBinary Output to UEM to drive ECA open<br>(1.7 V when driving)12-10, 11 & 125 VDC OutputOutput to UEM for XFC, 29 VDC present<br>which data it wants to read on J2-15<br>Input12-1429 VDC OutputOutput to UEM for XFC, continuous 29<br>VDC Output12-155 VDC Input<br>(Pulsing)Communication Input from UEM<br>I2-1612-17*CommonAnalog Reference Voltage to UEM<br>I2-1812-18*CommonDigital Common to UEM                                                                                                    | J1-19 & J1-20  | 0 VDC Input                | Inputs used to determine # of Heat                                                       |
| J1-22   24 VAC Output   Output to energize Stage 1 Heat     J1-23   Not Used     J1-24   29 VDC Output   Not used     J2-1   24 VAC Input   UCP Power Supply Input from LTB16     J2-2   24 VAC Input   CPR 1 Disable Circuit from LPC1     J2-3   24 VAC Input   CPR 2 Disable Circuit from LPC2     J2-4   No Pin   Inputs used with one another to determine Condenser Fan Cycling Temp.     J2-5, 6 & 7   32 VDC Input   Binary Output to UEM to drive ECA open (1.7 V when driving)     J2-9   5 VDC Output   Binary Output to UEM to drive ECA open (1.7 V when driving)     J2-10, 11 & 12   5 VDC Output   Output to UEM to drive ECA open (1.7 V when driving)     J2-13   29 VDC Output   Output to UEM to drive ECA open (1.7 V when driving)     J2-14   29 VDC Output   Output to UEM for XFC, 29 VDC present which data it wants to read on J2-15 Input     J2-14   29 VDC Output   Output to UEM for XFC, continuous 29 VC Output     J2-15   5 VDC Input   Communication Input from UEM     J2-16   5 VDC Output   Communication Input from UEM     J2-17   *Common   Analog Common to UEM     J2-18   *Common   Digital Common to                                                                                                    | J1-21          | 24 VAC Input               | Heat I Input provides Power for Heat I                                                   |
| J1-23   Not Used     J1-24   29 VDC Output   Not used     J2-1   24 VAC Input   UCP Power Supply Input from LTB16     J2-2   24 VAC Input   CPR 1 Disable Circuit from LPC1     J2-3   24 VAC Input   CPR 2 Disable Circuit from LPC2     J2-4   No Pin   Inputs used with one another to determine Condenser Fan Cycling Temp.     J2-8   5 VDC Output   Inputs used with one another to determine Condenser Fan Cycling Temp.     J2-9   5 VDC Output   Binary Output to UEM to drive ECA open (1.7 V when driving)     J2-10, 11 & 12   5 VDC Output   Binary Output to UEM to drive ECA input vhich data it wants to read on J2-15 input     J2-13   29 VDC Output   Output to UEM for XFC, 29 VDC present which data it wants to read on J2-15 input     J2-14   29 VDC Output   Output to UEM for XFC, continuous 29 VDC Output VDC Output     J2-15   5 VDC Input (Pulsing)   Communication Input from UEM     J2-15   5 VDC Output   Communication Input from UEM     J2-16   5 VDC Output   Analog Reference Voltage to UEM     J2-17   *Common   Analog Common to UEM                                                                                                    | J1-22          | 24 VAC Output              | Output to energize Stage 1 Heat                                                          |
| J1-24   29 VDC Output   Not used     J2-1   24 VAC Input   UCP Power Supply Input from LTB16     J2-2   24 VAC Input   CPR 1 Disable Circuit from LPC1     J2-3   24 VAC Input   CPR 2 Disable Circuit from LPC1     J2-4   No Pin   Inputs used with one another to determine Condenser Fan Cycling Temp.     J2-5, 6 & 7   32 VDC Input   Inputs used with one another to determine Condenser Fan Cycling Temp.     J2-8   5 VDC Output   Binary Output to UEM to drive ECA open (1.7 V when driving)     J2-9   5 VDC Output   Binary Output to UEM to drive ECA input vhich data it wants to read on J2-15 Input vhich data it wants to read on J2-15 Input (Pulsing)     J2-14   29 VDC Output   Output to UEM for XFC, 29 VDC present vhich data it wants to read on J2-15 (Pulsing)     J2-15   5 VDC Input (Pulsing)   Communication Input from UEM     J2-15   5 VDC Output   Communication Input from UEM     J2-16   5 VDC Output   Analog Reference Voltage to UEM     J2-17   *Common   Analog Common to UEM     J2-18   *Common   Digital Common to UEM                                                                                                    | 11-23          | Not Used                   |                                                                                          |
| J2-1   24 VAC Input   UCP Power Supply Input from LTB16     J2-2   24 VAC Input   CPR 1 Disable Circuit from LPC1     J2-3   24 VAC Input   CPR 2 Disable Circuit from LPC2     J2-4   No Pin   Inputs used with one another to determine Condenser Fan Cycling Temp.     J2-5, 6 & 7   32 VDC Input   Inputs used with one another to determine Condenser Fan Cycling Temp.     J2-8   5 VDC Output   Binary Output to UEM to drive ECA open (1.7 V when driving)     J2-9   5 VDC Output   Binary Output to UEM to drive ECA open (1.7 V when driving)     J2-10, 11 & 12   5 VDC Output   Binary Output to UEM to drive ECA open (1.7 V when driving)     J2-10, 11 & 12   5 VDC Output   Which data it wants to read on J2-15 Input     J2-13   29 VDC Output   Output to UEM for XFC, 29 VDC present (Pulsing)     J2-14   29 VDC Output   Output to UEM for XFC, continuous 29 VDC Output     J2-15   5 VDC Input (Pulsing)   Communication Input from UEM     J2-16   5 VDC Output   Analog Reference Voltage to UEM     J2-17   *Common   Analog Common to UEM     J2-18   *Common   Digital Common to UEM                                                                                                    | 11-24          | 29 VDC Output              | Not used                                                                                 |
| J2-124 VAC InputUCP Power Supply Input from LTB16J2-224 VAC InputCPR 1 Disable Circuit from LPC1J2-324 VAC InputCPR 2 Disable Circuit from LPC2J2-4No PinInputs used with one another to<br>determine Condenser Fan Cycling Temp.J2-5, 6 & 732 VDC InputInputs used with one another to<br>determine Condenser Fan Cycling Temp.J2-85 VDC OutputBinary Output to UEM to drive ECA open<br>(1.7 V when driving)J2-95 VDC OutputGosed (1.7 V when driving)J2-10, 11 & 125 VDC OutputOutput to UEM for XFC, 29 VDC present<br>(Pulsing)J2-1429 VDC OutputOutput to UEM for XFC, 29 VDC present<br>(Pulsing)J2-155 VDC Input<br>(Pulsing)Communication Input from UEMJ2-165 VDC OutputCommunication Input from UEMJ2-17*CommonAnalog Common to UEMJ2-18*CommonDigital Common to UEM                                                                                                    |                |                            |                                                                                          |
| J2-2   24 VAC Input   CPR 1 Disable Circuit from LPC1     J2-3   24 VAC Input   CPR 1 Disable Circuit from LPC1     J2-4   No Pin   Inputs used with one another to determine Condenser Fan Cycling Temp.     J2-5, 6 & 7   32 VDC Input   Inputs used with one another to determine Condenser Fan Cycling Temp.     J2-8   5 VDC Output   Binary Output to UEM to drive ECA open (1.7 V when driving)     J2-9   5 VDC Output   Binary Output to UEM to drive ECA closed (1.7 V when driving)     J2-10, 11 & 12   5 VDC Output   Analog/digital Output to UEM, tells UEM which data it wants to read on J2-15 Input     J2-13   29 VDC Output   Output to UEM for XFC, 29 VDC present (Pulsing)     J2-14   29 VDC Output   Output to UEM for XFC, continuous 29 VDC Output     J2-15   5 VDC Input   Communication Input from UEM     J2-16   5 VDC Output   Analog Reference Voltage to UEM     J2-17   *Common   Analog Common to UEM                                                                                                    | 12-1           | 24 VAC Input               | UCP Power Supply Input from LTB16                                                        |
| 32.2   24 VAC Input   CPR 2 Disable Circuit from LPC2     32.4   VAC Input   CPR 2 Disable Circuit from LPC2     32.4   No Pin   Inputs used with one another to determine Condenser Fan Cycling Temp.     32.5, 6 & 7   32 VDC Input   Inputs used with one another to determine Condenser Fan Cycling Temp.     32.8   5 VDC Output   Binary Output to UEM to drive ECA open (1.7 V when driving)     32-9   5 VDC Output   Binary Output to UEM to drive ECA     32-10, 11 & 12   5 VDC Output   Closed (1.7 V when driving)     Analog/digital Output to UEM, tells UEM   which data it wants to read on J2-15 Input     32-13   29 VDC Output   Output to UEM for XFC, 29 VDC present     4004   VDC Output   Output to UEM for XFC, continuous 29 VDC Output     32-14   29 VDC Output   Communication Input from UEM     32-15   5 VDC Input   Communication Input from UEM     32-15   5 VDC Output   Communication Input from UEM     32-16   5 VDC Output   Analog Reference Voltage to UEM     32-17   *Common   Analog Common to UEM     32-18   *Common   Digital Common to UEM                                                                                                    | 12-2           | 24 VAC Input               | CPR 1 Disable Circuit from LPC1                                                          |
| 32-3   24 Wick Input   Cirk 2 Diduble Cirkut Holin Lie2     32-4   No Pin   Inputs used with one another to determine Condenser Fan Cycling Temp.     32-8   5 VDC Output   Inputs used with one another to determine Condenser Fan Cycling Temp.     32-8   5 VDC Output   Binary Output to UEM to drive ECA open (1.7 V when driving)     32-9   5 VDC Output   Binary Output to UEM to drive ECA open (1.7 V when driving)     32-10, 11 & 12   5 VDC Output   Binary Output to UEM to drive ECA open (1.7 V when driving)     32-10, 11 & 12   5 VDC Output   Maiog/digital Output to UEM, tells UEM which data it wants to read on 32-15 Input     32-13   29 VDC Output   Output to UEM for XFC, 29 VDC present (Pulsing)     32-14   29 VDC Output   Output to UEM for XFC, continuous 29 VDC Output     32-15   5 VDC Input (Pulsing)   Communication Input from UEM     32-15   5 VDC Output   Analog Reference Voltage to UEM     32-17   *Common   Analog Common to UEM     32-18   *Common   Digital Common to UEM                                                                                                    | 12-3           | 24 VAC Input               | CPR 2 Disable Circuit from LPC2                                                          |
| J2-5, 6 & 7   32 VDC Input   Inputs used with one another to determine Condenser Fan Cycling Temp.     J2-8   5 VDC Output   Binary Output to UEM to drive ECA open (1.7 V when driving)     J2-9   5 VDC Output   Binary Output to UEM to drive ECA closed (1.7 V when driving)     J2-10, 11 & 12   5 VDC Output   Maiog/digital Output to UEM, tells UEM, tells UEM | 12_4           | No Pin                     |                                                                                          |
| J2-5, 6 & 732 VDC InputInput determine Condenser Fan Cycling Temp.J2-85 VDC OutputBinary Output to UEM to drive ECA open<br>(1.7 V when driving)J2-95 VDC OutputBinary Output to UEM to drive ECA<br>closed (1.7 V when driving)J2-10, 11 & 125 VDC OutputAnalog/digital Output to UEM, tells UEM<br>which data it wants to read on J2-15<br>InputJ2-1329 VDC OutputOutput to UEM for XFC, 29 VDC present<br>(Pulsing)J2-1429 VDC OutputOutput to UEM for XFC, continuous 29<br>VDC OutputJ2-155 VDC Input<br>(Pulsing)Communication Input from UEMJ2-165 VDC OutputAnalog Reference Voltage to UEM<br>Analog Common to UEMJ2-18*CommonAnalog Common to UEM                                                                                                    | J2-4           | NOTIN                      | Inputs used with one another to                                                          |
| 12-8 5 VDC Output Diffaily Output to DEM to drive ECA open<br>(1.7 V when driving)   12-9 5 VDC Output Binary Output to UEM to drive ECA<br>closed (1.7 V when driving)   12-10, 11 & 12 5 VDC Output Binary Output to UEM to drive ECA<br>closed (1.7 V when driving)   12-10, 11 & 12 5 VDC Output which data it wants to read on J2-15<br>Input   12-13 29 VDC Output Output to UEM for XFC, 29 VDC present<br>(Pulsing)   12-14 29 VDC Output Output to UEM for XFC, continuous 29<br>VDC Output   12-15 5 VDC Input<br>(Pulsing) Communication Input from UEM   12-16 5 VDC Output Analog Reference Voltage to UEM   12-17 *Common Analog Common to UEM   12-18 *Common Digital Common to UEM                                                                                                    | J2-5, 6 & 7    | 32 VDC Input               | determine Condenser Fan Cycling Temp.                                                    |
| J2-9 5 VDC Output Binary Output to UEM to Orw ECA<br>closed (1.7 V when driving)<br>Analog/digital Output to UEM, tells UEM<br>which data it wants to read on J2-15<br>Input   J2-10, 11 & 12 5 VDC Output Output to UEM for XFC, 29 VDC present<br>(Pulsing)   J2-13 29 VDC Output<br>(Pulsing) Output to UEM for XFC, 29 VDC present<br>when XFC is "NOT" energized<br>Output to UEM for XFC, continuous 29<br>VDC Output   J2-14 29 VDC Output<br>(Pulsing) Communication Input from UEM   J2-15 5 VDC Input<br>(Pulsing) Communication Input from UEM   J2-16 5 VDC Output Analog Reference Voltage to UEM   J2-17 *Common Analog Common to UEM   J2-18 *Common Digital Common to UEM                                                                                                    | J2-8           | 5 VDC Output               | (1.7 V when driving)                                                                     |
| Analog/digital Output to UEM, tells UEMJ2-10, 11 & 125 VDC Outputwhich data it wants to read on J2-15InputInputInputJ2-1329 VDC OutputOutput to UEM for XFC, 29 VDC presentJ2-1429 VDC OutputOutput to UEM for XFC, continuous 29J2-155 VDC InputOutput to UEM for XFC, continuous 29J2-165 VDC OutputCommunication Input from UEMJ2-17*CommonAnalog Reference Voltage to UEMJ2-18*CommonDigital Common to UEM                                                                                                    | J2-9           | 5 VDC Output               | closed (1.7 V when driving)                                                              |
| J2-13 29 VDC Output<br>(Pulsing) Output to UEM for XFC, 29 VDC present<br>when XFC is "NOT" energized   J2-14 29 VDC Output Output to UEM for XFC, continuous 29<br>VDC Output to UEM for XFC, continuous 29<br>VDC Output   J2-15 5 VDC Input<br>(Pulsing) Communication Input from UEM   J2-16 5 VDC Output Analog Reference Voltage to UEM   J2-17 *Common Analog Common to UEM   J2-18 *Common Digital Common to UEM                                                                                                    | J2-10, 11 & 12 | 5 VDC Output               | Analog/digital Output to DEM, tells DEM<br>which data it wants to read on J2-15<br>Input |
| J2-14 29 VDC Output Output to UEM for XFC, continuous 29 VDC Output   J2-15 5 VDC Input (Pulsing) Communication Input from UEM   J2-16 5 VDC Output Analog Reference Voltage to UEM   J2-17 *Common Analog Common to UEM   J2-18 *Common Digital Common to UEM                                                                                                    | J2-13          | 29 VDC Output<br>(Pulsing) | Output to UEM for XFC, 29 VDC present when XFC is "NOT" energized                        |
| J2-15     5 VDC Input<br>(Pulsing)     Communication Input from UEM       J2-16     5 VDC Output     Analog Reference Voltage to UEM       J2-17     *Common     Analog Common to UEM       J2-18     *Common     Digital Common to UEM                                                                                                    | J2-14          | 29 VDC Output              | VDC Output                                                                               |
| J2-16 5 VDC Output Analog Reference Voltage to UEM   J2-17 *Common Analog Common to UEM   J2-18 *Common Digital Common to UEM                                                                                                    | J2-15          | 5 VDC Input<br>(Pulsing)   | Communication Input from UEM                                                             |
| J2-17 *Common Analog Common to UEM   J2-18 *Common Digital Common to UEM                                                                                                    | J2- <u>16</u>  | 5 VDC Output               | Analog Reference Voltage to UEM                                                          |
| J2-18 *Common Digital Common to UEM                                                                                                    | J2-17          | *Common                    | Analog Common to UEM                                                                     |
|                                                                                                    | J2-18          | *Common                    | Digital Common to UEM                                                                    |

| J2-19           | 5 VDC Output         | 5 VDC Power Supply to UEM                                            |
|-----------------|----------------------|----------------------------------------------------------------------|
| J2-20           | 24 VAC Output        | Power Supply for Humidity Sensor<br>Circuits                         |
| J2-21           | 5 VDC Output         | Output to Coil Temp. Sensor, or Defrost<br>Module                    |
| J2-22           | 24 VAC Output        | Output to energize Supply Fan Contactor                              |
| J2-23           | No Pin               |                                                                      |
| J2-24           | *Common              | UCP Power Common - grounded                                          |
|                 |                      |                                                                      |
| ]4-1            | 5 VDC Input          | Test Mode Initiation Analog Input                                    |
| J4-2            | *Common              | Analog Common (LTB-TEST-2);<br>Shorting point for configuring inputs |
| 15-1            | 24 VAC Input         | Fan/Filter status input for indication                               |
| 15-2            | No Pin               | rany meet status input for maleation                                 |
| J5-3            | 24 VAC Output        | Output to TCO2 used for Heat Fail input,<br>YCs Only                 |
| 10.4            |                      |                                                                      |
| J6-1            | 24 VAC Output        | ICI Power Supply for High Temp. Switch Input                         |
| J6-2            | 32 VDC Output        | Output to TCI Power Supply                                           |
| J6-3            | 5 VDC Input          | input                                                                |
| J6-4            | 5 VDC Output         | Transmit Data, Binary Output to TCI                                  |
| J6-5            | 5 VDC Output         | Transmit Enable, Binary Output to TCI                                |
| J6-6            | 32 VDC 0/1           | To LTB-12, Receive data line for                                     |
|                 | (Puising)            | To ITB-11 DC & AC common for                                         |
| J6-7            | *Common              | programmable ZSM & TCI                                               |
|                 |                      |                                                                      |
| J7-1            | 24 VAC Output        | To LTB-14, 24VAC fused                                               |
| J7-2            | *Common              | To LTB-6 Common for ZSM LED'S                                        |
| J7-3            | *Common              | To LTB-2 Analog Common to ZSM                                        |
| J7-4            | 32 VDC Output        | To LTB-10 for ZSM Service LED/LCD                                    |
| J7-5            | 32 VDC Output        |                                                                      |
| J7-0<br>17-7    | 32 VDC Output        |                                                                      |
| ]/-/            | 32 VDC Output        | TO LIB-9 TOP ZSM Sys Off LED/LCD                                     |
| J7-8            | 5 VDC Input          | Input                                                                |
| J7-9            | 5 VDC Input          | To LTB-5 ZSM Heating Set Point Analog<br>Input                       |
| J7-10           | 5 VDC Input          | To LTB-4 ZSM Mode Analog Input                                       |
| J7-11           | 5 VDC Input          | To LTB-1 ZSM Zone Temp. Analog Input                                 |
| *See CTI Pin de | escriptions to J7 if | a CTI is installed.                                                  |
|                 |                      |                                                                      |
| J8-1            | 24 VAC Output        | Output to CC1 (compressor contactor circuit - HPC, WTL, CCB)         |
| J8-2            | 0 VAC                | Lockout input from CC1                                               |
| J8-3            | 0 VAC                | Lockout input from CC2                                               |
| J8-4            | 24 VAC Output        | Output to CC2 (compressor contactor<br>circuit - HPC, WTL, CCB)      |
|                 |                      |                                                                      |

\* Common to Chassis Ground

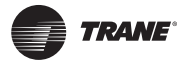

# UCP Pin Descriptions & Voltages 27.5-50 Ton

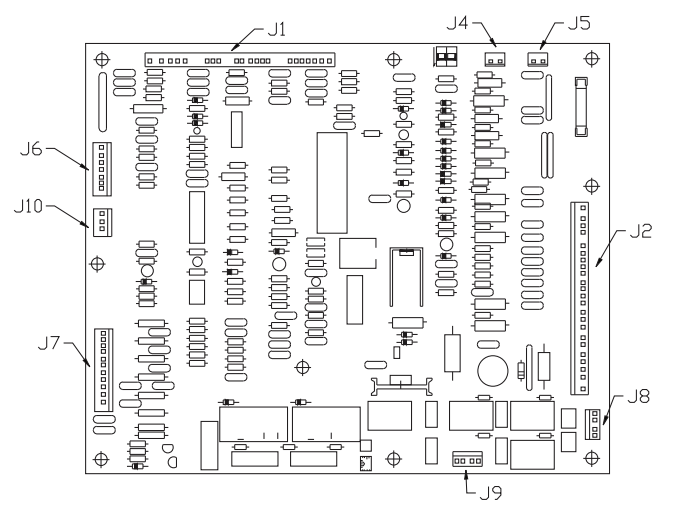

| PIN   | VOLTS         | INFORMATION                                        |
|-------|---------------|----------------------------------------------------|
| 11-1  | *Common       | Digital Common Shorting Point for                  |
|       |               | Configuring Inputs                                 |
| J1-2  |               | Input to determine Heat Configuration              |
| J1-3  | 0 VDC Input   | Input to enable Daytime Warm-up Heat               |
| J1-4  | 0 VDC Input   | Input to determine Number of Compressors           |
| J1-5  | 24 VAC Input  | Heat Fail Input                                    |
| J1-6  | No Pin        |                                                    |
| J1-7  | 0 VDC Input   | Input to disable Lead/Lag (cut to enable)          |
| J1-8  | Pin           | Not used                                           |
| J1-9  | 29 VDC Output | Not used                                           |
| J1-10 | No Pin        |                                                    |
| J1-11 | 32 VDC Output | "NOT" operated                                     |
| 11-12 | 29 VDC Output | Output to ODE2 Relay                               |
| 11-13 | 32 VDC Output | Output to VHR relay                                |
| 11-14 | 29 VDC Output | Output to VHR Belay continuous 29VDC               |
| JI 14 |               | Outdoor Air Sensor analog input (CV): data         |
| J1-15 | 5 VDC Input   | input from UVM (VAV)                               |
| 11-16 | *Common       | Common for: Supply air sensor (CV); Outside        |
| 11 17 | No Dia        | air sensor (VAV)                                   |
| J1-1/ | No Pin        |                                                    |
| J1-18 | *Common       | Digital common shorting point for configure inputs |
| J1-19 | 0 VDC Input   | Input to determine VAV / CV unit                   |
| J1-20 | 0 VDC Input   | Input used to determine unit type - TC, TE, YC     |
| J1-21 | 24 VAC Input  | Heat input provides power for heat 1 output        |
| J1-22 | 24 VAC Output | Output to energize Stage 1 Heat                    |
| J1-23 | 24 VAC Output | Not used                                           |
| J1-24 | 29 VDC Output | Not used                                           |
| J2-1  | 24 VAC Input  | UCP Power Supply Input from TNS1                   |
| 12-2  | 24 VAC Input  | CPR 1 Disable Circuit.                             |
| 12-3  | 24 VAC Input  | CPR 2 Disable Circuit.                             |
| 12-4  | 32 VDC Input  | Not used                                           |
| 12-5  | 0 VDC Input   | Inputs used for Condenser Fan Cycling              |
| 12-6  | 24 VAC Input  | Supply Fan Proving input from FFS                  |
| 12-7  | 24 VAC Input  | External Auto Stop input from LTB1-16              |
|       | E PRO LIPIC   | Binary Output to UEM to drive ECA open (1.7        |
| J2-8  | 5 VDC Output  | V when driving)                                    |
| J2-9  | 5 VDC Output  | Binary Output to UEM to drive ECA closed (1.7      |
| 17-10 |               | V when driving)                                    |
| 11 12 | 5 VDC Output  | LIEM or LIVM which data it wants to read           |
| 12,12 | 29 VDC Output | Output to UEM for XFC, 29 VDC present when         |
| JZ-13 | (Pulsing)     | XFC is "NOT" energized                             |
| J2-14 | 29 VDC Output | Output to UEM for XFC, continuous 29 VDC output    |
| J2-15 | 5 VDC Input   | Communication Input from UEM                       |
| 12-16 | 5 VDC Output  | Analog Reference Voltage to LIEM   TB2-8           |
| 12-17 | *Common       | Analog Common to LIEM   TB2-0                      |
| 12-12 | *Common       | Digital Common to LIEM   TB2-10                    |
| 12-10 |               | 5 VDC Power Supply to UEM or UVM ITP2 11           |
| 12-19 |               | Power Supply for Humidity Sensor 11/M 1TP2 12      |
| 12-20 | 24 VAC Output | Fower Suppry for numberly Sensor, OVM, LTB2-12     |

| J2-21          | 0-5 VDC Output       | Biases OAS input (CV); Not used (VAV)                                        |
|----------------|----------------------|------------------------------------------------------------------------------|
| J2-22          | 24 VAC Output        | Output to energize Supply Fan Contactor                                      |
| J2-23          | No Pin               |                                                                              |
| J2-24          | *Common              | UCP Power Common - grounded                                                  |
| J4-1           | 5 VDC Input          | Test mode initiation (analog input) from LTB1-<br>TEST 1                     |
| J4-2           | *Common              | point for configuring inputs                                                 |
| J5-1           | 24 VAC Input         | Clogged Filter status input for indication                                   |
| J5-2           | No Pin               |                                                                              |
| J <b>5</b> -3  | 24 VAC Output        | Output to LTB-18 used for Heat Fail input, YCs Only                          |
| 16-1           | 24 VAC Output        | TCI Power Supply for High Tomp, Switch Input                                 |
| 16-2           | 32 VDC Output        | Output to TCL Power Supply                                                   |
| 16-3           | 5 VDC Input          | TCI Installed read unit address digital input                                |
| 16-4           | 5 VDC Output         | Transmit Data, Binary Output to TCI                                          |
| J6-5           | 5 VDC Output         | Transmit Enable, Binary Output to TCI                                        |
| J6-6           | 32 VDC O/I (Pulsing) | Output to LTB-12, Receive data line for programmable ZSM or TCI if installed |
| J6-7           | *Common              | Digital Common to LTB-11 for programmable<br>ZSM & TCI                       |
| J7-1           | 24 VAC Output        | To LTB1-14 24VAC fused                                                       |
| J7-2           | *Common              | To LTB1-6 Common to ZSM LED's                                                |
| J7-3           | *Common              | To LTB1-2 Common to ZSM / VAV setpoint<br>panel control inputs               |
| J7-4           | 32 VDC Output        | To LTB-10 for ZSM Service LED/LCD                                            |
| J7-5           | 32 VDC Output        | To LTB-8 for ZSM Cool LED/LCD                                                |
| J7-6           | 32 VDC Output        | To LTB-7 for ZSM Heat LED/LCD                                                |
| J7-7           | 32 VDC Output        | To LTB-9 for ZSM Sys On LED/LCD                                              |
| J7-8           | 5 VDC Input          | setpoint analog input                                                        |
| J7-9           | 5 VDC Input          | analog input                                                                 |
| J/-10          | 5 VDC Input          | To LIBI-4 ZSM Mode analog input                                              |
| J7-11          | 5 VDC Input          | analog input                                                                 |
| J8-1           | 24 VAC Output        | Output to CC1 (compressor contactor circuit -<br>HPC, WTL, CCB)              |
| J8-2           | 24 VAC Ground        | Lockout input from CC1- measures amp draw<br>of coil                         |
| J8-3           | 24 VAC Ground        | Lockout input from CC2- measures amp draw of coil                            |
| J8-4           | 24 VAC Output        | HPC, WTL, CCB)                                                               |
| <u>J9-1, 3</u> | 24 VAC Input         | Power for Compressor Contactors                                              |
| J9-2, 4        | Pin                  | Not Used                                                                     |
| 110-1          | 24 VAC Input         | Froststat input                                                              |
| 110-2          | 24 VAC Input         | Ventilation Override Initiate (from VOR relay)                               |
| 110.2          |                      | IGV/VFD Pulse Width Modulating (PWM)                                         |
| 1T0-3          | 0-10 VDC Output      | Output to UVM 11-11                                                          |

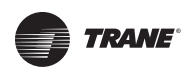

## UEM Pin Descriptions & Voltages 3-50 Ton

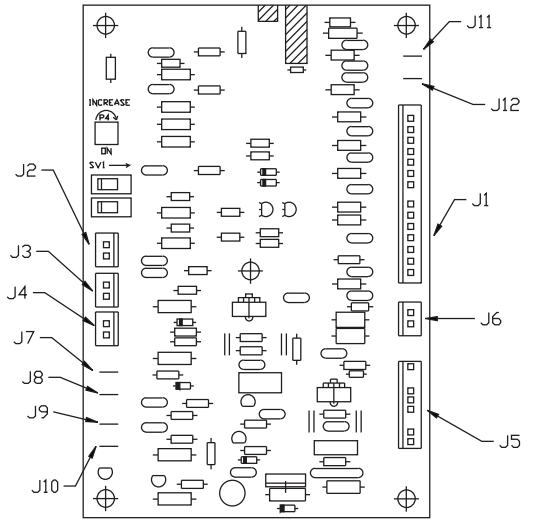

| PIN            | VOLTS         | INFORMATION                                                                    |
|----------------|---------------|--------------------------------------------------------------------------------|
| 11-1           | 5 VDC Input   | Analog Reference Voltage, Input from UCP                                       |
| 11-2           | Common        | UEM Digital Common                                                             |
| 11-3           | Common        | UEM Analog Common                                                              |
| 11-4           | 5 VDC Output  | Analog Output Communication Link to LICP                                       |
| J1-5, 6, & 8   | 5 VDC Input   | Digital Input from UCP, tells UEM what data<br>it wants to read on Output J1-4 |
| J1-7           | No Pin        |                                                                                |
| J1-9           | 5 VDC Input   | 5 VDC Power Supply Input from UCP                                              |
| J1-10          | 5 VDC Input   | Binary Input from UCP to Drive ECA Closed                                      |
| J1-11          | 5 VDC Input   | Binary Input from UCP to Drive ECA Open                                        |
| J1-12          | 29 VDC Output | Input from UCP Directly Controls XFP, 29                                       |
| J1-13          | 24 VAC Input  | Input from UCP which provides power for<br>the Humidity Sensor                 |
| 11 14          | 20 VDC Output | Input from UCP Directly Controls XFP, 29                                       |
| J1-14          | 29 VDC Output | VDC continuously present                                                       |
| 12_1           | 5 VDC Input   | Analog Input for Supply Air Sensor                                             |
| 12-1           | Common        | Analog Common for Supply Air Sensor                                            |
| JZ-Z           | Common        | Analog common for Supply Air Sensor                                            |
| 13-1           | 5 VDC Input   | Analog Input for Return Air Sensor                                             |
| 13-2           | Common        | Analog Common for Return Air Sensor                                            |
| 55 2           | common        | Analog common for Retain Air School                                            |
| ]4-1           | 5 VDC Output  | Analog Reference Voltage, Output to DFM                                        |
| 14-2           | 5 VDC Input   | Analog Input from DFM for Time/Temp                                            |
| J + Z          | 5 VDC Input   | Defrost, or CTS for Demand Defrost                                             |
| J4-3           | Common        | Analog Common to DFM, or CIS for<br>Demand Defrost                             |
|                |               |                                                                                |
| J5-1           | Pin           | Not Used                                                                       |
| ]5-2           | No Pin        |                                                                                |
| 35-3           | 5 VDC Input   | Active Fan Failure Switch (AFF) input (3-<br>25): XESP input (27,5-50)         |
| 15.4           | Common        | Active Fan Failure Switch (AFF) input (3-                                      |
| J <u></u> JJ-4 | Common        | 25); XFSP input (27.5-50)                                                      |
| 35-5           | Common        | Not used                                                                       |
| 35-7           | Common        | to Common to Drive ECA Closed                                                  |
| 15-8           | Common        | Output to ECA, Internally makes                                                |
| 55.0           | common        | connection to Common to Drive ECA Open                                         |
|                |               | Direct Output from UCP to XEC. 29 VDC                                          |
| J6-1           | 29 VDC Output | continuously present                                                           |
| 16-2           | 29 VDC Output | Direct Output from UCP to XFC, 29 VDC                                          |
| 50 2           | 25 100 000000 | present when XFC is "NOT" Energized                                            |
| 17+            | 4-20 mA Input | For Peturn Humidity Sensor                                                     |
| 18±            | 20 VDC Input  | 20 VDC Supply for Return Humidity Sensor                                       |
| 10+<br>10+     | 4-20 mA Input | Outdoor Humidity Sensor                                                        |
|                |               | 20 VDC Supply for Outdoor Humidity                                             |
| J10+           | 20 VDC Input  | Sensor                                                                         |
| J11            | 5 VDC Input   | Analog Input for Remote Minimum Position Pot.                                  |
| J12            | Common        | Analog Common for Remote minimum                                               |
|                |               | FUSILIULI FUL.                                                                 |

### UVM Pin Descriptions & Voltages 27.5-50 Ton

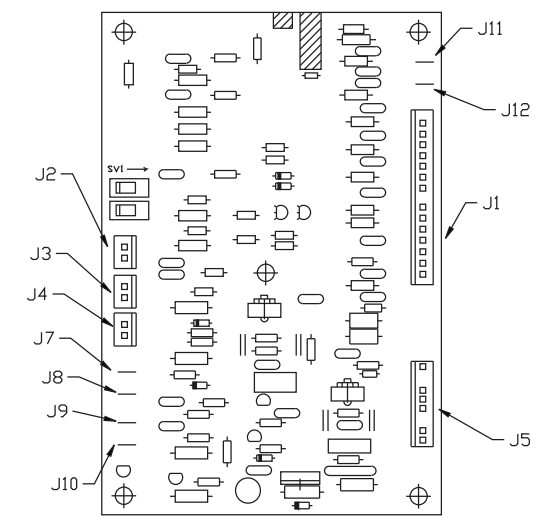

| PIN           | VOLTS           | INFORMATION                                                |
|---------------|-----------------|------------------------------------------------------------|
|               | EVPOT 1         | To LIB2-9 for analog reference voltage                     |
| JI-1          | 5 VDC Input     | from UCP                                                   |
| J1-2          | Common          | To LTB2-10 Digital Common                                  |
| J1-3          | Common          | To LTB2-9 Analog Common                                    |
| J1-4          | 5 VDC Output    | Analog Output, Communication Link to<br>UCPJ1-15           |
| J1-5, 6, 8    | 5 VDC Input     | tells UVM what data it wants to read on<br>Output          |
| J1-7          | No Pin          | •                                                          |
| J1-9          | 5 VDC Input     | To LTB2-11, 5 VDC Power Supply Input<br>from UCP           |
| J1-10         | Pin             | Not Used                                                   |
| J1-11         | 0-10 VDC Input  | IGV/VFD PWM input from UCP J10-3                           |
| J1-12         | Pin             | Not Used                                                   |
| J1-13         | 24 VAC Input    | 10 VDC Output                                              |
| J1-14         | Pin             | Not Used                                                   |
|               |                 |                                                            |
| J2-1          | 5 VDC Input     | Analog Input for Outdoor Air Temperature                   |
| J2-2          | Common          | Analog Common for Outdoor Air Sensor                       |
| 10.4          |                 |                                                            |
| 13-1          | 5 VDC Input     | Analog Input for Zone Temperature                          |
| J3-2          | Common          | Sensor                                                     |
| 14_1          |                 | Notucod                                                    |
| J4-1<br>14-2  | 5 VDC Unput     | To ITB1-5 Morning Warm Un Set Point                        |
| J4-2<br>14-3  | Common          | Not used                                                   |
| J=-2          | Common          | Not used                                                   |
| 15-1          | Pin             | Not Used                                                   |
| 15-2          | No Pin          | Not obca                                                   |
| 15 2          |                 | To VAV setpoint panel, Static Pressure                     |
| 15-3          | 5 VDC Input     | Deadband input                                             |
| J <b>5</b> -4 | Common          | To VAV setpoint panel, Static Pressure<br>Deadband common  |
| 35-5          | Common          | To IGV "B"; to VFD "Com"                                   |
| 35-6          | Pin             | Not Used                                                   |
| 35-7          | Pin             | Not Used                                                   |
| J5-8          | 0-10 VDC Output | To IGV "W"; to VFD "AL1"                                   |
|               |                 |                                                            |
| ]7+           | 0-5 V Input     | To VAV setpoint panel, Reset Amount input                  |
| J8+           | Common          | Static Pressure Transducer                                 |
| J9+           | 0-5 V Input     | Static Pressure Transducer analog input                    |
| J10+          | 5 VDC Output    | 5 VDC Supply for Pressure Transducer                       |
| J11           | 0-5 V Input     | To VAV setpoint panel, Static Pressure Set<br>Point input  |
| J12           | Common          | To VAV setpoint panel, Static Pressure Set<br>Point common |

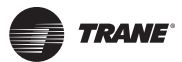

### VAV Set Point Panel 27.5-50 Ton

#### Front of Panel

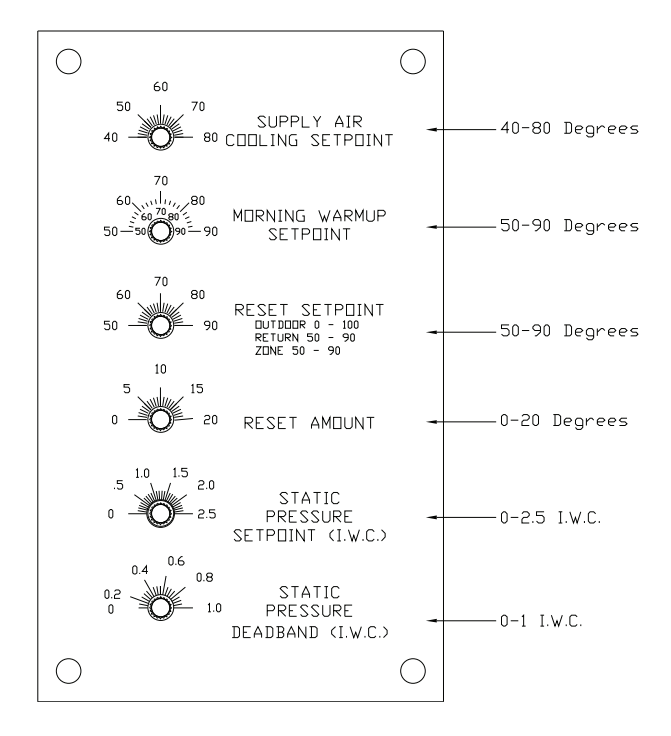

#### **Front of Panel**

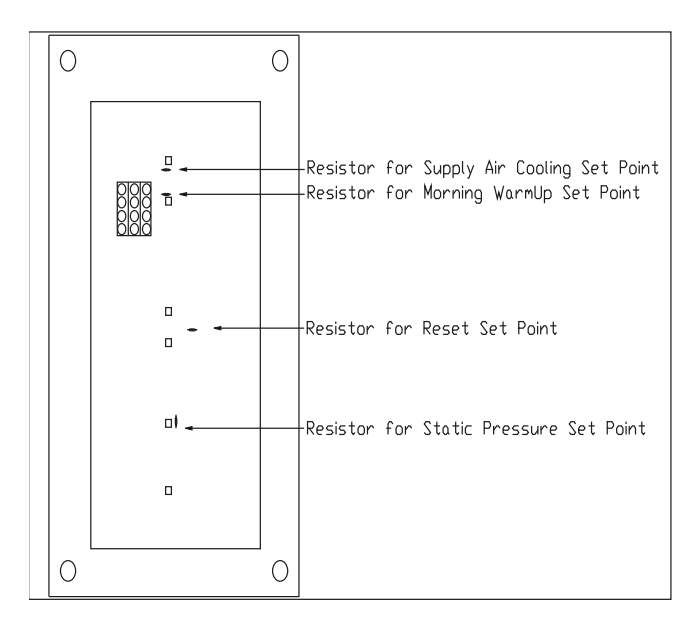

## DFM Pin Descriptions & Voltages 3-20 Ton

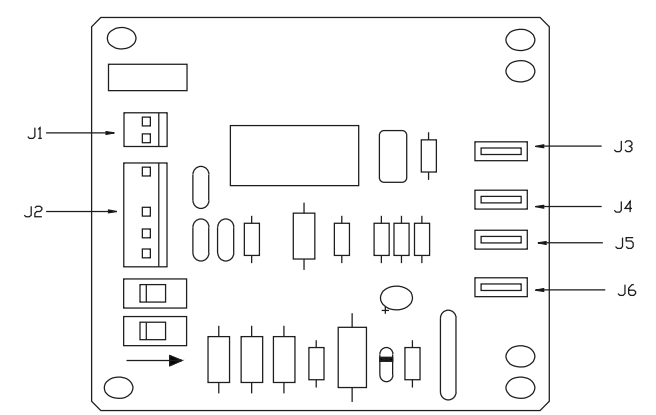

| PIN  | VOLTS         | INFORMATION                                                                   |
|------|---------------|-------------------------------------------------------------------------------|
| J1-1 | 29 VDC Input  | Input from UCP to DFM K1 Relay Coil, 29 VDC<br>continuously present           |
| J1-2 | 29 VDC Input  | Input from UCP to DFM K1 Relay Coil, 32 VDC present if relay is NOT energized |
|      |               |                                                                               |
| J2-1 | Common        | Analog Common from UCP, or UEM if present                                     |
| J2-2 | Common        | To LTB-20, DFM common                                                         |
| J2-3 | 5 VDC Output  | Analog Output to UCP, or UEM if present                                       |
| J2-4 | No Pin        |                                                                               |
| J2-5 | 5 VDC Input   | Analog Reference Voltage Input from UCP or UEM<br>if present                  |
|      |               |                                                                               |
| 13   | 24 VAC Output | Output from DFM K1 Relay Normally Open,<br>Energizes SOV(S)                   |
| ]4   | 24 VAC Input  | Common, provides power to energize SOVs                                       |
| ]2   | 24 VAC Output | Not used                                                                      |
| J6   | 24 VAC Input  | Input from Defrost (Termination) Temperature<br>Switch                        |

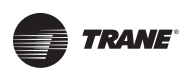

## CTI Pin Descriptions & Voltages 3-50 Ton

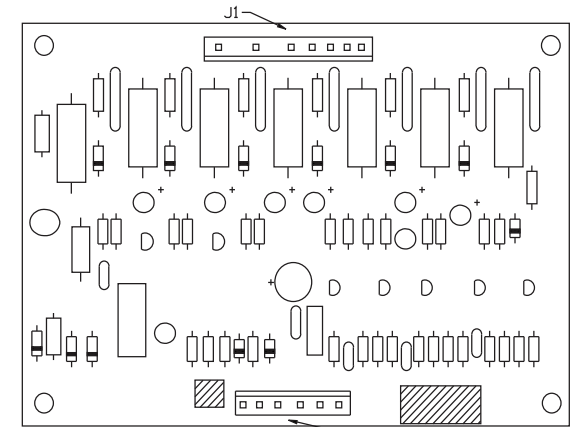

J2

| PIN   | VOLTS         | INFORMATION                                    |
|-------|---------------|------------------------------------------------|
| 11-1  | 24 VAC Output | Output to LIB-14 (orLIB-15 prior to 06/93,     |
| JI I  | 24 VAC Output | provides 24VAC power to Tstat                  |
| J1-2  | Not used      |                                                |
| J1-3  | 0 VAC output  | Output to LTB-2, for "T" output (heat pump)    |
| J1-2  | Not Used      |                                                |
| J1-5  | 24 VAC Input  | Input from LTB-8, for "O" input (heat pump)    |
| J1-6  | 24 VAC Input  | Input from LTB-7, for "G" input                |
| J1-7  | 24 VAC Input  | Input from LTB-9, for "W" input (heat pump)    |
| 11-8  | 24 VAC Input  | Input from LTB-3, for "X2" (heat pump) or "W2" |
| 51 0  | 21 Wite Input | (heat/cool) input                              |
| J1-9  | 24 VAC Input  | Input from LTB-5, for "W1" (heat/cool) input   |
| J1-10 | 24 VAC Input  | Input from LTB-4, for "Y2" input               |
| J1-11 | 24 VAC Input  | Input from LTB-1, for "Y1" input               |
|       |               |                                                |
| J2-1  | Common        | Output to UCP J7-2 - common                    |
| J2-2  | 5 VDC Output  | Output to UCP J7-8 - Y1, Y2 input              |
| 12-3  | 5 VDC Output  | Output to UCP J7-9 - W1, W2 (heat/cool); X2, W |
| 52 5  | 5 VDC Output  | (heat pump) input                              |
| J2-4  | 5 VDC Output  | Output to UCP J7-11 - O (heat pump), G input   |
| J2-5  | 5 VDC Output  | Output to UCP J7-10 - flashing (0.8-2.5VDC)    |
| J2-6  | 24 VAC Input  | Provides 24VAC to CTI Output J1-1              |
| -     |               |                                                |

## TCI-1 Pin Descriptions & Voltages 3-50 Ton

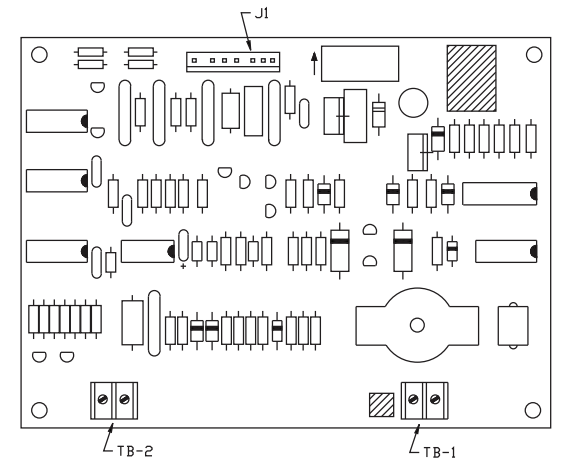

| PIN      | VOLTS                     | INFORMATION                                                                        |
|----------|---------------------------|------------------------------------------------------------------------------------|
| J1-1     | Common                    | Digital Common from UCP                                                            |
| J1-2     | Pulsating 32VDC<br>Output | Output to UCP, receive data line                                                   |
| J1-3     | 5 VDC Input               | Transmit enable binary Input from UCP                                              |
| J1-4     | 5 VDC Input               | Transmit data, binary Input from UCP                                               |
| J1-5     | 5 VDC Input               | Digital Input from UCP. TCI Installed/Read<br>Unit Address                         |
| J1-6     | 32 VDC Input              | Input from UCP, TCI Power Supply                                                   |
| J1-7     | 24 VAC Input              | Input from UCP provides power to TB2-2 for<br>Output to High Temp Switches         |
|          |                           |                                                                                    |
| TB-1 & 2 | Pulsating 6VDC<br>Input   | Input from ICS device communication link,<br>must be measured with an Oscilloscope |
|          |                           |                                                                                    |
| TB2-1    | 24 VAC Input              | Input from High Temp Switches if present                                           |
| TB2-2    | 24 VAC Output             | Output to High Temp Switches if present                                            |

## TCI-2 Pin Descriptions & Voltages 3-50 Ton

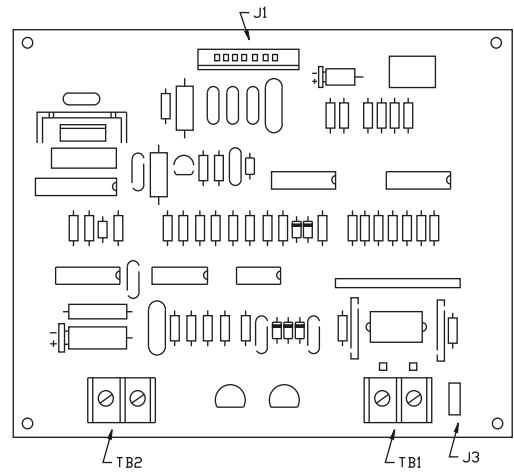

| PIN                     | VOLTS                     | INFORMATION                                                                     |
|-------------------------|---------------------------|---------------------------------------------------------------------------------|
| J1-1                    | Common                    | Digital Common from UCP                                                         |
| J1-2                    | Pulsating 32VDC<br>Output | Output to UCP, Receive data line                                                |
| J1-3                    | 5 VDC Input               | Transmit enable, binary Input from UCP                                          |
| J1-4                    | 5 VDC Input               | Transmit data, binary Input from UCP                                            |
| J1-5                    | 5 VDC Input               | Digital Input from UCP, TCI Installed/Read unit<br>address                      |
| J1-6                    | 32 VDC Input              | Input from UCP, TCI power supply                                                |
| J1-7                    | 24 VAC Input              | Input from UCP provides power to TB2-2 for<br>Output to High Temp Switches      |
|                         |                           |                                                                                 |
| 13                      | Unit Ground               | Do not use                                                                      |
| <del>TB1-1</del><br>& 2 | Pulsating 6 VDC<br>Input  | Input from ICS device communication link, must be measured with an Oscilloscope |
| TB2-1                   | 24 VAC Input              | Input from High Temp Switches if present                                        |
| TB2-2                   | 24 VAC Output             | Output to High Temp Switches if present                                         |

## TCI-3 Pin Descriptions & Voltages 3-50 Ton

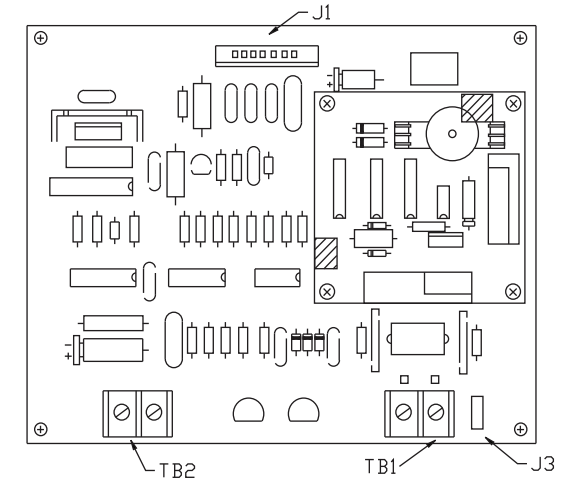

| PIN       | VOLTS                     | INFORMATION                                                                           |
|-----------|---------------------------|---------------------------------------------------------------------------------------|
| J1-1      | Common                    | Digital Common from UCP                                                               |
| J1-2      | Pulsating 32VDC<br>Output | Output to UCP, receive data line                                                      |
| J1-3      | 5 VDC Input               | Transmit enable, binary Input from UCP                                                |
| J1-4      | 5 VDC Input               | Transmit data, binary Input from UCP                                                  |
| J1-5      | 5 VDC Input               | Digital Input from UCP, TCI Installed/Read<br>unit address                            |
| J1-6      | 32 VDC Input              | Input from UCP, TCI Power Supply                                                      |
| J1-7      | 24 VAC Input              | Input from UCP provides power to TB2-2<br>for Output to High Temp Switches            |
|           |                           |                                                                                       |
| ]3        | Unit Ground               | Do not use                                                                            |
|           |                           |                                                                                       |
| TB1-1 & 2 | Pulsating 6 VDC<br>Input  | Input from ICS device communication<br>link, must be measured with an<br>Oscilloscope |
|           |                           |                                                                                       |
| TB2-1     | 24 VAC Input              | Input from High Temp Switches if present                                              |
| TB2-2     | 24 VAC Output             | Output to High Temp Switches if present                                               |

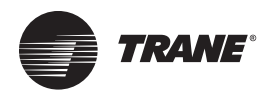

### Low Voltage Identification through Wire Color Coding (3-25 only)

| BLACK  | = | Output Or Input For Devices Not Used In Cooling Mode |
|--------|---|------------------------------------------------------|
| BLUE   | = | Common To Chassis Ground For All Low Voltage AC & DC |
| BROWN  | = | Output Or Input For Heat Devices And Configuration   |
| GREEN  | = | Chassis Ground                                       |
| PURPLE | = | Input To UCP And UEM, Binary Or Analog               |
| RED    | = | 24 Volt AC Power                                     |
| YELLOW | = | Cooling Function Output, Mechanical Or Economizer    |

Note: Voyager 27.5-50 low voltage wires are all black.

| Wire Color                 | Voltage     | Description And Identification                                                                     |
|----------------------------|-------------|----------------------------------------------------------------------------------------------------|
| BLACK (BK)                 | 24 Volts AC | Output to Indoor Fan Contactor (F).                                                                |
| Input                      | 32 Volts DC | Output to TCI, and ZSM LED's/LCD's.                                                                |
|                            | 29 Volts DC | Output to UEM, DFM, and Defrost Relay (DFR).                                                       |
|                            | 5 Volts DC  | Output to UEM, TCI, And DFM. input to UEM from SAS.                                                |
| BLUE (BL)<br>Common        | Ground      | TNS1 Transformer Common, grounded<br>All Low Voltage, Common to Ground.                            |
| BROWN (BR)                 | 24 Volts AC | Output to 24 Volt AC Heat Controls.                                                                |
| And Input                  | 5 Volts DC  | Input (Configuration) for available number of Heat Stages, $TC^*$ And $WC^*$ .                     |
| GREEN (GR)                 | Ground      | Chassis Ground.                                                                                    |
| PURPLE (PR)<br>Input       | 24 Volts AC | Input CPR1 Disable, CPR2 Disable, And Fan Filter Status (Binary).                                  |
|                            | 20 Volts DC | Input To UEM For OHS And RHS.                                                                      |
|                            | 5 Volts DC  | Input, Binary And Analog For System Configuration And<br>Operation. Input To UEM For RAS, And AFF. |
| RED (RD)<br>24VAC Power    | 24 Volts AC | Power For UCP, UEM, TCI, ECA, CTI, DFM, and Fan / Filter Status.                                   |
| YELLOW (YL)<br>Cool Output | 5 Volts DC  | Output To UEM To Drive ECA Open And Closed. UCP<br>Analog Input For CTS On 3-7.5 Ton WCs Only.     |
|                            | 24 Volts AC | Output To CC1, CC2, LPC2, UEM, And ECA.                                                            |
|                            | 29 Volts DC | Output To ODF, WCs Only.                                                                           |

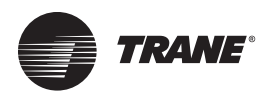

### **General Specifications Of Control Components**

| Component                                        | Voltage Range                                                                                                    | Operating VA                                                       | Notes And Comments                                                                                                    |
|--------------------------------------------------|----------------------------------------------------------------------------------------------------|--------------------------------------------------------------------|----------------------------------------------------------------------------------------------------|
| (UCP)<br>Unitary<br>Control<br>Processor         | 18-30 Volts AC,<br>24 VAC Nominal.                                                                                      | Inrush =<br>126 VA<br>Sealed =<br>14 VA                            | Inrush Is Power Up With Multiple Components<br>Energized. Sealed is Steady State VA During Normal<br>Operation. Measure VA At Wire #32A (RED), If<br>Manufactured Prior To 06/93 At Wire #34A (RED).                                           |
| (UEM)<br>Unitary<br>Economizer<br>Module         | 18-30 Volts AC,<br>24 VAC Nominal<br>4.75-5.25 Volts DC,<br>5.0 VDC Nominal.                                            | Inrush =<br>1.5 VA<br>Sealed =<br>3.0 VA                           | Inrush is Steady State VA With Power "ON",<br>And Dampers Not Moving (UEM LED is "OFF").<br>Sealed is Steady State VA With Dampers Driving<br>Open Or Closed (UEM LED is "ON").                                                                |
| (UVM)<br>Unitary<br>VAV<br>Module                | 18-30 Volts AC,<br>24 VAC Nominal.<br>4.75-5.25 Volts DC,<br>5.0 VDC Nominal.                                           | Inrush =<br>1.5 VA<br>Sealed =<br>3.0 VA                           | Inrush is Steady State VA.                                                                                                    |
| (CTI)<br>Conventional<br>Thermostat<br>Interface | 18-30 Volts AC,<br>24 VAC Nominal.                                                                                      | Inrush =<br>12.5 VA<br>Sealed =<br>12.5 VA                         | Power Consumption By The CTI is A Constant 12.5 VA, When Power is Applied To The Unit.                                                                                                    |
| (DFM)<br>Defrost<br>Module<br>(10-20 tons)       | 18-30 Volts AC,<br>24 VAC Nominal.<br>4.75-5.25 Volts DC,<br>5.0 VDC Nominal.<br>20.6-31.2 Volts DC,<br>29 VDC Nominal. | Inrush =<br>Less Than<br>1.5 VA<br>Sealed =<br>Less Than<br>1.5 VA | Power Consumption By The DFM is A Constant<br>1.5 VA Or Less, When Power is Applied To The Unit.                                                                                                    |
| (TCI)<br>Trane<br>Communication<br>Interface     | 18-30 Volts AC,<br>24 VAC Nominal.<br>22.1-42.1 Volts DC,<br>32 VDC Nominal.                                            | Inrush =<br>3.5 VA<br>Sealed =<br>3.5 VA                           | Power Consumption By The TCI is A Constant 3.5 VA, When Power is Applied To The Unit.                                                                                                    |
| (ECA)<br>Economizer<br>Actuator                  | 18-30 Volts AC,<br>24 VAC Nominal.                                                                                      | Inrush =<br>8.0 VA<br>Sealed =<br>4.0 VA                           | Inrush is Power Consumption While The ECA<br>is Driving Open/Closed. Sealed is Power Consumption<br>While The ECA is Stationary Or Holding A Position.<br>Measure VA At Wire #32B (RED), If Manufactured<br>Prior To 06/93 At Wire #34D (RED). |
| (IGN)<br>Ignition<br>Control<br>Module           | 18-30 Volts AC,<br>24 VAC Nominal.                                                                                      | Inrush =<br>2.4 VA<br>Sealed =<br>2.4 VA                           | Power Consumption By The IGN (Fenwal<br>Model #05-24) is A Constant 2.4 VA, Anytime That<br>The Heat Mode is Activated.                                                                                                    |
| (IGN)<br>Ignition<br>Control<br>Module           | 18-30 Volts AC,<br>24 VAC Nominal.<br>2.4 VA                                                                            | Inrush =<br>4.0 VA<br>Sealed =                                     | Inrush is Power Consumption Of The IGN<br>When The System is Actively Heating. Sealed is<br>Power Consumption When The IGN is in Stand By,<br>Or Not Actively Heating. The IGN is Always Powered<br>(Texas Instruments Model #3HS-B4).         |

1. This chart is useful for locating over current problems which open UCP and transformer fuses / breakers.

2. To calculate VA, VA = Volts x Amps (Or Watts).

3. The VA consumption for individual components must be measured along with the UCP VA. Add and delete components by connecting and disconnecting plugs, adding and subtracting VA values to the base line UCP measurement.

4. All VA measurements listed in this table are worst case.

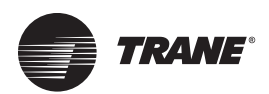

### Microcontrol Printed Circuit Board Switch Settings

As a simplification all printed circuit boards are shipped with the on board switches set in the OFF position, this is the factory setting. The OFF position means that all switches are pushed toward the outside edge of the P.C. board.

## Unitary Control Processor (UCP) Switch Setting Table

| Switch | Switch | Heat Anticipation | VAV Configuration  |
|--------|--------|-------------------|--------------------|
| 1      | 2      | (3-50 Ton CV)     | (27.5-50 Ton VAV)  |
| OFF    | OFF    | Normal (factory)  | Inlet Guide Vanes  |
| OFF    | ON     | Longer            |                    |
| ON     | OFF    | Shorter           | Variable Frequency |
| ON     | ON     | Special *         | N/A                |

\* The special setting is used when a very short heating cycle is required, typically used when the equipment heat capacity is over-sized for the application. This may help alleviate heating temperature swings due to over-sizing.

## Unitary Economizer Module (UEM) Switch Setting Table

| Switch | Switch | Dry Bulb (°F.) | Comparative       | Reference   |
|--------|--------|----------------|-------------------|-------------|
| 1      | 2      | Temperature    | Enthalpy          | Enthalpy    |
| OFF    | OFF    | 60 (factory)   | 19 Btu/LB dry air | D (factory) |
| OFF    | ON     | 55             | 22 Btu/LB dry air | C           |
| ON     | OFF    | 65             | 25 Btu/LB dry air | B           |
| ON     | ON     | 70             | 28 Btu/LB dry air | A           |

#### Defrost Module (DFM) Switch Setting Table (10-20 ton)

| Switch 1 | Switch 2 | Defrost Time Interval |
|----------|----------|-----------------------|
| OFF      | OFF      | 70 Min. (factory)     |
| ON       | OFF      | 90 Min.               |
| OFF      | ON       | 60 Min.               |
| ON       | ON       | 45 Min.               |

#### Unitary Variable Air Volume Module (UVM) switch settings (27.5-50 ton)

#### Switch 1 Switch 2 Reset Setting

| OFF OFF No Sup | ply Air Temperature Reset (factory) |
|----------------|-------------------------------------|
| OFF ON Return  | Air Temperature Reset               |
| ON OFF Zone To | emperature Reset                    |
| ON OV Outdoo   | r Air Temperature                   |

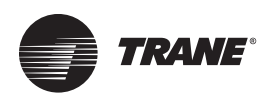

### **UCP Configuration Input (3-25 ton)**

| Unit Type Configuration                                                                                                    |                                                             |                                                                                                    | Heat Stage Configuration                                                                                                    |                                                                                                 |  |
|----------------------------------------------------------------------------------------------------|-------------------------------------------------------------|----------------------------------------------------------------------------------------------------|----------------------------------------------------------------------------------------------------|-------------------------------------------------------------------------------------------------|--|
| Unit<br>Type<br>TC<br>WC Time/Temp<br>YC<br>WC Demand Defrost<br>(Ground source is J1-1)                                                                         | Input<br>J1-2<br>GND<br>OPEN<br>OPEN                        | Input<br>J1-3<br>GND<br>OPEN<br>GND<br>OPEN                                                            | Number of<br>Heat Stages<br>YC 1 Stage<br>YC 2 Stages<br>TC 0-1 Stage<br>TC 2 Stages<br>TC 3 Stages<br>WC 0-1 Stg Aux<br>WC 2 Stg Aux<br>(Ground source is J1-18) | InputInputJ1-19J1-20OPENGNDOPENOPENGNDGNDGNDOPENOPENOPENOPENGNDOPENOPENOPENOPENOPENOPENOPENOPEN |  |
| Compressor LE                                                                                                    | AD/LAG Config                                               | uration                                                                                                | Cooling Stage Co                                                                                                    | nfiguration                                                                                     |  |
| Enable / Disable<br>Function<br>Enable<br>Disable                                                                                                    |                                                             | <b>Input<br/>J1-7</b><br>OPEN<br>GND                                                                   | Number of Available<br>Compressors<br>One Compressor<br>Two Compressors<br>(Ground source is J1-1)                                                                | Input<br>J1-4<br>GND<br>OPEN                                                                    |  |
| Condenser                                                                                                    | Fan Cycling Cor                                             | figuration (Out                                                                                        | tdoor temp. at which ODF2 will cyc                                                                                                    | le off if present)                                                                              |  |
| Outdoor<br>Temp. (°F)<br>80 Degrees<br>60 Degrees<br>50 Degrees<br>40 Degrees<br>30 Degrees<br>20 Degrees<br>20 Degrees<br>Continuous<br>(Ground source is J4-2) | Inp<br>J2-<br>GNI<br>GNI<br>GNI<br>OPE<br>OPE<br>OPE<br>OPE | ut<br>5<br>5<br>5<br>5<br>5<br>5<br>5<br>5<br>5<br>5<br>7<br>7<br>8<br>7<br>8<br>7<br>8<br>7<br>8<br>7 | Input<br>J2-6<br>GND<br>OPEN<br>OPEN<br>GND<br>GND<br>OPEN<br>OPEN                                                                                                | Input<br>J2-7<br>GND<br>OPEN<br>GND (factory default)<br>OPEN<br>GND<br>OPEN<br>GND<br>OPEN     |  |

GND = This input must be connected as indicated. OPEN = This input must be open, no connection.

**Note:** Configuration is read by the UCP on power-up only.

### UCP Configuration Input (27.5-50 ton)

| Heat Configuration                                                                                                    |            |                                     | Cool Configuration                                                                                                    |                               |  |
|----------------------------------------------------------------------------------------------------|------------|-------------------------------------|----------------------------------------------------------------------------------------------------|-------------------------------|--|
| UnitInputInputTypeJ1-20J1-2Cool OnlyGNDGNDGas HeatOPENOPENElectric HeatOPENGND(Ground source for J1-20 is J1-18)(Ground source for J1-2 is J4-2) |            | Input<br>J1-2<br>GND<br>OPEN<br>GND | <b>Unit<br/>Type</b><br>VAV<br>CV<br>(Ground source is J4-2)                                                              | Input<br>J1-19<br>GND<br>OPEN |  |
| Compressor LEAD/                                                                                                    | LAG Config | uration                             | Cooling Staging Con                                                                                                    | figuration                    |  |
| Enable / Disable<br>Function<br>Enable<br>Disable<br>(Ground source for J2-18)                                                                   |            | Input<br>J!-7<br>OPEN<br>GND        | Number of Available<br>Compressors<br>2 Compressors (77.5-35 ton)<br>3 Compressors (40-50 ton)<br>(Ground source is J1-4) | Input<br>J1-4<br>OPEN<br>GND  |  |

**Condenser Fan Cycling Configuration...** See Section 10.1.2 (page 48) **Note:** Configuration is read by the UCP on power-up only.

| Condenser Fan Cycling Configuration       |  |  |  |
|-------------------------------------------|--|--|--|
| <b>J2-5</b><br>GND<br>OPEN<br>GND<br>OPEN |  |  |  |
|                                           |  |  |  |

(Ground source is J4-2)

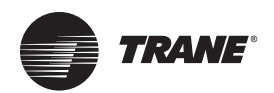

### UCP "Snubber Circuits"

The Unitary Control Processor (UCP) has up to six (6) relays located on the front of the printed circuit board. These relays are used to turn Alternating Current (AC) loads "ON" and "OFF". The purpose of the Snubber Circuit is to act as a filter; to help dampen the voltage peaks associated with the opening and closing of the relay contacts. The Snubber Circuit is a resistive / capacitor circuit, with a resistor and capacitor wired in series across the relay contacts.

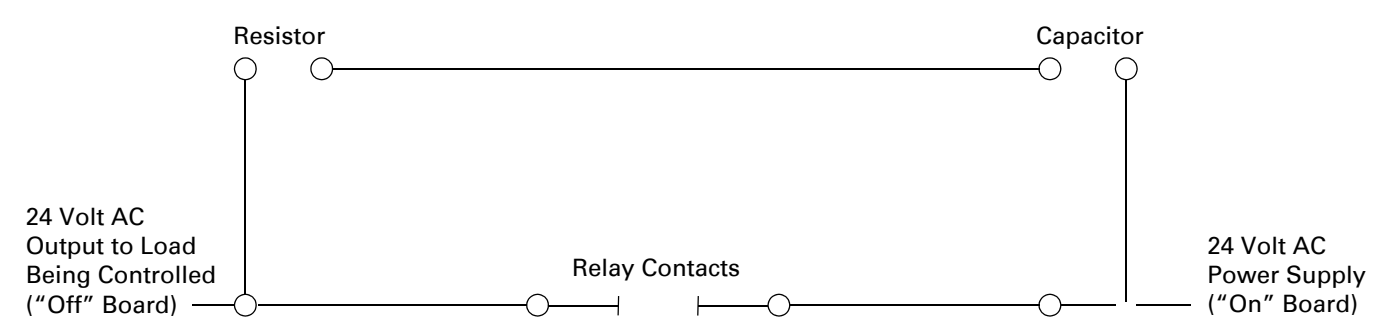

Snubber Circuits may cause confusion, because 24 VAC *will be present* if the output wire is disconnected from the load (relay or contactor coil) and the relay contacts are open. The voltage potential between the disconnected wire and ground will be 24 VAC, but no current is present. When the wire is placed back on the contactor coil, the 24 VAC potential will disappear.

The relays located on the UCP are numbered and identified as K1 through K6, the output relays are used to turn on "Off" board (24 VAC) loads such as relays and contactors. The relays are designated and dedicated as follows:

| <b>Relay</b><br>#<br>K1 | <b>Relay<br/>Type</b><br>Sealed | Contact<br>Ratings<br>2A @ 24 VAC | <b>Contact<br/>Type</b><br>SPDT / N.O. | Output<br>To Pin #<br><sup>J8-1</sup> | Relay<br>Designation<br>Circuit 1 |
|-------------------------|---------------------------------|-----------------------------------|----------------------------------------|---------------------------------------|-----------------------------------|
| К2                      | Sealed                          | 2A @ 24 VAC                       | SPDT / N.O.                            | J8-4                                  | Circuit 2                         |
| К3                      | Sealed                          | 2A @ 24 VAC                       | SPDT / N.O.                            | J2-22                                 | Supply Fan                        |
| К4                      | Sealed                          | 30A @ 240 VAC                     | SPST / N.O.                            | 1/4" Terminals                        | Condenser Fan                     |
| К5                      | Sealed                          | 20A @ 240 VAC<br>10A @ 240 VAC    | SPDT / N.O.<br>N.C.                    | 1/4" Terminals<br>1/4" Terminals      | Heat 2                            |
| К6                      | Sealed                          | 2A @ 24VAC                        | SPDT / N.O.                            | J1-22<br>J1-21                        | Heat 1<br>Common                  |

Notes:

1. Relays K1, K2, K3 and K6 contacts are rated 5A @ 120 VAC by the manufacturer, they are de-rated to 2A @ 24 VAC.

**2.** Relays K1, K2, K3 and K6, there is no internal connection (on the UCP) to the N.C. contact.

**3.** Relay K6 common terminal is not internally powered by the UCP.

#### Physical Relay Location On The UCP

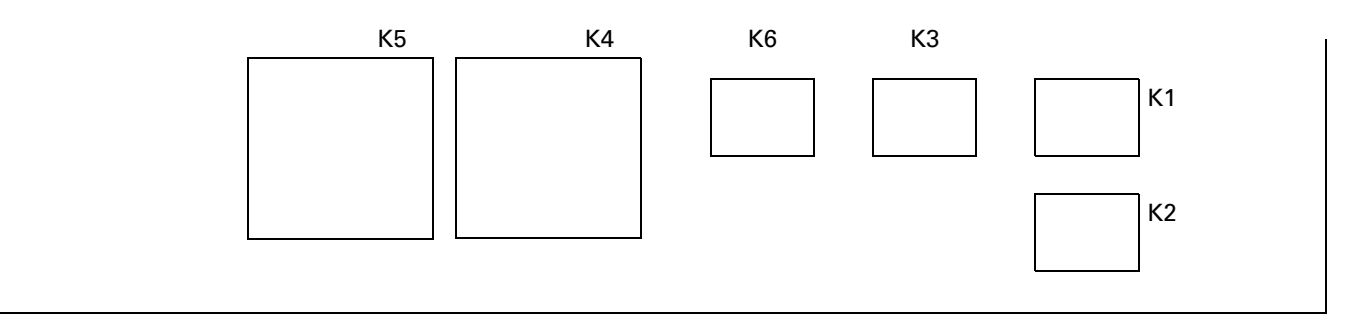

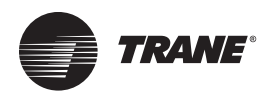

### UCP Outputs To 29 - 32 Volt DC LOADS

There are two output driver chips on the Unitary Control Processor (UCP), U5 and U6. They are located in the upper lefthand corner and the center of the printed circuit board respectively. These chips are used to energize and de-energize onboard and off-board DC loads.

The U5 chip energizes and de-energizes the following DC loads, and the outputs have the following load limitations:

| Load                  | Output Pin # | Maximum Output Load | Why Output Is Energized          |
|-----------------------|--------------|---------------------|----------------------------------|
| SYSTEM LED/LCD        | 37-7         | 27 mA (milliamps)   | To turn LED or LCD "ON"          |
| SERVICE LED/LCD       | 37-4         | 27 mA (milliamps)   | To turn LED or LCD "ON"          |
| COOL LED/LCD          | 37-5         | 27 mA (milliamps)   | To turn LED or LCD "ON"          |
| HEAT LED/LCD          | J7-6         | 27 mA (milliamps)   | To turn LED or LCD "ON"          |
| Outdoor Fan #2 (ODF2) | J1-11        | 75 mA (milliamps)   | To de-energize ODF2 (turn "OFF") |
| Power Slasher Relay   | J1-8         | 75 mA (milliamps)   | To de-energize relay if present  |
| Defrost Relay (DFR)   | J1-13        | 75 mA (milliamps)   | To de-energize DFR (turn "OFF")  |

The U6 chip energizes and de-energizes the following DC loads, and the outputs have the following load limitations:

| Load                        | Output Pin # | Maximum Output Load | Why Output Is Energized         |
|-----------------------------|--------------|---------------------|---------------------------------|
| K1 On Board Relay           | NONE         | 75 mA (milliamps)   | To de-energize K1 (turn "OFF")  |
| K2 On Board Relay           | NONE         | 75 mA (milliamps)   | To de-energize K2 (turn "OFF")  |
| K3 On Board Relay           | NONE         | 75 mA (milliamps)   | To de-energize K3 (turn "OFF")  |
| K4 On Board Relay           | NONE         | 75 mA (milliamps)   | To de-energize K4 (turn "OFF")  |
| K5 On Board Relay           | NONE         | 75 mA (milliamps)   | To de-energize K5 (turn "OFF")  |
| K6 On Board Relay           | NONE         | 75 mA (milliamps)   | To de-energize K6 (turn "OFF")  |
| Exhaust Fan Contactor (XFC) | J2-13        | 75 mA (milliamps)   | To de-energize XFC (turn "OFF") |

The U5 and U6 chip outputs for the relays are turned "ON" to de-energize the respective devices, this is done in a unique manner. This is accomplished by providing 29 Volts DC to the common side of the relay coil continuously, and when the U5 or U6 output is turned "ON", 32 Volts DC is applied to the other side of the coil, the resultant potential difference at the coil is basically zero. By turning the output "OFF", and removing the 32 Volts DC, the potential difference at the coil is 29 Volts DC. See the illustration below.

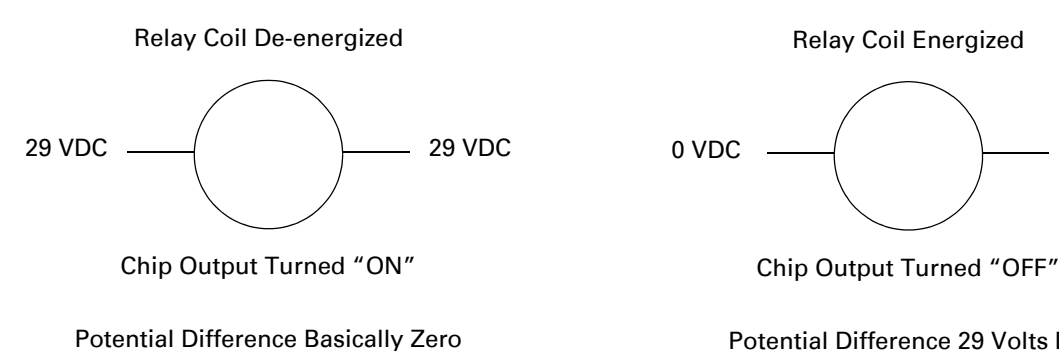

Potential Difference 29 Volts DC

29 VDC

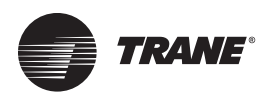

### Software Change History

#### **3-25 ton UCP Identification and Software Change History**

The Unitary Control Processor (UCP) software capabilities can be easily identified, by noting the "X-CODE" (purchased part number) located on the P.C. board. The X-CODE will be located in one of two places, depending upon when the board was manufactured. The first production UCP boards had the X-CODE silk screened directly on the board (X13650384). The X-CODE was located in the upper right hand corner, next to the F1 fuse. All subsequent UCPs, beginning with X13650407, will have the X-CODE printed on a sticker. The sticker will always be located in the same place, on top the K5 relay.

#### Version 1 X13650384 (BRD-0740)

Description: First production UCP. Used in Voyager 8.5 through 25 Ton production only.

Approximate production usage dates: 09/90 to 01/92

#### Version 2 X13650407 (BRD-0836) & (BRD-0838)

Description: Interim production UCP - same capabilities as Version 1, added Demand Defrost to support ASHRAE efficiency upgrade on Voyager 3 through 7.5 Ton products. **Approximate production usage dates: 11/ 91 to 01/92** 

#### Version 3 X13650426 (BRD-0860)

Description: Major production UCP - with the following changes:

- 1. Added Demand Defrost.
- 2. Modified Smart Recovery used in Heat Pumps, provides smart staging of two auxiliary heat stages.
- Changed Supply Fan OFF Delay Time changed from 90 to 60 seconds, in heat and cool, 3 through 7.5 Ton Heat Pumps.
- 4. Added Selectable Dry Bulb Change Over For Economizers - values of 55, 60 or 65 F. can be selected on UEM.
- Added Stand Alone Unoccupied Mode provides Set Up/Set Back and unoccupied functions, enabled by shorting LTB-11 and LTB-12 (BAYCLCK001A / ASYSTAT668A).
- Added Sensor Only Economizer using UEM (BAYDIAG001A), an ICS device can access supply air temperature on units without the economizer accessory.
- Added Individual Fan Failure Detection (AFF) Active Fan Failure Switch input (J5-3 & J5-4 on UEM), shuts down equipment, flashes SERVICE LED & alarms ICS device. Approximate production usage dates: 01/ 92 to 06/93

#### Version 4 X13650473 (BRD-0931)

Description: Replacement / Production UCP - issued to resolve software defrost incompatibility between X13650426 and Valera programmable ZSM when used in 3 through 7.5 Ton Heat Pumps.

The following changes were incorporated into this version:

- Fixed defrost problem when X13650426 in 3 through 7.5 ton Heat Pumps was applied with a Valera programmable ZSM.
- 2. Added Comm 4 Capabilities capable of communicating at 9600 baud, with Comfort Manager II and Tracer Summit.
- 3. Changed Control Loop changed from 90 to 10 seconds.
- 4. Added improved anticipation for better temperature control.
- 5. Changed Recovery From Set Back eliminates over shoot.
- Added Scroll Compressor Protection a compressor will not run for more than two minutes on a LPC trip. On a trip during the three minute minimum ON time, the compressor will turn OFF two minutes after the trip or at the end of the three minute minimum ON time (whichever comes first).
- Added Logic For Compressor Lockout a compressor will be locked out if the LPC opens, during the three minute minimum on time, on four consecutive compressor starts.
- 8. Added Heat Pump LPC Trip Ignore Logic an LPC trip is ignored if the outdoor temperature is below 0° F.
- 9. Added Gas Heat Minimum ON Time a four minute minimum ON time was added to the heat cycle to prevent condensation, the ON time includes igniter preheat and ignition trials.
- 10. Added Economizer Preferred Cooling Logic fully integrated economizer operation, compressors will not be turned on if recovering at a rate of 12° F. per hour.
- 11. Changed Economizer Enthalpy Change Over Dead Band - changed from +/- 4 Btu/LB dry air to +/- 1/2 Btu/ LB dry air.
- 12. Fixed Jumping ZTEMP Analog Point seen on ICS job sites.
- 13. Changed Single Compressor Unit Data will not show compressor 2 cycling input open on ICS job sites.
- 14. Fixed Tracer Compressor Lock Outs lock outs operate.
- 15. Emergency Heat Status Masked Out masked out in ICS data for non-Heat Pump units.

Approximate production usage dates: 12/92 to 01/94 on Voyager 3 through 7.5 Ton Heat Pumps. Used in production for all other Voyager products 06/93 to 06/94.

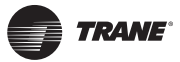

#### Version 5 X13650508 (BRD-1007)

Description: Replacement / Production UCP - issued to resolve software defrost incompatibility between X13650473 and CTI when used in 3 through 7.5 Ton Heat Pumps. The following changes were incorporated into this version:

- 1. Fixed defrost problem when X13650473 in 3 through 7.5 ton Heat Pumps was applied with a CTI.
- 2. Added capability to defeat gas heat 4 minute minimum ON time. Systems with "NO" economizer - Pins J2-15 and J2-17 must be shorted together at the UCP, with economizer installed - Pins J4-2 and J4-3 must be shorted together at the UEM.
- 3. Fixed COMM4 Start Up Problem changed address reading rate from 28 seconds to 3 seconds.
- Fixed "Test Mode" X13650473 enforced the gas heat 4 minute minimum ON time in Test Mode, this was removed.
- 5. Fixed Comfort Manager Problem changed ECONOMIZE slave state to FAN ON when an economizer is not installed.
- 6. Added Condenser Fan Windmilling Fix when changing from one condenser to two condenser fan operation, all compressor and condenser fans are turned OFF for 7 seconds, providing compressor 3 minute minimum ON time has been met. At which time condenser fan 1 & 2, and compressor 1 are turned on simultaneously, compressor 2 if required is turned on 1 second later.
- Added 2 Minute ICS Start Up Delay if TCI is installed, the unit will start with MODE = OFF and FAN MODE = AUTO, for 2 minutes. If the unit does not receive communications before this 2 minutes, it will start up stand alone, using local control.
- 8. Eliminated compressor lockout function below 50°F when using a CTI.

Approximate production usage dates: 01/94 to 12/94 on Voyager 3 through 7.5 Ton Heat Pumps. Used in production for all other Voyager products 06/94 to 06/95.

#### Version 6 X13650509 (MOD-0143)

Description: Replacement / Production UCP - Scheduled hardware release, coincides with Voyager 27.5-50 ton release. Minor hardware changes were, so that all equipment (3-50 Tons) could utilize the same base board. A resistor and diode were added to the U5 chip LED outputs, that protects the U5 if 24 VAC is applied to this 32 VDC circuit by chopping half of the sine wave.

#### Approximate production usage dates: 01/95 to 12/ 95 on 3-25 Ton equipment.

#### Version 7 X13650564 (MOD-0305)

Description: Scheduled release to support the implementation of the Texas Instruments Ignition Control (IGN) module in the Voyager product line. The following changes were incorporated into this version:

- Fixed a bug which prevented cooling from occurring, if the zone temp. is greater than 87° F., and it is "OK" to economize.
- 2. Eliminated the gas heat 4 minute minimum ON time. Provides better control, eliminates overshoot due to over sizing.
- Changed economizer supply air low limit from 45° F. to 50° F., prevents cold air from dumping out of supply air diffusers.
- 4. Changed filtering on supply air temperature channel, to make it faster, and to reduce the lag seen in the low limit function.
- 5. Added compressor "lead/lag" capability. The function ships disabled. Cutting the purple wire at UCP J1-7 enables Lead/Lag.
- 6. Eliminated Power Slasher (2 speed supply fan) function to free up resources needed to implement compressor lead/lag.
- Added 1200 baud communication capabilities, allowing the programmable and digital ZSMs to enable the "Supply Air Tempering" function on a non-ICS installation.
- 8. Fixed a bug which prevents lockout of compressor #2 if LPC2 opens during the 3 minute minimum ON time, on 4 consecutive compressor starts.
- Added a 3 minute delay between compressor stages (CPR2 will not be turned "ON" until CPR1 has been "ON" 3 minutes).
- 10. Changed supply fan start delay for gas heat operation from 45 seconds to 30 seconds (supports TIs new IGN).
- 11. Added incremental arbitration logic, incorporating a 5 minute delay when switching modes from heating to cooling (or vice versa). Prevents erratic temperature swings when equipment capacity is too great for application.

Approximate production usage dates: 12/95 to 8-11/96 on 3-25 Ton equipment.

#### Version 8 X13650591 (MOD-0380)

Description: Scheduled replacement part implementation expedited to address COMM4 communication problems.

The following changes were incorporated into this version:

 Fixed a high temperature input nuisance problem on COMM4/Comfort Manager/wireless zone sensor applications.

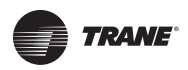

- 2. Fixed a communication loss problem when a wireless zone sensor is used with Comfort Manager.
- 3. Verifies Tracer sends valid heating and cooling set points (greater than 50 °F.).
- 4. Fixed a bug where the indoor fan turns off for 1 second when the outdoor fans are staging up. Now occurs only when fan mode is AUTO and it is not suitable to economize.
- 5. Fixed a bug where the UCP cycles Heat Pump Switch Over Valve(s) ON and OFF, when Tracer is in control, and not sending the UCP valid heating and cooling set points.
- 6. Fixed condenser fan wind milling bug, where cycling dead band was 64.9 65.0 °F., instead of 60.0 65.0 °F., causing excessive compressor cycling under these ambient conditions.

Approximate production usage dates: 08/96 to 10/96 on dual compressor models, 11/96 to 1/97 on single compressor models.

#### Version 9 X13650617 (MOD-0432)

Description: Replacement / Production UCP implementation expedited to address condenser fan software glitch on 12.5, 15, and 20 ton heat pumps with dual condenser fans.

 Fixed a bug where if the 12.5 - 20 ton heat pump "starts up" in the cooling mode, and the outdoor air temperature is between 60.0 - 65.0 °F., no condenser fan motors are turned on. This results in the equipment locking out due to high discharge pressure.

Approximate production usage dates 10/96 to present on dual condenser fan heat pumps, 01/97 to present on all other models. Current replacement part 10/96 to present on 3-25 Ton equipment.

### 27.5-50 ton UCP Identification And Software Change History

#### Version 1 X13650509-03 (MOD-0143)

Description: First production UCP. Used in Voyager 27.5-50 Ton production.

Approximate production usage dates: 10/94 to 12/ 95

#### Version 2 X13650564-03 (MOD-0305)

Description: Scheduled release to support the implementation of the Texas Instruments Ignition Control (IGN) module in the Voyager product line. The following changes were incorporated into this version:

- Fixed a bug which prevented cooling from occurring, if the zone temp. is greater than 87° F., and it is "OK" to economize.
- 2. Eliminated the gas heat 4 minute minimum ON time. Provides better control, eliminates overshoot due to over sizing.
- Changed economizer supply air low limit from 45° F. to 50° F., prevents cold air from dumping out of supply air diffusers.
- 4. Changed filtering on supply air temperature channel, to make it faster, and to reduce the lag seen in the low limit function.
- 5. Added compressor "lead/lag" capability. The function ships disabled. Cutting the purple wire at UCP J1-7 enables Lead/Lag.
- 6. Eliminated Power Slasher (2 speed supply fan) function, to free up resources needed to implement compressor lead/lag.
- Added 1200 baud communication capabilities, allowing the programmable and digital ZSMs to enable the "Supply Air Tempering" function on a non-ICS installation.
- 8. Fixed a bug which prevents lockout of compressor #2 if LPC2 opens during the 3 minute minimum ON time, on 4 consecutive compressor starts.
- Added a 3 minute delay between compressor stages (CPR2 will not be turned "ON" until CPR1 has been "ON" 3 minutes).
- 10. Changed supply fan start delay for gas heat operation from 45 seconds to 30 seconds (supports TIs new IGN).
- 11. Added incremental arbitration logic, incorporating a 5 minute delay when switching modes from heating to cooling (or vice versa). Prevents erratic temperature swings when equipment capacity is too great for application.
- 12. Revised so as to allow Tracer, when in control, to control the supply fan mode to either Auto or On, with the exception of when a VAV unit is in occupied mode.
- 13. Fixed a bug which would not allow the supply fan to come on when the economizer is called to open and Tracer is in control.

Approximate production usage dates: 12/95 to 10/96.

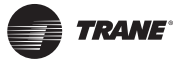

#### Version 3 X13650591-03 (MOD-0405)

Description: Replacement / Production UCP.

- Fixed the Exhaust Fan set point problem when a NSB is installed on a CV unit. The exhaust fan would not come on until the economizer damper was at 100%.
- Fixed the Supply Air Reset Set Point and Supply Air Reset Amount problem when ICS is installed and in control on a VAV unit. The problem is if either local SARSP or SARA fail on the VAV set point panel located in the control box, the unit will not do reset even if ICS supplies the set points.
- Fixed a High Temp. Input nuisance problem on comm4/comfort manager/ wireless zone sensor application.
- 4. Implemented comm4 service mode support to be compatible with Voyager 1 & 2.
- 5. Added a diagnostic for failed supply air pressure sensor on VAV units. This diagnostic will flash cool and service simultaneously half a second on half a second off.
- 6. Verified that tracer sends a valid heat and cool set point greater than 50°F.
- 7. Fixed the problem with the supply fan turning off immediately on a VAV unit with gas heat when heat is on and the mode switch is turned off. The supply fan should run 90 seconds after the heat turns off even is the mode switch is turned off.
- 8. Added code to allow the ability to send an echelon zone temperature.
- Fixed problem with MWU starting the fan to soon if the unit has only been in unoccupied for less than 7 minutes.
- 10. Removed 7FFF on VAV occupied sensor and set points in SCAN data when unit is unoccupied.
- 11. Fixed the supply fan 30 second delay on for gas heat units during an off mode to unoccupied transition and a call for heat.
- 12. Fixed counter for high duct pressure count out and clear the counter during CV operation.
- Revised supply air pressure algorithm to reduce the IGV position by half when the pressure is greater than 1" w.c. above the supply air pressure set point.
- 14. Added a 5 minute waiting period when transitioning from any CV mode to a VAV occupied cooling mode.
- 15. VAV unit with economizer installed problem only. Fixed the economizer from being locked out during cooling periods. The problem existed when the machine had gone into an unoccupied or NSB time period and then returned to occupied VAV cooling. When unoccupied the CV economizer algorithm locked out the economizer (does not allow to open above minimum position) and then returned to the VAV occupied cooling period. The lock out is based on

the zone temperature and the CV zone cooling set point, if the zone temp is not greater than the zone cooling set point – 1.5 degrees a flag is set to lockout the economizer. The VAV economizer algorithm did not clear this flag.

### Approximate production usage dates 10/96 to present all 27.5-50 ton models.

#### 3-50 ton CTI Identification and Software Change History

On 6/93 the Voyager Low Voltage Terminal Board (LTB) was changed (the 24VAC hot terminal moved from LTB 15 to LTB 14.) The CTI itself remained the same, but the installation / wiring diagram changed. If components installed do not operate together, it will not damage the CTI or generic control, but a different wiring diagram may need to be used.

| Accessory # | Usage Dates   | Notes And Changes                                                                             |
|-------------|---------------|-----------------------------------------------------------------------------------------------|
| BAYCTHI001A | 06/90-03/92   | Was not compatible with a<br>Honeywell T7300 applied on a                                     |
| BAYCTHI001B | 04/92-05/93   | A resistor change was made,<br>making the CTI compatible with<br>T7300 /                      |
| BAYCTHI001C | 06/93-Present | Heat Pump applications.<br>Equipment LTB wiring changed,<br>changing installers guide wiring. |

#### **Conventional Thermostat Interface (CTI) Application Matrix** The only significant change is which installer's guide to use.

| Cuida        |
|--------------|
| Guide        |
| I-60/<br>072 |
| 1 / 18-      |
| I-60/<br>072 |
| 1 / 18-      |
| I-60/<br>072 |
| 1 / 18-      |
| I-60/<br>072 |
| 1 / 18-      |
|              |

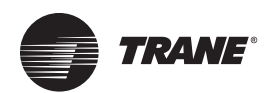

### **Abbreviation Glossary-Microcontrol/ICS**

| Abbreviation | Name / Component            | Use / Description                                                                                                    |
|--------------|-----------------------------|----------------------------------------------------------------------------------------------------|
| AFF          | Active Fan Failure Switch   | Accessory switch used if economizer is present.                                                                                                   |
| AH           | Auxiliary Heat contactor #A | Electric heat contactor.                                                                                                    |
| AIP          | Analog Input                | A varying Microprocessor input (thermistor, potentiometer etc.).                                                                                  |
| AOP          | Analog Output               | A varying output from A Microprocessor or control.                                                                                                |
| BAS          | Building Automation System  | A controller such as Tracer or Tracker which controls multiple units and devices.                                                                 |
| BH           | Auxiliary Heat contactor #B | Electric heat contactor.                                                                                                    |
| BIP          | Binary Input                | Provides status to a Microprocessor (typically dry contacts).                                                                                     |
| BMS          | Building Management System  | A controller such as Tracer or Tracker which controls multiple units and devices.                                                                 |
| BOP          | Binary Output               | A Microprocessor control output, typically ON or OFF.                                                                                             |
| СС           | Compressor Contactor coil   | Used to energize a compressor. Often has controls in series (HPC, CCB)                                                                            |
| ССВ          | Compressor Circuit Breaker  | Circuit breaker used on some units to protect compressors.                                                                                        |
| ССН          | Crankcase Heater            | Keeps liquid refrigerant out of compressor during OFF cycle.                                                                                      |
| CCP          | Central Control Panel       | Controller for VariTrac bypass VAV system (ICS)                                                                                                   |
| CF           | Capacitor, Fan              | Used on single phase fan motors.                                                                                                    |
| CFM          | Combustion Fan Motor        | Used in all gas heat units to provide combustion air                                                                                              |
| CFS          | Clogged Filter Switch       | Pressure differential switch for dirty filter indication.                                                                                         |
| CPR          | Compressor                  | Refrigerant compressor.                                                                                                    |
| CPU          | Central Processing Unit     | The main chip On A UCP Or UCM. The computer and program resides in this chip.                                                                     |
| CR           | Compressor Run Capacitor    | Used On Single Phase Compressors.                                                                                                    |
| CRT          | Cathode Ray Tube            | Term Used To Refer To A BMS Edit Device Or Terminal.                                                                                              |
| CS           | Compressor Start Capacitor  | Used in optional quick-start kit for single phase compressors.                                                                                    |
| CSP          | Cooling Set Point           | Point at which the unit will attempt to cool (if mechanical cooling).                                                                             |
| CSR          | Compressor Start Relay      | Used in optional quick-start kit for single phase compressors.                                                                                    |
| СТІ          | Conventional Thermostat     | Accessory circuit board allows unit t be controlled from conventional thermostat or other auxiliary device.                                       |
| CTL          | Coil Temperature Limit      | Thermostat for single phase crankcase heaters.                                                                                                    |
| CTS          | Coil Temperature Sensor     | Thermistor sensor used on 3-7.5 ton Demand Defrost heat pumps, Located on outdoor coil.                                                           |
| CV           | Constant Volume             | The indoor blower provides a constant volume of air, as opposed to a VAV unit which varies the quantity of air provided.                          |
| DDC          | Direct Digital Control      | A method by which programmable ZSM's and ICS systems digitally (as opposed to analog) transmit information.                                       |
| DFM          | Defrost Module              | Circuit board provides time / temperature defrost on 10-20 ton heat pumps.                                                                        |
| DFR          | Defrost Relay               | 30VDC relay used on some heat pumps.                                                                                                    |
| DTL          | Discharge Temperature Limit | External limit, used to protect scroll compressors.                                                                                               |
| ECA          | Economizer Actuator         | The actuator which controls the economizer or motorized damper.                                                                                   |
| F            | Indoor Fan Contactor        | 24VAC relay used to control the indoor fan motor.                                                                                                 |
| F1           | UCP Fuse                    | BUSS MDL4 or MDL3 fuse located on the upper right corner of the UCP. Provides protection for AC loads and the UCP.                                |
| FFS          | Fan Failure Switch          | Pressure differential switch for fan failure indication or Active Fan Failure, depending on where it is connected.                                |
| FU           | Fuse                        | Typically used to fuse ignition and electric heater circuits.                                                                                     |
| FTB          | Fan Terminal Board          | Junction which connects indoor motor wiring to power wiring harness.                                                                              |
| GV           | Gas Valve                   | Used with natural and LP gas in all Gas/electric units.                                                                                           |
| Н            | Heat relay                  | Relay used with 2 speed combustion blower motors.                                                                                                 |
| HPC          | High Pressure Control       | Safety control in series with compressor contactor on some units.                                                                                 |
| HSP          | Heating Set Point           | Point at which the unit will attempt to heat.                                                                                                    |
| НТВ          | High Voltage Terminal Block | Terminal block for equipment primary voltage connections.                                                                                         |
| ICS          | Integrated Comfort System   | Building controls and devices which communicate with each other to provide an integrated HVAC system. Examples are Tracer, Tracker, and VariTrac. |
| IDM          | Indoor Fan Motor            | Supply air fan motor.                                                                                                    |
| IGN          | Ignition Control Module     | Solid state ignition control for gas heat units.                                                                                                  |
|              |                             |                                                                                                    |

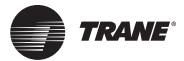

| IGV         | Inlet Guide Vanes              | Used on VAV units to vary air volume with a constant speed motor.                                            |
|-------------|--------------------------------|----------------------------------------------------------------------------------------------------|
| IGVA        | Inlet Guide Vane Actuator      | The actuator which controls the vanes                                                                        |
| IP          | Ignition Probe                 | Hot surface ignitor, also acts as flame sensor.                                                              |
| IPR         | Internal Pressure Relief       | Pressure relief used in scroll and Climatuff compressors; eliminates requirement for HPC.                    |
| J           | Junction                       | Connection pins for wire harness connection on all circuit boards.                                           |
| К4          | UCP outdoor fan relay          | UCP on-board relay for condenser fan on some units.                                                          |
| К5          | UCP heat relay                 | UCP on-board relay energizes heat on some units.                                                             |
| LCD         | Liquid Crystal Display         | Display type used programmable ZSM's.                                                                        |
| LED         | Light Emitting Diode           | Method of indication used on circuit boards and mechanical ZSM's.                                            |
| LPC         | Low Pressure Control           | Compressor protection device.                                                                                |
| LTB         | Low Voltage Terminal Board     | Customer connection point for Zone Sensor Module and accessories.                                            |
| MWS         | Morning Warmup Setpoint        | Control point for heating and mode change on VAV units                                                       |
| MWU         | Morning Warm Up                | A heat mode which occurs at the beginning of an occupied mode when enabled.                                  |
| OAS         | Outdoor Air Sensor             | Thermistor sensor on all Microcontrol units.                                                                 |
| ODF         | Outdoor Fan (relay)            | Controls #2 outdoor fan motor.                                                                               |
| ODM         | Outdoor Motor                  | Condenser Fan Motor.                                                                                         |
| OHS         | Outdoor Humidity Sensor        | Optional economizer sensor.                                                                                  |
| P           | Wiring harness Plug            | Connection harness for pin connections on all circuit boards.                                                |
| PPF         | Polarized Plug Female          | Connects to Polarized Plug Male "PPM".                                                                       |
| PPM         | Polarized Plug Male            | Connects to Polarized Plug Female "PPF".                                                                     |
| RAS         | Return Air Sensor              | Used with optional differential enthalpy accessory.                                                          |
| RHS         | Return Humidity Sensor         | Used with optional differential enthalpy accessory                                                           |
| RMP         | Remote Minimum Position        | Optional potentiometer used to provide remote setting.                                                       |
| RTU         | Roof Top Unit                  | Package AC units such as Voyager                                                                             |
| SAS         | Supply Air Sensor              | Comes standard with economizer.                                                                              |
| SOV         | Switch Over Valve              | 24VAC reversing valve for heat pumps.                                                                        |
| SPS         | Supply Static Setpoint         | Supply pressure at which VIII VAV drive controls to.                                                         |
| SPT         | Supply Pressure Transducer     | Provides input to UVM for VAV control.                                                                       |
| ТСІ         | Trane Communications Interface | Accessory circuit board required to interface unit to ICS device.                                            |
| ТСМ         | Thermostat Control Module      | Generic microprocessor-based ICS equipment controller.                                                       |
| TCO1        | High Limit Cutout              | Protection device in packaged gas / electric units.                                                          |
| TCO2        | Fan Failure Limit              | Protection device in packaged gas / electric units.                                                          |
| TNS         | Transformer                    | Used for control power and ignition on packaged gas / electric units.                                        |
| UCM         | Unit Control Module            | Generic term for a Micro-control such as the UCP.                                                            |
| UCP         | Unitary Control Processor      | Circuit board (Micro-control) in Voyager units.                                                              |
| UEM         | Unitary Economizer Module      | Circuit board located in Economizer section on 3-25 ton; located in control panel on 27.5-50 ton.            |
| UVM         | Unitary VAV Module             | Circuit board for 27.5-50 ton VAV units.                                                                     |
| VI          | Voyager One                    | 3-7.5 ton constant volume package units.                                                                     |
| VII         | Voyager Two                    | 8.25-25 ton constant volume package units.                                                                   |
| VIII        | Voyager Three                  | 27.5-50 ton constant volume & VAV package units.                                                             |
| VAV         | Variable Air Volume            | VIII VAV unit uses Inlet Guide Vanes or Variable Frequency Drive to vary the amount of supply air delivered. |
| VAV, Bypass |                                | A VAV system using a Constant Volume unit with a bypass damper - such as VariTrac.                           |
| VFD         | Variable Frequency Drive       | A motor controller option for the VIII VAV units.                                                            |
| VOR         | Ventilation Overide Relay      | Relay which controls VAV boxes on VIII VAV units.                                                            |
| ZFSP        | Exhaust Fan SetPoint           | Setpoint at which exhaust fan(s) turn on (VIII units).                                                       |
| ZSM         | Zone Sensor Module             | Operator interface similar to a thermostat.                                                                  |
| ZTEMP       | Zone Temperature               | Thermistor sensor In ZSM, provides zone temp. input to UCP.                                                  |

Trane - by Trane Technologies (NYSE: TT), a global climate innovator - creates comfortable, energy efficient indoor environments for commercial and residential applications. For more information, please visit trane.com or tranetechnologies.com.

Trane has a policy of continuous product and product data improvement and reserves the right to change design and specifications without notice. We are committed to using environmentally conscious print practices.